# **Tektronix**<sup>®</sup>

AWG4162 임의 파형 발생기 인쇄 가능한 도움말

Register now! Click the following link to protect your product. ► www.tek.com/register www.tek.com

077-1195-00

Copyright © Tektronix. All rights reserved. 사용 허가를 받은 소프트웨어 제품은 텍트로닉스나 그 자회사 또는 공급업체의 소유이며 각국 저작권법과 국제 협약 조항의 보호를 받습니다.

Tektronix 제품은 출원되었거나 출원 중인 미국 및 외국 특허에 의해 보호됩니다. 본 출판물에 있는 정보는 이전에 출판된 모든 자료를 대체합니다. 본사는 사양과 가격을 변경할 권리를 보유합니다.

TEKTRONIX 및 TEK는 Tektronix, Inc.의 등록 상표입니다.

#### 텍트로닉스 연락처

Tektronix, Inc. 14150 SW Karl Braun Drive P.O. Box 500 Beaverton, OR 97077 미국

제품 정보, 판매, 서비스 및 기술 지원: ■북미: 1-800-833-9200에 전화로 문의하십시오. ■기타 지역: www.tektronix.com 을 방문하여 해당 지역의 문의처를 확인하십시오.

#### 보증 16

Tektronix는 제품이 그 재료나 공정 기술에 있어서 결함이 없음을 공인 Tektronix 유통업자로부터 제품을 구입한 날부터 3년의 기간 동안 보증합니다. 이 보증 기간 동안 제품에 결함이 있는 것으로 증명되면, Tektronix는 옵션에 따라 부품이나 공임을 청구하지 않고 결함 제품을 수리하거나, 결함 부품에 대해 교체품을 제공합니다. 이 보증에서 배터리는 제외됩니다. 보증 업무를 위해 Tektronix에서 사용하는 부품, 모듈 및 교체 제품은 신품 또는 신품의 성능에 가깝게 수리된 것일 수 있습니다. 교체한 모든 부품, 모듈 및 제품은 Tektronix의 재산이 됩니다.

본 보증에 의거하여 서비스를 받으려면, 보증 기간이 만료되기 전에 Tektronix에 결함을 통지하고 서비스 실시에 필요한 적절한 준비를 해야 합니다. 고객은 결함 제품을 포장하여 Tektronix에서 지정하는 서비스 센터로 발송해야 합니다. 이때 운송 요금은 선불로 지불해야 하며 고객 구입 증명서 복사본을 동봉해야 합니다. 반송 주소지가 서비스 센터 소재 지역 내에 있는 경우 Tektronix에서는 고객에게 제품을 반송하는 운송 요금을 부담합니다. 기타 지역으로 제품을 반송하는 경우에는 고객이 모든 운송 요금, 관세, 세금 및 기타 비용을 부담합니다.

본 보증은 잘못된 사용 또는 잘못되거나 적절치 못한 유지 보수 및 수리로 인하여 발생한 모든 결함, 고장 또는 손상에 대해서는 적용되지 않습니다. 텍트로닉스는 본 보증에 의해 가) 텍트로닉스 공인 기술자가 아닌 사람에 의한 제품의 설치, 수리 또는 서비스로 인하여 발생한 손상의 수리, 나) 잘못된 사용 또는 호환되지 않는 장비와의 연결로 인하여 발생한 손상의 수리, 다) 타사 소모품의 사용으로 인하여 발생한 손상 또는 고장의 수리 또는 라) 개조나 통합 때문에 제품의 서비스 시간이 길어지거나 어려워진 경우에 서비스를 제공할 책임이 없습니다.

이 보증은 명시적이거나 암시적인 다른 모든 보증을 대신해 이 제품과 관련하여 Tektronix에 의해 제공됩니다. Tektronix와 판매업체는 시장성 또는 특정 목적의 적합성에 대한 어떠한 묵시적 보증도 거부합니다. 결함 제품에 대한 Tektronix의 수리 또는 교체 책임이 본 보증의 위반에 대해 고객에게 제공되는 유일한 보상입니다. Tektronix와 판매업체는 어떤 간접적이거나 특수하거나 부수적이거나 결과적인 손해에 대해 책임을 지지 않으며, 이는 Tektronix와 판매업체가 그와 같은 손해의 가능성을 사전에 통지했든 통지하지 않았든 마찬가지입니다.

# 목차

| 머리말                  |
|----------------------|
| 매뉴얼                  |
| 시작하기                 |
| 일반기능                 |
| 작동 요구 사항             |
| 기본 액세서리1:            |
| 권장 액세서리11            |
| 장비 전원 켜기 및 끄기12      |
| 올바른 장비 사용1           |
| 장비 펌웨어 업데이트1:        |
| Advanced 애플리케이션 설치13 |
| Advanced 애플리케이션 제거1  |
| 원격 제어19              |
| 과열 보호                |
| 장비에 익숙해지기            |
| 전면 패널 개요             |
| 후면 패널2               |
| Advanced 애플리케이션 소개   |
| 순서28                 |
| 하위 시퀀스               |
| 항목29                 |
| 세그먼트29               |
| 구성 요소                |
| 작업 공간                |
| 단일 시퀀서               |
| 다중 시퀀서               |
| 혼합(아날로그/디지털) 과형      |
| Advanced UI 소개       |

|   | Start Page(시작 페이지)                                           | 32  |
|---|--------------------------------------------------------------|-----|
|   | 자가 진단                                                        | 33  |
|   | 자체 교정                                                        | 34  |
|   | 홈 페이지                                                        | 35  |
|   | 설정                                                           | 41  |
|   | Settings(설정) – Run Mode(실행 모드) 탭                             | 42  |
|   | Settings(설정) – Analog Ch(아날로그 채널) 탭(ARB 모드)                  | 43  |
|   | Settings(설정) – Digital Channels(디지털 채널) 탭                    | 47  |
|   | Settings(설정) – Events(이벤트) 탭(단일 시퀀서)                         | 49  |
|   | Settings(설정) – Events(이벤트) 탭(다중 시퀀서)                         | 51  |
|   | Settings(설정) – Dynamic Jump(동적 이동)                           | 52  |
|   | 파형 윈도우                                                       | 53  |
|   | 커서 도구                                                        | 55  |
|   | 줌도구                                                          | 62  |
|   | 아날로그 파형 그래프 도구                                               | 62  |
|   | Waveform Standard Editor(과형 표준 편집기) 윈도우                      | 65  |
|   | Effect Settings and Parameters(효과 설정 및 파라미터) 윈도우(아날로그 파형 전용) | 69  |
|   | 디지털 파형 그래프 도구                                                | 94  |
|   | 혼합 신호 파형 편집기                                                 | 96  |
|   | 아날로그 파형 편집기                                                  | 96  |
|   | 디지털 과형 편집기                                                   | 107 |
|   | 데이터 편집기                                                      | 109 |
|   | 시퀀스 윈도우                                                      | 111 |
|   | 입력 파형 등록 정보                                                  | 113 |
|   | 주 시퀀서 윈도우                                                    | 115 |
|   | 시퀀서의 파형 및 테이블 보기                                             | 117 |
|   | 시퀀스 편집                                                       | 118 |
|   | 파형 보기 윈도우                                                    | 132 |
| 자 | 습서                                                           | 135 |

|   | 방법 예제                           | . 135 |
|---|---------------------------------|-------|
|   | 첫 번째 아날로그 파형 만들기                | . 135 |
|   | 파형 시퀀스 만들기                      | . 140 |
|   | 파형 + 구성 요소 사용량 + 게이트 실행 모드 가져오기 | . 150 |
|   | 디지털 파형 만들기                      | . 159 |
|   | 일반 작업 예제                        | . 168 |
|   | 새 작업 공간 만들기                     | . 168 |
|   | 기존 작업 공간 열기                     | . 174 |
|   | 데모프로젝트                          | . 174 |
|   | 옵션 설치                           | . 175 |
|   | 다중 장비 시스템                       | . 177 |
| 부 | -록                              | . 183 |
|   | A. 디지털 출력                       | . 183 |
|   | B. 터치 패널 교정                     | 186   |

# 머리말

이 문서에서는 텍트로닉스 AWG4162 임의 파형 발생기의 Advanced 애플리케이션을 사용하는 방법과 기본적인 작동 방법 및 개념에 대해 설명합니다.

# 매뉴얼

다음 표에는 AWG4162에 제공되는 관련 설명서 목록이 나와 있습니다. 설명서는 설명서 CD 및 텍트로닉스 웹 사이트(www.tektronix.com/manuals)에서 확인할 수 있습니다.

| 항목                     | 용도                               | 위치                                                          |
|------------------------|----------------------------------|-------------------------------------------------------------|
| 컴플라이언스 및 안전<br>지침      | 컴플라이언스, 안전 및 기본 설치<br>정보         | 인쇄되어 장비와 함께<br>제공됨                                          |
| Advanced 애플리케이션<br>도움말 | Advanced 애플리케이션 작동 정보            | 장비와 함께 제공됨/웹<br>사이트( <u>www.tek.com/</u> )에서<br>PDF 설명서로 제공 |
| Basic 애플리케이션<br>도움말    | Basic 애플리케이션 작동 정보               | 장비와 함께 제공됨/웹<br>사이트( <u>www.tek.com/</u> )에서<br>PDF 설명서로 제공 |
| 프로그래머 설명서              | 장비 원격 제어를 위한 프로그래밍<br>구문 및 명령 정보 | 웹 사이트<br>( <u>www.tek.com/</u> )에서 PDF<br>설명서로 제공           |
| 서비스 설명서                | 장비 서비스 절차 및 교체 가능<br>부품 목록       | 웹 사이트<br>( <u>www.tek.com/</u> )에서 PDF<br>설명서로 제공           |
| 사양 및 성능 확인 기술<br>참조    | 장비 사양 및 성능 확인 절차                 | 웹 사이트<br>( <u>www.tek.com/</u> )에서 PDF<br>설명서로 제공           |
| 기밀 해제 및 보안 지침          | 장비를 완전 삭제, 보호 및 기밀<br>해제하는 방법 설명 | 웹 사이트<br>( <u>www.tek.com/</u> )에서 PDF<br>설명서로 제공           |

# 시작하기

# 일반 기능

- 두 가지 작동 모드
  - o Basic(기본)(DDS) 모드
    - 아날로그 채널 2개
    - 600MHz 사인파
    - 2.5GS/s, 14비트, 16kpts 임의 파형
    - 50Ω 로드에서 최대 진폭 5Vp-p
  - o Advanced(고급)(임의) 모드
    - 아날로그 채널 2개
    - 16/32비트디지털채널(옵션)
    - 채널당 1/16/32/64Mpts의 임의 파형 메모리(옵션)
    - 최대 대역폭 750MHz
    - SFDR -60dBc 미만
- 14 비트 수직 해상도에서 가변 샘플링 속도 범위가 100S/s~2.5GS/s 이므로 모든 측면에서 신호 무결성 유지
- 사용자가 모든 업그레이드 및 구성을 스스로 수행할 수 있으며 SW 키를 통해 모든 옵션 활성화
  - 장파의 경우에 업그레이드 가능한 임의 파형 메모리(옵션): 아날로그 채널당 최대 64Mpts, 디지털 채널당 최대 32Mbit
  - 16~32 채널 디지털 출력(옵션). SW 옵션 구매 시 디지털 프로브 액세서리 함께 배송
- 혼합신호 회로 디자인에 적합한 이중 아날로그 채널 및 최대 32 비트의 디지털 채널
- 동기 입력 및 동기 출력 인터페이스를 통해 데이지 체인으로 여러 장치의 동기화가 가능하므로 출력 채널 수 확장
- 최대 1.25Gb/s 의 데이터 속도를 제공하는 디지털 출력을 통해 병렬로 고속 디지털 패턴 생성
- 트리거 및 동기화시아날로그채널당마커 출력 1개
- 소프트웨어로 구성 가능한 출력 경로 3 개를 모든 테스트 사례에 적용 가능
  - o 직접 DAC 모드: 750MHz 대역폭(차동 출력)
  - o AC 커플링 모드: 750MHz 대역폭(RF 애플리케이션용 싱글 엔드 출력)
  - 증폭 모드: 5Vp-p 진폭, 400MHz 대역폭(차동 출력)
- 최대 16,384 개의 사용자 정의 파형이 포함되는 완전한 기능의 시퀀스를 통해 루프, 이동 및 조건부 브랜칭 형식으로 메모리를 가장 효율적으로 사용하여 복잡한 신호 생성 가능
- 각기 다른 샘플링 클럭 및 시퀀스에서 채널 1 과 채널 2(해당 디지털 출력 채널과 함께)가 독립적으로 작동 가능
- RF 애플리케이션에서 파형을 손쉽게 생성할 수 있도록 RFXpress®와 직접 통신
- 10.1 인치 터치스크린, 전면 패널 버튼, 키보드 및 마우스를 사용할 수 있는 Windows 기반 플랫폼
- 벤치탑에 편리하게 설치할 수 있는 휴대성이 뛰어난 소형 폼팩터와 이동식 하드 디스크를 통해 기밀 데이터의 보안 보장
- 원격 제어용 USB 3.0 및 LAN 인터페이스

# 작동 요구 사항

#### 전력 공급기

소스 전압 및 주파수 100~240Vrms(50~60Hz)

#### 115Vrms(400Hz)

최대 소비 전력 150W

제품을 끄고 30초 이상 지난 후 라인 사이클 5개 이하의 서지 전류 30A 피크(25℃)

#### 물리적 특성

무게(표준)

순무게 6.5kg(14.2lbs)

포장 포함 순 무게 11.5kg(25.2lbs)

#### 크기

```
높이 233mm(9.17인치)
```

```
폭 439mm(17.28인치)
```

```
깊이 199mm(7.82인치)
```

```
포장 포함 크기(표준)
```

```
높이 498mm(19.61인치)
```

```
폭 457mm(17.99인치)
```

깊이 574mm(22.60인치)

장비 왼쪽과 후면 공간에 50.8mm(2.0인치) 이상의 공간

#### 온도

```
작동 온도: +5°C~+50°C(+41°F~122°F)
```

비작동 온도: -20°C~+60°C(-4°F~140°F)

### 습도

작동 습도: +50°C 이하에서 최대 습구 온도가 29°C인 경우 8%~90% 상대 습도, 비응축 비작동 습도: +60°C 이하에서 최대 습구 온도가 40°C인 경우 5%~98% 상대 습도, 비응축

#### 고도

작동: 3,000m(9,843피트)

비작동: 12,000m(39,370피트)

# 기본 액세서리

| 항목               | 설명                   |
|------------------|----------------------|
| 설명서              | 컴플라이언스 및 안전 지침       |
| 제품 CD            | 사용 설명서의 PDF 파일 링크 포함 |
| 전원 케이블           | -                    |
| USB 케이블          | -                    |
| 스타일러스            | 터치 패널용               |
| 전면 보호 덮개         | -                    |
| 액세서리<br>주머니      | -                    |
| 50Ω SMA<br>터미네이터 | 수, DC-18GHz(채널당 1 개) |
| 교정 인증            | -                    |
| 3 년간 보증          | -                    |

# 권장 액세서리

| 항목              | 설명                              |  |
|-----------------|---------------------------------|--|
| 핀 헤더 SMA<br>케이블 | 45 inch                         |  |
| RMD5000         | - 랙 마운트 키트<br>- 지침 시트(영문)       |  |
| AWG4HDDE        | - 하드 디스크 드라이브                   |  |
| SMA<br>터미네이터    | 50Ω                             |  |
| AWG4SYNC        | <b>동기화 케이블</b> (여러 장비 동기화에 사용됨) |  |
| RFX100          | RFXpress 소프트웨어                  |  |

| AWG4DIG16LVDS | <b>16 비트 디지털 출력 케이블</b><br>(LVDS 에 사용됨)                                   |
|---------------|---------------------------------------------------------------------------|
| AWG4DIG16TTL  | <b>16 비트 디지털 출력 어댑터</b><br>(LVDS 에서 TTL/CMOS 로 연결)                        |
| AWG4DIGSCKT   | <b>디지털 출력 커넥터</b> - DUT 의 AWG4k<br>디지털 채널 커넥터(Amphenol,<br>U65-B12-40E0C) |
| TEK-USB-488   | GPIB 에서 USB 로 연결하는 어댑터                                                    |
| HCTEK54       | 하드 운송 케이스                                                                 |

### 장비 전원 켜기 및 끄기

#### 전원 켜기

- 1. 후면 패널의 전원 꽂는 곳에 AC 전원 코드를 꽂습니다.
- 2. 전면 패널 전원 버튼을 사용하여 장비의 전원을 켭니다.
- 3. 시스템에 Windows 바탕 화면이 표시될 때까지 기다립니다.
- 4. 두 가지 옵션 중에서 선택하여 애플리케이션을 시작할 수 있습니다.

전면 패널의 "Basic(기본)" 또는 "Advanced(고급)" 버튼을 눌러 한 가지 애플리케이션을 시작할 수 있습니다. 바탕 화면의 바로 가기 아이콘을 클릭하여 애플리케이션 중 하나를 시작할 수도 있습니다.

#### 참고:

애플리케이션은 한 번에 하나만 사용할 수 있습니다. 다른 애플리케이션을 시작하려면 먼저 사용 중인 애플리케이션을 닫으십시오.

#### 전원 끄기

- 1. 먼저 사용 중인 애플리케이션을 닫습니다.
- 2. 전면 패널 전원 버튼을 눌러 장비 전원을 끕니다.

# 올바른 장비 사용

#### 입력 및 출력 커넥터 확인

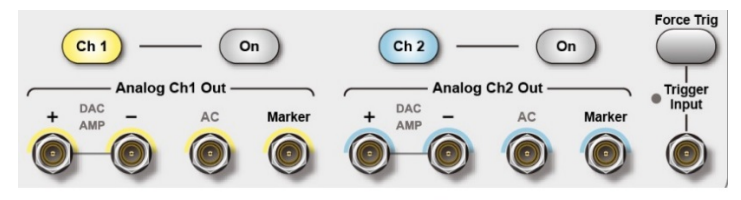

Do not mistake Output connectors for Input

그림 1. 출력 커넥터

장비의 전면 패널에는 입력 및 출력 커넥터가 있습니다. 케이블을 연결할 때는 입력 커넥터와 출력 커넥터를 구분해야 합니다.

#### 작동 중 케이블 연결 금지

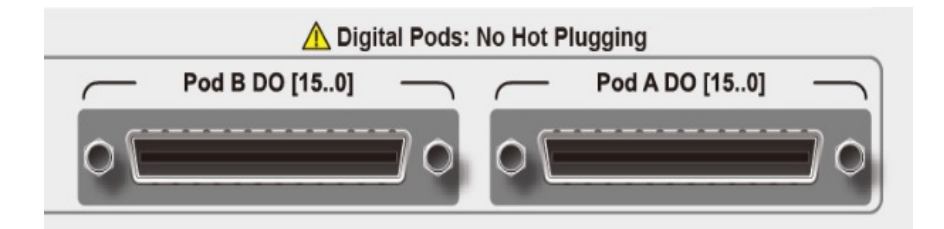

그림 2. 디지털 포드

장비의 전면 패널에는 **디지털 포드 2** 개가 있으며 후면 패널에는 **동기 입력**, **동기 출력** 커넥터가 있습니다. 장비가 작동 중일 때는 이러한 커넥터에 케이블을 연결하지 마십시오.

# 장비 펌웨어 업데이트

#### Advanced 애플리케이션 설치

장비에 다른 버전의 Advanced 애플리케이션이 이미 설치되어 있다면 해당 버전을 먼저 제거해야 합니다. 제거 세부 사항은 다음 섹션인 "Advanced 애플리케이션 제거"에 나와 있습니다.

1. 텍트로닉스 웹 사이트에서 Advanced 애플리케이션 설치 패키지를 다운로드한 다음 장비의 로컬 디스크에 압축을 풉니다.  setup.exe 를 두 번 클릭하여 설치를 시작합니다. Welcome(시작) 페이지가 표시되면 Next(다음)를 누릅니다.

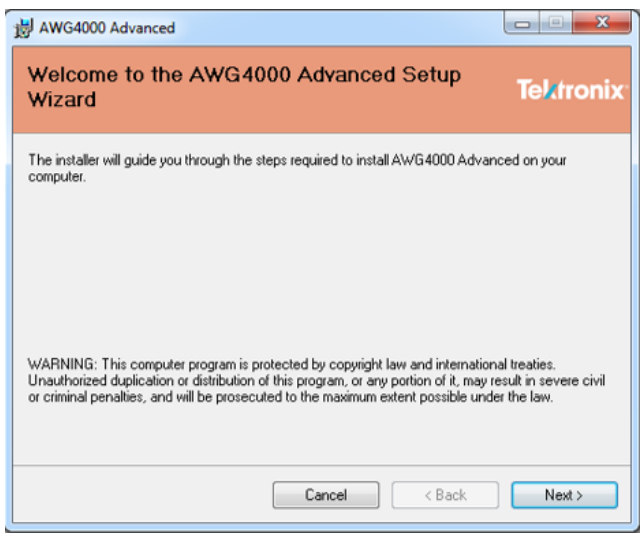

그림 3. Welcome(시작) 페이지

Browse(찾아보기) 버튼을 눌러 애플리케이션을 설치할 경로를 선택하고 애플리케이션
사용 권한이 있는 사용자를 선택한 후에 Next(다음)를 클릭합니다.

| 늻 AWG4000 Advanced                                                                        |                      |
|-------------------------------------------------------------------------------------------|----------------------|
| Select Installation Folder                                                                | Tektronix            |
| The installer will install AWG4000 Advanced to the following folder.                      |                      |
| To install in this folder, click "Next". To install to a different folder, enter it below | v or click "Browse". |
| <u>F</u> older:                                                                           |                      |
| C:\Program Files (x86)\Tektronix\AWG4000 Advanced\                                        | Browse               |
|                                                                                           | Disk Cost            |
| Install AWG4000 Advanced for yourself, or for anyone who uses this compu-                 | ter:                 |
| Everyone                                                                                  |                      |
| ◯ Just me                                                                                 |                      |
| Cancel < Back                                                                             | Next >               |

그림 4. 설치 폴더 선택

4. Next(**다음)**를 눌러 설치를 시작합니다.

| B AWG4000 Advanced                                                                                               |                  |
|----------------------------------------------------------------------------------------------------|------------------|
| Confirm Installation                                                                                             | <b>Tektronix</b> |
| The installer is ready to install AWG 4000 Advanced on your computer.<br>Click "Next" to start the installation. |                  |
| Cancel < Back                                                                                                    | Next >           |

그림 5. 설치 확인

5. 설치가 시작되고 장비에 설치 진행률이 표시됩니다. 설치가 완료될 때까지 기다립니다.

| 岁 AWG4000 Advanced                   |                  |
|--------------------------------------|------------------|
| Installing AWG4000 Advanced          | <b>Tektronix</b> |
| AWG4000 Advanced is being installed. |                  |
| Please wait                          |                  |
| Cancel < Back                        | Next >           |

그림 6. 설치 진행 중

6. 장비에 "Installation Complete(설치 완료)"가 표시될 때까지 기다린 후에 **닫기**를 눌러 설치를 완료합니다.

| B AWG4000 Advanced                                                          |                        |
|-----------------------------------------------------------------------------|------------------------|
| Installation Complete                                                       | Tektronix <sup>.</sup> |
| AWG4000 Advanced has been successfully installed.<br>Click "Close" to exit. |                        |
|                                                                             |                        |
|                                                                             |                        |
| Please use Windows Update to check for any critical updates to the .NET F   | ramework.              |
| Cancel                                                                      | Close                  |
|                                                                             |                        |

그림 7. Installation Complete(설치 완료)

이제 Start(시작) 메뉴와 바탕 화면에서 설치된 Advanced 애플리케이션 아이콘을 확인할 수 있습니다.

#### Advanced 애플리케이션 제거

Advanced 애플리케이션 설치 패키지를 사용하여 다음 단계를 수행해 펌웨어를 제거할 수 있습니다.

- 1. Advanced 애플리케이션 설치 패키지를 다운로드한 다음 장비의 로컬 디스크에 압축을 풉니다.
- 2. setup.exe 를 두 번 클릭합니다. Welcome(시작) 대화 상자에 설치된 Advanced 버전을 복구할지 아니면 제거할지를 선택하라는 메시지가 표시됩니다. "Remove AWG4000

Advanced(AWG4000 Advanced 제거)"를 선택하고 Finish(마침)를 눌러 제거를 시작합니다.

| 岃 AWG4000 Advanced                                             |                  |
|----------------------------------------------------------------|------------------|
| Welcome to the AWG4000 Advanced Setup<br>Wizard                | <b>Tektronix</b> |
| Select whether you want to repair or remove AW/G4000 Advanced. |                  |
| Repair AWG4000 Advanced                                        |                  |
| Remove AWG4000 Advanced                                        |                  |
|                                                                |                  |
|                                                                |                  |
|                                                                |                  |
|                                                                |                  |
|                                                                |                  |
| Cancel < Back                                                  | Finish           |
|                                                                |                  |

그림 8. 펌웨어 제거

3. 제거가 시작되고 장비에 설치 진행률이 표시됩니다. 제거를 완료할 때까지 기다립니다.

| 岁 AWG4000 Advanced                   |           |
|--------------------------------------|-----------|
| Installing AWG4000 Advanced          | Tektronix |
| AWG4000 Advanced is being installed. |           |
| Please wait                          |           |
| Cancel < Back                        | Next >    |

그림 9. 제거 진행 중

4. 장비에 "Uninstallation Complete(제거 완료)"가 표시될 때까지 기다린 후에 **닫기**를 눌러 제거를 완료합니다.

설치 패키지를 사용하는 방법 외에도, Windows 제어판 도구를 사용하여 다음 단계를 수행해 Advanced 애플리케이션 제거를 수행할 수 있습니다.

1. 제거 페이지(경로: Start(시작) → Control Panel(제어판) → Uninstall a program(프로그램 제거))로 이동합니다.

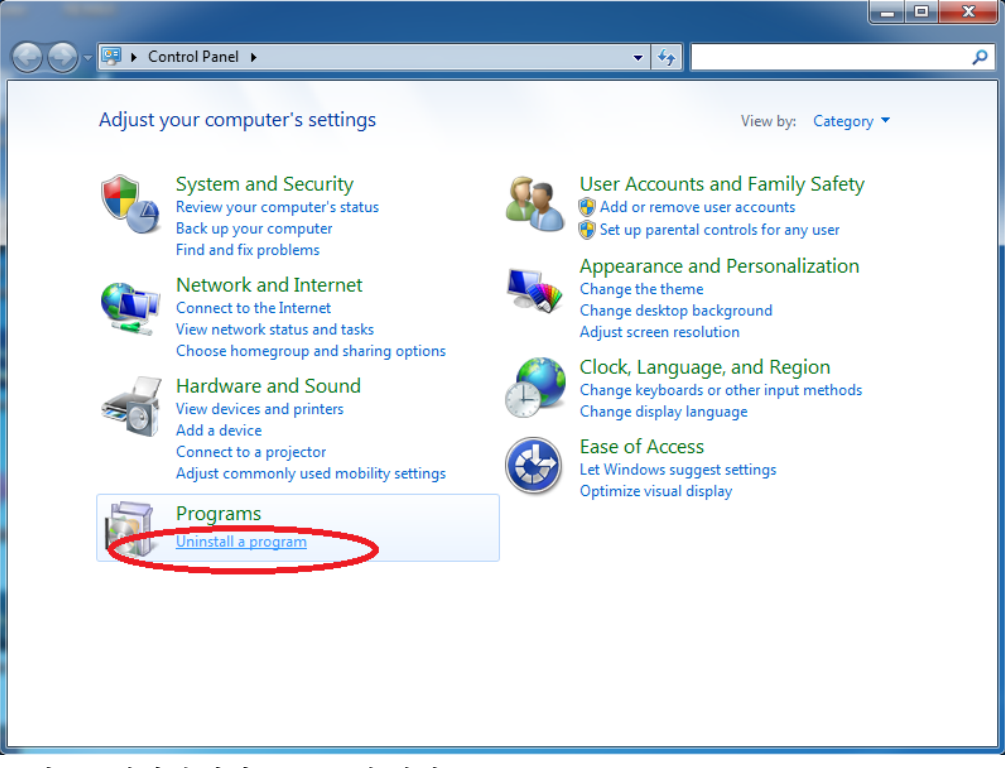

그림 10. 제어판에서 프로그램 제거

- 2. Uninstall or change a program(프로그램 제거 또는 변경) 페이지에서 "AWG4000 Advanced" 프로그램을 선택한 후에 제거합니다.
- 3. 제거가 완료될 때까지 기다립니다.

### 원격 제어

여러 기능 중 인쇄, 파일 공유, 인터넷 액세스 등의 기능을 위해 장비를 네트워크에 연결할 수 있습니다. 네트워크 관리자에게 문의한 다음 표준 Windows 유틸리티를 사용하여 장비를 네트워크에서 사용할 수 있도록 구성하십시오. LAN 구성의 경우 Control Panel(제어판)의 LAN Confiuration(LAN 구성) 대화 상자를 사용합니다.

또한 장비에서 원격 모드를 설정하면 SCPI 명령을 사용하여 장비를 원격으로 제어할 수 있습니다. 사용 가능한 모든 채널에 대한 전체 설명은 AWG4162 SCPI 명령 매뉴얼을 참조하십시오.

VGPIB, VXI-11(LAN) 또는 USBTMC 프로토콜을 사용하여 장비를 제어할 수 있습니다. 다음 단계를 수행하여 서버를 활성화하고 AWG4162 장비와의 통신을 시작할 수 있습니다.

- 1. 장비에 LAN 케이블 또는 USB 를 연결합니다.
- 다음 그림에 나와 있는 것처럼 Utility(유틸리티) 탭의 <u>Remote/Local Mode(원격/로컬</u> 모드) 버튼을 누릅니다.

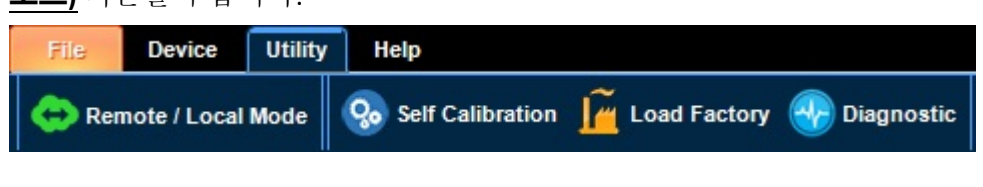

그림 11. Utility(유틸리티) 탭

3. 다음 그림과 같이 VGPIB/LAN/USB-TMC Configuration(VGPIB/LAN/USB-TMC 구성) 패널이 열립니다.

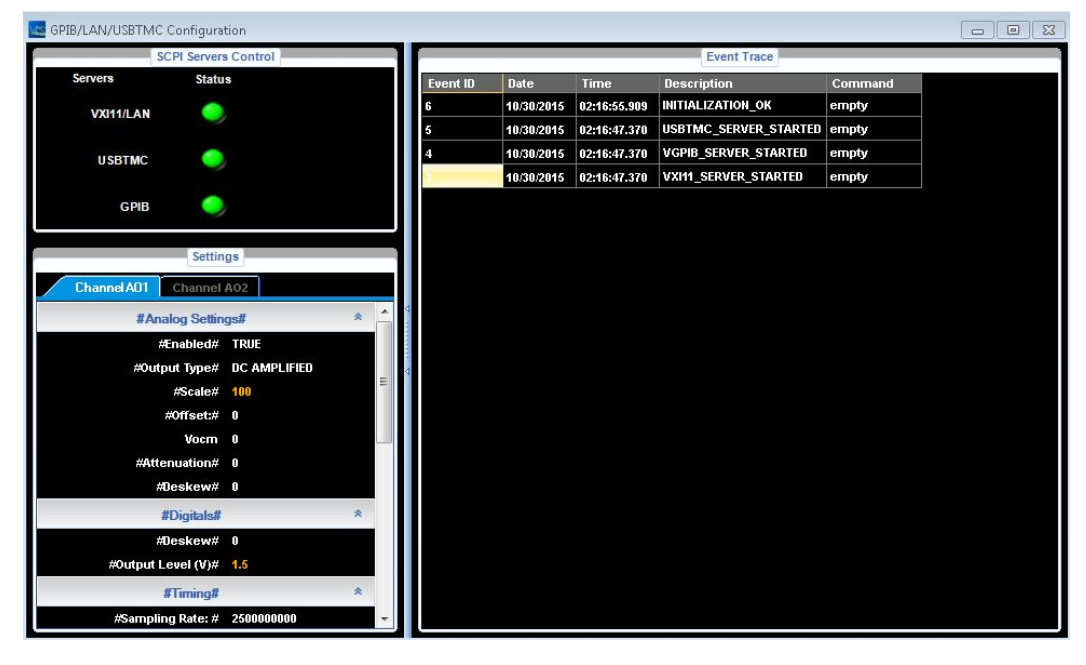

그림 12. VGPIB/LAN/USB-TMC Configuration(VGPIB/LAN/USB-TMC 구성) 패널

 다음 그림과 같이 클라이언트 PC 에서 Tek OpenChoice Instrument Manager (Tek OpenChoice 장비 관리자) 윈도우를 시작합니다.

| VISA<br>W | OpenChoice Instrument Ma                             | anager                                |                                                    |
|-----------|------------------------------------------------------|---------------------------------------|----------------------------------------------------|
| File      | e Edit Help                                          |                                       | Applications and Utilities                         |
|           | Image: mscuments       LAN_TCPIP:: 134.64.22       ( | 1.66::INSTR                           | OpenChoice Call Monitor<br>OpenChoice Talker Liste |
|           | Instrument List<br>Update<br>Search Criteria.        | Instrument<br>Identify<br>Properties. | Start Application or Utility                       |

그림 13. OpenChoice Instrument Manager (OpenChoice 장비 관리자)

5. Search Criteria...(검색 기준...) 버튼을 누르고 다음 그림과 같이 VXI/LAB/USB/GPIB 를 활성화합니다.

| 👹 Search Criteria |       |
|-------------------|-------|
| GPIB              | O On  |
| LAN               | On    |
| Serial            | Off   |
| VXI               | On 🖸  |
| I Search VXI      |       |
| USB               | On On |
| TekLink           | On On |
| Done              | Help  |

그림 14. Search Criteria(검색 기준)

- 6. Instruments(장비) 목록에서 AWG4162 가 올바르게 감지되었는지 확인합니다.
- 7. *Start Application(애플리케이션 시작*) 버튼을 눌러 OpenChoice Talker Listener 를 열고 \*IDN? 명령을 전송합니다.

| ॡ OpenChoice Talker Listener                                 |                                          |  |  |  |  |
|--------------------------------------------------------------|------------------------------------------|--|--|--|--|
| File Edit Tools Help                                         |                                          |  |  |  |  |
| Instruments                                                  | Enter Command or Script                  |  |  |  |  |
| TCPIP::134.64.221.66::INSTR                                  | *IDN?                                    |  |  |  |  |
|                                                              | Write Read Query Hex Entry Enabled       |  |  |  |  |
|                                                              | Command / Script History                 |  |  |  |  |
|                                                              | *IDN?                                    |  |  |  |  |
|                                                              |                                          |  |  |  |  |
| Last Updated 2016/3/24 14:51                                 | AutoQuery - False ; Term Char - LF ;     |  |  |  |  |
| Update Reset Communications                                  | Run Single Step Loop                     |  |  |  |  |
| Talker Listener Readout:                                     | Display As: 💿 ASCII Only 💿 Hex and ASCII |  |  |  |  |
| Date / Time Duration Source                                  | Command / Data Command Type              |  |  |  |  |
| 2016/3/24 14:5 0.9424s VISA                                  | TCPIP::134.64.221.66::INSTR Open Session |  |  |  |  |
| 2016/3/24 14:5 0.0205s W-SHP<br>2016/3/24 14:5 0.0227s TCPIP | TEKTRONIX AWG4162ADVANCED C0 Read        |  |  |  |  |
|                                                              |                                          |  |  |  |  |
| Operation Successful                                         |                                          |  |  |  |  |
| U operation ouccession                                       | /                                        |  |  |  |  |

그림 15. OpenChoice Talker Listener

8. 장비가 다음 문자열에 응답하게 됩니다.

TEKTRONIX,AWG4162ADVANCED,CO000003,SCPI:99.0,FV:ARB 5.3 여기서 CO000003 은 일련 번호이고 ARB 5.3 은 펌웨어 버전입니다. 9. 다음 그림에 나와 있는 것처럼 원격/로컬 양식에서 결과를 확인할 수도 있습니다.

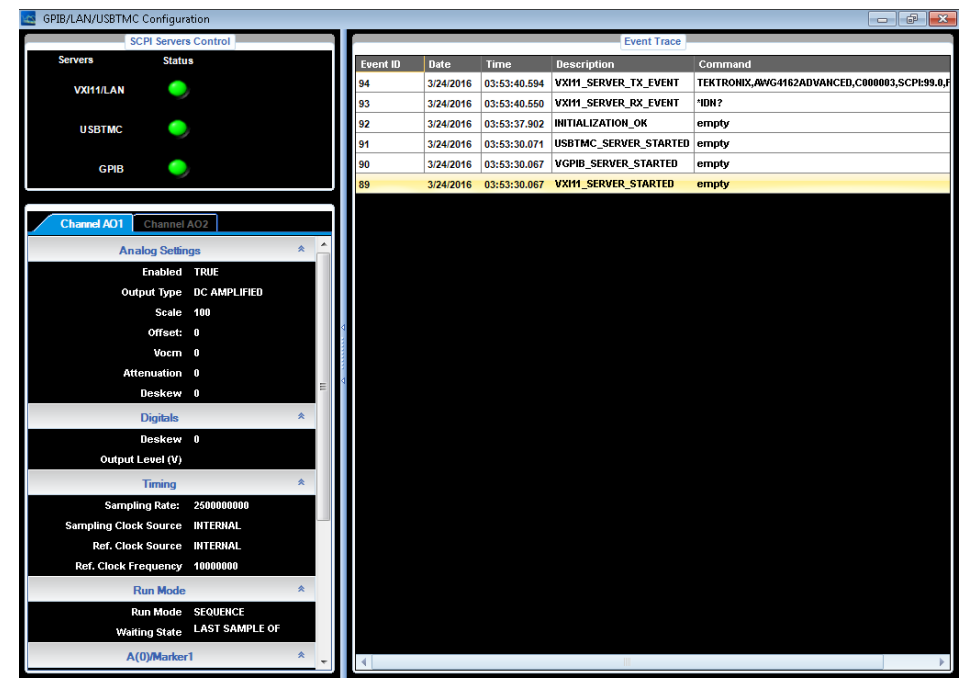

그림 16. 원격/로컬 양식에 나타난 결과

10. 다음 그림과 같이 OpenChoice Taker Listener 윈도우를 통해 스크립트 (SampleImport.txt)를 로드할 수도 있습니다.

| openChoice Talker Listener                                                                   | C- KK M- D T AMON                                                    | X                             |
|----------------------------------------------------------------------------------------------|----------------------------------------------------------------------|-------------------------------|
| File Edit Tools Help                                                                         |                                                                      |                               |
| New Script                                                                                   | Enter Command or Script                                              |                               |
| Open Script i6::INSTR                                                                        |                                                                      |                               |
| Save Script<br>Print<br>Exit                                                                 | Write Read Query Hex                                                 | Entry Enabled                 |
|                                                                                              | Command / Script History                                             |                               |
| Last Updated 2016/3/24 14:58                                                                 |                                                                      | r:MODE SIN                    |
| Update Reset Communications                                                                  | Run Single Step Loop                                                 |                               |
| Talker Listener Readout:                                                                     | Display As: 🙂 ASCII Only 🌍 I                                         | Hex and ASCII                 |
| Date / Time Duration Source                                                                  | Command / Data                                                       | Command Type                  |
| 2016/3/24 14:5 0.1951s VISA<br>2016/3/24 14:5 0.0077s W-SHP<br>2016/3/24 14:5 0.0052s TCPIP: | TCPIP::134.64.221.66::INSTR<br>*IDN?<br>TEKTRONIX,AWG4162ADVANCED,C0 | Open Session<br>Write<br>Read |
| Operation Successful                                                                         |                                                                      | 1                             |

그림 17. OpenChoice Taker Listener 에서 스크립트 로드

11. Run (실행) 버튼을 눌러 스크립트를 실행하고 다음 그림과 같이 SCPI 명령을 장비로 전송합니다.

| File Edit Tools H                                  | Help                          |                         |                                                                   |                         |                            |      |
|----------------------------------------------------|-------------------------------|-------------------------|-------------------------------------------------------------------|-------------------------|----------------------------|------|
| Instruments                                        |                               |                         | Enter Command or Sc                                               | ript                    |                            |      |
| ILAN TCPIP::134.6                                  | 64.221.66::IN                 | STR                     |                                                                   |                         |                            |      |
|                                                    |                               |                         | Write Read                                                        | Query H                 | lex Entry Enab             | bled |
|                                                    |                               |                         | Command / Script Hist                                             | tory                    |                            |      |
|                                                    | 10104 44 50                   |                         | <                                                                 | NFigure:SEQuer          | icer:MODE SIN<br>,LOWSPeed |      |
| Last Updated 2016                                  | 6/3/24 14:58                  |                         | AutoQuery - False ; Terr                                          | m Char - L⊢ ;           |                            |      |
| Update Rese                                        | et Communic                   | ations                  | Run Single Step                                                   |                         |                            |      |
| Talker Listener Re                                 | adout:                        |                         | Display As: 💿                                                     | ASCII Only              | Hex and AS                 | CII  |
| Date / Time                                        | Duration                      | Source                  | Command / Data                                                    |                         | Command T                  | ур 🔺 |
| 2016/3/24 15:0<br>2016/3/24 15:0<br>2016/3/24 15:0 | 0.0035s<br>0.0032s<br>0.0031s | W-SHP<br>W-SHP<br>W-SHP | SOURce1:WAVeform "w<br>SOURce2:WAVeform "w<br>TIMING:SAMPLEFReg 2 | ave1"<br>ave2"<br>2.5E9 | Write<br>Write<br>Write    |      |
| 2016/3/24 15:0                                     | 0.0035s                       | W-SHP                   | SOURce1:OUTputType [                                              | DCA                     | Write                      | _    |
| 2016/3/24 15:0                                     | 0.0118s                       | W-SHP                   | SOURce2:OUTputType [                                              | DCA                     | Write                      | =    |
| 2016/3/24 15:0                                     | 7.9742s                       | W-SHP                   | AWGControl:UPDATEda                                               | ta                      | Write                      |      |
| 2016/2/24 16:0                                     | 11.53535                      | VV-SHP                  | AVVGCONTROL: KUIN                                                 |                         | vvrite                     | -    |
| 2016/3/24 15:0                                     |                               |                         |                                                                   |                         |                            |      |

그림 18. OpenChoice Taker Listener 에서 스크립트 실행

12. 다음 그림에 나와 있는 것처럼 원격/로컬 양식에서 SCPI 명령을 확인할 수도 있습니다.

| GPIB/LAN/USBIMC Configuration  | _  |          |           |              |                       |                                               |
|--------------------------------|----|----------|-----------|--------------|-----------------------|-----------------------------------------------|
| SCPI Servers Control           |    |          |           |              | Event Trace           |                                               |
| Servers Status                 |    | Event ID | Date      | Time         | Description           | Command                                       |
| VXIIII/LAN                     |    | 130      | 3/24/2016 | 04:02:06.870 | VXII1_SERVER_RX_EVENT | AWGControl:RUN                                |
| ~                              |    | 129      | 3/24/2016 | 04:01:58.903 | VXI11_SERVER_RX_EVENT | AWGControl:UPDATEdata                         |
| USBTMC                         |    | 128      | 3/24/2016 | 04:01:58.857 | VXII1_SERVER_RX_EVENT | SOURce2:OUTputType DCA                        |
|                                |    | 127      | 3/24/2016 | 04:01:58.818 | VXI11_SERVER_RX_EVENT | SOURce1:OUTputType DCA                        |
| GPIB 😑                         |    | 126      | 3/24/2016 | 04:01:58.786 | VXI11_SERVER_RX_EVENT | TIMING:SAMPLEFReq 2.5E9                       |
|                                | _1 | 125      | 3/24/2016 | 04:01:58.752 | VXI11_SERVER_RX_EVENT | SOURce2:WAVeform "wave2"                      |
|                                |    | 124      | 3/24/2016 | 04:01:58.716 | VXI11_SERVER_RX_EVENT | SOURce1:WAVeform "wave1"                      |
| Channel AO1 Channel AO2        |    | 123      | 3/24/2016 | 04:01:58.682 | VXI11_SERVER_RX_EVENT | AWGC:RMOBe CONT                               |
| Analog Settings *              | ^  | 122      | 3/24/2016 | 04:01:58.619 | VXI11_SERVER_RX_EVENT | MMEMory:IMPort "wave2","Y:\AFG4K_ImportWavefo |
| Enabled TRUE                   |    | 121      | 3/24/2016 | 04:01:58.579 | VXI11_SERVER_RX_EVENT | MMEMory:IMPort "wave1","Y:\AFG4K_ImportWavefo |
| Output Type DC AMPLIFIED       |    | 120      | 3/24/2016 | 04:01:58.506 | VXI11_SERVER_RX_EVENT | WLIST:WAVeform:DELETE ALL                     |
| Scale 100                      |    | 119      | 3/24/2016 | 04:01:58.466 | VXI11_SERVER_RX_EVENT |                                               |
| Offset: 0                      | 4  | 118      | 3/24/2016 | 04:01:58.428 | VXI11_SERVER_RX_EVENT | AWGControl:FUNCTionality ARB,LOWSPeed         |
| Vocm 0                         |    | 117      | 3/24/2016 | 04:01:58.389 | VXI11_SERVER_RX_EVENT | AWGControl:CONFigure:SEQuencer:MODE SIN       |
| Attenuation                    |    | 116      | 3/24/2016 | 04:01:58.202 | VXI11_SERVER_RX_EVENT | 'CLS;'RST                                     |
| Deskew 0                       | =  | 115      | 3/24/2016 | 03:58:30.689 | VXI11_SERVER_TX_EVENT | TEKTRONIX,AWG4162ADVANCED,C000003,SCPI:99.0,F |
| Di bili                        |    | 114      | 3/24/2016 | 03:58:30.660 | VXI11_SERVER_RX_EVENT | *IDN ?                                        |
| Digitals                       |    | 113      | 3/24/2016 | 03:58:19.888 | INITIALIZATION_OK     | empty                                         |
| Deskew 0                       |    | 112      | 3/24/2016 | 03:58:12.070 | USBTMC_SERVER_STARTED | empty                                         |
| Output Level (V)               |    | 111      | 3/24/2016 | 03:58:12.067 | VGPIB_SERVER_STARTED  | empty                                         |
| Timing *                       |    | 110      | 3/24/2016 | 03:58:12.067 | VXII1_SERVER_STARTED  | empty                                         |
| Sampling Rate: 2500000000      |    |          |           |              |                       |                                               |
| Sampling Clock Source INTERNAL |    |          |           |              |                       |                                               |
| Ref. Clock Source INTERNAL     |    |          |           |              |                       |                                               |
| Ref. Clock Frequency 10000000  |    |          |           |              |                       |                                               |
| Run Mode *                     |    |          |           |              |                       |                                               |
| Run Mode CONTINUOS             |    |          |           |              |                       |                                               |
| Waiting State LAST SAMPLE OF   |    |          |           |              |                       |                                               |
| A(0)Marker1 *                  |    |          |           |              |                       |                                               |
| AUJIMAIKETI                    | -  | 4        |           |              |                       | •                                             |

그림 19. 원격/로컬 양식에서 SCPI 명령 확인

13. Channel AO1 (채널 AO1)/Channel AO2 (채널 AO2) 탭에서 장비 설정이 업데이트됩니다.

# 과열 보호

AWG4162 에서는 장비 내부 온도를 모니터링합니다. 내부 온도가 한계값 레벨에 도달하면 경고 메시지가 나타나고 신호 출력이 자동으로 꺼집니다. 경고 메시지가 표시되면 다음 조건을 확인하십시오.

- 주변온도요구사항충족여부
- 필요한 냉각 공간 충족 여부
- 장비 팬의 정상 작동 여부

# 장비에 익숙해지기

# 전면 패널 개요

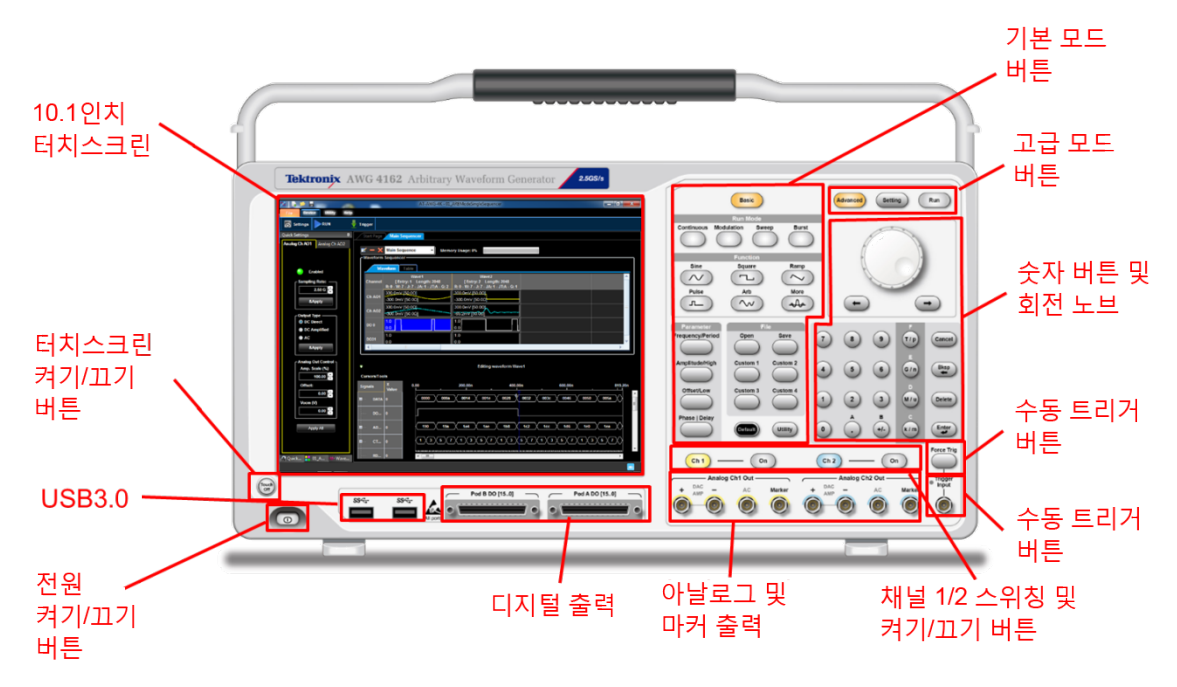

그림 20. 전면 패널 개요

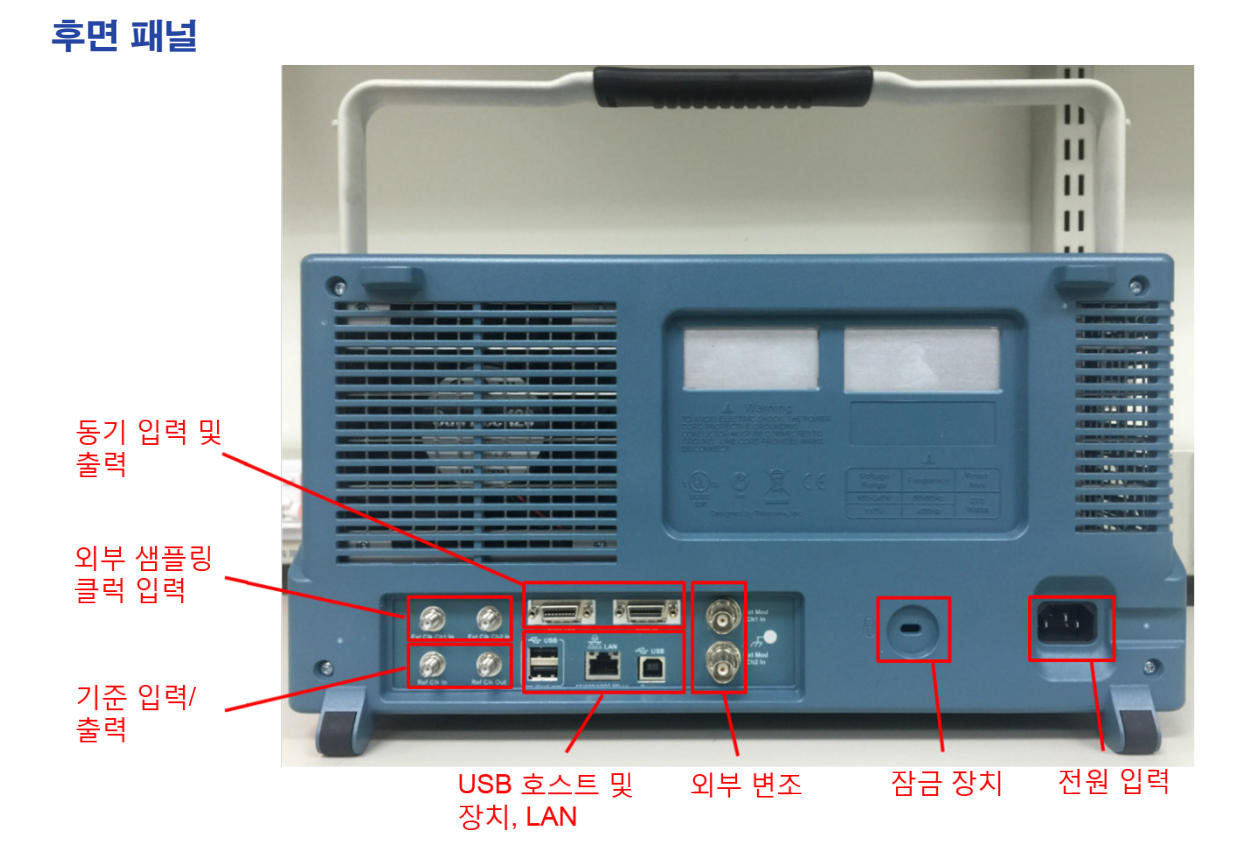

그림 21. 후면 패널 개요

# Advanced 애플리케이션 소개

이 장에서는 Advanced 애플리케이션 사용자 인터페이스 기능과 관련된 몇 가지 기본 개념에 대해 설명합니다.

### 순서

시퀀스는 대개 다음의 두 가지 용도로 사용됩니다.

- a) 메모리에 여러 복사본을 저장하는 대신 메모리에 저장된 단일 파형을 반복하여 메모리 공간 절약
- b) 특정 트리거 이벤트 발생 시 루프, 대기, 이동을 수행하여 복잡한 일련의 파형 생성

시퀀스에는 일련의 항목이 포함됩니다. 사용자는 이 항목에 혼합 파형(아날로그 파형 2 개와 디지털 파형 32 개)을 병렬로 추가할 수 있습니다. 사용자는 각 항목의 실행 규칙을 프로그래밍하여 시퀀스에서 항목이 실행되는 방법을 정의할 수 있습니다. 이러한 규칙에는 다음 항목이 포함됩니다.

a) 대기 이벤트 – 이벤트가 발생할 때까지 항목이 시작하지 않고 대기합니다.

b) 반복 시간

c) 이동 - 항목 반복이 만료된 다음에 시작되는 항목입니다.

d) 이동 이벤트 - 반복이 만료되지 않았더라도 이벤트 발생 시 이동할 항목입니다.

|        | 🔒 📂 🖬 👘     |                            |          |                     |                                        | TEK-AWG4            | K-ADV - 0001            |                      |                                |                           |   |             |
|--------|-------------|----------------------------|----------|---------------------|----------------------------------------|---------------------|-------------------------|----------------------|--------------------------------|---------------------------|---|-------------|
| File   | Device      | Utility Help               |          |                     |                                        |                     |                         |                      |                                |                           |   |             |
|        | Settings    | RUN                        | Ŧ        |                     |                                        |                     |                         |                      |                                |                           |   |             |
| Waye   | form List   |                            | -        | Start Dane          | Main Sequence                          |                     |                         |                      |                                |                           |   |             |
|        | Name        | Size                       | -        |                     | - Main Sequence                        | ··                  |                         |                      | _                              |                           |   | 시권스         |
| 2      | ■ É Wave1   | 2048                       | ×        | <b><i>∞</i> − ×</b> | Main Sequence                          | • Mem               | ory Usage: 0%           |                      |                                |                           |   | 010         |
| Į.     | 🖬 🚊 Wave2   | 2048                       |          | Waveform            | Sequencer                              |                     |                         |                      | _                              |                           |   | <b>セエ</b> チ |
|        | 🖬 🚊 Wave3   | 2048                       |          | War                 | veform: Table                          |                     |                         |                      |                                |                           |   |             |
| ubse   |             |                            |          | Channel             | Wav<br>Eastan 4                        | re1                 | Wa                      | 2<br>anath: 2049     | Subsequent 1                   |                           |   |             |
| quen   |             |                            |          | 1                   | R: 1 - W: 7 - J: 7 - J                 | A: 1 - JT:A - G: -1 | R: 1 - W: 7 - / .1 -    | JA: 1 - JT:A - G: -1 | 1 - W: 7 - J: 7 - JA: 1 - JT:A | G: -1                     |   |             |
| Ces    |             |                            |          | Ch AO1              | 1,291V                                 |                     | 300.000                 | 2                    | 2.9.700mV                      |                           |   |             |
| Ą      |             |                            |          |                     | -285.400mV                             |                     | -300.000mV              | <br>                 | 300.000mV                      |                           |   |             |
| tB Pn  |             |                            |          | Ch AO2              | Con conmV                              |                     | -300.000mV              |                      | 300.000mV                      |                           |   |             |
| edefi  |             |                            |          | DO 0                | 10000000000000000000000000000000000000 |                     | 1.000                   | 1                    | .000                           |                           |   |             |
| ned    |             |                            |          |                     | RARRIULUUU                             |                     | 0.000                   | 0                    | 0.000                          |                           |   |             |
|        |             |                            |          | DO15                | 0.000                                  |                     | 0.000                   |                      | 0.000                          |                           |   |             |
|        |             |                            |          | < [                 |                                        |                     | -/                      |                      |                                | •                         |   |             |
|        |             |                            |          |                     |                                        |                     |                         |                      |                                |                           | ļ |             |
|        |             |                            |          | Ŧ                   |                                        |                     | Edit                    | ing waveform Wave1   |                                |                           |   |             |
|        |             |                            |          | Cursors/Too         | ls                                     |                     |                         |                      |                                |                           |   |             |
|        |             |                            |          | Signale             | X Value 0.00                           | ,                   | 200.00n                 | 400.00n              | 600.00n                        | 819.20n                   |   |             |
|        |             |                            |          | Signala             | 1                                      | .291V               |                         | 1                    |                                |                           | ~ |             |
|        |             |                            |          |                     |                                        |                     |                         | a antici di bana a   | No. History and the second     | والفلاية ويعترفه والمراجع |   |             |
|        |             |                            |          | Mave1-Ch AO         | 0                                      | COMPANY LALIN       | والرامعة والشروا والراس |                      |                                |                           |   |             |
|        |             |                            |          |                     |                                        | 285.446 mV          |                         | a second for         |                                |                           | - |             |
|        |             |                            |          |                     |                                        |                     |                         |                      |                                |                           |   |             |
|        |             |                            |          |                     |                                        |                     |                         |                      |                                |                           | Ŧ |             |
| Alle W | aveform 📇 ( | Quick Setti <mark> </mark> | 01Status |                     |                                        |                     |                         |                      |                                | •                         |   |             |
|        |             |                            |          |                     |                                        |                     |                         |                      |                                |                           |   |             |

그림 22. 시퀀스

| Input Waveform Properties [ Entry: 1Waveform Wave1" ] |                        |
|-------------------------------------------------------|------------------------|
| - Hem flowchart diagram-                              | Entry: 1               |
|                                                       | Waveform: Wave1        |
| From Entry X                                          | Wave Repetitions:      |
| RepetitionsCount=0                                    | Go To Entry:           |
| Generate                                              | Go To Address: 1       |
| Waveform                                              | Vait Event             |
| RepetitionsCount = RepetitionsCount + 1               | Event7 None            |
| RepetitionsCount<<br>RepetitionsNum                   | Event7 None            |
| 21                                                    | Jump Address 1         |
| То Епtry Y                                            | Jump Type Sync O Async |
|                                                       |                        |
|                                                       |                        |
|                                                       | OK Caller              |

그림 23. 시퀀스 편집

#### 하위 시퀀스

사용자가 사전 정의한 항목의 조합인 하위 시퀀스는 항목과 마찬가지로 호출할 수 있으며 주 시퀀스에 추가할 수 있습니다.

#### 항목

시퀀스 모드에서 항목은 모든 파형 요소의 반복 및 이벤트 파라미터를 설정하는 데 사용됩니다. 모든 파형 요소에는 항목이 하나씩 있습니다.

#### 세그먼트

세그먼트는 기초적인 더하기, 빼기, 곱하기 연산을 통해 결합되는 하나 이상의 구성 요소(모두 길이가 같음)를 포함합니다.

세그먼트 하나에 구성 요소가 여러 개면 다음 공식이 적용됩니다.

세그먼트 = (구성 요소 1 (+/-/x) 구성 요소 2) + 구성 요소 3 + 구성 요소 4 + ... + 구성 요소 N

### 구성 요소

구성 요소는 세그먼트를 구성하는 기본적인 요소입니다. 표준 파형(DC 레벨, 사인, 코사인, 지수, 삼각, 직사각형, 램프, 펄스, 동기, 톱니파, 스윕)이나 공식으로 각 구성 요소를 표시할 수도 있고 텍스트 파일에서 구성 요소 샘플을 로드할 수도 있습니다.

#### 작업 공간

AWG4162 소프트웨어는 장비를 효율적인 임의 파형 발생기로 사용 가능하도록 관리할 수 있습니다. 이 소프트웨어는 프로젝트를 기반으로 작동합니다. 프로젝트에는 단일 시퀀서와 다중 시퀀서의 두 가지 유형이 있습니다. 두 가지 종류의 작업 공간은 서로 다른 방식으로 아날로그/디지털 리소스를 관리합니다.

#### 단일 시퀀서

이 작업 공간에서는 데이지 체인 구성에서 여러 보드가 함께 연결되어 있더라도 모든 아날로그/디지털 리소스를 동기식으로 관리합니다. 여러 출력 채널을 관리하는 시퀀서가 하나뿐이므로 이 모드를 "단일 시퀀서"라고 합니다.

#### 다중 시퀀서

이 작업 공간에서는 각 아날로그 출력을 서로 독립적으로 구성할 수 있습니다. 각 아날로그 출력은 출력 채널이 하나인 독립 장치로 작동합니다. 각 아날로그 채널에는 자체 시퀀서가 있으므로 이 모드를 "다중 시퀀서"라고 합니다. 그러나 각 채널을 독립적으로 구성하더라도 채널 간에 트리거 및 동기화 신호를 공유할 수 있습니다.

# 디지털 데이터

AWG4162 에는 강력한 패턴 발생기로 구성할 수 있는 디지털 줄이 32 개까지 포함됩니다. 사용 가능한 디지털 줄 수는 사용자가 로드한 디지털 옵션에 따라 달라집니다.

다음과 같은 두 가지 모드로 디지털 버스를 구성할 수 있습니다.

저속 모드: 포드 A 와 포드 B 에서 16 비트를 사용할 수 있습니다. 디지털 출력 샘플링 속도는 아날로그 샘플링 속도의 ¼이므로 디지털 샘플의 길이는 아날로그 파형 길이의 ¼이어야 합니다.

고속 모드: 포드 A 와 포드 B 에서 8 비트를 사용할 수 있습니다. 디지털 출력 샘플링 속도는 아날로그 샘플링 속도의 ½이므로 디지털 샘플의 길이는 아날로그 파형 길이의 ½이어야 합니다.

디지털 옵션을 사용할 수 없으면 사용자는 파형 편집기에서 디지털 줄 포드 A DO(0) 및 포드 B DO(0)를 수정할 수 있습니다. 이러한 줄은 마커 1 및 마커 2 출력 신호를 나타냅니다.

마커 출력 샘플링 속도는 고속/저속 모드 선택에 따라 달라집니다. 마커 유형은 아날로그 또는 디지털일 수 있습니다.

- 아날로그 마커를 선택하면 신호는 전면 패널 SMA 에서 전송되며 최대 업데이트 속도는 156.25MHz 입니다.
- 디지털 마커를 선택하면 디지털 포드 A/포드 B 에 마커가 연결되며 디지털 커넥터 PIN 을 통해 마커를 사용할 수 있습니다.

지정된 디지털 옵션이 없으면 마커는 고속 모드로 설정됩니다. 또한 옵션 DO16 을 사용하는 경우 마커 2 속도는 마커 1 의 설정 속도를 따릅니다.

#### 혼합(아날로그/디지털) 파형

같은 시퀀서 항목의 아날로그 및 디지털 파형에 한해서는 몇 가지 제약을 적용해야 하므로, 별도로 지정된 경우가 아니면 혼합 파형을 사용하는 것이 좋습니다.

# Advanced UI 소개

# Start Page(시작 페이지)

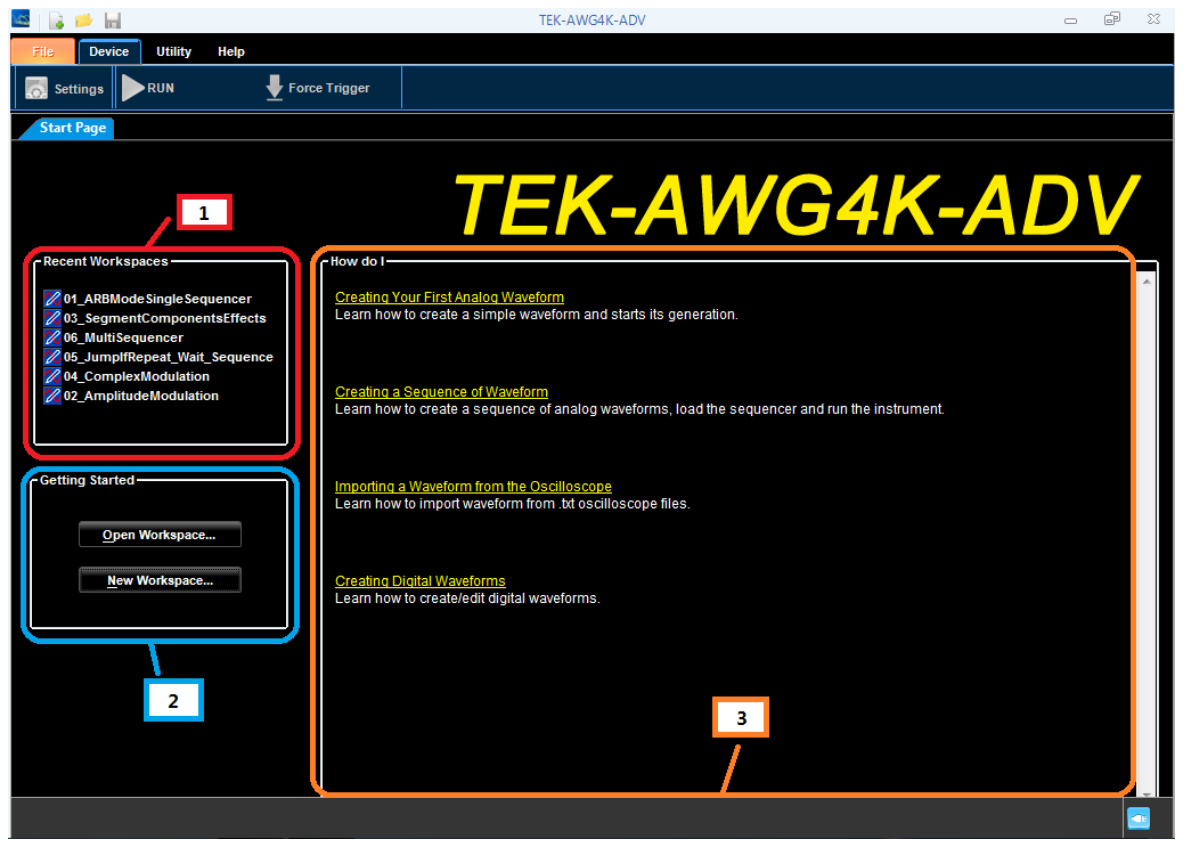

그림 24. Start Page(시작 페이지)

Advanced 애플리케이션을 시작하면 먼저 Start Page(시작 페이지)가 표시됩니다. Start Page (시작 페이지)는 다음의 세 부분으로 구성되어 있습니다.

1. Recent Workspaces(최근 작업 공간):

최근에 열었던 작업 공간의 이름이 나열됩니다.

2. Getting Started(시작하기):

"Open Workspace(작업 공간 열기)" 버튼을 눌러 기존의 특정 작업 공간 하나를 열 수 있습니다.

"New Workspace(새 작업 공간)" 버튼을 누르면 새 작업 공간을 만들 수 있습니다.

3. How do I(방법)

이 영역에서는 Advanced 애플리케이션 사용 방법을 익히는 데 도움이 되는 여러 가지 간단한 예제가 제공됩니다.

#### 참고:

이 절차를 수행하기 전에 장비 전원을 켜고 30 분 동안 예열합니다. 장비가 유효 온도에 도달하지 않으면 진단이 올바르게 수행되지 않기 때문입니다. Basic 애플리케이션 -> System (시스템) -> Tools(도구) -> Warm Up Timer(예열 타이머)로 이동하여 예열을 수행할 수 있습니다.

Utility(유틸리티) 메뉴 항목을 사용하여 내부 진단을 실행할 수 있습니다.

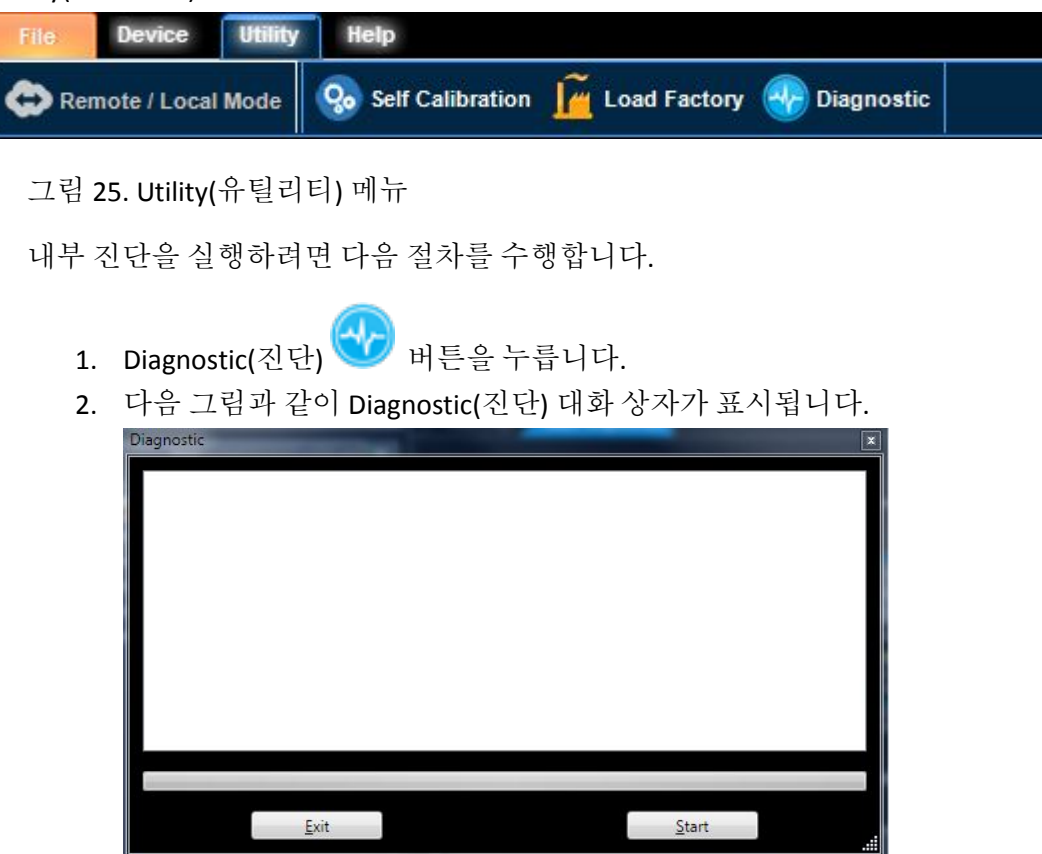

그림 26. Diagnostic(진단) 대화 상자

3. Start(시작) 버튼을 클릭하여 진단을 시작합니다.

진단을 완료하려면 약 10 분 정도 걸립니다. 진단 오류가 발생하면 자체 교정을 실행합니다. 그래도 오류가 계속 발생하면 해당 지역의 텍트로닉스 서비스 담당자에게 문의하십시오.

#### 자체 교정

자체 교정에서는 내부 교정 루틴을 사용하여 DC 직류 및 DC AMP 아날로그 레벨/오프셋과 같은 전기 특성을 확인한 다음 필요한 경우 내부 교정 상수를 조정합니다.

#### 참고:

이 절차를 수행하기 전에 장비 전원을 켜고 30 분 동안 예열합니다. 장비가 유효 온도에 도달하지 않으면 교정이 올바르게 수행되지 않기 때문입니다. Basic 애플리케이션 -> System(시스템) -> Tools(도구) -> Warm Up Timer(예열 타이머)로 이동하여 예열을 수행할 수 있습니다.

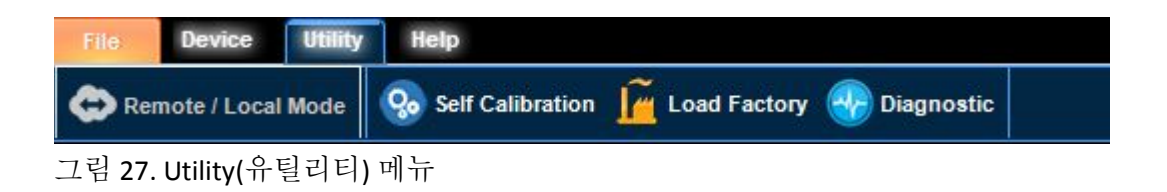

자체 교정을 진행하려면 다음 절차를 수행합니다.

- 1. Self Calibration(자체 교정) 버튼 🥸 을 누릅니다.
- 2. 다음 그림과 같이 자체 교정(Calibration) 대화 상자가 표시됩니다.

| Calibration |         |       |
|-------------|---------|-------|
|             |         |       |
|             |         |       |
|             |         |       |
|             |         |       |
|             |         |       |
|             |         |       |
|             |         |       |
|             |         |       |
|             |         |       |
|             |         |       |
|             |         |       |
|             |         |       |
|             |         |       |
|             |         |       |
|             |         |       |
|             |         |       |
|             |         |       |
| Exit        | Verify  | Start |
|             | 500 St. |       |
|             |         |       |

그림 28. 자체 교정(Calibration) 대화 상자

- 3. 교정 파라미터도 확인하려면 Verify(확인) 확인란을 선택합니다.
- 4. Start(시작)를 누릅니다.

교정을 완료하려면 약 10 분 정도 걸립니다. 교정이 완료되면 "Calibration process completed:SUCCESS(교정 프로세스 완료:성공)" 팝업 메시지가 표시됩니다. 오류가 발생하면 해당 지역의 텍트로닉스 서비스 담당자에게 문의하십시오.

# 홈 페이지

기존 프로젝트를 열거나 새 프로젝트를 만들 때는 다음 그림과 같은 화면이 표시됩니다.

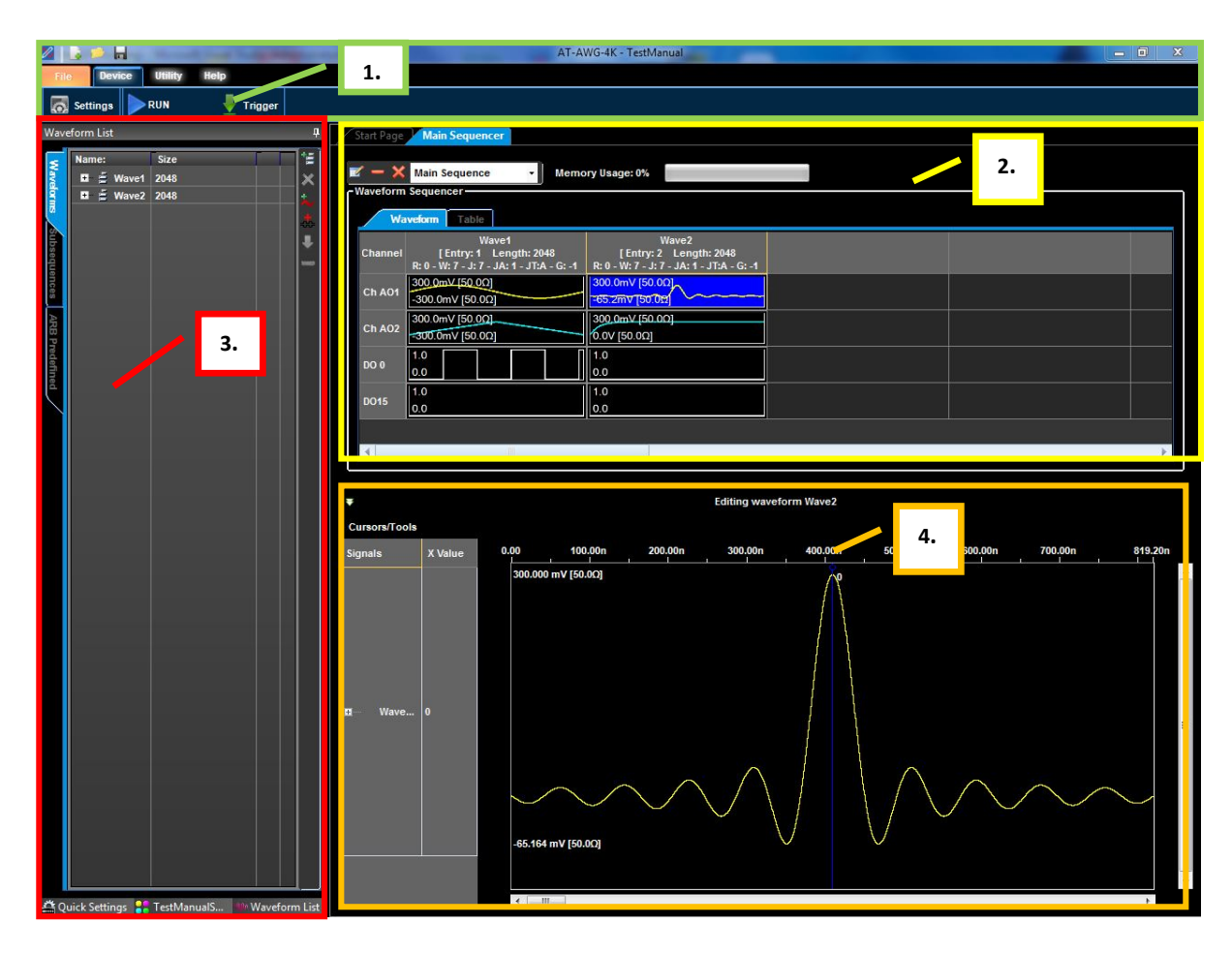

그림 29. 프로젝트 인터페이스

아래에서는 번호가 지정된 인터페이스 섹션에 대해 설명합니다.

1. **리본 메뉴 막대 및 도구 모음** – 장치 설정, 유틸리티 및 온라인 도움말 메뉴에 액세스할 수 있습니다.

| • | File(파일):                                                                    |
|---|------------------------------------------------------------------------------|
|   | New Workspace(새 작업 공간) – 새 작업 공간을 만들려면 이<br>버튼을 사용합니다.                       |
|   | <b>Open Workspace(작업 공간 열기) –</b> 기존 작업 공간을 열려면<br>이 버튼을 사용합니다.              |
|   | Save Workspace( <b>작업 공간 저장) –</b> 새로 만들었거나<br>편집한 작업 공간을 저장하려면 이 버튼을 사용합니다. |
| •       | Device(장치):                                                                                                    |
|---------|----------------------------------------------------------------------------------------------------|
| Ō       | Settings(설정) – 보다 자세한 AWG4162 옵션 설정에<br>액세스하려면 이 버튼을 사용합니다.                                                                             |
|         | RUN/STOP(실행/정지) – 이 버튼을 누르면 먼저 설정<br>파라미터와 파형을 장비에 로드한 다음, 선택한 활성화되어<br>있는 모든 채널에 대해 Channels Selection(채널 선택)<br>버튼으로 파형 생성을 시작/정지합니다. |
|         | Force Trigger( <b>강제 트리거)</b> – 이 버튼을 클릭하면 장비가 내부<br>트리거 신호를 생성하고 선택한 채널/포트에서 이벤트를<br>강제로 실행합니다.                                        |
| •       | Utility(유틸리티):                                                                                                    |
| 0       | Remote/Local Mode(원격/로컬 모드) – 사용자가 원격 연결을<br>통해 장비를 제어할 수 있도록 Remote Mode(원격 모드)<br>윈도우를 열려면 이 버튼을 사용합니다.                               |
| <u></u> | Self Calibration( <b>자체 교정) –</b> 장비 자체 교정을 수행하려면 이<br>버튼을 사용합니다.                                                                       |
| Ĩ       | Load Factory(초기 상태 로드) – 초기 상태 교정 파라미터를<br>재실행하려면 이 버튼을 사용합니다.                                                                          |
|         | <b>Diagnostic(진단) –</b> 장비 내부 진단을 수행하려면 이 버튼을<br>사용합니다.                                                                                 |
| •       | Help(도움말):                                                                                                    |
|         | License(라이선스) – 옵션을 관리하려면 이 버튼을<br>사용합니다(옵션 설치 부분 참조).                                                                                  |
| 2       | <b>Online Help(온라인 도움말) –</b> 온라인 도움말을 열려면 이<br>버튼을 사용합니다.                                                                              |
| i       | About(정보) – "About(정보)" 윈도우를 열고 소프트웨어, dll,<br>펌웨어 버전 등의 정보를 검색하려면 이 버튼을 사용합니다.                                                         |

- 2. 시퀀스 영역 이 섹션에서는 주로 출력 시퀀스에 대한 정보를 제공합니다.
- Waveform List(파형 목록)/Quick Settings(빠른 설정)/Status Area(상태 영역) 이 섹션을 통해 파형 목록, 빠른 설정 도구, 장비 상태에 액세스할 수 있습니다.
  - Waveform List(파형 목록) → Waveforms(파형) 탭. 이 탭에는 사용자가
     프로젝트에 추가한 임의 파형 목록이 포함되어 있습니다.

| Nam | <u>.</u> |         | Ciza | <br>1+: |
|-----|----------|---------|------|---------|
| Nam | e:       |         | 5126 |         |
|     | ~        | A-Wave1 | 2048 | ľ       |
| 1   | ~        | A-Wave2 | 2048 | 1       |
|     |          | Wave1   | 2048 | 1       |
| +   | 8        | Wave2   | 2048 |         |
| _   |          | D-Wave1 | 1024 | 11      |
|     |          |         |      | 17      |
|     |          |         |      | I.      |
|     |          |         |      |         |
|     |          |         |      |         |
|     |          |         |      |         |
|     |          |         |      |         |
|     |          |         |      |         |
|     |          |         |      | ι.      |
|     |          |         |      | ι.      |
|     |          |         |      |         |
|     |          |         |      | ι.      |
|     |          |         |      | ι.      |
|     |          |         |      | ι.      |
|     |          |         |      | ι.      |
|     |          |         |      |         |
|     |          |         |      |         |
|     |          |         |      |         |

그림 30. Waveform List(파형 목록)

 Waveforms(파형) 탭 옆에는 파형을 추가, 삭제 또는 복사하는 데 사용할 수 있는 도구 모음이 포함되어 있습니다.

| 아이콘 | 동작                                       | 임의 모드                                                                                                    |
|-----|------------------------------------------|----------------------------------------------------------------------------------------------------|
| uů. | New Mixed<br>Waveform<br>(새 혼합 파형)       | 혼합 파형을 목록에 추가하려면 이 버튼을 사용합니다.<br>파형 편집기가 열리면 편집기에서<br>사용 가능한 모든 아날로그 및 디지털 리소스에 대해<br>출력 파형을 동시에 정의할 수 있습니다.            |
| ×   | Edit Waveform<br>(파형 편집)                 | 기존 파형을 편집하려면 이 버튼을 사용합니다.                                                                                               |
| *   | New Analog<br>Waveform<br>(새 아날로그 파형)    | 아날로그 파형을 목록에 추가하고 편집하려면 이<br>버튼을 사용합니다.                                                                                 |
| *   | New Digital<br>Waveform<br>(새 디지털 파형)    | 디지털 출력의 자극을 추가하고 편집하려면 이 버튼을<br>사용합니다.<br><b>참고:</b> 디지털 파형 길이는 같은 시퀀서 항목에 포함된<br>아날로그 파형 길이의 <b>반드시 ½</b> 또는 ¼이어야 합니다. |
| •   | Copy To Predefined<br>(사전 정의된<br>항목에 복사) | 선택한 과형을 Predefined(사전 정의된 항목)<br>목록에 복사하려면 이 버튼을 사용합니다.                                                                 |
| -   | Delete Waveform<br>(파형 삭제)               | 기존 파형을 삭제하려면 이 버튼을 사용합니다.                                                                                               |

#### 빠른 팁:

기존 파형을 두 번 클릭하면 Editing Waveform(**파형 편집) 윈도우**가 열립니다.

#### ■ Waveform List(파형 목록) → Subsequences(하위 시퀀스) 탭

끌어서 놓기를 통해 시퀀서 항목에 추가할 수 있는 하위 시퀀스를 나타내는 파형 하위 집합을 만들 수 있습니다. 이 탭에는 사용 가능한 하위 시퀸스 목록이 포함되어 있습니다. 오른쪽의 도구

모음을 사용하면 하위 시퀀스를 추가/편집할 수 있습니다.

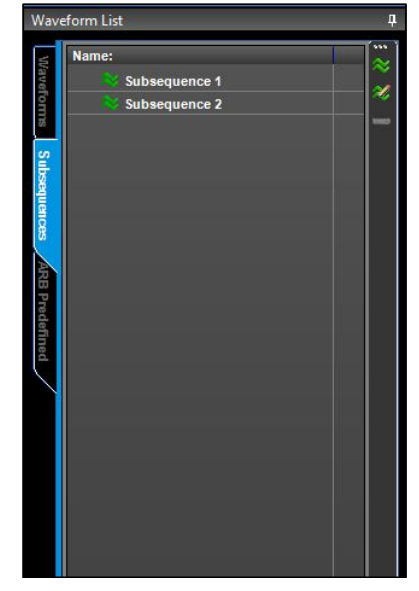

그림 31. 시퀀스 목록

| 아이콘 | 동작                                 |                                                                                                    |
|-----|------------------------------------|----------------------------------------------------------------------------------------------------|
| ~   | New Subsequence<br>(새 하위 시퀀스)      | 하위 시퀸스를 만들려면 이<br>버튼을 사용합니다. 새 하위<br>시퀸스는 시퀸스 영역에서<br>열리며, Waveform(파형)<br>탭에서 파형을 끌어서 놓는<br>방법으로 하위 시퀸스에<br>파형을 간편하게 추가할 수<br>있습니다.<br>Main Sequence(주 시퀀스)<br>버튼을 클릭하면 하위 시퀸스<br>편집 모드가 종료됩니다. 만든<br>하위 시퀸스는<br>Subsequences(하위 시퀀스)<br>목록에 표시됩니다. |
| ~   | Edit Subsequence<br>(하위 시퀀스<br>편집) | 기존 하위 시퀀스를<br>편집하려면 이 버튼을<br>사용합니다.<br>목록에서 시퀀스 항목을<br>선택한 다음 버튼을 눌러<br>시퀀스 영역에서 편집합니다.                                                                                                    |

■ Waveform List(파형 목록) → Predefined(사전 정의된 항목) 탭

이 탭에는 사전 정의된 파형이 포함되어 있습니다. 사전 정의된 파형은 편집할 수 없지만 사용자 파형 목록에 복사한 다음부터는 열어서 편집할 수 있습니다. 사전 정의된 파형을 구성이 동일한 사용자 작업 공간에서 사용할 수 있습니다.

단일 시퀀서 DO16 디지털 비트에서 혼합 사전 정의된 파형을 만들면 기능이 동일한 모든 작업 공간에서 사용할 수 있지만, 다중 시퀀서 작업 공간 또는 단일 시퀀서 DO32 디지털 비트 작업 공간에서는 사용할 수 없습니다.

사전 정의된 아날로그 파형은 모든 사용자 작업 공간에서 사용 가능한 반면 사전 정의된 디지털 파형은 디지털 구성(DO16 또는 DO32)이 일치하는 사용자 작업 공간에서 사용 가능합니다.

끌어서 놓기를 통해 사전 정의된 파형을 시퀀스 영역에 추가할 수 있습니다.

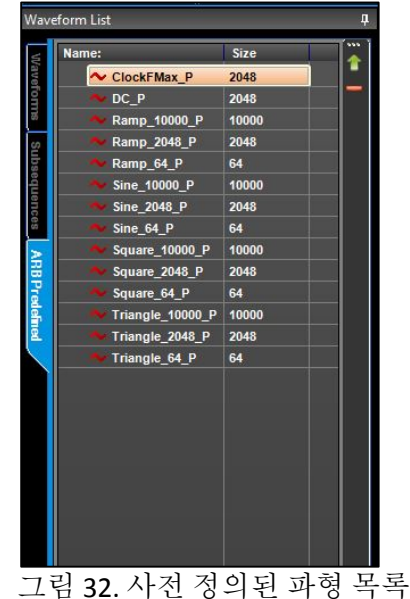

| 아이콘 | 동작                                           |                                                                        |
|-----|----------------------------------------------|------------------------------------------------------------------------|
|     | Copy to Project Waveform<br>(프로젝트 파형에 복사)    | 사전 정의된 파형을 사용자 파형 목록에<br>복사하려면 이 버튼을 사용합니다. 복사한<br>파형은 열어서 편집할 수 있습니다. |
| _   | Delete Predefined Waveform<br>(사전 정의된 파형 삭제) | 목록에서 사전 정의된 파형을 제거하고<br>삭제합니다.                                         |

그림 32. 자신 성의된 파영 즉

### ■ Quick Settings(빠른 설정)

사용자는 이 탭에서 Sampling Rate(샘플링 속도), Output Type(출력 유형), Analog Out Control(아날로그 출력 제어) 등 가장 유용한 장비 설정에 빠르게 액세스할 수 있습니다.

| Quick Settings              | д  |
|-----------------------------|----|
| Analog Ch AO1 Analog Ch AO2 |    |
| Enabled                     |    |
| C Sampling Rate:            |    |
| 2.5000000 G 🖨               |    |
| &Apply                      |    |
| Coutput Type                |    |
| ODC Direct (DAC)            |    |
| DC Amplified (AMP)          |    |
| • AC                        |    |
| &Apply                      |    |
| Analog Out Control —        |    |
| Amp. Scale (%)              |    |
| 100.00                      |    |
| Offset:                     |    |
| 0.00                        |    |
| Vocm (V)                    |    |
| 0.00                        |    |
| &Apply                      |    |
|                             |    |
|                             |    |
|                             |    |
| 그림 33. Quick settings(빠른 설  | 정) |

Device Status(장치 상태)

화면의 이 영역에는 다음과 같이 채널 기능 정보가 표시됩니다.

■ Type(유형) – 채널 기능이 표시됩니다.

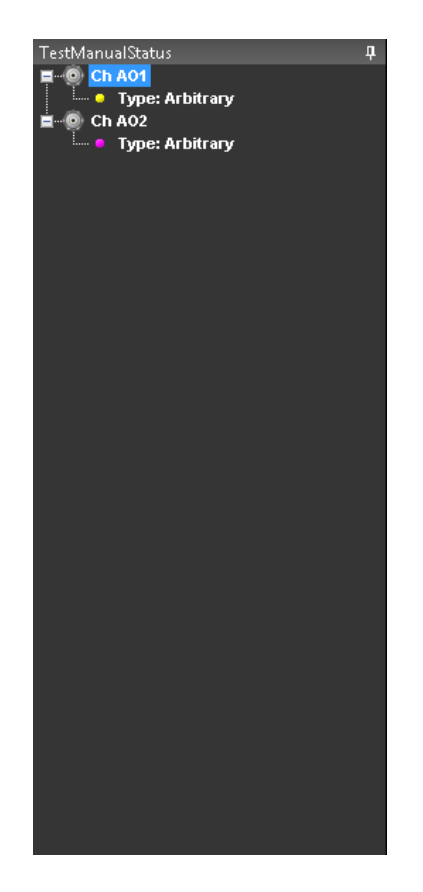

그림 34. Device Status(장치 상태)

4. **파형 표시 영역 –** 이 영역에는 파형 테이블 목록 또는 시퀀스 영역에서 선택한 파형이 표시됩니다.

### 참고:

인터페이스의 모든 패널은 도킹이 가능합니다 마우스로 패널 위쪽을 클릭한 상태에서 패널을 끌어 개별 패널을 이동할 수 있습니다.

## 설정

Settings(설정)를 사용하여 장비의 채널 설정을 제어합니다. 주 도구 모음에서 🐼 버튼을 두 번 클릭하여 Settings(설정)에 액세스합니다. Settings(설정) 화면은 다음 탭으로 구분되어 있습니다.

- 1. Analog Ch AO1/AO2(아날로그 채널 AO1/AO2) 탭
- 2. Digital Channels(디지털 채널) 탭
- 3. Timing(타이밍) 탭
- 4. Run Mode(실행 모드) 탭
- 5. Events(이벤트) 탭
- 6. Dynamic Jump(동적 이동) 탭

Settings(설정) 패널은 프로젝트별로 다르게 표시됩니다.

- 단일 시퀀서 작업 공간에서는 Settings(설정) 패널 하나로 모든 채널 기능을 관리할 수 있습니다.
- 다중 시퀀서 작업 공간에서는 아날로그 채널당 하나의 Settings(설정) 패널로 단일 채널 기능을 관리할 수 있습니다. 이러한 제어 패널을 *마스터 설정* 및 *종속 설정* 패널이라고 합니다.

#### Settings(설정) – Run Mode(실행 모드) 탭

Settings(설정) 화면을 열면 기본적으로 Run Mode(실행 모드) 탭이 표시됩니다. Run Mode(실행 모드) 탭을 사용하여 편집하는 시퀀스의 생성 모드를 정의합니다.

| 🚔 Settings    |                                |                                          |                            |             |
|---------------|--------------------------------|------------------------------------------|----------------------------|-------------|
| Analog Ch AO1 | Analog Ch AO2 Digital Channels | Timing Run Mode                          | Events Dynamic Jump        |             |
|               |                                |                                          |                            |             |
|               |                                |                                          |                            |             |
|               | - Run Mode                     |                                          |                            |             |
|               | Sequence                       | Continuous 💿 T                           | riggered 💿 Gated           |             |
|               |                                | Trig                                     | ger on Event 0 Start on Ev | vent 0      |
|               |                                |                                          |                            | enti        |
|               | Output value for waiting sta   | ate ———————————————————————————————————— | nple of previous waveform  |             |
|               | Coutput Stopped State          |                                          |                            | $\exists 1$ |
|               | Analog CH1 Out  Volts          | Analog CH2<br>0 Volts                    | Out 👻                      |             |
|               |                                |                                          |                            |             |
|               |                                |                                          | ОК                         | Cancel      |

그림 35. Run Mode(실행 모드) 탭

텍트로닉스 AWG4162 인쇄 가능한 도움말

AWG4162 장비에서는 다음의 4 가지 실행 모드를 지원합니다.

- Sequence(시퀀스) Sequence(시퀀스) 윈도우에 지정된 순서대로 여러 파형을 출력할 수 있습니다.
- Continuous(연속) 연속 파형이 출력됩니다. Sequence(시퀸스) 윈도우에는 항목을 하나만 표시할 수 있습니다.
- Triggered(트리거됨) 장비가 트리거 신호를 받으면 파형이 출력됩니다. 장비는 파형을 출력한 후 다음 트리거 신호를 대기합니다. Sequence(시퀀스) 윈도우에는 항목을 하나만 표시할 수 있습니다.
   트리거 신호인 이벤트이은 Events(이벤트) 탭에서 설정 가능합니다.
- Gated(게이트) 파형은 이벤트 0 이 발생(기본적으로 Force Trigger(강제 트리거) 버튼을 누르면 발생)하면 트리거되고, 이벤트 1 이 발생(기본적으로 Force Trigger(강제 트리거) 버튼을 놓으면 발생)하면 정지합니다. Sequence(시퀀스) 윈도우에는 항목을 하나만 표시할 수 있습니다.
   게이트 신호인 이벤트0 및 이벤트1(시작/정지)은 Events(이벤트) 탭에서 설정할 수 있습니다.

#### 참고:

Sequence(시퀀스) 및 Triggered(트리거됨) 모드에서 장비는 파형을 출력하기 전에 이벤트를 대기합니다. 현재 파형의 마지막 샘플이나 다음 파형의 첫 번째 샘플 사이 대기 상태의 출력 값을 선택할 수 있습니다.

#### Settings(설정) – Analog Ch(아날로그 채널) 탭(ARB 모드)

Analog Ch AO1/AO2(아날로그 채널 AO1/AO2) 탭을 사용하면 아날로그 채널 파라미터를 빠르게 설정할 수 있습니다.

| Settings      |                                                                                                    |                                                                                                    | x |
|---------------|----------------------------------------------------------------------------------------------------|----------------------------------------------------------------------------------------------------|---|
| Analog Ch AO1 | Analog Ch AO2 Digital Channel<br>Enabled<br>Output Type<br>O DC Direct<br>DC Amplified<br>AC<br>Output Parameters<br>Attenuation [dB]:<br>Ext. Attenuator<br>Deskew (ps) | Image       Run Mode       Events       Dynamic Jump         Analog Output Controls       Image: Control of the second second |   |
|               |                                                                                                    | OK Cancel                                                                                                    |   |

그림 36. Analog Ch(아날로그 채널) 탭

- Enabled(활성화됨): 채널 출력을 활성화하려면 Enabled(활성화됨) 버튼을 클릭합니다.
- Output Type(출력 유형): 선택한 채널의 출력 유형(DC Direct(DC 직류), DC Amplified (DC 증폭) 또는 AC)을 선택합니다.
- Analog Output Controls(아날로그 출력 컨트롤): 진폭 스케일의 파라미터를 %, 오프셋 및 Vocm 단위로 설정할 수 있습니다. 변경 사항을 확인하려면 Apply(적용) 버튼을 누릅니다.
  - Amplitude Scale[%](진폭 스케일[%]): 진폭 스케일은 장비를 실행하는 동안 파형 진폭을 조정할 수 있는 실시간 파라미터이며 시퀀서에 포함된 모든 파형에 적용됩니다.
     기본값인 100%를 적용하면 시퀀서 파형의 스케일이 조절되지 않습니다.
     최대값인 200%를 적용하면 파형 진폭은 2 배, 전력은 4 배로 증가합니다.
     최소값인 0%를 적용하는 경우 파형 진폭은 0 이 됩니다.

## 참고:

이 옵션에는 출력 진폭 범위 제한 사항이 적용됩니다.

- Offset(**오프셋**): 이 파라미터는 선택한 출력에 차동 오프셋을 적용합니다. AC 출력에는 이 파라미터를 사용할 수 없습니다.
- Vocm(V): 이 파라미터는 선택한 채널의 포지티브 및 네거티브 출력에 커먼 모드 전압을 적용합니다. AC 출력에는 이 파라미터를 사용할 수 없습니다.

#### ■ Output Parameters(출력 파라미터):

- Deskew[ps](지연시간[ps]): 이 파라미터는 2.5GS/s 에서 약 10ps 의 분해능으로 출력을 재정렬하기 위해 아날로그-아날로그 출력 채널 간에 미세 지연을 설정할 수 있습니다.
- Manual Attenuator(수동 감쇠기): DC AMP 출력에서 감쇠 유형을 수동으로 설정합니다. 기본적으로 이 감쇠 유형은 자동으로 설정되어 있습니다. "Manual Attenuator(수동 감쇠기)" 앞의 확인란을 선택하면 수동 감쇠기가 활성화됩니다. 자동 감쇠와 수동 감쇠에서는 각기 다른 규칙을 고려해야 합니다. 자동 감쇠를 사용하는 경우에는 출력이 감쇠되지 않으므로 낮은 레벨 신호의 출력 신호 품질을 개선할 수 있습니다. 수동 감쇠를 사용하는 경우에는 고객의 설정에 따라 출력이 감쇠합니다. 감쇠는 DC Amplified(DC 증폭) 출력 값과 오프셋 레벨에 영향을 줍니다. 그러나 Vocm 값에는 영향을 주지 않습니다.
- Attenuation[dB](감쇠[dB]): DC Amplified(DC 증폭) 출력을 선택한 경우 프로그래밍 가능한 감쇠를 적용할 수 있습니다.

■ Marker Selection(마커 선택):

Marker Selection(**마커 선택**) 확인란: 마커 출력을 활성화하면 신호는 전면 패널 SMA 에서 전송되며 최대 업데이트 속도는 2.5GS/s 에서 156.25MHz 입니다.

마커 출력을 활성화하는 경우 다음 파라미터를 설정할 수 있습니다.

- Marker Output Level(**마커 출력 레벨**): 마커 출력 *출력 레벨(V)*을 설정합니다.
- Marker Selection(마커 선택): 드롭다운 목록에는 Marker(마커)/Low(낮음)/ High(높음)가 포함되어 있습니다. 즉, Waveform Editor(과형 편집기) 윈도우에서 편집할 수 있는 마커 디지털 신호를 마커 출력 커넥터에 연결하거나, 항상 높은 레벨/낮은 레벨 신호를 연결할 수 있습니다.
- Deskew[ps](지연시간[ps]): 이 파라미터는 2.5GS/s 에서 약 78ps 의 분해능으로 출력을 재정렬하기 위해 마커와 아날로그 출력 채널 간에 미세 지연을 설정할 수 있습니다.
   아날로그/디지털/마커 간의 스큐는 샘플링 주파수에 따라 달라집니다.
   소프트웨어는 Timing(타이밍) 탭에서 설정한 샘플링 속도에 따라 최대값을 자동으로 계산합니다.

#### 참고:

CH1 의 "Analog CH(아날로그 CH)" 지연시간은 CH1 디지털 채널에도 영향을 주므로 아날로그 지연시간 파라미터를 사용하는 경우 CH2 를 기준으로 전체 CH1 출력(아날로그+디지털)을 이동할 수 있습니다.

> CH1 의 Digital Channels(디지털 채널) 탭에서 디지털 스큐를 이동하는 경우 CH1 의 아날로그 파형을 기준으로 디지털 채널을 이동할 수 있습니다. 이 방법으로 아날로그에서 디지털로 변환할 수 있습니다.

#### Settings(설정) - Digital Channels(디지털 채널) 탭

Digital Channels(**디지털 채널**) 탭을 사용하여 디지털 줄에 미세 지연시간을 설정하고, 출력 핀과 그룹화된 디지털 줄에 값을 지정할 수 있습니다.

디지털 패턴을 생성해 직렬 및 병렬 DAC 와 같은 디지털 장치를 테스트하거나 프로토콜을 에뮬레이트할 수 있습니다. 2 개의 Infiniband 12x 커넥터가 디지털 출력을 각각 16 비트 LVDS 씩, 총 32 비트 LVDS 의 출력을 제공합니다.

| 🚔 Sett | ings               |               |                  | -                  |          |            |                  |            |       | x   |
|--------|--------------------|---------------|------------------|--------------------|----------|------------|------------------|------------|-------|-----|
| Analo  | g Ch AO1           | Analog Ch AO2 | Digital Channels | Timing             | Run Mode | Events     | Dynamic Jump     |            |       |     |
| ר'     | Digital Poi        | )             | 07) Marker 1 —   |                    |          |            |                  |            |       | ו ו |
|        | Enabled            | 0 1           | 1 2 3 4 5 6 7    | 7 <b>T1 T2</b> Ban | k 0      | 8 9 10     | 11 12 13 14 15   | T3 T4 Bank | 1     |     |
|        | 0                  | Des           | kew [ps]:        |                    | 0 🗘 V    | oltage [v] | :                | 1.50       | 3     |     |
|        |                    | Pod B (DO     | 07) Marker 2 —   |                    | _        |            |                  |            |       |     |
|        | Group              | 0 1           | 234567           | T1 T2 Bank         | c 0      | 8 9 10     | 11 12 13 14 15 1 | E T4 Bank  | 1     |     |
|        | Digital<br>Signals | Des           | kew (ps):        |                    | 0 🗘 V    | oltage [v] | :                | 1.50       | }     |     |
|        |                    | Digital Inp   | ut Value ———     |                    |          |            |                  |            |       |     |
|        |                    |               | ,                |                    | 0        | Read       | Value            |            |       |     |
|        |                    |               |                  |                    |          |            |                  |            |       |     |
|        |                    |               |                  |                    |          |            |                  |            |       | J   |
|        |                    |               |                  |                    |          |            | ок               |            | Cance | 1   |

그림 37. Digital Channels(디지털 채널) 탭

- Enabled(활성화됨): 디지털 출력 채널을 활성화하려면 Enabled(활성화됨) 버튼을 클릭합니다.
- Deskew[ps](지연시간[ps]): 이 파라미터는 2.5GS/s에서 약 78ps의 분해능으로 아날로그 및 디지털 출력을 재정렬하기 위해 디지털 채널 간에 미세 지연을 설정할 수 있습니다.
   아날로그/디지털 채널 간의 스큐는 샘플링 주파수에 따라 달라집니다.

Group Digital Signals(디지털 신호 그룹화): 
 비트 버튼을 눌러 신호 이름 변경 및 버스 만들기/이름 변경을 수행할 수 있습니다. 이 버튼을 누르면 다음 그림과 같은 화면이 표시됩니다.

| Digital Logical Name and Grouping |                  |            |    |  |  |
|-----------------------------------|------------------|------------|----|--|--|
| Name                              | Digital POD Ch.  | Device     |    |  |  |
| E- DATA                           |                  |            |    |  |  |
| CEn                               | B(0) - Connected | Dev0       |    |  |  |
|                                   |                  |            |    |  |  |
| - DO7                             | A(7) - Connected |            |    |  |  |
| - DO6                             | A(6) - Connected |            |    |  |  |
| - DO5                             | A(5) - Connected |            |    |  |  |
| - DO4                             | A(4) - Connected |            |    |  |  |
| - DO3                             | A(3) - Connected |            |    |  |  |
| - DO2                             | A(2) - Connected |            |    |  |  |
| - DO1                             | A(1) - Connected |            |    |  |  |
| DO0 (Marke                        | A(0) - Connected |            |    |  |  |
| 4                                 |                  |            | •  |  |  |
|                                   |                  |            |    |  |  |
| Group Selected                    | Ungroup Selected | i Group Na | me |  |  |
|                                   | ок               | Cancel     |    |  |  |

그림 38. Digital Logical Name and Grouping(디지털 로직 이름 및 그룹화) 윈도우

- 첫 번째 열에는 사용자가 지정할 수 있는 디지털 채널의 로직 이름이 표시됩니다.
- 두 번째 열에는 *디지털 로직 이름*에 연결된 *디지털 포드 채널*이 표시됩니다.
   "Connected(연결됨)"는 디지털 프로브가 디지털 채널에 연결되어 있다는 의미입니다.
- 세 번째 열에는 디지털 채널에 연결된 장치 이름이 표시됩니다.
- 왼쪽 마우스를 클릭한 상태로 Shift 키를 눌러 여러 DO 단일 디지털 줄을 선택한 다음 Group Selected(선택 항목 그룹화) 버튼을 눌러 버스를 만듭니다.
- 단일 신호 또는 버스 이름을 두 번 클릭하면 이름을 변경할 수 있습니다.
- 버스를 선택하고 Extend Group Name(그룹 이름 확장) 버튼을 누르면 루트 이름이 단일 버스 줄들로 확장됩니다.
- 버스를 선택하고 Ungroup Selected(선택 항목 그룹화 해제) 버튼을 눌러 버스 그룹을 해제하고 다시 단일 줄들을 표시합니다.

## Settings(설정) - Events(이벤트) 탭(단일 시퀀서)

AWG4162 의 Input Waveform Properties(입력 과형 등록 정보) 윈도우에는 이벤트 신호를 사용하여 생성 시퀀스를 변경하는 이동 이벤트 및 대기 이벤트 기능이 있습니다. 또한 Triggered(트리거됨) 및 Gated(게이트) 실행 모드 실행은 이벤트 0 및 이벤트 1 에 따라 달라집니다.

Events(이벤트) 탭을 사용하여 이벤트, 트리거 입력, 타이머 파라미터를 설정합니다.

| Event<br>Event 0<br>Event 1<br>Event 2<br>Event 3<br>Event 4<br>Event 5 | Description<br>Force TriggerAND TRUE<br>Force TriggerAND TRUE<br>Force TriggerAND TRUE<br>Force TriggerAND TRUE<br>Force TriggerAND TRUE<br>Force TriggerAND TRUE | AND TRUEAND TRUE<br>AND TRUEAND TRUE<br>AND TRUEAND TRUE<br>AND TRUEAND TRUE<br>AND TRUEAND TRUE<br>AND TRUEAND TRUE | Trigger In<br>Threshold (V)<br>1.65 |
|-------------------------------------------------------------------------|----------------------------------------------------------------------------------------------------|----------------------------------------------------------------------------------------------------|-------------------------------------|
| Event 6                                                                 | Force TriggerAND TRUE                                                                                                    | AND TRUEAND TRUE                                                                                                    |                                     |

 Event(이벤트): 이벤트를 7 개까지(이벤트 0~6) 구성할 수 있습니다. 각 이벤트는 피연산자 4 개(*피연산자 1~4*)와 연산자 3 개(*연산자 1~3*)의 로직 조합입니다.
 Event(이벤트) 테이블에는 이벤트 열과 이벤트 설정이 요약되어 있는 설명 열이 포함됩니다.

그림 39. Events(이벤트) 탭

Event(이벤트) 테이블 행을 두 번 클릭하면 열리는 Event Editor(이벤트 편집기)에서 사용 가능한 피연산자와 연산자에 액세스할 수 있습니다.

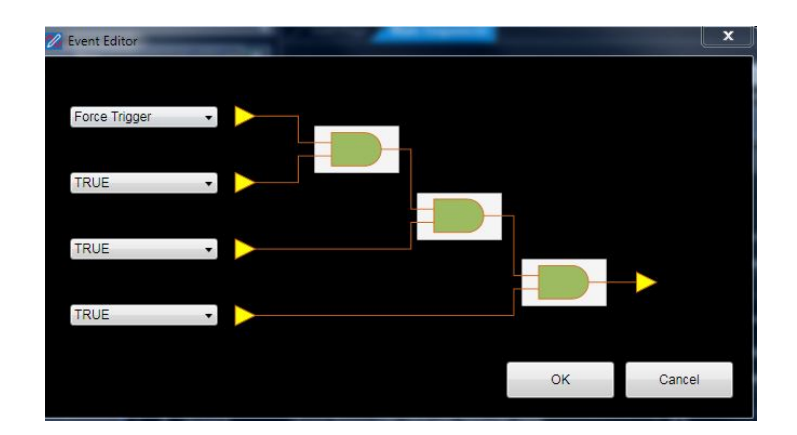

그림 40. Event Editor(이벤트 편집기)

로직 조합 평가 공식은 다음과 같습니다.

이벤트 N= (피연산자1 연산자1 피연산자2) 연산자2 피연산자3) 연산자3 피연산자4)

사용 가능한 연산은 AND, OR, XOR, NAND, NOR, XNOR 이며 사용 가능한 피연산자는 False(거짓), True(참), Trigger IN(트리거 입력), Timer(타이머), Force Trigger(강제 트리거), Not Trigger IN(트리거 입력 아님), Not Timer(타이머 아님), Not Force Trigger(강제 트리거 아님), A(0)/Marker1(A(0)/마커 1), B(0)/Marker2(B(0)/마커 2) 등입니다. 이벤트 관리자는 피연산자 레벨을 감지하여 선택한 로직 연산을 실행합니다. 시퀀서는 이 연산의 결과로 생성된 등식의 에지에서 트리거됩니다.

아래에서는 이벤트 탭의 파라미터에 대해 설명합니다.

- Trigger IN(트리거 입력): 장비 전면 패널의 전용 SMA 커넥터에서 이벤트가 수신됩니다.
- Timer(타이머): 이벤트는 Event(이벤트) 탭에서 설정 가능한 시간 카운터에서 생성되는 펄스입니다. "Not Timer(타이머 아님)"을 선택하면 펄스는 반전됩니다.
- Force Trigger(강제 트리거): 주 도구 모음에서 ♥ 버튼을 누르면 소프트웨어 트리거를 통해 이벤트가 생성됩니다.
- A(0)/Marker1(A(0)/마커 1), B(0)/Marker2(B(0)/마커 2): 마커 이벤트는 시퀸스에서의 이동 이벤트와 게이트에서의 정지 이벤트에만 사용할 수 있습니다. 다른 경우에는 마커 이벤트를 적용할 수 없습니다.
   B(0)/Marker2(B(0)/마커 2)는 다중 시퀸서 작업 공간에서만 사용할 수 있습니다.

- **참고:** 사용자는 "Not(아님)" 피연산자를 사용하여 신호 극성을 반전할 수 있습니다. 예를 들어 "Not Trigger In(트리거 입력 아님)" 이벤트는 트리거 입력 신호의 하강 에지에 적용됩니다.
- Trigger IN(트리거 입력) Threshold[V](임계값[V]): 이 필드에서 트리거 입력 임계값 전압 레벨을 선택합니다.
- Timer Period(타이머기간) Value[uS](값[uS]): 이 필드에서 시간 카운터의 값을 uS 단위로 설정합니다.

### Settings(설정) - Events(이벤트) 탭(다중 시퀀서)

다중 시퀀서 작업 공간에서 Events(이벤트) 탭 파라미터는 종속 설정 패널에 있는 Using Master Events(마스터 이벤트 사용 중) LED 를 제외하면 단일 시퀀서 작업 공간과 동일합니다.

| 🖀 Slave Settings        |                                               |              |
|-------------------------|-----------------------------------------------|--------------|
| DEV0 AO2 Digital Channe | els Timing Run Mode <b>Events</b> Dynamic Jur | mp           |
| Use Master Eve          | nts                                           | - Trigger In |
| Event                   | Nescription                                   |              |
| Event 0                 | Force Trigger AND TRUE AND TRUE AND TRUE      |              |
| Event 1                 | Force Trigger AND TRUE AND TRUE AND TRUE      |              |
| Event 2                 | Force Trigger AND TRUE AND TRUE AND TRUE      |              |
| Event 3                 | Force Trigger AND TRUE AND TRUE AND TRUE      | Timer Period |
| Event 4                 | Force Trigger AND TRUE AND TRUE AND TRUE      | Value (us)   |
| Event 5                 | Force Trigger AND TRUE AND TRUE AND TRUE      | 1            |
| Event 6                 | Force Trigger AND TRUE AND TRUE AND TRUE      |              |
|                         |                                               |              |
|                         |                                               | OK Cancel    |

그림 41. Events(이벤트) 탭(다중 시퀀서)

Use Master Events(*마스터 이벤트 사용*) 컨트롤을 활성화하면 종속 이벤트 목록이 비활성화되며 종속 채널이 마스터 채널의 이벤트를 사용하여 생성 시퀀스를 제어합니다.

## Settings(설정) – Dynamic Jump(동적 이동)

이 탭에서 특정 항목을 강제로 실행하여 시퀀서의 실행 흐름을 수정합니다.

| 🚔 Settings    |                         | 1              |          |        |                    | ×   |
|---------------|-------------------------|----------------|----------|--------|--------------------|-----|
| Analog Ch AO1 | Analog Ch AO2 Digital C | nannels Timing | Run Mode | Events | Dynamic Jump       |     |
|               | - Dynamic Jump          |                |          |        |                    |     |
|               | JumpBit<br>0            | Seq.Index      | _        |        |                    |     |
|               | 1                       | 1              |          |        | - Set Jump Address |     |
|               | 10                      | 1              |          |        |                    |     |
|               | 11                      | 1              |          |        | ÷                  |     |
|               | 100                     | 1              |          | _      | Apply              |     |
|               | 101                     | 1              |          | _      |                    |     |
|               | 110                     | 1              |          | _      |                    |     |
|               | 111                     | 1              |          | _      |                    |     |
|               | 1000                    | 1              |          | _      |                    |     |
|               | 1001                    | 1              |          | _      |                    |     |
|               | 1010                    | 1              |          |        |                    |     |
|               |                         |                |          |        |                    |     |
|               |                         |                |          |        | OK                 | cel |

그림 42. Dynamic Jump(동적 이동) 탭

시퀀서를 수정하려면 다음 절차를 수행합니다.

- 1. Set Jump Address(이동 주소 설정) 값과 Dynamic Jump(동적 이동) 테이블에 있는 시퀀서 항목 간의 관계를 지정합니다.
- 2. "Set Jump Address(이동 주소 설정)" 필드를 사용하여 JumpBit(이동 비트) 열에서 사용 가능한 항목 중 하나를 선택합니다.
- 3. Apply(적용) 버튼을 누릅니다.
- 4. Enabled(활성화됨) 버튼을 통해 동적 이동을 활성화/비활성화합니다.
- 5. "Dynamic Jump(동적 점프)" 테이블의 값을 변경하더라도 확인을 누르거나 설정을 닫은 다음 설정을 다시 열어 "이동 주소 설정"을 작동하기 전까지는 변경 사항이 적용되지 않습니다.

### 파형 윈도우

Editing Waveform(**파형 편집**) 윈도우의 메뉴를 사용하여 새 아날로그/디지털 파형을 만들거나 기존 파형을 수정할 수 있습니다.

AWG4162 장비에는 사용자가 필요에 따라 구성할 수 있는 아날로그 출력 2 개와 최대 32 개의 디지털 채널이 포함됩니다.

새 파형을 만들거나 파형을 편집하려면 다음 단계를 수행합니다.

1. Waveforms(파형) 탭 도구 모음 버튼을 사용하여 새 혼합 파형 <sup>1</sup> /아날로그 파형 ↓ / 디지털 파형 ♣ 을 만듭니다.

#### 다음 사항에 주의하십시오.

- 혼합 과형을 선택하면 시퀀서용으로 새 항목을 가장 쉽게 만들 수 있습니다.
   올바르게 서식이 지정된 동일 항목이 아날로그 및 디지털 채널에 모두 삽입되기 때문입니다.
- 기존 파형을 수정하려는 경우 Waveforms(파형) 탭을 두 번 클릭하여 Editing
   Waveform(파형 편집) 윈도우를 열면 됩니다.
- 다음 그림과 같이 New Waveform(새 파형) 윈도우가 표시됩니다. 파형의 이름을 입력하고 샘플 길이를 선택합니다. 길이는 Samples(샘플) 또는 Time(시간)으로 입력할 수 있습니다. OK(확인)를 클릭하여 확인합니다.

| Maria      | Wayot                   |
|------------|-------------------------|
| Name       | Viave I                 |
|            |                         |
| Length:    |                         |
| New Length | 2.048k 🗧 Samples        |
|            | Min. Length: 64.000     |
|            | Mars 1 an ath, 07 40014 |

그림 43. New Waveform(새 파형) 대화 상자

참고: 파형 길이는 320포인트 미만인 경우 64의 배수여야 하며 320포인트 이상인 경우 16의 배수여야 합니다.

3. 다음 그림과 같이 Editing Waveform(파형 편집) 윈도우가 표시됩니다.

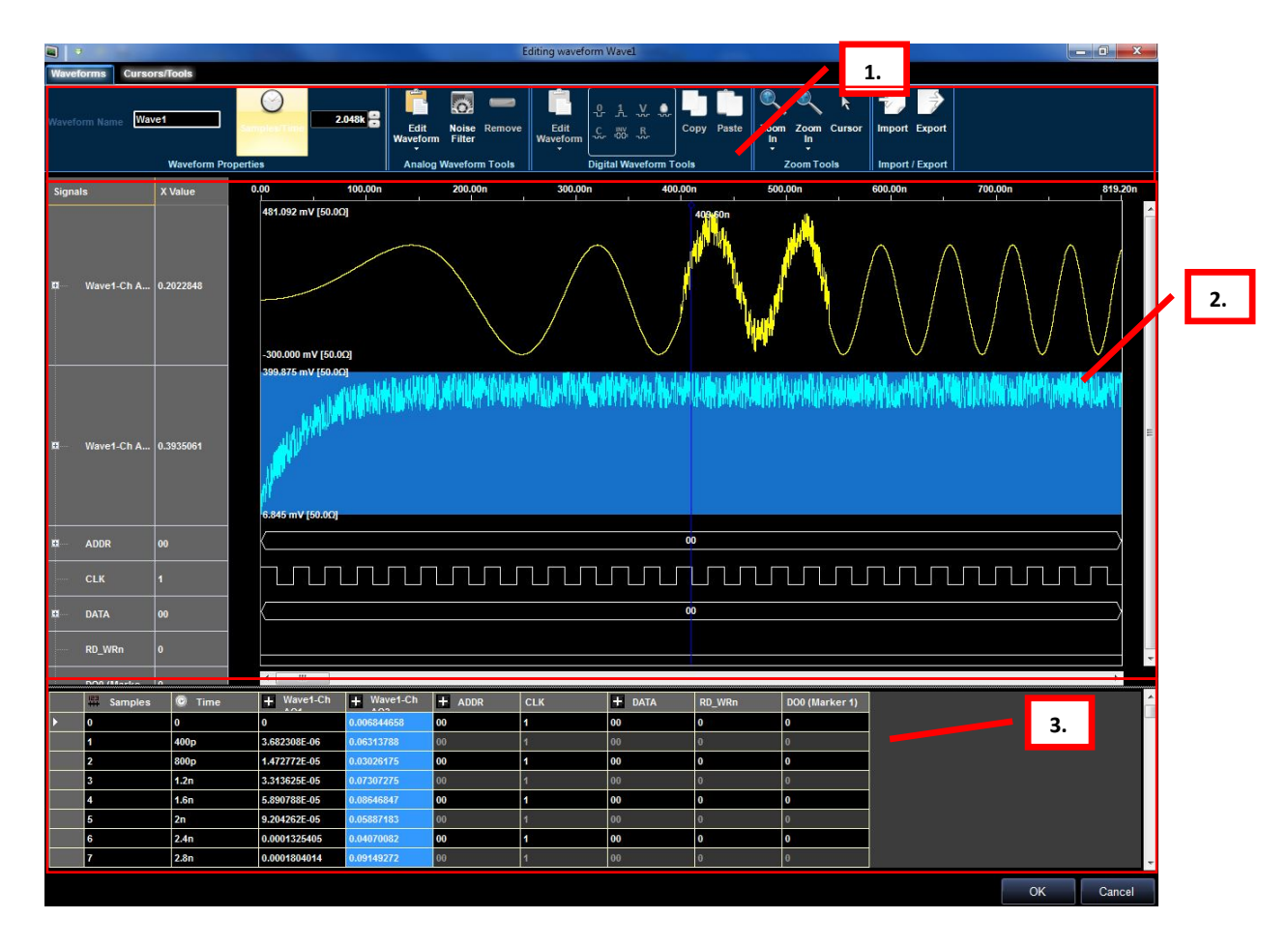

그림 44. Editing Waveform(파형 편집) 윈도우

이 이미지의 번호가 지정된 그림설명은 다음과 같은 인터페이스 섹션 설명에 해당합니다.

- 1. 아날로그/디지털 파형 그래프 도구
- 2. 혼합신호 파형 편집기
- 3. 데이터 편집기

#### 커서 도구

Cursors/Tools(커서/도구) 탭에서는 다음 기능에 액세스할 수 있습니다.

#### Cursors(커서)

커서는 보다 효율적으로 구성하고 확인할 수 있도록 파형 데이터를 식별하고 파악하는 데 유용합니다.

Cursors(커서) Markers 버튼을 Editing Waveform(과형 편집) 주도구집합에서 클릭하면 마커 윈도우가 표시되거나 숨겨집니다.

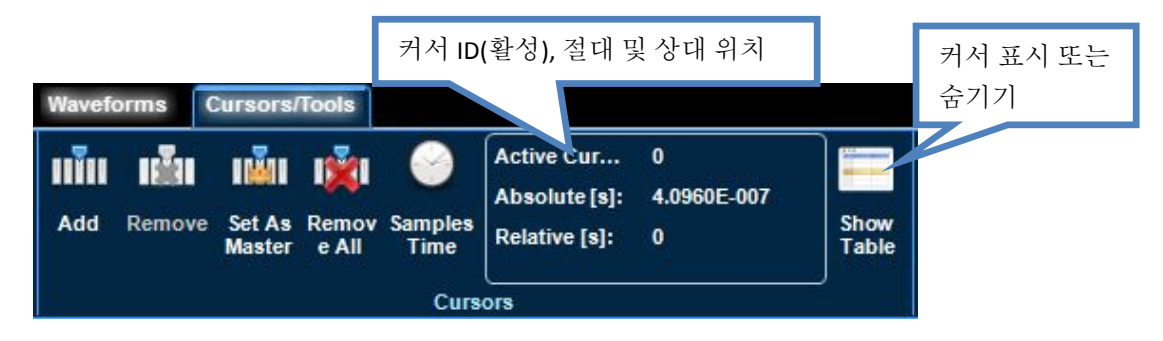

그림 45. 도구 메뉴

도구 모음의 기타 필드 값에는 현재 선택한 커서의 **활성(ID)** 위치와 **절대** 및 상대 위치가 표시됩니다.

커서를 설정하면 Editing Waveform(과형 편집) 윈도우에 있는 모든 커서가 Cursor(커서) 화면에 나열됩니다.

| Master | ld | Abs Pos | Rel Pos | Sync |
|--------|----|---------|---------|------|
| 1      | 0  | 409.60  | 0       |      |
|        | 1  | 409.60  | 0       |      |
|        | 2  | 675.02  | 265.420 |      |
|        | 3  | 174.48  | -235.11 |      |
|        | 4  | 409.60  | 0       |      |

그림 46. 커서 목록

**마스터 커서**에는 다음 아이콘이 레이블로 표시됩니다.

상대적 위치는 마스터 커서 위치를 기준으로 계산됩니다. 마스터 커서는 상대적 결과를 표시하기 위해 데이터 검색 작업 중에 자동으로 이동됩니다. Cursor(커서) 윈도우에서 새 마커를 선택하고 Editing Waveform(과형 편집) 윈도우도구 모음에서 마스터 커서 아이콘을 클릭하여 마스터 커서를 변경합니다.

Cursor(커서) 화면 열에는 1씩 증가하는 커서 식별자, 절대 시간 위치(커서 위치와 획득 시작 위치 사이의 시간 거리) 및 상대 시간 위치(커서와 마스터 커서 사이의 시간 거리)가 표시됩니다. 커서 하나를 이동할 때마다 모든 값이 자동으로 업데이트되어 표시됩니다. 커서에는 다음과 같은 기능을 사용합니다.

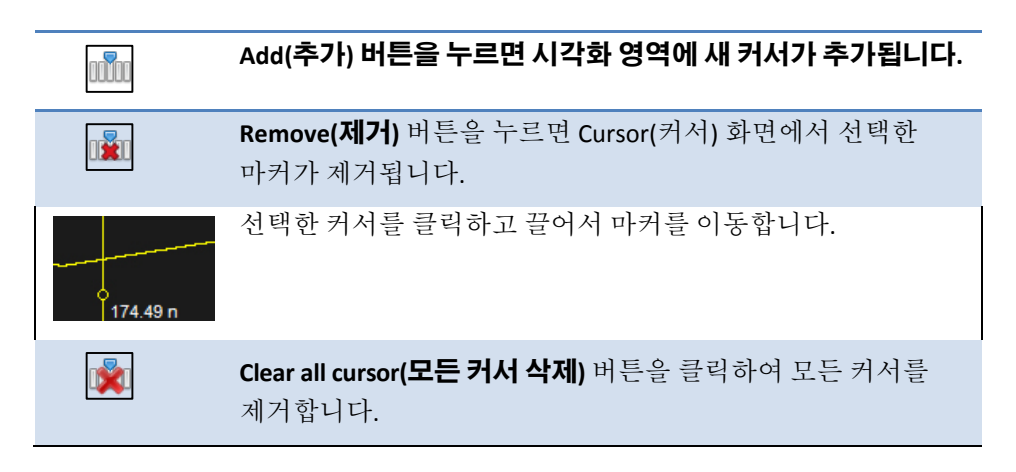

#### 참고:

- 커서 화면 안을 마우스 오른쪽 버튼으로 클릭하고 표시되는 기능 목록에서 선택하는 방법으로도 위에서 설명한 기능 중 대부분을 수행할 수 있습니다.
- 커서는 하나만 제외하고 모두 제거할 수 있습니다.
- 필요한 수만큼 커서를 만들 수 있습니다.

## 선택한 대상으로 이동

*Editing Waveform(과형 편집) 주 도구 집합*의 Go to(이동) 필드 오른쪽 드롭다운에는 여러 가지 기능이 있습니다. 이러한 기능을 사용하여 시각화 영역 내에서 마스터 마커를 이동할 위치를 선택할 수 있습니다.

Go to(이동) 기능에는 다음과 같은 항목이 포함됩니다.

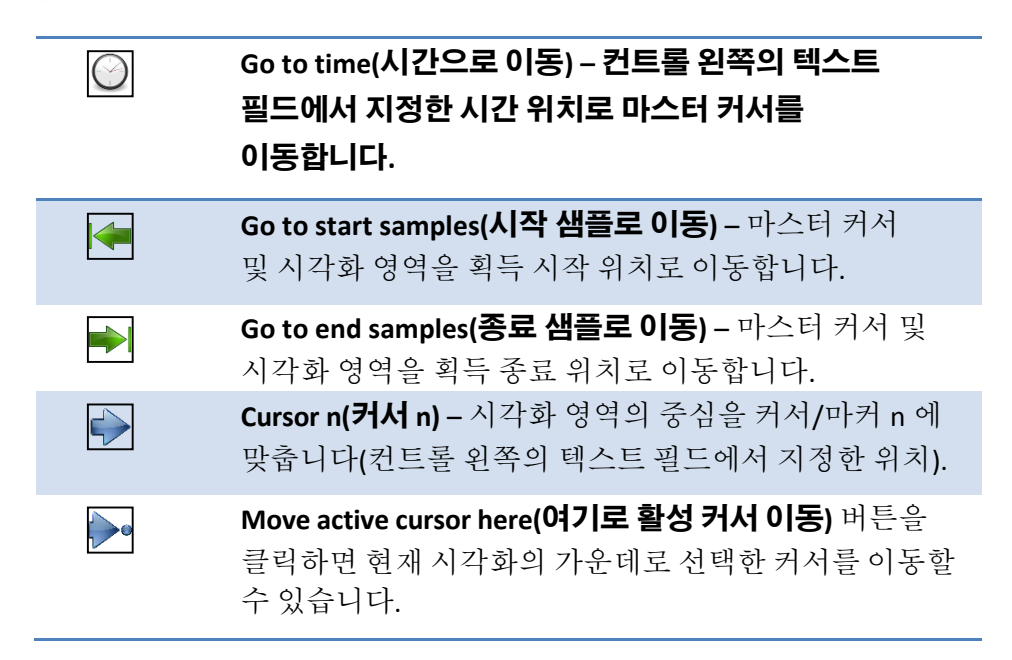

## 검색

Editing Waveform(과형 편집) 윈도우에서는 검색을 수행할 수 있습니다. 앞에서 설명한 Waveform(파형) 보기 화면에 포함된 검색 섹션에서도 검색 기능이 제공됩니다. 특정 버스, 신호, 상승/하강 에지 값을 검색할 수 있습니다.

Search Settings(검색 설정) 버튼 🏞을 클릭하여 검색 옵션을 활성화합니다.

다음 그림과 같이 Search Settings(검색 설정) 윈도우가 표시됩니다. 여기에 검색 기준을 입력할 수 있습니다.

| Search Settings   |                             |         |   | X      |
|-------------------|-----------------------------|---------|---|--------|
| r Search Settings | Compare<br>Is<br>From Start | X Value |   |        |
|                   |                             |         | 0 | Cancel |

그림 47. Search Settings(검색 설정) 윈도우

Search Settings(검색 설정) 윈도우 오른쪽의 Signal Type(신호 유형) 검색 목록에는 정의된 모든 아날로그/디지털 신호와 버스가 표시됩니다. 신호나 버스를 선택한 다음 검색할 구체적인 값을 지정합니다.

### 참고:

Compare(비교) 및 Value(값) 필드의 내용은 검색 목록에서 선택한 신호 유형에 따라 변합니다.

Compare(비교) 필드를 사용하여 다음 검색 로직 연산자 중에서 선택할 수 있습니다.

- = 또는 Is 같은 값을 찾습니다.
- != 또는 ls not 같지 않은 값을 찾습니다.
- >-지정한 값보다 큰 값을 찾습니다. 디지털 채널에서는 버스를 선택해야 사용 가능합니다.
- <- 지정한 값보다 작은 값을 찾습니다. 디지털 채널에서는 버스를 선택해야 사용 가능합니다.

디지털 채널에서는 Value(값) 필드를 사용하여 검색할 구체적인 값이나 에지를 지정합니다. 채널 하나를 선택하면 Value(값) 필드에서 다음 옵션이 제공됩니다.

- 0-로직 0을 검색합니다.
- **1**-로직 **1**을 검색합니다.
- Rise(상승) 상승 에지 트리거를 검색합니다. 🔳
- Fall(**하강)** 하강 에지 트리거를 검색합니다.
- Change(변경) 모든 트리거 에지를 검색합니다.
- HiZ

• Violations(위반) – 아날로그 마커에서 타이밍 위반 항목을 검색합니다. 아날로그 마커의 최대 업데이트 속도는 156.25MHz입니다. 타이밍이 위반된 경우에는 디지털 파형 레이블 옆에 경고 기호가 표시됩니다.

|        |            |                  |                                                                                                    |                 |                                             |                            | Editing w     | aveform                 | Wave1     |            |                      |                 |                            |                     | P 33   |
|--------|------------|------------------|----------------------------------------------------------------------------------------------------|-----------------|---------------------------------------------|----------------------------|---------------|-------------------------|-----------|------------|----------------------|-----------------|----------------------------|---------------------|--------|
| Wavefo | orms       | ursors/T         | ools                                                                                                    | Zoom            |                                             |                            |               |                         |           |            |                      |                 |                            |                     |        |
| Add    | Remove     | Set As<br>Master | Remov S<br>e All                                                                                                    | Samples<br>Time | Active Cur<br>Absolute [s]<br>Relative [s]: | . 0<br> : 3.9200E-008<br>0 | Show<br>Table | <b>(</b><br>Prev        | Setup     | ))<br>Next | Go to Start          | 0 ÷             | +<br>Move Active<br>Cursor | Cursor<br>Pan Graph |        |
|        |            |                  |                                                                                                    | Curs            | 10.00                                       | 00.00                      |               |                         | Search    | 50         |                      | 3010            | 00.00                      |                     | 7.00   |
| DO     | 8 (Marker: | 2)               | 0                                                                                                    | 0.00            | 10.00h                                      | 20.00n                     | 30.00h        | 4                       | J.UUN     | 50.        | uun 60.00n           | /0.00h          | 80.00h                     | 90.00h 9            | 7.66n  |
|        | DO7        |                  | o                                                                                                    |                 |                                             |                            |               |                         |           |            |                      |                 |                            |                     |        |
|        | DO6        |                  | o                                                                                                    |                 |                                             | TEK-AW                     | G4K-ADV       |                         |           |            |                      |                 | ×                          |                     |        |
|        | DO5        |                  | 0                                                                                                    |                 |                                             |                            | The wave      | form mir                | nimum p   | ulse wio   | ith for the Marker i | must be 3.2ns.  |                            |                     |        |
| -      | DO4        |                  | 0                                                                                                    |                 |                                             | _                          | form to fi    | 4 violatit<br>nd the vi | olations. | e curren   | it waverorm. Please  | open the search |                            |                     |        |
|        | DO3        |                  | 0                                                                                                    | -               |                                             |                            |               |                         |           |            |                      | OK              |                            |                     |        |
|        | DO2        |                  | o                                                                                                    |                 |                                             |                            |               |                         |           |            |                      |                 |                            |                     |        |
|        | DO1        |                  | o                                                                                                    |                 |                                             |                            |               |                         |           |            |                      |                 |                            |                     |        |
| - 00   | 0 (Marker  | n #              | 0                                                                                                    |                 |                                             | Π                          |               |                         |           |            |                      |                 |                            |                     |        |
|        | o (maritor | .,               | , and the second second |                 |                                             |                            |               |                         |           |            |                      |                 |                            |                     | =      |
|        |            |                  |                                                                                                    |                 |                                             |                            |               |                         |           |            |                      |                 |                            |                     | Ψ<br>• |
|        |            | DO8 (Ma          | rker 2)                                                                                                    | D07             |                                             | 306                        | DO5           | D                       | 04        |            | D03                  | DO2             | D01                        | DO0 (Marker         | 1      |
| •      |            | 0                | ,                                                                                                    | 0               | 0                                           |                            | 0             | 0                       |           |            | 0                    | 0               | 0                          | 0                   |        |
|        |            | 0                |                                                                                                    | 0               | 0                                           |                            | 0             | 0                       |           |            | 0                    | 0               | 0                          | 0                   |        |
|        |            | 0                |                                                                                                    | 0               | 0                                           |                            | 0             | 0                       |           |            | 0                    | 0               | 0                          | 0                   |        |
| •      |            |                  |                                                                                                    |                 |                                             |                            |               |                         |           |            |                      | III             |                            |                     | + +    |
|        |            |                  |                                                                                                    |                 |                                             |                            |               |                         |           |            |                      |                 |                            | OK Ca               | ncel   |

그림 48. 검색 결과 윈도우 1

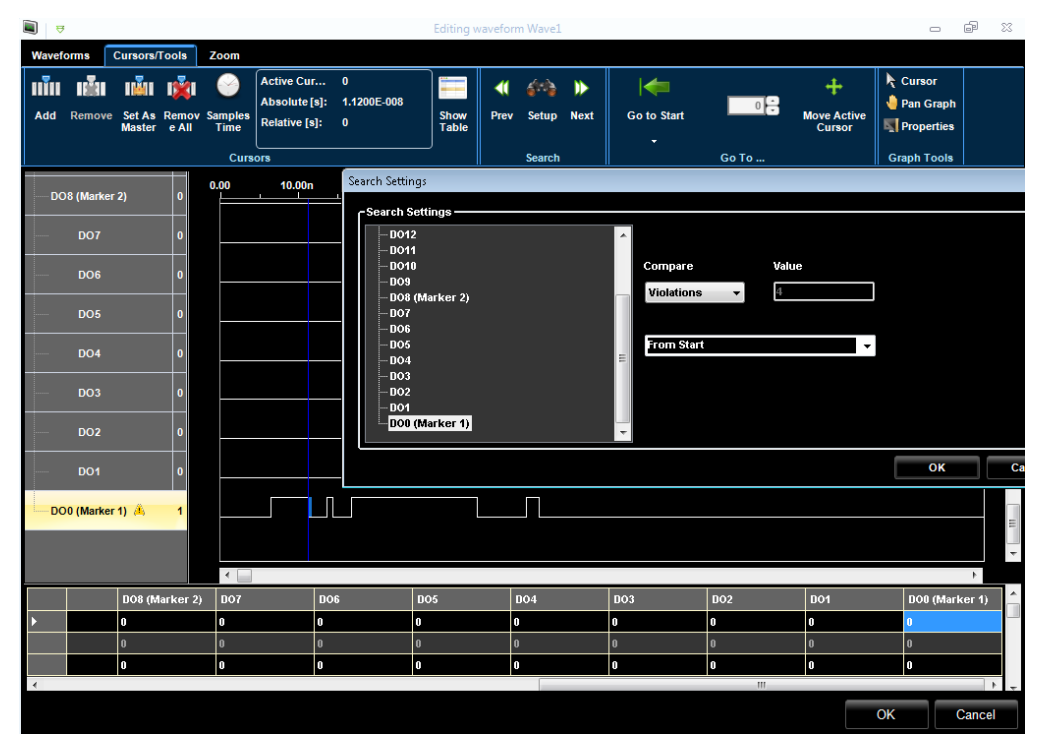

그림 49. 검색 결과 윈도우 2

타이밍 위반을 취소하려는 경우 다음 절차를 수행해야 합니다.

- 1. Search(검색) 윈도우를 열고 위반이 발생한 디지털 파형을 선택합니다.
- 2. Violations(위반)를 선택하고 OK(확인)를 누릅니다.
- 3. Next(다음) 버튼을 눌러 타이밍 위반에서 커서를 이동합니다.
- 4. '0' 또는 '1' 값을 수동으로 입력하여 타이밍 위반을 제거합니다.
- 5. 마커 파형에서 모든 타이밍 위반을 제거합니다.
- 6. 모든 위반을 해결하지 않아도 파형 생성을 시작할 수는 있지만, 이 경우 아날로그 마커가 사양대로 작동하지 않습니다.

From Start(**시작부터)** 버튼을 사용하면 데이터 생성 내에서 검색을 시작할 위치를 지정할 수 있습니다. 사용 가능한 옵션은 다음과 같습니다.

- From Start(시작부터) 파형 시작 부분부터 검색합니다.
- From End(끝부터) 파형 끝 부분부터 검색합니다.
- Master Marker(**마스터 마커**) 마스터 마커 위치부터 검색합니다.

Search Settings(검색 설정) 화면에서 기준을 선택하고 OK(확인) 버튼을 클릭하면 됩니다.

그러면 결과가 Editing Waveform(파형 편집) 윈도우에 표시됩니다.

Search Backward(**뒤로 검색)** 또는 Search Forward(**앞으로 검색)** 버튼을 사용하여 검색 결과를 탐색할 수 있습니다.

#### 참고:

검색 결과를 탐색하면 결과의 후속 값에 맞게 마스터 커서가 업데이트됩니다.

## 그래프도구

| $\mathbb{A}$ | Cursors/Tools(커서/도구) 탭: 이 버튼을 사용하면 그래픽 영역의<br>마우스 기능을 커서/마커 이동 기능으로 변경할 수 있습니다.                                      |
|--------------|----------------------------------------------------------------------------------------------------|
|              | <i>Cursors/Tools(커서/도구) 탭:</i> 손 도구를 사용하면 그래프 영역<br>안에서 커서를 끌 수 있습니다.                                                |
|              | <i>Cursors/Tools(커서/도구) 탭:</i> 그래프 표시 영역의 등록 정보를<br>변경할 수 있습니다. Waveform View Settings( <b>파형 보기 설정)</b><br>버튼을 클릭하면 |

## 텍트로닉스 AWG4162 인쇄 가능한 도움말

| G           | raph Property( <b>그래프 속성)</b> 화면이 표시됩니다.                                                                               |
|-------------|----------------------------------------------------------------------------------------------------|
|             | Graph Properties                                                                                                    |
|             | Graph Properties<br>Background Color<br>Major Grid Off<br>Minor Grid Off<br>Cursor Position On<br>Signal Spacing<br>20 |
| Ē           | Apply         Close           +음과 같이 등록 정보를 변경할 수 있습니다.                                                                |
| •           | Background Color( <b>배경컬러)</b> 를 원하는 대로 변경할 수                                                                          |
| 였<br>•<br>전 | \습니다.<br>컬러를 변경하고, <b>주요 점선</b> 및 <b>보조 점선</b> 을 켜거나 끄고,<br>험선의 선 컬러를 변경합니다.<br><b>커서 위치</b> 표시기를 켜거나 끌 수 있습니다.        |
| े र         | │버튼을 누르면 <b>샘플 수</b> 간의 X 축 표시가 초 단위로<br>┘환됩니다. 기본값은 선택한 항목을 기준으로 최적화됩니다.                                              |

## 줌 도구

Zoom(줌) 탭에서는 다음과 같은 줌 기능에 액세스할 수 있습니다.

| Ð | 확대: 자동 확대 기능입니다.                                                                       |
|---|----------------------------------------------------------------------------------------|
| O | 축소: 자동 축소 기능입니다.                                                                       |
|   | 수동 줌: 이 버튼을 사용하면 그래프에서 선택한<br>직사각형을 확대할 수 있습니다. 그래프 영역 내를 클릭한<br>다음 끌어서 줌 직사각형을 표시합니다. |
|   | 전체 줌: 이 버튼은 활성화된 모든 줌을 재설정합니다.                                                         |
| A | 커서: 이 버튼을 사용하면 그래픽 영역의 마우스 기능을<br>커서/마커 이동 기능으로 변경할 수 있습니다.                            |

### 아날로그 파형 그래프 도구

AWG4162 장비는 아래에서 설명하는 것처럼 아날로그 파형, 세그먼트 및 구성 요소를 처리합니다.

### 아날로그 파형

아날로그 파형은 기초 세그먼트의 시퀀스이며 세그먼트가 생성되는 시간적 순서를 포함합니다.

**Edit(편집)** 버튼을 누르고 DC Level(DC 레벨), Sine(사인), Increase Ramp(증가 램프),

Triangle(삼각), Sawtooth(톱니파), Rectangle(직사각형) 등의 기본 파형만 선택하면 표준 파형을 추가할 수 있습니다. AWG4162 소프트웨어는 세그먼트 하나로 구성된 파형을 표시합니다.

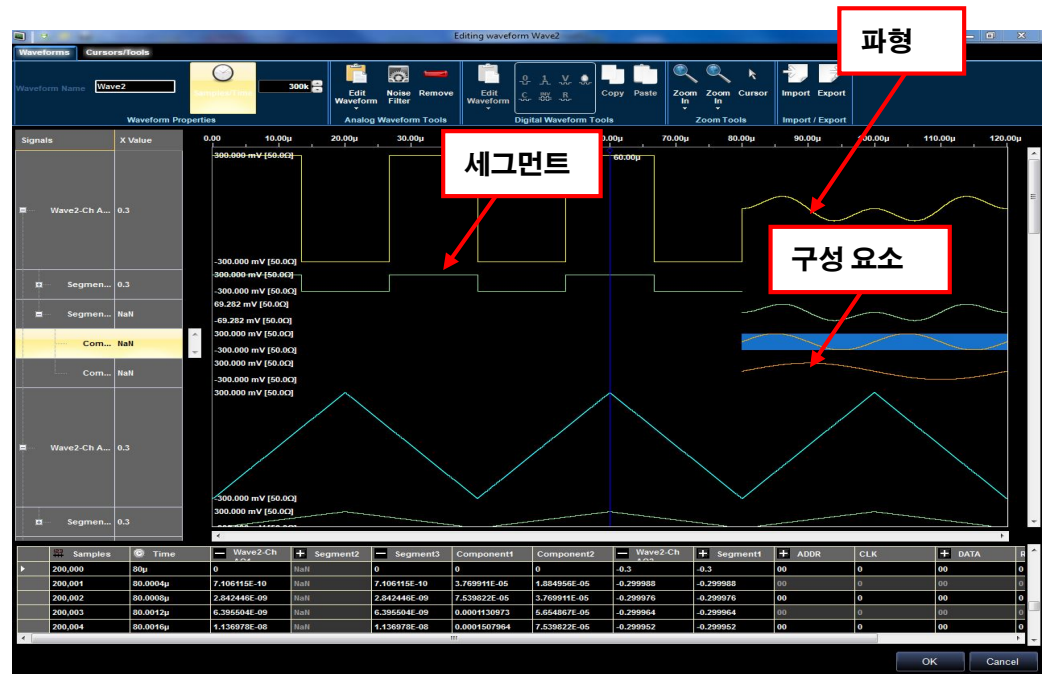

더 고급 파형을 생성해야 하는 경우에는 파형에 세그먼트를 더 추가해야 합니다.

그림 50. 아날로그 파형

#### 세그먼트

세그먼트는 기초적인 더하기, 빼기, 곱하기 연산을 통해 결합되는 하나 이상의 구성 요소(모두 길이가 같음)를 포함합니다.

세그먼트 하나에 구성 요소가 여러 개면 다음 공식이 적용됩니다.

세그먼트 = (구성 요소 1 (+/-/x) 구성 요소 2) + 구성 요소 3 + 구성 요소 4 + ... + 구성 요소 N

## 구성요소

구성 요소는 세그먼트를 구성하는 기본적인 요소입니다. 표준 파형(DC 레벨, 사인, 코사인, 지수, 삼각, 직사각형, 램프, 펄스, 동기, 톱니파, 스윕)이나 공식으로 각 구성 요소를 표시할 수도 있고 텍스트 파일에서 구성 요소 샘플을 로드할 수도 있습니다.

어떤 경우든 구성 요소의 샘플은 AWG4162 주파수(샘플 속도)와 구성 요소 자체 길이(포인트 수)의 함수로 계산/로드됩니다.

| Sampies/Time | 이 버튼을 사용하면 파형 길이를 변경할 수 있습니다.<br>Samples/Time(샘플/시간) 버튼을 클릭하여 파형 길이<br>시각화를 샘플러에서 시간으로 변경합니다.<br>다음 사항에 주의하십시오.<br>• 임의 모드에서 허용되는 파형 길이는 샘플<br>64 개~6,400 만 개이며, 샘플이 320 개 미만인<br>경우에는 64 의 배수여야 하고 320 개 이상인<br>경우에는 16 의 배수여야 합니다.<br>• 모든 세그먼트와 구성 요소는 다시 샘플링됩니다.                                                  |
|--------------|----------------------------------------------------------------------------------------------------|
|              | 선택한 아날로그 파형에 대한 <i>수직 줌 자동 스케일</i><br>기능입니다.                                                                                                    |
| Ð            | 선택한 아날로그 파형에 대한 <i>수직 줌 자동 확대</i><br>기능입니다.                                                                                                    |
| O            | 선택한 아날로그 파형에 대한 <i>수직 줌 자동 축소</i> 기능입니다.                                                                                                    |
|              | Edit(편집) 버튼을 눌러 Waveform Standard Editor(과형표준<br>편집기) 윈도우를 열고 DC Level(DC 레벨), Sine(사인),<br>Increase Ramp(증가 램프), Triangle(삼각), Sawtooth(톱니파),<br>Rectangle(직사각형) 등의 기본 파형을 만듭니다.<br>화살표를 클릭하여 팝업 메뉴를 열고 Waveform Standard<br>Editor(파형 표준 편집기) 윈도우의 바로 가기로 표준<br>파형(Sine(사인), Triangle(삼각), Square(구형) 등)을<br>선택합니다. |
|              | Remove(제거) 버튼을 눌러 선택한 파형 세그먼트/구성<br>요소를 제거합니다. 현재 파형에 세그먼트/구성 요소가 두 개<br>이상 있어야 이 버튼이 활성화됩니다.                                                                                                    |
|              | 파형/세그먼트/구성 요소를 마우스 오른쪽 버튼으로<br>클릭하여 상황에 맞는 메뉴를 엽니다. 그런 다음<br>Properties( <b>등록 정보</b> )를 선택하여 파형/세그먼트 등록 정보<br>윈도우를 열고 컬러, 도표 높이 등의 파형 표시 파라미터를<br>변경하거나 세그먼트 길이를 조정합니다.                                                                                                    |

|   | Property     X       Name     Name       Name     Name       Length:     200k       Min.Length:     200k       Min.Length:     Min.Length:       Min.Length:     300000       Color     Max.Length:       Heigth     25       Apply     Apply to all       ØK     Cancel |
|---|----------------------------------------------------------------------------------------------------|
| 0 | Effect( <b>효과)</b> 버튼을 누르고 Effects Settings and                                                                                                    |
|   | Parameters(요과 절정 및 파라미터) 원도우들 얼어 아탈도그<br>파형에 노이즈, 필터링 등을 추가합니다.                                                                                                    |

## Waveform Standard Editor(파형 표준 편집기) 윈도우

Edit(편집) 버튼을 누르면 Waveform Standard Editor(과형 표준 편집기) 윈도우가 표시됩니다. 아래 그림과 같이 표시되는 이 윈도우에서는 표준 파형, 세그먼트 및 구성 요소 파라미터를 편집할 수 있습니다.

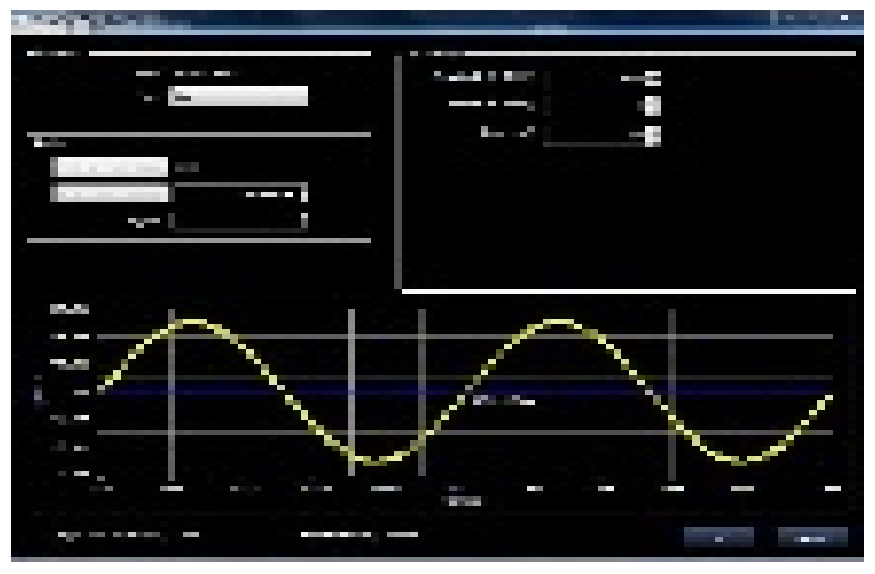

그림 51. Waveform Standard Editor(과형 표준 편집기) 윈도우

**Type(유형)** 메뉴를 통해 사용 가능한 신호나 기능 목록에서 파형을 선택할 수 있습니다. 선택한 유형에 따라 각기 다른 파라미터를 편집할 수 있습니다. 사용 가능한 파라미터는 다음과 같습니다.

| 유형                      | 사용 가능한 파라미터                                                               |
|-------------------------|---------------------------------------------------------------------------|
| DC Level(DC 레벨)         | 오프셋[V]                                                                    |
| Sine(사인)                | 주파수[Hz/사이클], 진폭[V], 위상[°], 오프셋[V],<br>사이클                                 |
| Cosine(코사인)             | 주파수[Hz/사이클], 진폭[V], 위상[º], 오프셋[V],<br>사이클                                 |
| Triangle(삼각)            | 주파수[Hz/사이클], 진폭[V], 위상[º], 오프셋[V],<br>사이클                                 |
| Rectangle(직사각형)         | 주파수[Hz/사이클], 진폭[V], 위상[º], 오프셋[V], 듀티<br>사이클 [%], 상승 시간[s], 하강 시간[s], 사이클 |
| Sawtooth(톱니파)           | 주파수[Hz/사이클], 진폭[V], 위상[°], 오프셋[V],<br>사이클                                 |
| Increase Ramp(증가<br>램프) | 진폭[V], 오프셋[V]                                                             |
| Decrease Ramp(감소<br>램프) | 진폭[V], 오프셋[V]                                                             |
| Pulse(펄스)               | 진폭[V], 지연[s], 폭[s], 오프셋[V]                                                |

| Sinc            | 진폭[V], 오프셋[V], 피크 위치[s], 로브 폭[s]      |
|-----------------|---------------------------------------|
| Exponential(지수) | 주파수[Hz/사이클], Vo[V],Vinf[V], 시간 상수[s]  |
| Sweep(스윕)       | 진폭[V], 오프셋[V], 시작 주파수[Hz], 정지 주파수[Hz] |
| Formula(공식)     | 비산기 윈도우                               |
| From File(파일)   | 당신의 원도가                               |

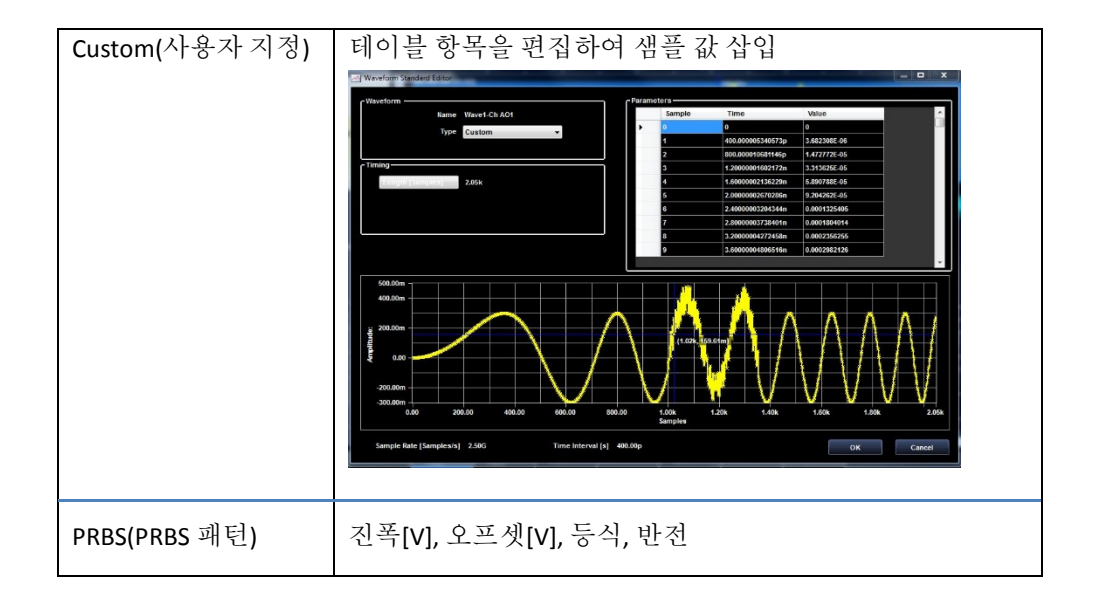

Formula(공식) 유형을 선택하면 수학적 수식을 통해 파형을 정의할 수 있습니다. Edit Formula(공식 편집) 버튼을 클릭하면 활성화할 수 있는 공식 편집기 윈도우를 사용해 파형을 편집합니다. 수학적 수식은 각각 t 또는 x 변수를 사용한 시간의 함수 또는 샘플의 함수일 수 있습니다. 소프트웨어는 런타임에 편집하려는 구성 요소가 선택한 출력의 한계를 초과하지 않으며 공식 구문이 정확한지를 확인합니다. 오류가 발생하는 경우에는 오류 메시지 표시기에 오류 표시가 나타납니다.

| 102500     | 111-0-0-0    |                 |         |
|------------|--------------|-----------------|---------|
| Name       | Wave1        |                 |         |
| 1 the      |              |                 |         |
| Length:    |              |                 |         |
|            |              |                 |         |
| New Length |              | 10k             | Samples |
| New Length | Min. Length: | 10k 🚍<br>64.000 | Samples |

그림 52. New Waveform(새 파형)

# Effect Settings and Parameters(효과 설정 및 파라미터) 윈도우(아날로그 파형 전용)

Effect(효과) 🐻 버튼을 누르면 Effects Settings and Parameters(효과 설정 및 파라미터) 윈도우가 표시됩니다.

각 파형의 Settings(설정) 탭에서 노이즈 효과, 필터, 노이즈->필터(노이즈 및 필터), 필터->노이즈(필터 및 노이즈)를 선택하여 추가할 수 있습니다.

| Effects Settings and Parameters |                  | X         |
|---------------------------------|------------------|-----------|
| Settings Filter Noise           |                  |           |
| _Effects                        |                  | l         |
| Enabled Effects:                |                  |           |
|                                 | None             |           |
|                                 | Filter           |           |
|                                 | Noise            |           |
|                                 | Filter and Noise |           |
|                                 | Noise and Filter |           |
|                                 |                  | J         |
|                                 |                  |           |
|                                 |                  |           |
|                                 |                  |           |
|                                 |                  |           |
|                                 |                  |           |
|                                 |                  | OK Cancel |

그림 53. Effects Settings and Parameters(효과 설정 및 파라미터)

## Filter(필터) 설정 탭

이 탭에서는 선택한 파형에 디지털 필터를 적용할 수 있습니다.

| ettings                                        | Filter                  | Noise                         |                            |                             |      |       |  |
|------------------------------------------------|-------------------------|-------------------------------|----------------------------|-----------------------------|------|-------|--|
| Application                                    | Zone —                  | Selection Range               | 280.80n                    | 538.40n                     |      |       |  |
| Filter Speci<br>Digital mo<br>Topology<br>Type | fications<br>ode:<br>/: | IIR<br>Butterworth<br>Lowpass | ▼ Para<br>▼ Orde<br>▼ Cut- | meters<br>er:<br>off freq : | 0.00 | 00 00 |  |
| nitial Cond                                    | itions —<br>dy State    | Response                      |                            |                             |      |       |  |
|                                                |                         |                               |                            |                             | _    |       |  |

그림 54. 파형 필터링

#### 공식 파형 보기

표준 아날로그 및 디지털 파형을 만들 때는 일반적으로 **사인** 및 **구형파(직사각형)** 유형을 단독으로 사용하거나 다른 파형과 조합하여 사용합니다.

그러나 표준 파형 유형의 단순 조합을 사용하여 파형을 만들 수 없을 때는 측정 장비 또는 파일에서 파형을 가져오거나 등식 또는 공식을 사용하여 분석 방식으로 파형을 만드는 것이 좋습니다.

## 공식을 사용하여 파일 만들기

매뉴얼의 이 섹션에서는 AWG4162 에서 공식을 사용하여 다양한 파형을 만드는 방법을 설명합니다.

즉, 공식을 사용하여 고급 파형 구성 요소를 만드는 데 사용되는 표준 단계를 다룹니다. 나머지 항목에서는 다양한 파형 유형을 생성하는 예제 공식을 제공합니다.

AWG4162 에서 수행하는 대다수 작업과 마찬가지로, 먼저 임의 파형 발생기를 작동 모드로 지정하여 작업 공간을 만들어야 합니다.

작업 공간이 이미 열려 있으면 다음 단계를 진행하기 전에 앞에서 설명한 요구 사항이 충족되는지 확인합니다.

1. New Mixed Waveform(새 혼합 파형) 버튼을 클릭합니다. '

New Waveform(**새 파형**) 윈도우가 표시됩니다. 파형의 이름을 "Wave1"로 입력하고 파형의 샘플 길이로 10000 을 선택합니다. OK(확인)를 클릭하여 확인합니다.

| Name       |                                                              |
|------------|--------------------------------------------------------------|
| Name       | Wave1                                                        |
| Length:    |                                                              |
| Lengun:    |                                                              |
|            |                                                              |
| New Length | 10k 🗧 Samples                                                |
| New Length | 10k 💽 Samples                                                |
| New Length | 10k 🗧 Samples<br>Min. Length: 64.000<br>Max. Length: 67.109M |

그림 55. New Waveform(새 파형)
3. Editing Waveform(과형 편집) 윈도우가 표시됩니다. Wave1(과형 1) 파형을 선택하고

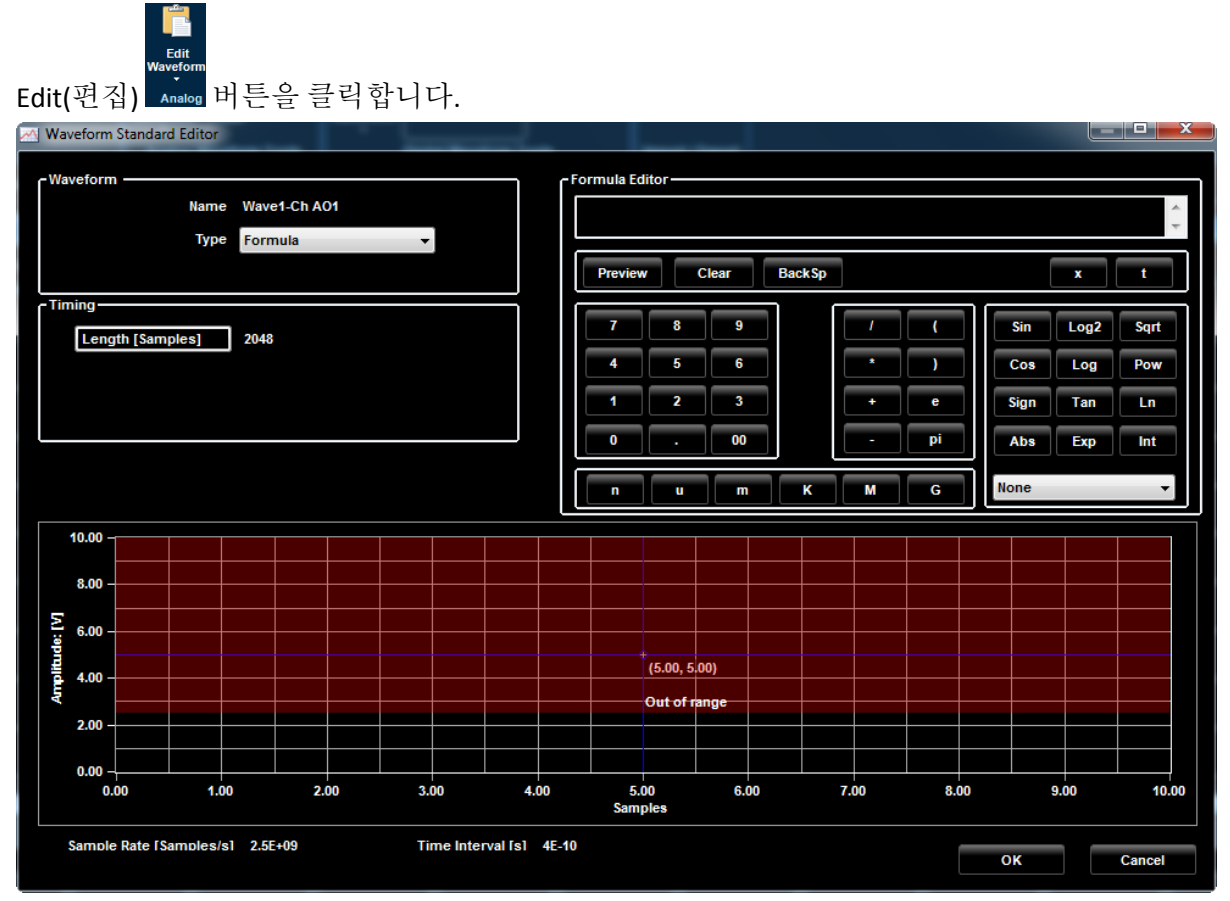

그림 56. 디지털 파형 편집기

- 4. Type(유형) 드롭다운 목록에서 Formula(공식)를 선택합니다. 그러면 Formula Editor(공식 편집기)가 오른쪽에 표시됩니다.
  이 편집기에서 등식을 사용하여 파형을 분석 방식으로 작성할 수 있습니다. 시간(t) 또는 샘플(x)이 기준인 등식을 사용할 수 있습니다.
  다음 사항에 주의하십시오.
  - 공식은 작성한 그대로 텍스트 상자에 표시됩니다.
  - n(나노), μ(마이크로), m(밀리), K(킬로), M(메가), G(기가) 멀티플라이어와 함께 키패드에서 숫자 값을 입력할 수 있습니다.
  - 등식에서는 기본 산술 연산자 +(더하기), -(빼기), \*(곱하기), /(나누기)와 함께 사인,
     코사인, 대수 밑 2, 대수 밑 10, 승(승으로 올리기), 제곱근, 부호, 탄젠트, Ln(자연 로그), 절대값, 지수, 정수, 역사인, 역코사인, 역탄젠트, 상한, 하한 등의 함수를 기준으로 사용할 수 있습니다.
  - Preview(미리 보기) 버튼을 누르면 공식이 컴파일되어 Component Definition(구성 요소 정의) 대화 상자 위의 그래프에 렌더링됩니다.
  - OK(확인) 버튼을 누르면 공식이 저장되며 Waveform Standard Editor(파형 표준 편집기) 윈도우가 종료됩니다.

이 시점에서 공식을 사용하여 새로 만든 파형이 파형으로 저장됩니다. 추가 구성 요소를 만들거나 새로 만든 구성 요소를 시퀀서에 추가하고 AWG4162 에서 파형을 출력할 수 있습니다.

## 지수 소멸 사인파

다음 그림에는 지수 소멸 2MHz 사인파가 나와 있습니다. 여기서 사용되는 실제 공식은 Exp(-t/E-6)\*Sin(2\*3.14592\*2\*E6\*t)입니다.

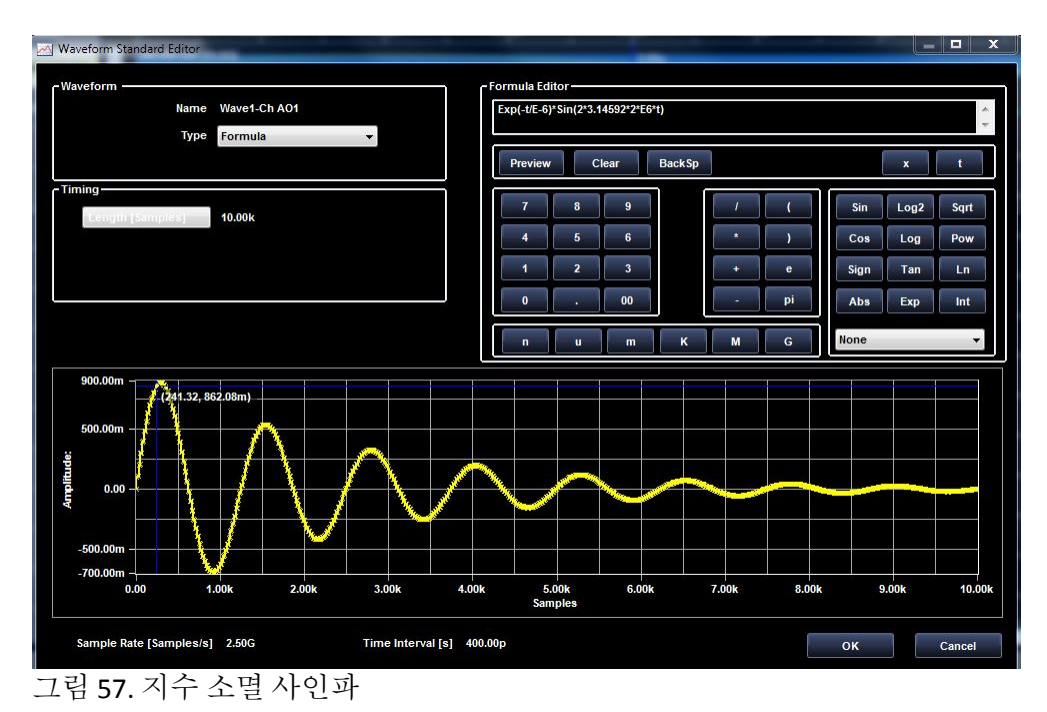

# 일반 공식 형식

*V\*Exp(-t/T<sub>c</sub>)\*Sin(2\*pi\*t\*F<sub>s</sub>)* 여기서 각 항목의 의미는 다음과 같습니다.

- T<sub>c</sub>-시간상수(초)
- F<sub>s</sub>-사인파 주파수(Hz)
- V-신호 진폭(볼트 피크)

### 램프

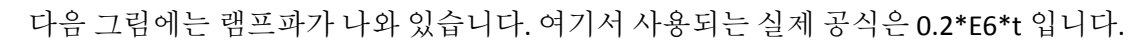

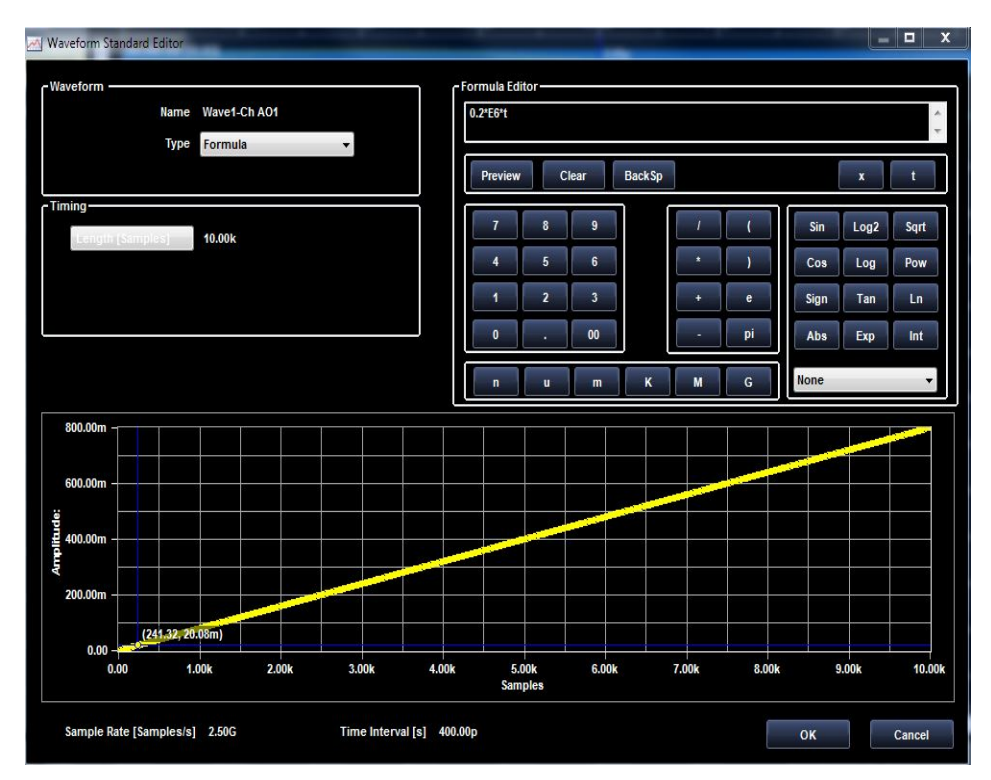

그림 58. 램프파

## 일반 공식 형식

 $A^*t$ 

여기서 A 는 램프 경사(볼트/초)입니다.

## 지수 상승

다음 그림에는 지수 상승 파형이 나와 있습니다. 여기서 사용되는 실제 공식은 1-Exp(-t/(1\*E-6))입니다.

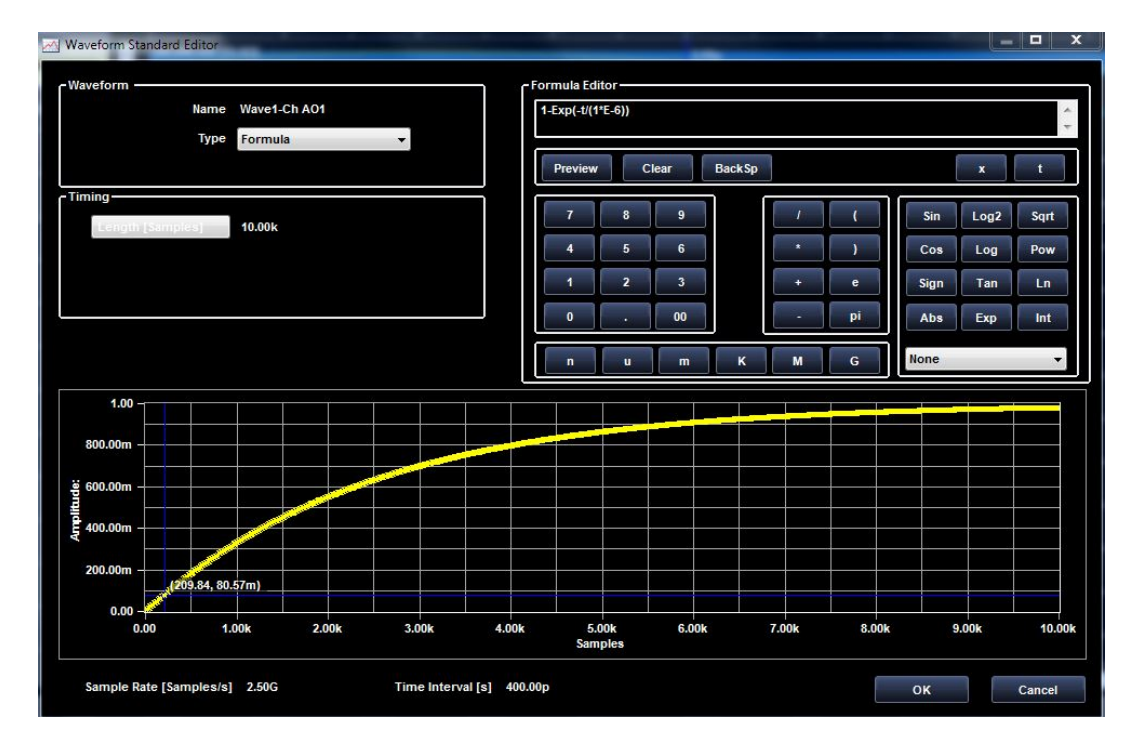

그림 59. 지수 상승 파형

# 일반 공식 형식

*l-Exp(-t/T<sub>c</sub>)* 여기서 *T<sub>c</sub>* 는 시간 상수(초)입니다.

## *소멸 지수*

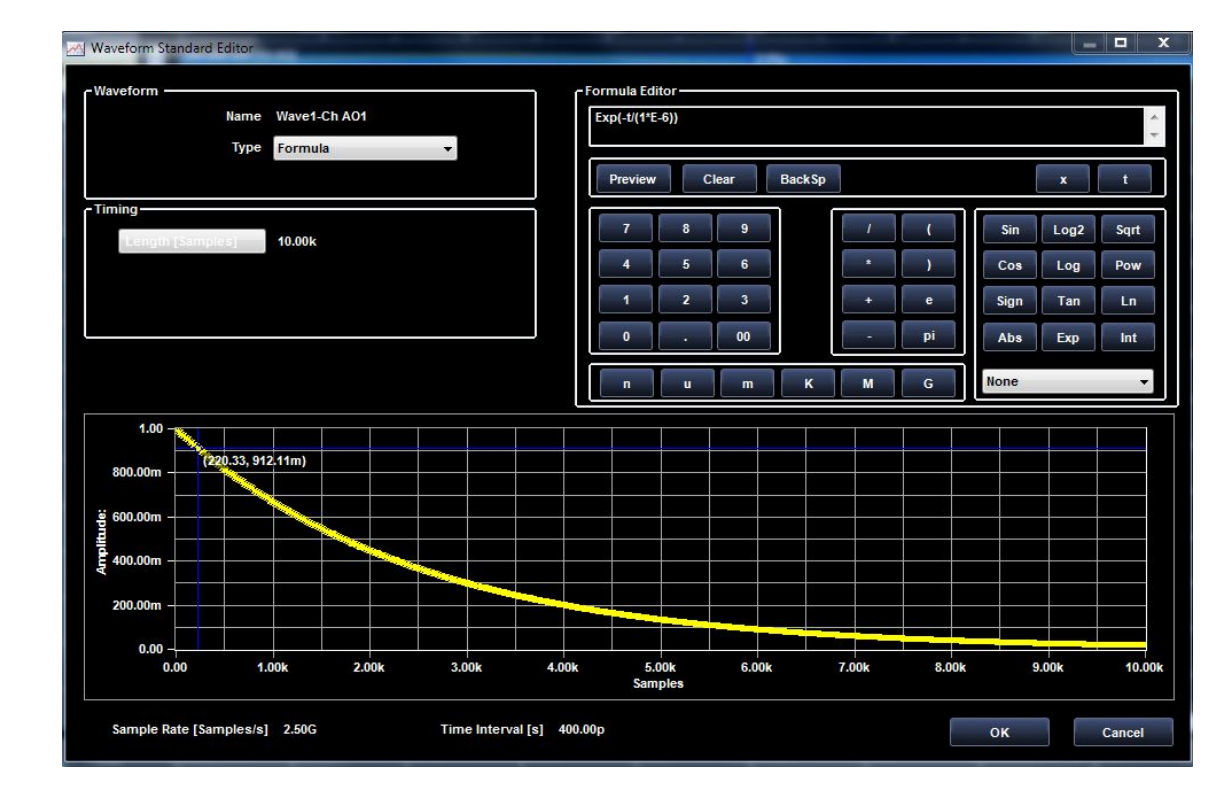

다음 그림에는 소멸 지수 파형이 나와 있습니다. 여기서 사용되는 실제 공식은 Exp(-t/(1\*E-6))입니다.

그림 60. 소멸 지수 파형

# 일반 공식 형식

*Exp(-t/T<sub>c</sub>)* 여기서 *T*<sub>c</sub> 는 시간 상수(초)입니다.

## 사인

다음 그림에는 1MHz 사인파의 선형 진폭 스윕이 나와 있습니다. 여기서 사용되는 실제 공식은 Sin(2\*3.141592\*2\*E6\*t)입니다.

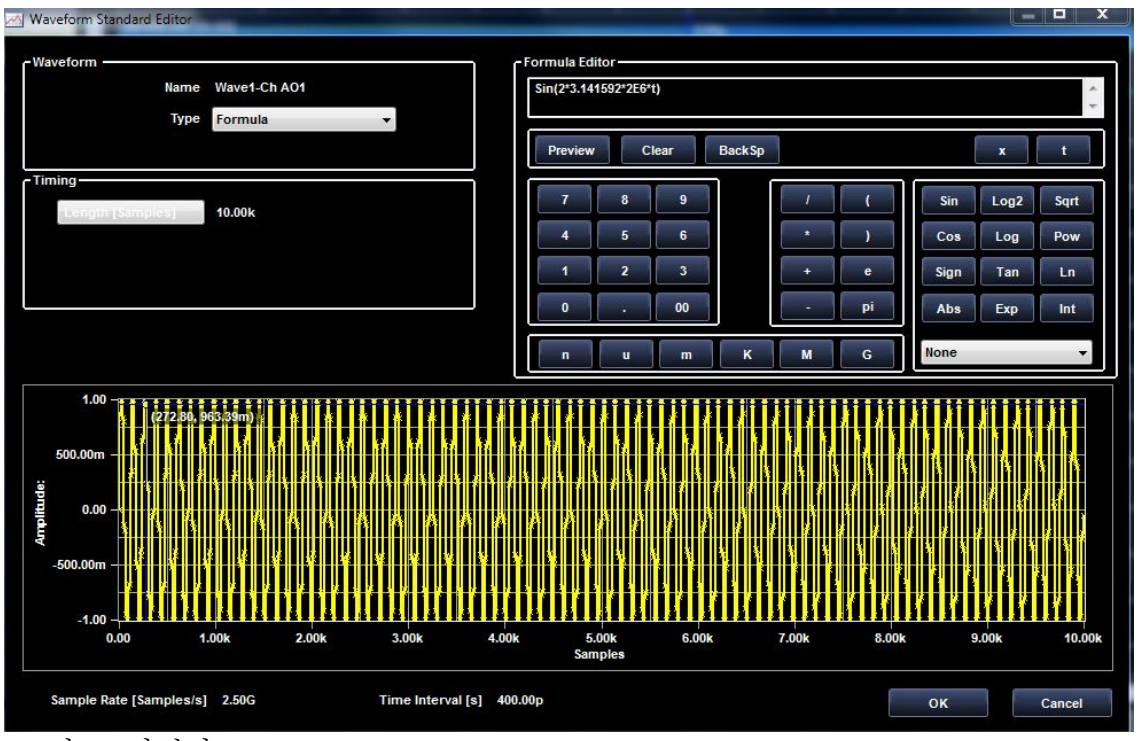

그림 61. 사인파

일반 공식 형식

*V\*Sin(2\*pi\*t\*F<sub>s</sub>)* 여기서 각 항목의 의미는 다음과 같습니다.

- *F*<sub>s</sub>-사인파 주파수(Hz)
- V-신호 진폭(볼트 피크)

# 사인파의 선형 진폭 스윕

다음 그림에는 사인파가 나와 있습니다. 여기서 사용되는 실제 공식은 0.2\*E6\*t\*Sin(4\*3.141592\*E6\*t)입니다.

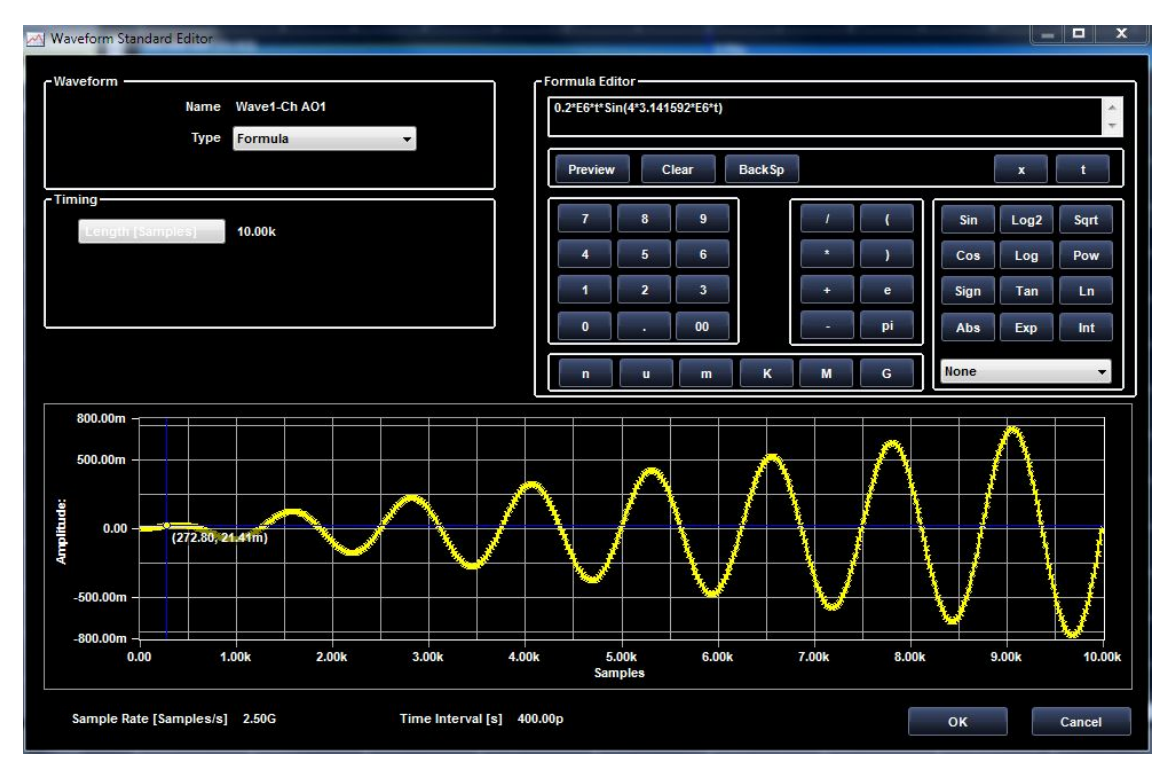

그림 62. 사인파

## 일반 공식 형식

(A\*t)\*Sin(2\*pi\*t\* F<sub>s</sub>) 여기서 각 항목의 의미는 다음과 같습니다.

- *F*<sub>s</sub>-사인파주파수(Hz)
- A 램프 경사(볼트/초)

### *주파수 변조*

다음 그림에는 주파수 변조 파형이 나와 있습니다. 여기서 사용되는 실제 공식은 Sin(2\*3.141592\*2\*E6\*t+2\*Cos(2\*3.141592\*0.4\*E6\*t))입니다.

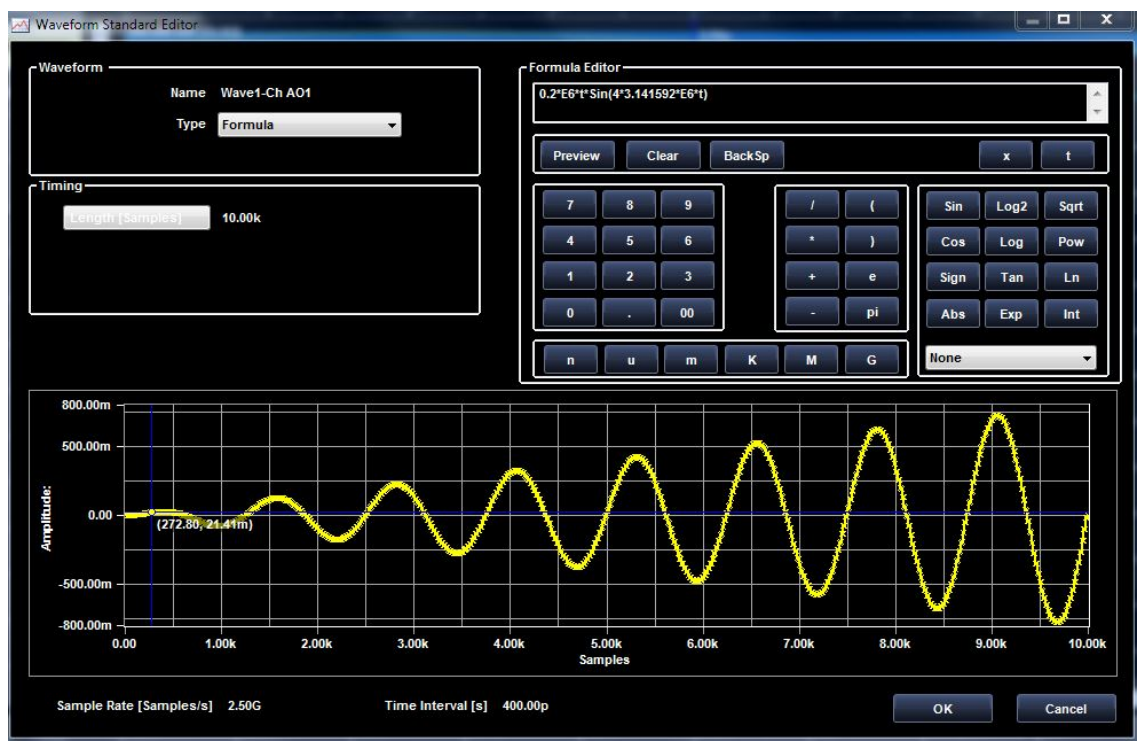

그림 63. 주파수 변조 파형

## 일반 공식 형식

*V\*Sin(2\*pi\*t\*F<sub>c</sub>+(F<sub>D</sub>/F<sub>M</sub>)\*Cos(2\*pi\*t\*F<sub>M</sub>))* 여기서 각 항목의 의미는 다음과 같습니다.

- *F*<sub>c</sub> 캐리어 주파수(Hz)
- *F*<sub>D</sub>-주파수 편차(Hz)
- *F*<sub>M</sub>- 변조 주파수(Hz)
- V-신호 진폭(볼트 피크)

### 위상 변조

다음 그림에는 위상 변조 파형이 나와 있습니다. 여기서 사용되는 실제 공식은 Sin(2\*3.141592\*2\*2\*E6\*t+(3.141592\*Sin(2\*3.141592\*0.4\*E6\*t)))입니다.

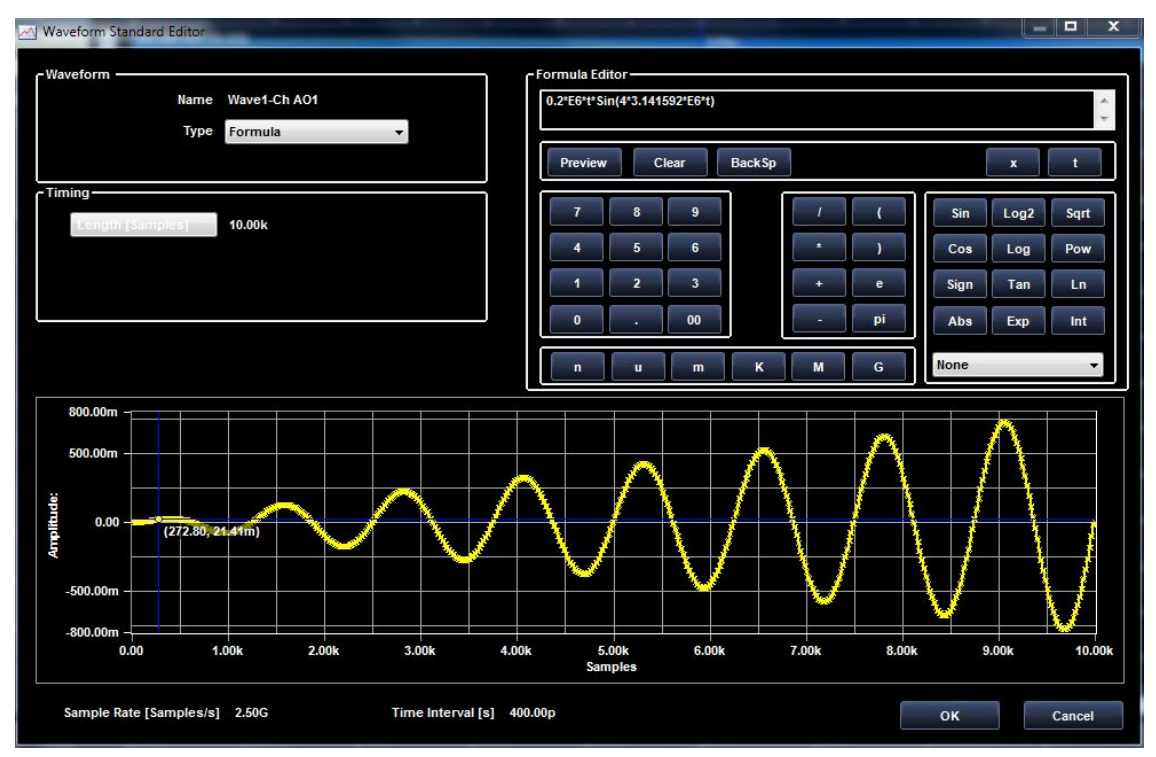

그림 64. 위상 변조 파형

일반 공식 형식

## V\*Sin((2\*pi\*t\*Fc+ K\*Sin(2\*pi\*t\*F<sub>M</sub>))

여기서 각 항목의 의미는 다음과 같습니다.

Fc - 캐리어 주파수(Hz) K - 피크 위상 이탈(라디안) F<sub>M</sub> - 변조 주파수(Hz) *V - 신호진폭(볼트피크*)

# 선형 A 선형 주파수 스윕 파형

다음 그림에는 선형 주파수 스윕 파형이 나와 있습니다. 여기서 사용되는 실제 공식은 Sin(3.141592\*(2\*t\*E6+((8\*E6 -1\*E6)/(10\*E-6))\*Pow(t,2)))입니다.

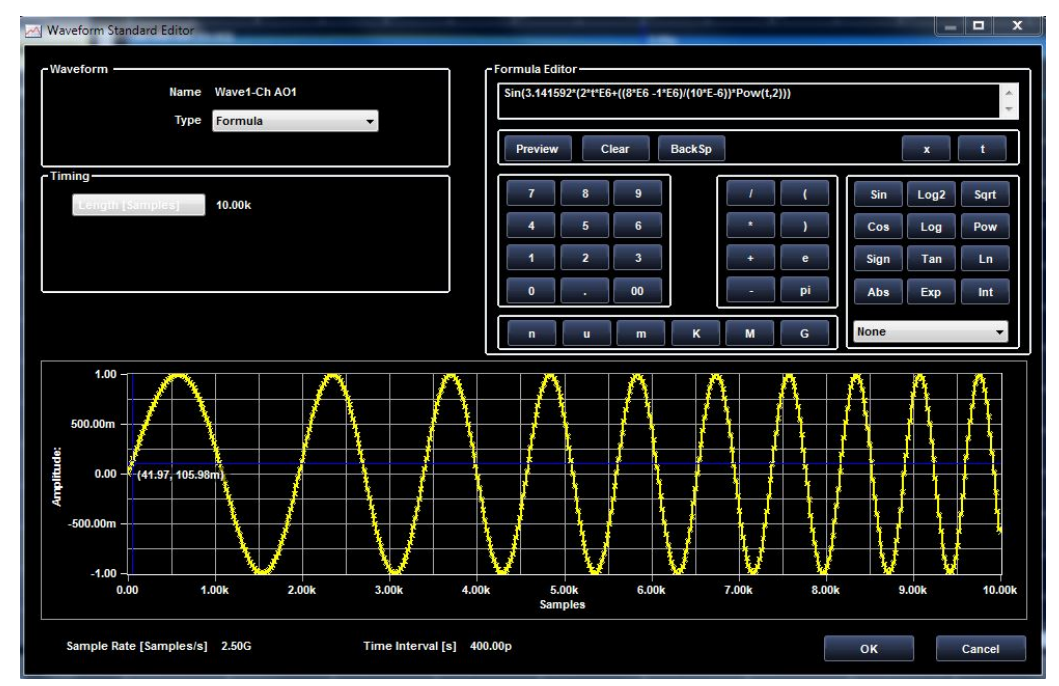

그림 65. 선형 주파수 스윕 파형

# 일반 공식 형식

V\*Sin(pi\*(2\*t\*Fs+((F<sub>E</sub>-Fs)/Ts)\*T^2))

여기서 각 항목의 의미는 다음과 같습니다.

- F<sub>S</sub>-시작 주파수(Hz)
- F<sub>E</sub>-종료 주파수(Hz)
- Ts-스윕기간(초)
- *V 신호 진폭(볼트 피크*)

## *가우스 펄스*

다음 그림에는 가우스 펄스 파형이 나와 있습니다. 여기서 사용되는 실제 공식은 Exp(-(8)\*Pow(((t-2\*E-6)/(E-6)),2)입니다.

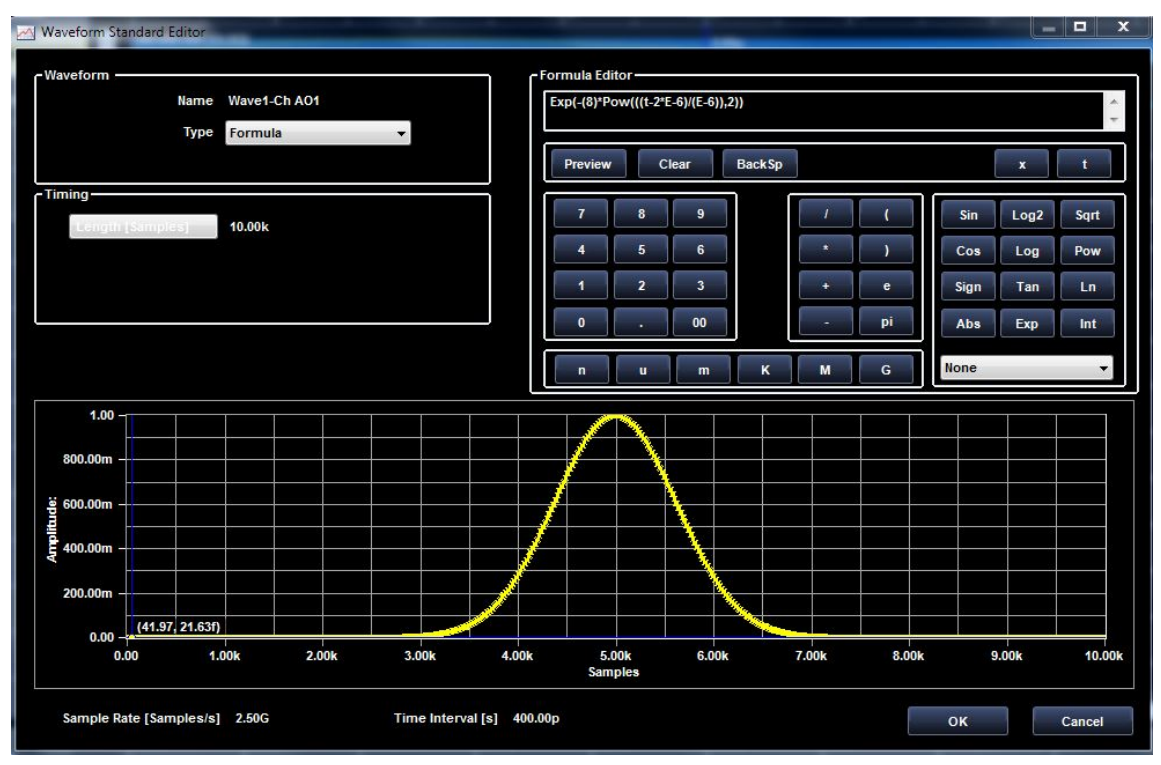

그림 66. 가우스 펄스 파형 *일반 공식 형식* 

*V\*Exp(-(1/2)\*((T-T<sub>M</sub>)/T<sub>σ</sub>)^2* 여기서 각 항목의 의미는 다음과 같습니다.

- T<sub>M</sub>-가우스 펄스 평균의 시간 위치
- *T*<sub>σ</sub>-표준 편차 σ에 해당하는 가우스 펄스의 1/2 폭 지점
- V-신호 진폭(볼트 피크)

### 진폭 변조 사인파

다음 그림에는 진폭 변조 사인파가 나와 있습니다. 여기서 사용되는 실제 공식은 0.5\*Sin(2\*3.141592\*2\*E6\*t)\*(1+0.75\*Cos(2\*3.141592\*0.2\*E6\*t))입니다.

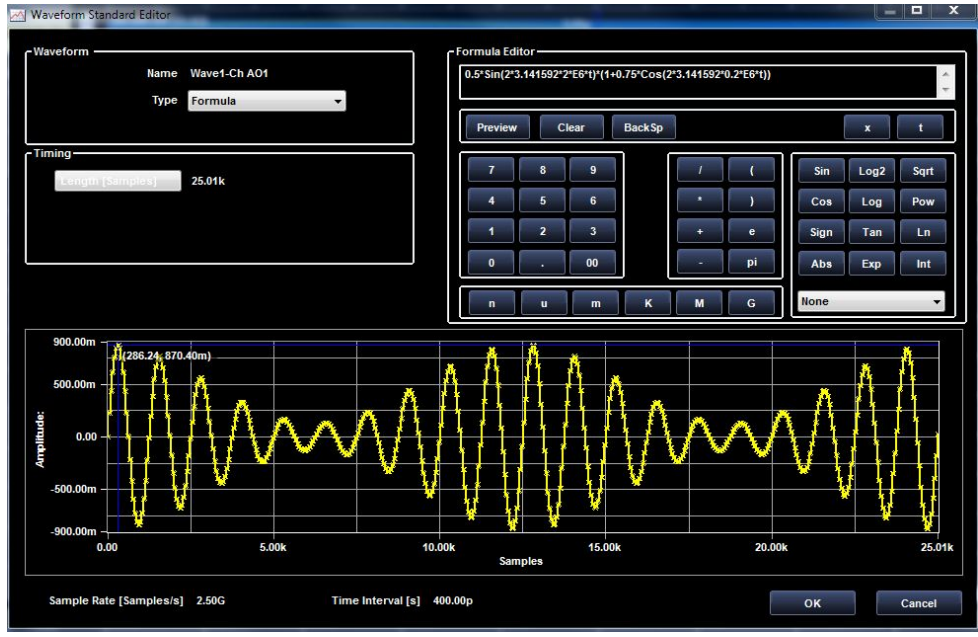

그림 67. 진폭 변조 사인파

## 일반 공식 형식

 $V*Sin(2*pi*t*F_{s})*(1+K*Cos(2*pi*t*F_{M}))$ 

여기서 각 항목의 의미는 다음과 같습니다.

- *F*<sub>s</sub>-사인파 주파수(Hz)
- F<sub>M</sub>-변조주파수(Hz)
- K- 변조 지수(0<K<1)
- V-신호 진폭(볼트 피크)

# 전체 파형 정류 사인파

다음 그림에는 전체 파형 정류 사인파가 나와 있습니다. 여기서 사용되는 실제 공식은 Abs(Sin(2\*3.141592\*E6\*t))입니다.

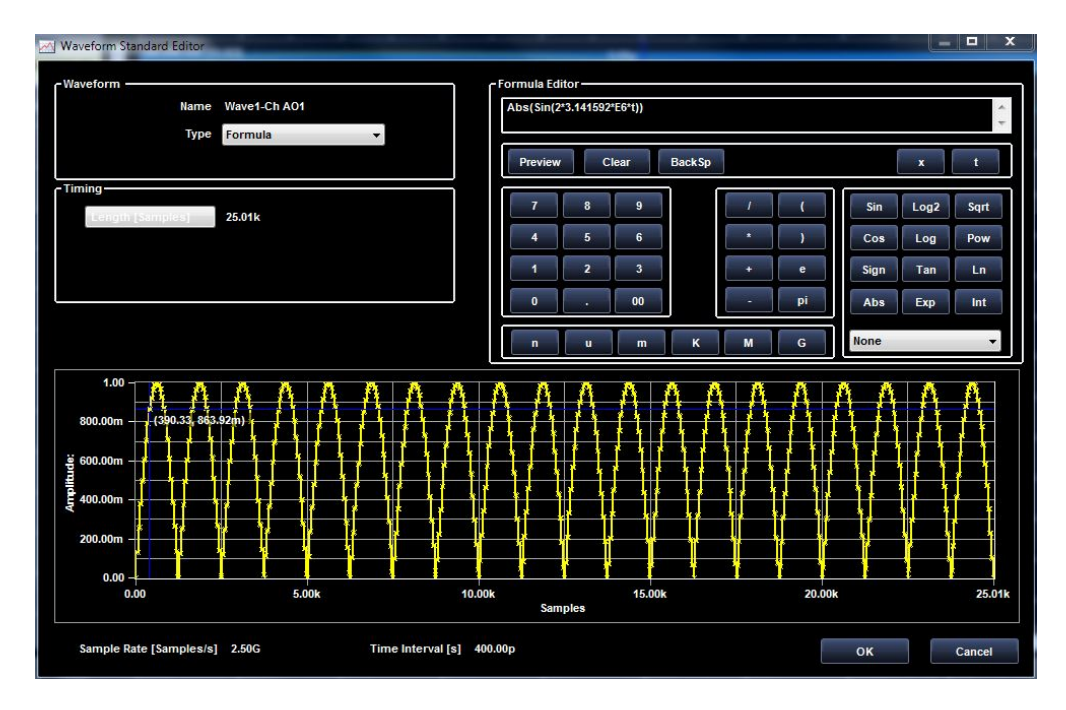

그림 68. 전체 파형 정류 사인파

# 일반 공식 형식

# V\*Abs(Sin(2\*3.141592\*F<sub>s</sub>\*t))

여기서 각 항목의 의미는 다음과 같습니다.

 $F_{\rm s}$  – 사인파 주파수(Hz)

V – 신호 진폭(볼트 피크)

### 필터

이 섹션에서는 디지털 필터링을 전체 파형에 적용할지 아니면 한정된 부분에 적용할지를 선택할 수 있습니다.

Analog Waveform Graph(아날로그 과형 그래프) 뷰어/편집기에서 파형 이름을 클릭하면 선택 범위 표시기에 전체 파형 한계가 표시됩니다. 한정된 부분에 필터를 적용해야 하는 경우 그래프 영역 안을 클릭한 다음 끌어서

필터링할 파형 섹션을 구분하는 직사각형을 만듭니다. 해당 섹션의 위치는 같은 Application Zone(애플리케이션 구역) 섹션에 표시됩니다.

#### FILTER Specifications(필터사양)

이 섹션에서는 필터의 모든 특성을 설정할 수 있습니다.

- Digital Mode IIR(Infinite Impulse Filter)(디지털 모드 IIR(무한 임펄스 필터)) Bessel, Butterworth, Chebyshev, Inverse Chebyshev(역 Chebyshev), Elliptic 을 설정할 수 있습니다.
- Digital Mode FIR(Finite Impulse Filter)(디지털 모드 FIR(유한 임펄스 필터)) –
   EquiRipple, Kaiser, Windowed 를 설정할 수 있습니다.
- Type(유형) Low Pass(로우 패스), High Pass(하이 패스), Band Pass(대역 패스), Band Stop(대역 정지), General(일반)을 설정할 수 있습니다.
- Initial Condition(초기 상태) Steady State(안정된 상태) 응답은 입력에 필터가 완전히 적용되어 출력이 안정된 상태임을 의미합니다.

Type(유형), Topology(토폴로지), Filter Order(필터 순서) 옵션은 특정 필터 특성에 따라 달라집니다.

OK(확인) 버튼을 클릭하면 설정한 필터링 옵션이 파형에 적용됩니다. 그리고 파형에 대한 필터/노이즈 효과의 미리 보기가 그래프 영역에 표시됩니다.

현재 파형을 클릭하고 Settings(설정) 탭에서 None(없음) 옵션을 선택하면 필터를 제거할 수 있습니다.

## Noise(노이즈) 설정 탭

이 탭에서는 선택한 파형에 노이즈를 적용할 수 있습니다.

| Settings Filter Noise |
|-----------------------|
| - Application Zone    |
| Selection kange 500   |
| CNoise Specifications |
| Noise type: Uniform - |
| Scale factor: 300.00m |
|                       |
|                       |
|                       |
|                       |
|                       |
| OK Cancel             |

그림 69. Noise(노이즈) 설정 탭

Noise(노이즈) 설정 탭은 Application Zone(애플리케이션 구역), Noise Specifications (노이즈 사양), Parameters(파라미터) 섹션으로 구분되어 있습니다.

#### NOISE(노이즈)의 Application Zone(애플리케이션 구역)

이 섹션에서는 노이즈를 전체 파형에 적용할지 아니면 한정된 부분에 적용할지를 선택할 수 있습니다. Analog Waveform(아날로그 파형) 편집기에서 파형 이름을 클릭하면 선택 범위 표시기에 전체 파형 한계가 표시됩니다. 한정된 부분에 노이즈를 적용해야 하는 경우 그래프 영역 안을 클릭한 다음 끌어서 파형 섹션을 구분하는 직사각형을 만듭니다. 해당 섹션의 위치는 같은 Application Zone (애플리케이션 구역) 섹션에 표시됩니다.

#### Noise Specifications(노이즈사양)

이 섹션에서는 모든 노이즈 특성을 설정할 수 있습니다.

Noise type(노이즈 유형) – 이 드롭다운을 사용하여 파형에 적용되는 노이즈 유형을 선택합니다. Gaussian(가우스), Uniform(균일), White(화이트) 옵션을 사용할 수 있습니다. 선택한 노이즈 유형에 따라 노이즈 강도를 높이거나 낮출 수 있도록 특정 파라미터(Standard Deviation(표준 편차) 또는 Amplitude(진폭))가 Scale Factor(스케일 팩터) 필드와 함께 활성화됩니다. **OK(확인)** 버튼을 클릭하면 설정한 노이즈 옵션이 파형에 적용됩니다. 그리고 파형에 대한 노이즈 효과의 미리 보기가 그래프 영역에 표시됩니다.

현재 파형을 클릭하고 Settings(설정) 탭에서 None(없음)을 선택하여 필터를 제거합니다.

#### 가져오기/내보내기

#### 아날로그 파형 가져오기

데이터 가져오기 기능을 사용하면 임의 파형 발생기 외부에서 만든 파형 데이터를 사용할 수 있습니다. 데이터를 가져와서 새 파형을 만들거나 기존 파형 데이터를 대체할 수 있습니다.

임의 파형 발생기에서 지원하는 파일 형식은 다음과 같습니다. 지원되는 파일 형식:

- ISF
- TXT 탭으로 구분된 값 파일
- CSV 쉼표로 구분된 값 파일
- WFM Tekscope 시리즈 파형(스코프 모델에 따라 다름)
- PAT AWG Series 패턴 파일(AWG 모델에 따라 다름)
- TFW AFG3000 시리즈 파형 파일 형식
- RFD RFXpress 파일 형식
- MAT Matlab .mat 파일 형식

Matlab 파일 형식은 다음 형식을 따라야 합니다.

#### NumPoints = 2400; % 파형 길이

t = (0:1:NumPoints-1)'; %t 백터 정의

waveform = single(sin(2\*pi\*1/NumPoints\*t)); % 단일 사인과 생성

%% *파형 저장* 

Waveform\_Name\_1 = 'SINE'; % 파형 명명

Waveform\_Data\_1 = waveform; % 과형 데이터 할당

Waveform\_Sampling\_Rate\_1 = 2.4e9; % 샘플 속도를 S/s 로 지정 가능

**Waveform\_Amplitude\_1** = 0.300; % 진폭은 V로 지정 가능

save('SingleCycleSine', '\*\_1', '-v7.3'); %\_1로 끝나는 모든 변수를 .mat 파일에 저장

### 아날로그 또는 혼합 파형을 TXT 파일로 가져오는 방법

• 채널 AO1 또는 채널 AO2 에 연결된 아날로그 파형을 선택하고 Import(가져오기)

다음 그림과 같이 가져오기 양식이 열립니다.

| port waveform                                                                    |                                 |
|----------------------------------------------------------------------------------|---------------------------------|
| - Waveform file definition<br>Files (x86)\Tektronix\AWG4000 Advanced\SCPI\AWG4KI | mportWaveforms\Sine0.txt Browse |
|                                                                                  |                                 |
| - File parsed                                                                    |                                 |
| 0.000000                                                                         | A                               |
| 0.000767                                                                         |                                 |
| 0.001534                                                                         |                                 |
| 0.002301                                                                         |                                 |
| 0.003068                                                                         |                                 |
| 0.003835                                                                         |                                 |
| 0.004602                                                                         |                                 |
| 0.005369                                                                         |                                 |
| File preview is limited to first 100 rows                                        |                                 |
| - Input file settings                                                            | Sample settings                 |
| Sample rate [sample/s]: 2.500G                                                   | Interpolation: Linear -         |
| Header lines to remove: 0                                                        | Memory Overflow: Cut off tail   |
| Decimal separator: Period:                                                       | Last points: Return To Zero 🗸   |
| Sampling information                                                             |                                 |
| Target sample rate: 2.5E+09 Ma                                                   | ximum memory samples: 4096      |
| Maximum resampled points: 4096                                                   |                                 |
|                                                                                  |                                 |
|                                                                                  | A.                              |
|                                                                                  |                                 |
|                                                                                  |                                 |
|                                                                                  | <b>T</b>                        |
|                                                                                  |                                 |
|                                                                                  | OK Cancel                       |
|                                                                                  |                                 |

그림 70. 파형 가져오기

파형 가져오기 양식에서는 다음 옵션을 사용할 수 있습니다.

- Sample rate[sample/s](샘플 속도[샘플/초]): 가져올 포인트의 샘플링 속도입니다.
- Header lines to remove(제거할 헤더 줄): 가져올 파일을 가져오기 전에 제거해야 하는 일부 헤더 줄이 포함되어 있을 수 있습니다. 가져오기 파일의 시작 부분에서 일부 포인트를 제거할 수도 있습니다.
- Decimal separator(10 진수 구분 기호): . 또는 ,일 수 있습니다.
- Interpolation(보간): 파일 샘플링 속도가 장비 샘플링 속도와 다른 경우 보간 방법을 Linear(선형), Coerce(강제), Polinomial(다항식) 중에서 선택할 수 있습니다.

- Memory Overflow(메모리 오버플로): 가져오기 파일에 현재 파형보다 많은 포인트가 포함되어 있으면 오버플로 포인트가 잘립니다("Cut off tail(끝 자르기)").
- Last points(마지막 포인트): Return To Zero(제로 복귀)를 선택하는 경우 가져온 파형이 실제 총 샘플 포인트보다 짧으면 파형의 마지막 포인트가 0으로 설정됩니다. Last value(마지막 값)를 선택하는 경우에는 마지막 파형 샘플을 유지합니다.

| 선택한 TXT 파일에 열이 하나뿐이면       | 첫 번째 열에는 아날로그 데이터가                |
|----------------------------|-----------------------------------|
| 아날로그 신호로 해석되므로 위의          | 포함되고 나머지 열은 디지털 줄로                |
| 옵션을 적용하여 아날로그 부분만          | 해석됩니다. 현재 프로젝트에 있는 줄 수에           |
| 가져옵니다.                     | 따라 디지털 줄을 가져올지 여부가                |
| 선택한 TXT 파일에 열이 2 개 이상      | 결정됩니다.                            |
| 있으면                        | <b>예제 1:</b> 헤더가 #AO1,#0,#1#15 인데 |
| 헤더가 (#AO1,#0,#1#n)인 TXT 혼합 | 프로젝트에 디지털 줄 32 개가 있으면             |
| 파형 파일이 생성될 수 있습니다.         | 헤더에 따라 처음 16 개 디지털 줄만             |
|                            | 가져오며 나머지 줄은 그대로 유지됩니다.            |
|                            | <b>예제 2:</b> 다중 시퀀서 프로젝트에서 단일     |
|                            | 시퀀서 헤더를 가져오려고 하면 헤더가              |
|                            | #AO1 인지 아니면 #AO2 인지에 관계없이         |
|                            | 선택한 다중 시퀀서 채널에서 아날로그              |
|                            | 채널을 가져오며, 선택한 다중 시퀀서              |
|                            | 디지털 줄에서 디지털 채널을 가져옵니다.            |
|                            | 다중 시퀀서에서 디지털 줄은 항상 #0#15          |
|                            | 또는 #0#8 로 표시되므로 헤더가               |
|                            | #16#31 인 디지털 줄(단일 시퀀서)은           |
|                            | #0 부터 시작해야 합니다.                   |
| TXT 파일: 헤더가 없는 2 개의 열      | 첫 번째 열은 아날로그 데이터로 가져오고            |
|                            | 두 번째 열은 선택한 채널(AO1 또는 AO2)을       |
|                            | 기준으로 하는 마커 데이터로 가져옵니다.            |
| TXT 파일: 헤더가 없는 3 개의 열      | 첫 번째 열은 아날로그 데이터로 가져오고            |
|                            | 두 번째 열은 선택한 채널(AO1 또는 AO2)을       |
|                            | 기준으로 하는 마커 데이터로 가져옵니다.            |
|                            | 세 번째 열은 무시됩니다.                    |
| TXT 파일: 헤더가 없이 3 개를 초과하는   | 첫 번째 열은 아날로그 데이터로 가져오고            |
| 열                          | 나머지 열은 디지털 줄로 가져옵니다.              |
|                            | 헤더는 #Analog,#D0,#D1,#D2,#D3,#D4와  |
|                            | 같은 식으로 지정됩니다.                     |

## 디지털 파형 가져오기

디지털 줄을 선택하고 Import(가져오기) 🔂 버튼을 누릅니다.

디지털 파형의 가져오기 파일 형식은 쉼표로 구분된 값 파일이며, 각 열은 디지털 채널 하나의 샘플을 나타냅니다.

파일의 첫 행은 로직 이름과 연관된 디지털 채널의 번호(#0,#1,#2...#15)를 나타내는 헤더입니다.

헤더 줄에서 일치하는 디지털 줄을 찾을 수 없는 경우에는 디지털 비트를

정상적으로 가져올 수 없으므로 파일을 올바르게 가져오려면 디지털 헤더 줄 번호를 제거해야 합니다.

디지털 데이터 가져오기 형식은 .txt입니다. 이 파일은 쉼표로 구분되며 첫 줄에는 헤더가 포함될 수 있습니다.

- 0 X Editing waveform Wave9 9 0 ÷, ۲ 2.048k Edit Nois Edit 🔲 Open 0 🖉 🍌 « Loca... 🕨 AFG4K\_ImportWa 0.00 100.00n New folder ..... 0 Organize 🔻 300.000 mV 9-Ch AO1 -300.000 m\ Date modified Name Туре 300.000 mV 🝓 Homegroup DC64 2/10/2015 2:29 AM Text D 6/10/2015 7:51 PM DigDigitalHigh - Copy Text D 🖳 Computer DigDigitalHigh 8/24/2015 5:43 PM Text D DO15 🏭 Local Disk (C:) DigDigitalHighTest 7/30/2015 7:20 PM Text D 👝 Local Disk (D:) DO14 DigDigitalLow 11/6/2015 12:07 PM Text D ACRONIS SZ (E:) Digital-2048-T128 3/2/2015 10:29 AM Text D Text D Mixed-64-0.3VppSquare-T32 5/18/2015 3:32 PM 👝 Local Disk (X:) Mixed-64-0.4Vpp-T32 10/14/2015 4:03 PM Text D 👝 Local Disk (Y:) Mixed-64-0.8Vpp-T32 10/14/2015 4:04 PM Text D Mixed-64-2.5Vpp-T32 10/14/2015 4:03 PM Text D 📬 Network File name: DigDigitalLow Text Files (\*.txt) -Open Cancel DOS O8 (Marker 2 + Wa e9-Ch + Way 0.00092038 ок Cance

아래 그림과 같이 Import Waveform(파형 가져오기) 윈도우가 열립니다.

그림 71. Import Waveform(과형 가져오기) 윈도우

## 아날로그, 디지털 및 혼합 파형 내보내기

Export(내보내기) DEP를 눌러 Export Waveform(과형 내보내기) 윈도우를 엽니다.

| Export waveform#   |      | 8        |
|--------------------|------|----------|
| #A01 / PODA#       |      | T        |
| F#A01 / PODA#      |      |          |
| #Analog Waveform#  | ŧ    |          |
| #Digital Waveform# |      |          |
| #Mixed Waveform#   |      |          |
|                    |      |          |
|                    |      |          |
|                    |      |          |
|                    |      |          |
|                    | #OK# | #Cancel# |

그림 72. Export Waveform(파형 내보내기)

이 윈도우에서는 채널 1(A01/포드 A) 또는 채널 2(A02/포드 B)를 기준으로 아날로그, 디지털 또는 혼합 과형을 내보낼 수 있습니다.

"Analog Waveform(아날로그 파형)"을 선택하는 경우 아날로그 파형의 내보내기 파일 형식은 열이 1개뿐인 쉼표로 구분된 값 파일이며, 이 열은 선택한 아날로그 채널의 샘플을 나타냅니다.

내보낸 파일의 첫 2개 행은 샘플 속도와 샘플 수를 나타내는 헤더입니다(# 샘플

속도: 2500000000 # 샘플 수: 2048).

내보낸 값은 double로 표시됩니다.

"Digital Waveform(디지털 파형)"을 선택하는 경우 디지털 파형의 내보내기 파일 형식은 쉼표로 구분된 값 파일이며, 각 열은 디지털 채널 하나의 샘플을 나타냅니다.

파일의 첫 행은 로직 이름과 연관된 디지털 채널의 번호(#0,#1,#2...#15)를 나타내는 헤더입니다.

예제 1(포드 A 디지털 줄 16개):

0,0,0,0,0,1,0,0,0,0,0,0,0,0,0,0

예제 2(포드 B 디지털 줄 16개):

#16,#17,#18,#19,#20,#21,#22,#23,#24,#25,#26,#27,#28,#29,#30,#31

0,0,0,0,0,1,0,0,0,0,0,0,0,0,0,0

0,0,0,0,0,1,0,0,0,0,0,0,0,0,0,0

. . . . . . . . . . . . . . . .

. . . . . . . . . . . . . . . .

0,0,0,0,0,1,0,0,0,0,0,0,0,0,0,0

0,0,0,0,0,1,0,0,0,0,0,0,0,0,0,0,0

"Mixed Waveform(혼합 파형)"을 선택하는 경우 혼합 파형의 내보내기 파일 형식은 쉼표로 구분된 값 파일이며, 첫 번째 열은 아날로그 데이터를 나타내고 나머지 열은 디지털 채널 하나의 각 샘플을 나타냅니다. 파일의 첫 행은 로직 이름과 연관된 디지털 채널의 번호와 아날로그 파형을 나타내는 헤더입니다.

#### 단일 시퀀서 헤더 형식:

- AO1/포드 A 8비트 모드 -#AO1,#0,#1,#2,#3,#4,#5,#6,#7
- AO1/포드 A-16비트 모드 -#AO1,#0,#1,#2,#3,#4,#5,#6,#7,#8,#9,#10,#11,#12,#13,#14,#15
- AO2/포드 B-8비트 모드 -#AO2,#16,#17,#18,#19,#20,#21,#22,#23
- AO2/포드 B-16비트 모드 #AO2,#16,#17,#18,#19,#20,#21,#22,#23,#24,#25,#26,#27,#28,#29,#30,#31

### 다중 시퀀서 헤더 형식:

- AO1/포드 A 8비트 모드 -#AO1,#0,#1,#2,#3,#4,#5,#6,#7
- AO1/포드 A-16비트 모드 -#AO1,#0,#1,#2,#3,#4,#5,#6,#7,#8,#9,#10,#11,#12,#13,#14,#15
- AO2/포드 B-8비트 모드 -#AO2,#0,#1,#2,#3,#4,#5,#6,#7
- AO2/포드 B-16비트 모드 -#AO2,#0,#1,#2,#3,#4,#5,#6,#7,#8,#9,#10,#11,#12,#13,#14,#15

다중 시퀀서 작업 공간에 단일 시퀀서 혼합/디지털 파형을 가져오려고 하면 디지털 줄이 일부 일치하지 않을 수 있습니다.

특히 다중 시퀀서 프로젝트에서 #AO2,#16...#31(단일 시퀀서)을 가져오려는 경우에 디지털 줄도 가져오려면 헤더를 잘라내야 합니다. 그렇지 않으면 디지털 줄을 건너뜁니다. 가져오거나 내보내려는 데이터의 양이 많으면 가져오기/내보내기 기능의 실행 속도가 느려질 수 있습니다.

## 디지털 파형 그래프 도구

이 도구 모음에는 디지털 파형에 사용할 수 있는 다음과 같은 여러 명령이 포함되어 있습니다.

| <mark>.</mark> | 0 으로의 신호/버스입니다.                                                                                                    |
|----------------|----------------------------------------------------------------------------------------------------|
| <mark>ہ</mark> | 1로의 신호/버스입니다.                                                                                                    |
| V.             | 임의 값으로의 신호/버스입니다. Arbitrary Value(임의 값)를<br>지정하는 경우 선택한 파형, 파형 간격 또는 하나 이상의<br>노드나 그룹에서 노드 값을 덮어쓸 수 있습니다.<br>노드 값을 덮어쓰려면 다음 단계를 수행합니다.<br>1. 노드나 버스를 선택하고 Digital Editor(디지털 편집기)<br>도구 모음에서 Value(값) 버튼을 클릭합니다.                                                |
|                | <ul> <li>Arbitrary Value(임의 값) 내와 장자가 표시됩니다.</li> <li>Éditing: Set Value Settings</li> <li>Editing: Set Value</li> <li>Isolarized</li> <li>Radix(기수) 버튼을 사용하여 기수 유형을<br/>선택합니다.</li> <li>숫자 또는 명명된 값 상자에 덮어쓸 새 값을<br/>지정합니다.</li> <li>OK(확인)를 클릭합니다.</li> </ul> |
|                | 선택한 신호의 클럭 편집기입니다.<br>클럭 기능을 사용하면 각 클럭을 트리거하는 펄스를<br>그리는 대신 클럭 파형을 자동으로 생성할 수 있습니다.<br>클럭 신호의 시작 시간과 종료 시간도 선택할 수 있습니다.                                                                                                    |

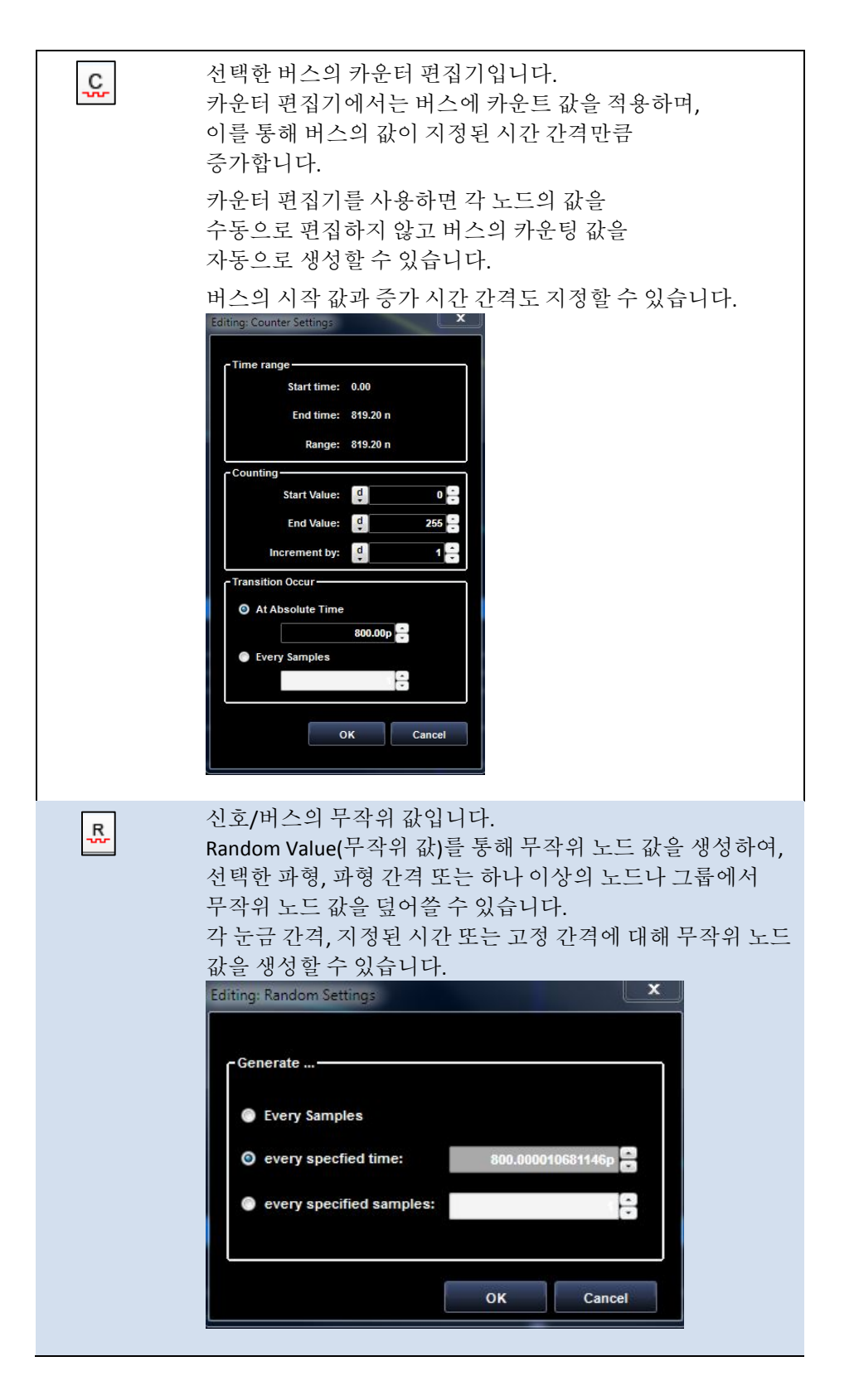

| <b>≥</b> 2 | 역 신호/버스 값입니다.                                                                                                    |
|------------|----------------------------------------------------------------------------------------------------|
|            | 파형을 복사합니다.<br>왼쪽 열에서 신호/버스 이름을 클릭하여 전체 파형을<br>선택하거나 마우스로 신호/버스의 일부분을<br>선택합니다.<br>파형을 복사하려면 Copy Waveform( <b>파형 복사)</b> 버튼을<br>누릅니다. |
| Ē          | 파형을 붙여넣습니다.<br>복사한 파형을 그래프에서 마우스로 선택한<br>영역이나 다른 파형의 시작 부분에 붙여넣습니다.                                                                   |

### 혼합 신호 파형 편집기

Mixed Signal Waveform Editor(혼합 신호 파형 편집기) 화면을 사용하여 *아날로그* 및 *디지털* 파형을 그래픽 또는 테이블 형식으로 만들거나 편집합니다. 단일 신호는 아날로그 또는 디지털 신호로 시각화되고 그룹화된 신호는 버스로 표시됩니다.

## 아날로그 파형 편집기

임의의 편집된 파형을 설정된 대로 생성할 수 있습니다.

파형을 **세그먼트** 목록으로 생각할 수 있으며 여기서 각 세그먼트는 모두 길이가 같은 하나 이상의 **구성 요소**를 포함할 수 있으며 기본적인 더하기, 빼기, 곱하기 연산을 통해 결합됩니다. 각 파형은 임의 수의 세그먼트로 구성될 수 있으며 각 세그먼트의 길이는 다를 수 있습니다. 임의 모드에서 각 파형의 샘플 수는 샘플 길이가 320 미만인 경우 64 의 배수여야 하고, 샘플이 320 개 이상인 경우에는 16 의 배수여야 합니다.

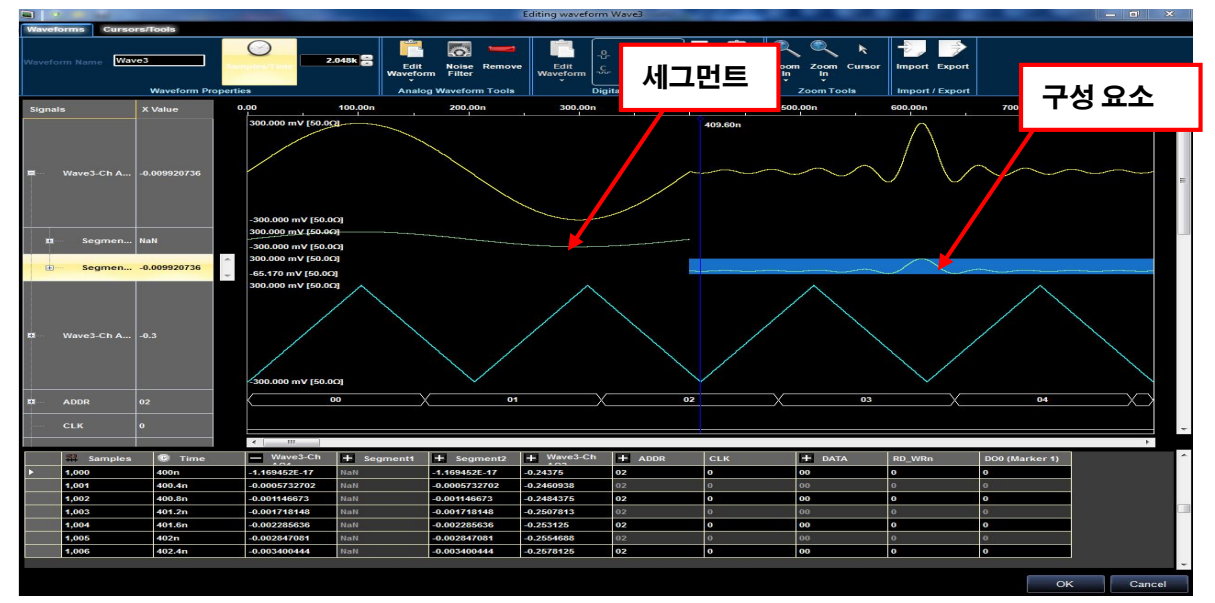

그림 73. 파형 세그먼트

위 그림의 파형은 세그먼트 2 개로 구성되어 있습니다. 각 세그먼트는 하나의 구성 요소로 구성됩니다.

|                         |                                                                                                    | Er                                   | diting waveform Wave4 | State of Concession, Name |                  |               |                       |         |
|-------------------------|----------------------------------------------------------------------------------------------------|--------------------------------------|-----------------------|---------------------------|------------------|---------------|-----------------------|---------|
| Waveforms Cursors/Tools |                                                                                                    |                                      |                       |                           |                  |               |                       |         |
| Waveform Name Wave4     | 2.048k                                                                                                | Edit Noise Remove<br>Waveform Filter | Edit<br>Waveform      | Copy Paste Z              | coom Zoom Cursor | Import Export |                       |         |
| Circula V Maver         | 0.00 100.00                                                                                           | 200 00n                              | 300 00n               | 400.00n                   | 500.00n          | 600.00n       | 700.00n               | 819 20n |
| Signals X Value         | 424.284 mV [50,00]                                                                                    |                                      | 국성 요소 1<br>사인         | 409.80n                   | 500,000 ·        | 구성 외          | 가아아아 ·<br>요소 2 =<br>년 |         |
| ■ Segmen0.3             | -424.264 mV [50.0Ω]                                                                                   |                                      |                       |                           |                  |               | - Announce            |         |
| Com2.622683             | <ul> <li>✓ 300.000 mV [50.00]</li> <li>✓ -300.000 mV [50.00]</li> <li>→ 300.000 mV [50.00]</li> </ul> |                                      |                       |                           |                  |               |                       |         |
| 11 - Wave4-Ch A2.622683 | -300.000 mV [50.0C]<br>300.000 mV [50.0C]                                                             |                                      |                       |                           |                  |               |                       |         |

그림 74. 파형 구성 요소

위 그림의 파형은 세그먼트 하나로 구성되어 있습니다. 이 세그먼트는 다음과 같이 두 구성 요소를 곱하는 방식으로 형성됩니다. 세그먼트 1 = 구성 요소 1 \* 구성 요소 2

파형, 세그먼트, 구성 요소에 대해 **선택, 마우스 왼쪽 버튼 클릭, 마우스 오른쪽 버튼 클릭** 등의 일반적인 작업을 직접 수행할 수 있습니다. 아날로그 파형 간에 끌어서 놓을 수는 없습니다.

### 마우스 왼쪽 버튼 클릭 및 선택

- 아날로그 신호 셀을 마우스 왼쪽 버튼으로 클릭하여 전체 파형을 선택하면 파형이 파란색으로 강조됩니다.
- 그래프 영역 내를 클릭한 다음 끌어서 파형 섹션을 구분하는 직사각형을 만듭니다. 선택 영역에 효과를 추가할 수 있습니다.
- 신호 셀 트리 항목을 마우스 왼쪽 버튼으로 클릭하여 파형의 세그먼트를 열고 닫습니다.
- 세그먼트 트리 항목을 마우스 왼쪽 버튼으로 클릭하여 단일 세그먼트의 구성 요소를 열고 닫습니다.
- 신호 이름 셀 사이의 선을 끌어서 신호 진폭 크기를 조정합니다.
- 각 아날로그 신호의 오른쪽에 있는 숫자는 마스터 커서의 시간 위치에서 신호의 값을 나타냅니다.

### 마우스 오른쪽 버튼 클릭

파형 트리 항목을 마우스 오른쪽 버튼으로 클릭하면 다음과 같은 팝업 메뉴가 활성화되는데, 파형을 선택했는지 세그먼트를 선택했는지에 따라 기능이 달라집니다.

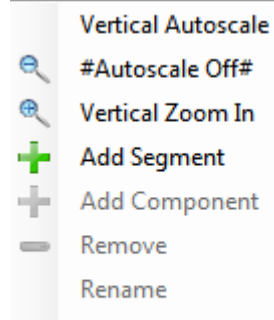

- Resize
- Properties

그림 75. 마우스 오른쪽 버튼 클릭 팝업 메뉴

- Vertical Autoscale(**수직 자동 스케일**) 자동 스케일 기능을 활성화합니다.
- Autoscale Off(자동 스케일 끄기) 파형 자동 스케일을 비활성화하려면 이 옵션을 선택합니다. 그러면 선택한 파형을 위아래로 스크롤하는 데 사용할 수 있는 수직 스크롤 막대가 신호 셀 오른쪽에 표시됩니다.
- Vertical Zoom In(수직 확대) 자동 확대 기능입니다.
- Add Segment(세그먼트 추가) 세그먼트를 추가하려면 파형 길이를 늘리거나 기존 세그먼트의 크기를 조정하거나 삭제해야 합니다.
   예를 들어 세그먼트 하나로 구성된 10k 샘플 파형에 두 번째 세그먼트를 추가하려는 경우 다음 작업을 수행하면 됩니다.

 기존 세그먼트를 마우스 오른쪽 버튼으로 클릭하여 팝업 메뉴를 활성화하고 Property(속성)를 선택합니다. Segment1 Property(세그먼트1 속성) 윈도우가 표시되면 세그먼트1의 길이를 10k에서 5k로 조정합니다.

| 1 alia (1201)    |                                       |    |
|------------------|---------------------------------------|----|
| Name             | Segment2                              |    |
| - Longth:        |                                       |    |
| Length:          | 200k                                  |    |
| New Length       | 200k                                  | 48 |
|                  | Min. Length: 8<br>Max. Length: 200000 |    |
| - Display Proper | ties                                  |    |
| Color            |                                       |    |
| Heigth           | 25 Apply to all                       |    |
|                  | &Apply                                |    |

그림 76. Property(속성) 윈도우

 파형이나 기존 세그먼트를 마우스 오른쪽 버튼으로 클릭하여 팝업 메뉴를 활성화하고 Add Segment(세그먼트 추가)를 선택합니다.
 Segment2 Property(세그먼트2 속성) 윈도우가 표시되면 새 세그먼트 길이를 삽입하고 OK(확인)를 눌러 파형에 세그먼트를 추가합니다.

#### 다음 사항에 주의하십시오.

Segment(세그먼트) 팝업 메뉴에서 Add Segment(세그먼트 추가) 옵션을 선택하면 새 세그먼트가 파형 끝에 추가되는 반면 Waveform(파형) 팝업 메뉴에서 Add Segment(세그먼트 추가) 옵션을 선택하면 새 세그먼트가 파형 시작 부분에 추가됩니다.

- Add Component(**구성 요소 추가**) 선택한 세그먼트에 구성 요소를 추가합니다.
- Remove(제거) 선택한 세그먼트나 구성 요소를 제거합니다.
- Rename(01름 변경) 선택한 세그먼트나 구성 요소의 이름을 변경합니다.
- Resize(크기 조정) 선택한 구성 요소의 크기를 조정합니다.

고급 아날로그 파형을 만들려면 다음을 수행합니다.

- 임의 모드 단일 시퀀서 설정 예제의 1~6 단계를 수행합니다.
- New Waveform(새 파형) 윈도우가 표시됩니다. 파형의 이름을 "Wave1"로 입력하고 파형의 샘플 길이로 10k를 선택합니다. OK(확인)를 클릭하여 확인합니다.

|            | 1110000              |
|------------|----------------------|
| Name       | Wave4                |
|            |                      |
| Length:    |                      |
| New Length | 10k 🦳 Sample         |
|            | Min. Langetha C4 000 |
|            | Min. Length: 64.000  |
|            | Max. Length: 67.109M |

그림 77. New Waveform(새 파형) 윈도우

 Editing Waveform(파형 편집) 윈도우가 표시됩니다. 파형1-0의 세그먼트 1을 마우스 오른쪽 버튼으로 클릭하여 팝업 메뉴를 엽니다.

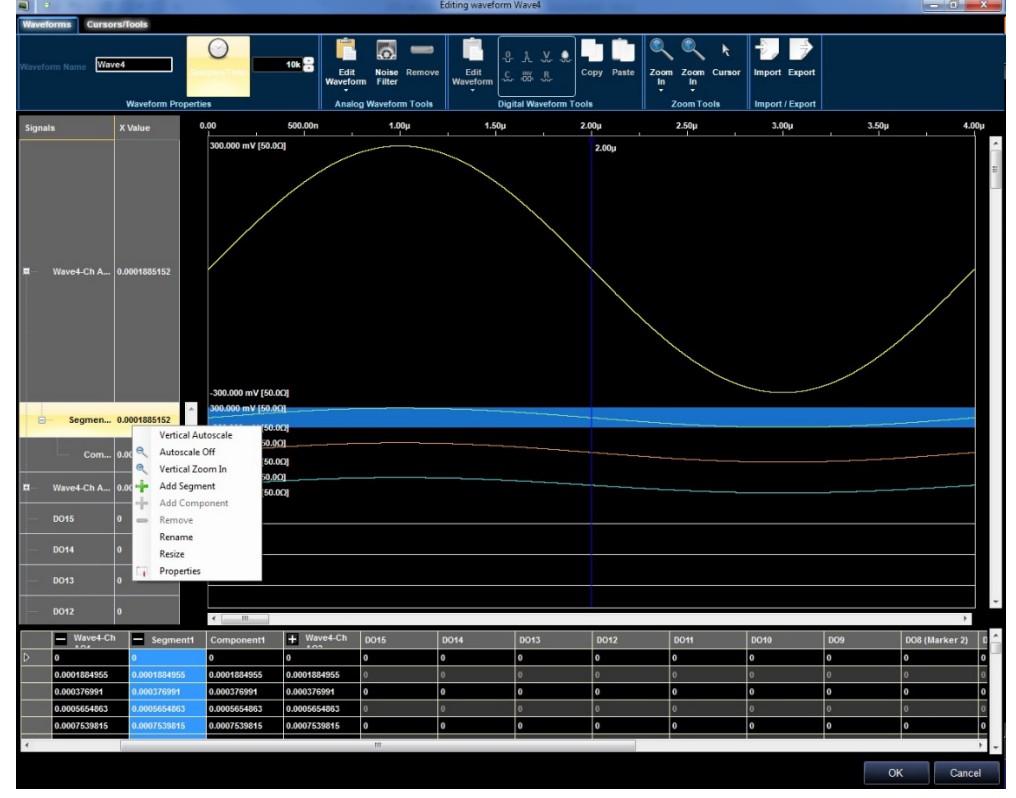

그림 78. Editing Waveform(파형 편집) 윈도우

- 팝업 메뉴에서 Properties(등록 정보)를 선택합니다.
- New Length(새 길이) 필드에 2.5k를 입력하여 세그먼트 길이를 변경합니다.

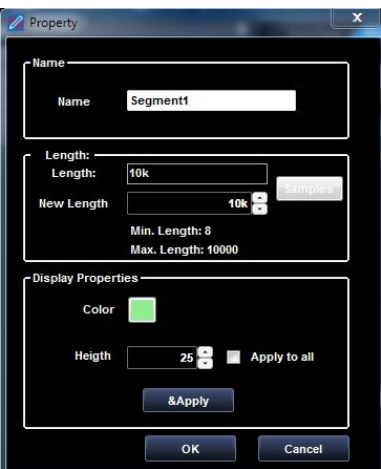

그림 **79**. Property(속성) 윈도우

• 파형1-0 및 세그먼트1이 새 길이로 다시 샘플링됩니다.

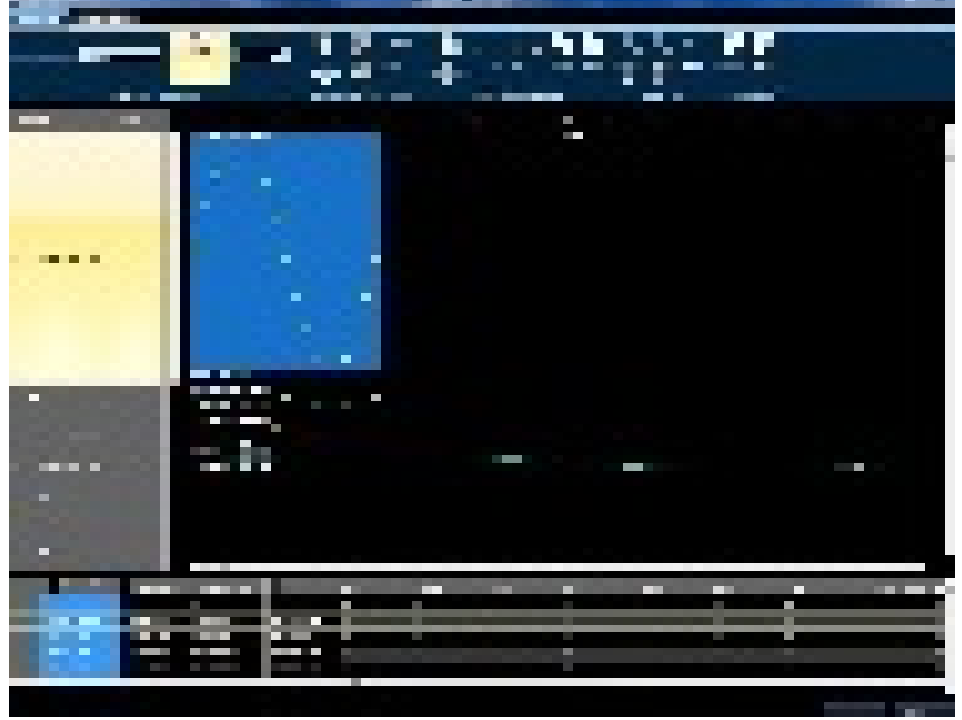

그림 80. 파형 편집

 세그먼트1을 선택하고 도구 모음에서 Edit(편집) 버튼을 클릭하면 Waveform Standard Editor(파형 표준 편집기)가 표시됩니다.

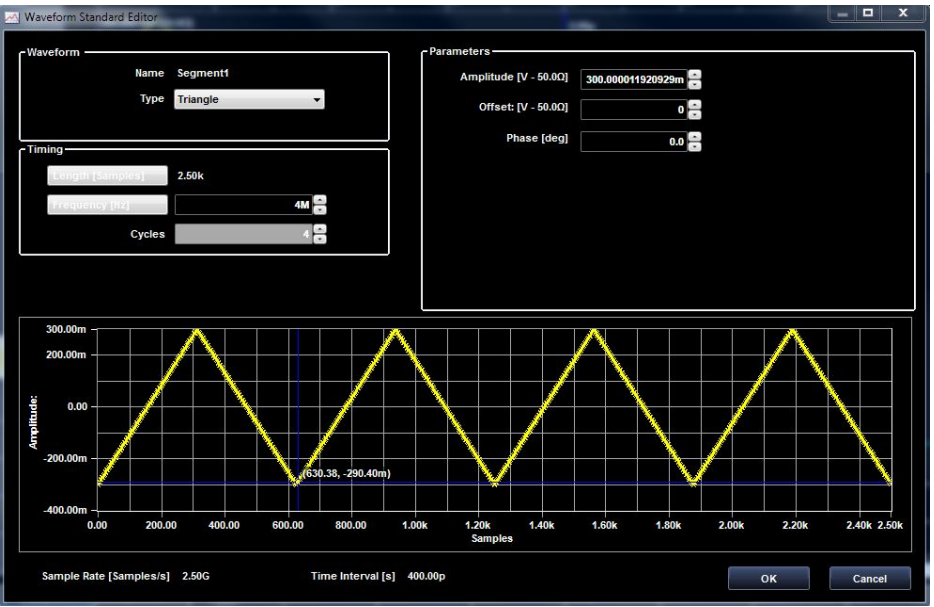

그림 81. Waveform Standard Editor(파형 표준 편집기)

- 파형 Type(유형)으로 Triangle(삼각)을 선택하고 Cycles(사이클) 수로 4를 선택합니다.
- OK(확인)를 클릭합니다.
- 파형4-0의 세그먼트1을 마우스 오른쪽 버튼으로 클릭하여 팝업 메뉴를 열고 Add Segment(세그먼트 추가)를 선택합니다.

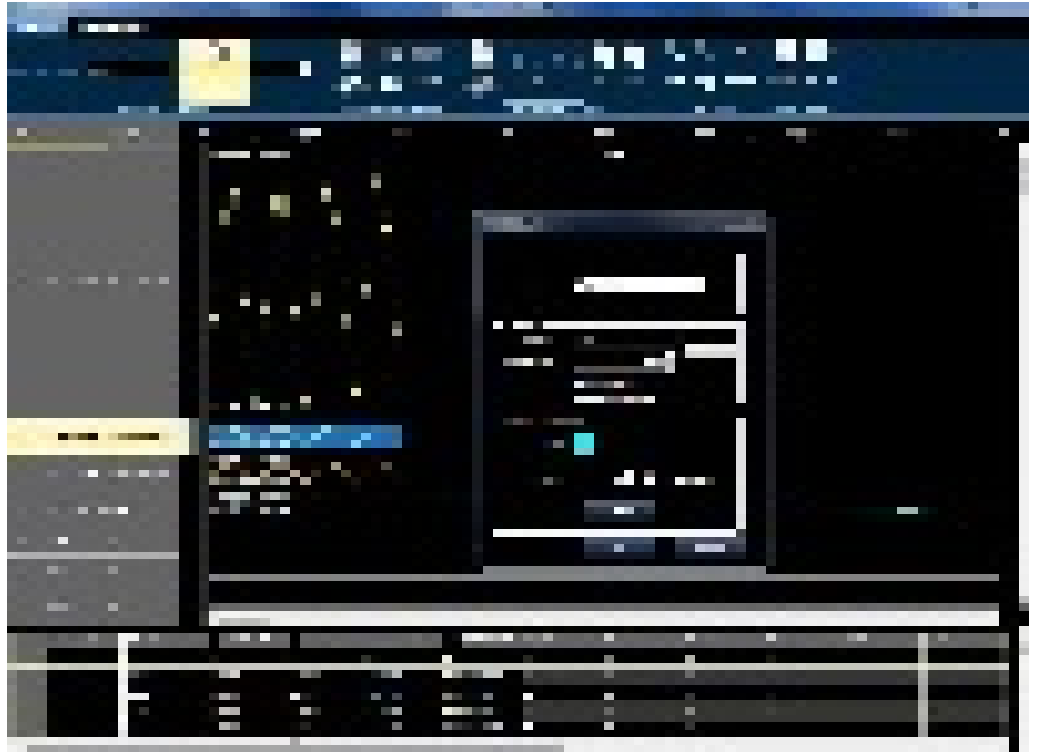

그림 82. Add Segment(세그먼트 추가)

- Property(속성) 윈도우가 표시됩니다. 세그먼트2의 길이로 2.5k를 선택하고 컬러를 변경합니다.
- OK(확인)를 클릭합니다.

- 파형4-0의 세그먼트2를 마우스 오른쪽 버튼으로 클릭하여 팝업 메뉴를 열고 Add Segment(세그먼트 추가)를 선택합니다.
- Property(속성) 윈도우가 표시됩니다.
- 세그먼트3의 길이로 5k를 선택하고 컬러를 변경합니다.
- OK(확인)를 클릭합니다.
- 세그먼트3을 선택하고 도구 모음에서 Edit(편집) 버튼을 클릭합니다.
- Waveform Standard Editor(파형 표준 편집기)가 표시됩니다. 파형 Type(유형)으로 Sinc를 선택합니다. OK(확인)를 클릭합니다.

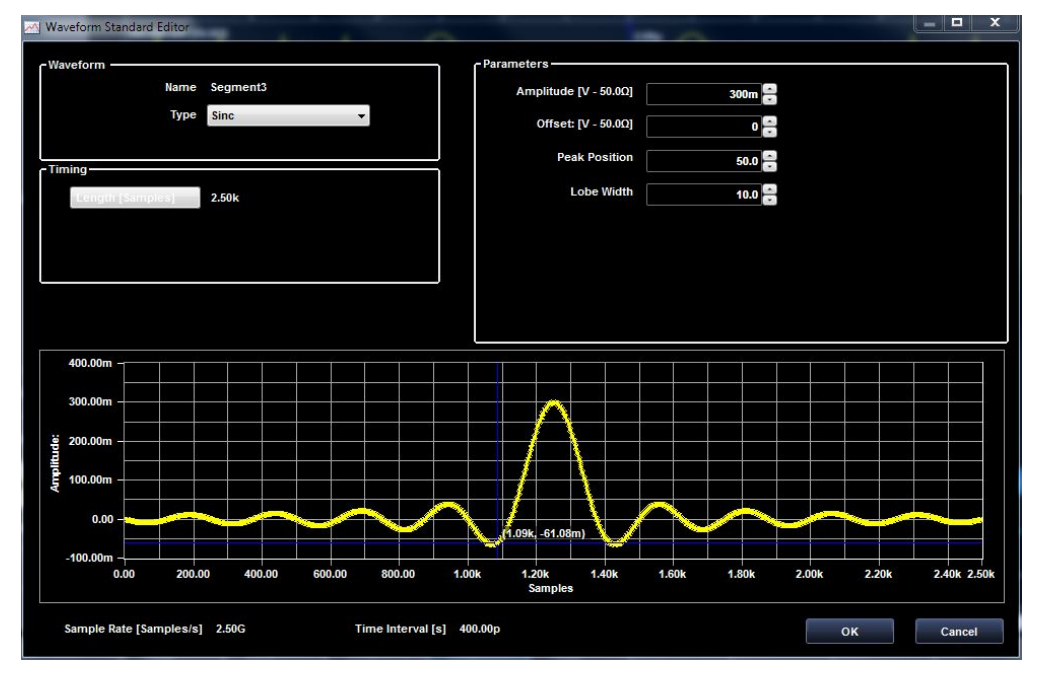

그림 83. Waveform Standard Editor(파형 표준 편집기)

- 파형4-0의 세그먼트3을 마우스 오른쪽 버튼으로 클릭하여 팝업 메뉴를 열고 Add Segment(세그먼트 추가)를 선택합니다.
- 파형4-0의 구성 요소1/세그먼트2를 마우스 오른쪽 버튼으로 클릭하여 팝업 메뉴를 열고 Add Component(구성 요소 추가)를 선택합니다.

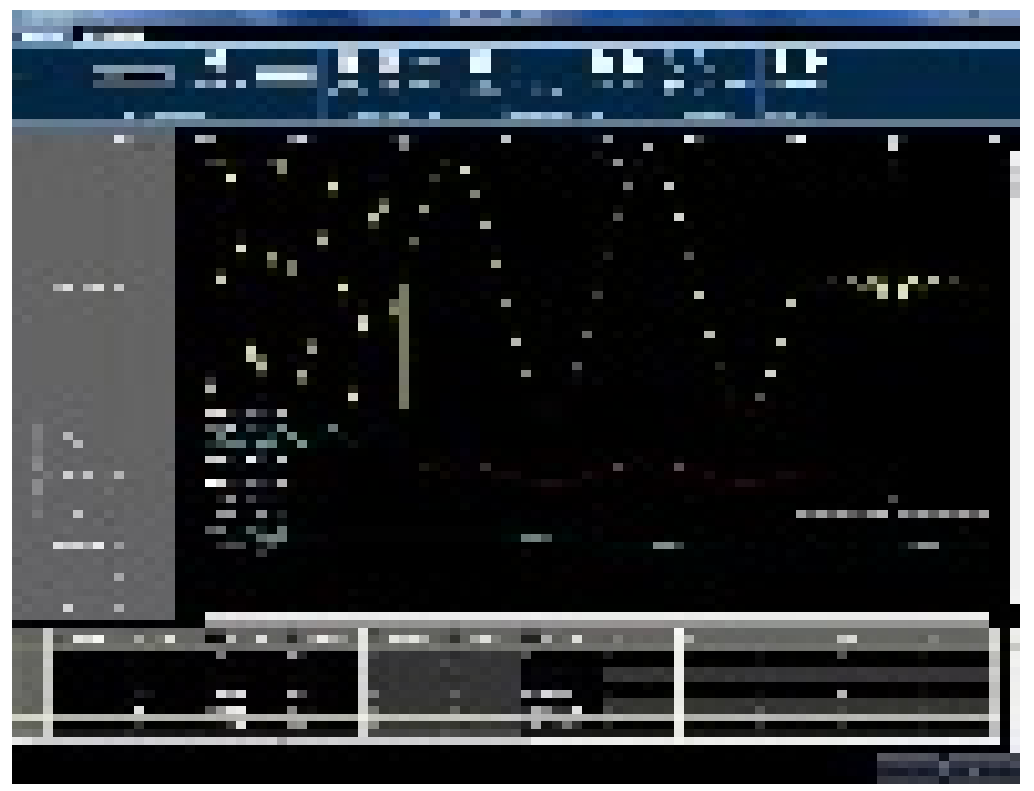

그림 84. Add Component(구성 요소 추가)

 구성 요소 2를 선택하고 Edit Waveform(파형 편집) 버튼 을 누릅니다. Waveform Standard Editor(파형 표준 편집기) 윈도우가 표시됩니다.

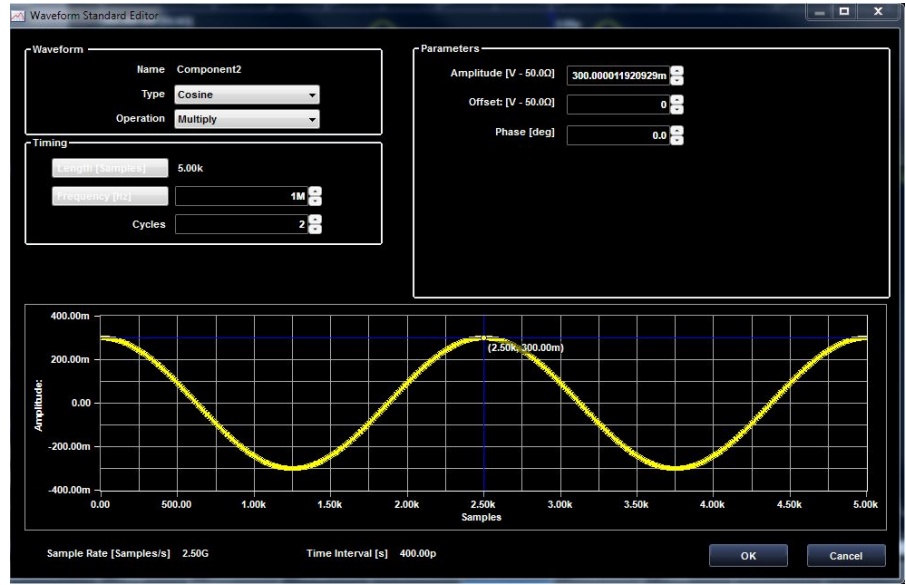

그림 85. Editing Waveform(파형 편집)

- 파형 Type(유형)으로 Cosine(코사인)을 선택하고 Operation(연산)으로 Multiply(곱하기)를 선택합니다.
- OK(확인)를 누릅니다.
- 고급 파형이 사용 가능한 상태가 됩니다. 이제 시퀀서에 해당 파형을 삽입할 수 있습니다.

# 디지털 파형 편집기

AWG4162 는 강력한 디지털 패턴 발생기로 작동하도록 구성될 수 있습니다. 이 작동 모드에서 AWG4162 는 시스템 디버깅 및 특성화를 위해 표준 직렬/병렬 버스 변이 또는 사용자 지정 디지털 인터페이스를 에뮬레이트하는 기능을 제공합니다.

다음 사항에 주의하십시오.

- 최대 벡터 메모리 용량은 32M 포인트/채널입니다.
- 임의 모드에서 최대 업데이트 속도는 16 채널 작업 공간에서 1.25Gs/s, 32 채널 작업 공간에서 625MS/s 입니다.
- Settings(설정) 탭의 지연시간 컨트롤을 사용하여 디지털 채널과 아날로그 채널을 정렬하는 경우 약 10ps 의 분해능으로 아날로그 채널을, 그리고 약 78ps 의 분해능으로 디지털 채널을 다시 정렬할 수 있습니다.

단일 신호는 디지털 신호로 시각화되고 그룹화된 신호는 버스로 표시됩니다.

새 혼합 파형 또는 디지털 파형을 만들 때는 단일 디지털 신호를 원하는 대로 사용할 수 있습니다. 이러한 신호의 이름과 수는 초기 프로젝트 설정에 따라 달라집니다. Digital Channels Settings(디지털 채널 설정) 탭의 Group Digital Signals(디지털 채널 그룹화)

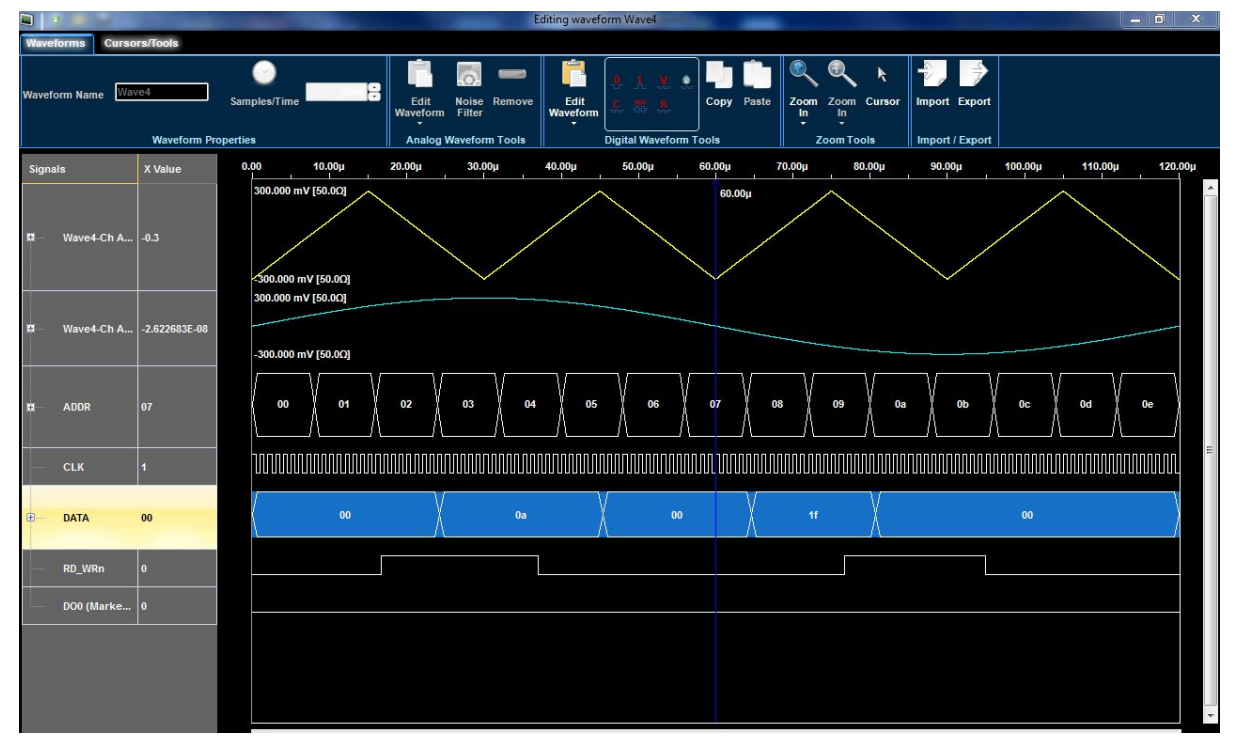

🗾 버튼을 눌러 신호 이름 변경 및 버스 만들기/이름 변경을 수행할 수 있습니다.

그림 86. 디지털 파형 편집기
디지털 단일 신호 또는 버스에 대해 **선택, 마우스 왼쪽 버튼 클릭, 마우스 오른쪽 버튼 클릭** 등의 일반적인 작업을 직접 수행할 수 있습니다. 디지털 파형 간에 끌어서 놓을 수는 없습니다.

#### 마우스 왼쪽 버튼 클릭 및 선택

- 신호 셀을 마우스 왼쪽 버튼으로 클릭하여 전체 디지털 단일 신호 또는 버스를 선택하면 파란색으로 강조됩니다.
- 그래프 영역 내를 클릭한 다음 끌어서 디지털 파형 섹션을 구분하는 직사각형을 만듭니다. Digital Waveform(디지털 파형) 도구 모음에서 설명하는 작업 중 하나를 현재 선택 영역이나 전체 파형에 적용할 수 있습니다.
- 신호 셀 트리 항목을 마우스 왼쪽 버튼으로 클릭하여 버스를 열고 닫습니다.
- 신호 이름 셀 사이의 선을 끌어서 디지털 신호 진폭 크기를 조정합니다.
- 각 아날로그 신호의 오른쪽에 있는 숫자는 마스터 커서의 시간 위치에서 신호 또는 버스의 값을 나타냅니다.

## 마우스 오른쪽 버튼 클릭

디지털 파형 트리 항목을 마우스 오른쪽 버튼으로 클릭하면 다음과 같은 팝업 메뉴가 활성화되는데, 이 메뉴에는 파형을 선택했는지 아니면 세그먼트를 선택했는지에 따라 기능이 달라집니다.

Analog mode display

LSB on top

- 🔄 Сору
- Paste

📪 Properties

그림 87. 팝업 메뉴

- Analog mode display(아날로그 모드 디스플레이) 버스에 대해서만 제공되는 이 옵션은 버스를 아날로그 파형으로 나타냅니다. ADC 또는 DAC를 테스트해야 하는 등의 경우 이 옵션을 사용하면 유용합니다.
- Properties(등록 정보) 디지털 파형 Property(속성) 윈도우를 엽니다. 이 윈도우를 사용해 신호/버스 컬러를 변경하고 버스 값의 표시 형식과 높이의 도표를 표시할 수 있습니다.

| Signals Property | X                                                                   |
|------------------|---------------------------------------------------------------------|
| Signals Prope    | rty-                                                                |
|                  | Color<br>Click to change<br>Bus Value Display Format<br>Hexadecimal |
| Heigth           | 20 📑 🔳 Apply to all                                                 |
|                  | &Apply &Close                                                       |

그림 88. Signals Property(신호 속성)

- LSB on Top(LSB를 위로) 버스 값은 기본적으로 MSB(최상위 비트를 위로) 방식을 사용하여 계산합니다. 이 방식 대신 최상위 비트를 위로 방식을 사용하려면 LSB를 선택합니다.
- Copy(복사) 파형을 복사합니다. 왼쪽 열에서 신호/버스 이름을 클릭하여 전체 파형을 선택하거나 마우스로 신호/버스의 일부분을 선택합니다.
- Paste(붙여넣기) 파형을 붙여넣습니다. 복사한 파형을 그래프에서 마우스로 선택한 영역이나 다른 파형의 시작 부분에 붙여넣습니다.

#### 데이터 편집기

데이터 편집기를 사용하면 아날로그/디지털 신호 및 버스 값을 테이블 형식으로 편집할 수 있습니다. 데이터 편집기를 사용할 때는 데이터가 열에 숫자로 시각화됩니다. 데이터 편집기에는 다음과 같은 두 열이 추가로 포함됩니다.

- Samples(샘플) 생성된 샘플의 번호가 작은 번호부터 순서대로 포함됩니다.
- Time(시간) 모든 샘플의 절대 시간이 빠른 시간부터 순서대로 포함됩니다.

#### 버스

버스 노드의 경우 화면 오른쪽에 있는 열에서 버스 이름 왼쪽에 Expandable Bus(확장 가능 버스) 아이콘이 표시됩니다.

*아날로그 파형*을 확장하면 세그먼트가 표시됩니다. 세그먼트를 확장하면 구성 요소가 표시됩니다.

*디지털 과형*을 확장하면 단일 디지털 줄이 표시됩니다.

버스 이름을 두 번 클릭하면 버스가 열립니다.

버스 노드가 열리면 Expandable Bus(확장 가능 버스) 아이콘 대신 Expanded Bus(확장된 버스) 아이콘이 표시됩니다. 버스 이름을 다시 두 번 클릭하면 버스가 닫힙니다.

테이블 값에 대해 **선택, 마우스 왼쪽 버튼 클릭, 마우스 오른쪽 버튼 클릭** 등의 일반적인 작업을 직접 수행할 수 있습니다. 테이블 열 간에 끌어서 놓을 수는 없습니다.

#### 마우스 왼쪽 버튼 클릭 및 선택

- 신호 이름을 마우스 왼쪽 버튼으로 클릭하여 전체 아날로그/디지털 단일 신호 또는 버스를 선택하면 파란색으로 강조됩니다.
- 테이블 셀 내를 클릭한 다음 끌어서 아날로그/디지털 파형 섹션을 구분하는 직사각형을 만듭니다.
   아날로그/디지털 파형 도구 모음에서 설명하는 작업 중 하나를 현재 선택 영역이나 전체 파형에 적용할 수 있습니다.

텍트로닉스 AWG4162 인쇄 가능한 도움말

- 단일 셀에서 왼쪽 마우스 버튼을 길게 누르면 값을 편집할 수 있습니다.
- 신호 이름 사이의 선을 끌어서 열 진폭 크기를 조정합니다.

### 마우스 오른쪽 버튼 클릭

테이블 셀을 마우스 오른쪽 버튼으로 클릭하면 다음과 같은 팝업 메뉴가 활성화되는데, 아날로그 파형을 선택했는지 디지털 파형을 선택했는지에 따라 기능이 달라집니다.

|   | To 1     |
|---|----------|
|   | To Value |
|   | Clock    |
|   | Counter  |
|   | Invert   |
|   | Random   |
| - |          |

Export data...

그림 89. 마우스 오른쪽 버튼을 클릭하면 표시되는 팝업 메뉴

디지털 편집기 파형 도구 모음 버튼을 누르거나, 테이블 항목을 마우스 오른쪽 버튼으로 클릭하고 상황에 맞는 메뉴를 열어서 테이블 값을 변경할 수 있습니다.

데이터를 내보내려면 Export data...(데이터 내보내기...) 오른쪽 클릭 메뉴 항목을

선택하거나 내보내기 메뉴 아이콘 📝 을 클릭합니다.

디지털 데이터는 .txt 파일로 내보내 집니다. 이 파일은 쉼표로 구분되며 첫 줄에는 헤더가 있습니다.

데이터를 가져오려면 Import data...(데이터 가져오기...) 오른쪽 클릭 메뉴 항목을

선택하거나 내보내기 메뉴 아이콘 🔊을 클릭합니다. 디지털 데이터 가져오기 형식은 .txt입니다. 이 파일은 쉼표로 구분되며 첫 줄에는 헤더가 있습니다.

다음 사항에 주의하십시오.

- 디지털 단일 신호/버스에서 비활성화된 셀은 편집할 수 없습니다.
- 테이블 셀에서 수행한 변경 사항은 바로 위에 있는 혼합 파형 편집기에 표시됩니다.

아날로그 편집기 파형 도구 모음 버튼을 누르고 데이터 눈금의 값을 변경하여 테이블 값을 변경할 수 있습니다. 다음 그림에 나와 있는 것처럼 테이블 항목을 마우스 오른쪽 버튼으로 클릭하면 *Select Waveform...( 파형 선택...)* 항목을 사용하여 상황에 맞는 메뉴가 열립니다. 데이터 눈금에서 값을 선택하고 *Edit...(편집...)* 옵션을 사용하는 경우에는 Waveform Standard Editor(파형 표준 편집기) 윈도우가 열리며 테이블에서 값을 직접 변경할 수 있습니다.

*Effects...(효과...)* 메뉴 항목을 클릭하면 Filter & Noise(필터 및 노이즈) 윈도우가 열리고 *Search...(검색...)* 항목을 클릭하면 "Search Settings(검색 설정)" 윈도우가 열립니다.

데이터를 내보내려면 Export data...(데이터 내보내기...) 오른쪽 클릭 메뉴 항목을

선택하거나 내보내기 메뉴 아이콘 📝을 클릭합니다.

to To 1 To Value Clock Counter Invert Random Import Data...

Export data...

그림 90. 아무 항목이나 마우스 오른쪽 버튼으로 클릭하면 표시되는 메뉴 아날로그 데이터는 .txt 파일로 내보내 집니다. 이 파일은 쉼표로 구분되며 첫 줄에는 샘플 속도와 샘플 수를 나타내는 헤더가 있습니다.

# 샘플 속도: 2.5E+09

# 샘플: 16000000

데이터를 가져오려면 Import data...(데이터 가져오기...) 오른쪽 클릭 메뉴 항목을

선택하거나 가져오기 메뉴 아이콘 📝을 클릭합니다.

#### 시퀀스 윈도우

DUT 테스트를 완전히 구현하려면 긴 파형 파일을 만들어야 하는 경우가 있습니다. 파형의 일부분이 반복되는 경우 파형 시퀀스 기능을 사용하면 메모리를 많이 사용하는 파형 프로그래밍 작업을 크게 줄일 수 있습니다.

시퀀서에서는 생성하려는 편집된 파형, 해당 시퀀스, 반복 횟수 및 생성 조건을 선택할 수 있습니다.

시퀀서는 주로 다음의 두 가지 용도로 사용됩니다.

- 하드웨어 메모리보다 긴 파형 출력
- 조건에 따라 빠르게 출력 파형 변경

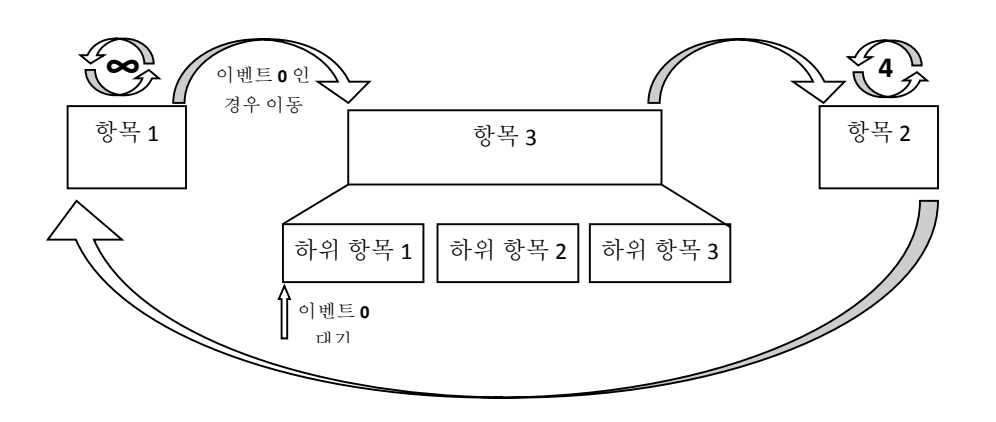

그림 91. 시퀀스

시퀸스는 여러 항목으로 구성되며 각 **항목**에는 적절하게 서식이 지정된 아날로그 및 디지털 신호가 포함됩니다.

마우스를 사용한 끌어서 놓기를 통해 시퀀서 항목에 추가할 수 있는 하위 시퀀스를 나타내는 항목 하위 집합을 만들 수 있습니다. 위의 그림에서 시퀀서의 항목 3 은 항목 3 개가 포함된 하위 시퀀스로 교체됩니다.

다음 사항에 주의하십시오.

- 디지털 파형 길이는 같은 시퀀서 항목에 포함된 아날로그 파형 길이의 ½ 또는 ½이어야 합니다.
- 파형과 마찬가지로 하위 시퀀스를 Subsequences(하위 시퀀스) 탭에서 시퀀서로 끌어서 놓음으로써 하위 시퀀스를 시퀀서에 추가할 수 있습니다.
- 하위 시퀀스 항목에는 Wait Event(대기 이벤트) 옵션이 없습니다.
- 주 하위 시퀀스 항목에서 Jump Event(이동 이벤트) 옵션을 선택하는 경우 하위 시퀀스의 첫 번째 요소에 Wait Event(대기 이벤트) 또는 Jump If Event(다음의 경우 이동 이벤트) 선택 항목이 포함되어 있으면 하위 시퀀스의 모든 항목에서 주 시퀀스에 더 높은 우선순위가 적용됩니다.
- 새 하위 시퀀스를 만들려면 Subsequences(하위 시퀀스) 탭 옆의 도구 모음에 있는 "New Subsequence(새 하위 시퀀스)" 버튼을 누릅니다.
- 하위 시퀀스는 주 시퀀스와 정확히 같은 방식으로 편집할 수 있습니다.
- 하위 시퀀스에 항목을 하나만 포함할 수는 없습니다.
- 시퀀서의 최대 항목 수는 16,384 개입니다.

파형 또는 하위 시퀀스를 시퀀서에 놓으면 다음과 같은 대화 상자가 표시됩니다.여기서 만들려는 새 시퀀서 항목의 등록 정보를 지정할 수 있습니다.

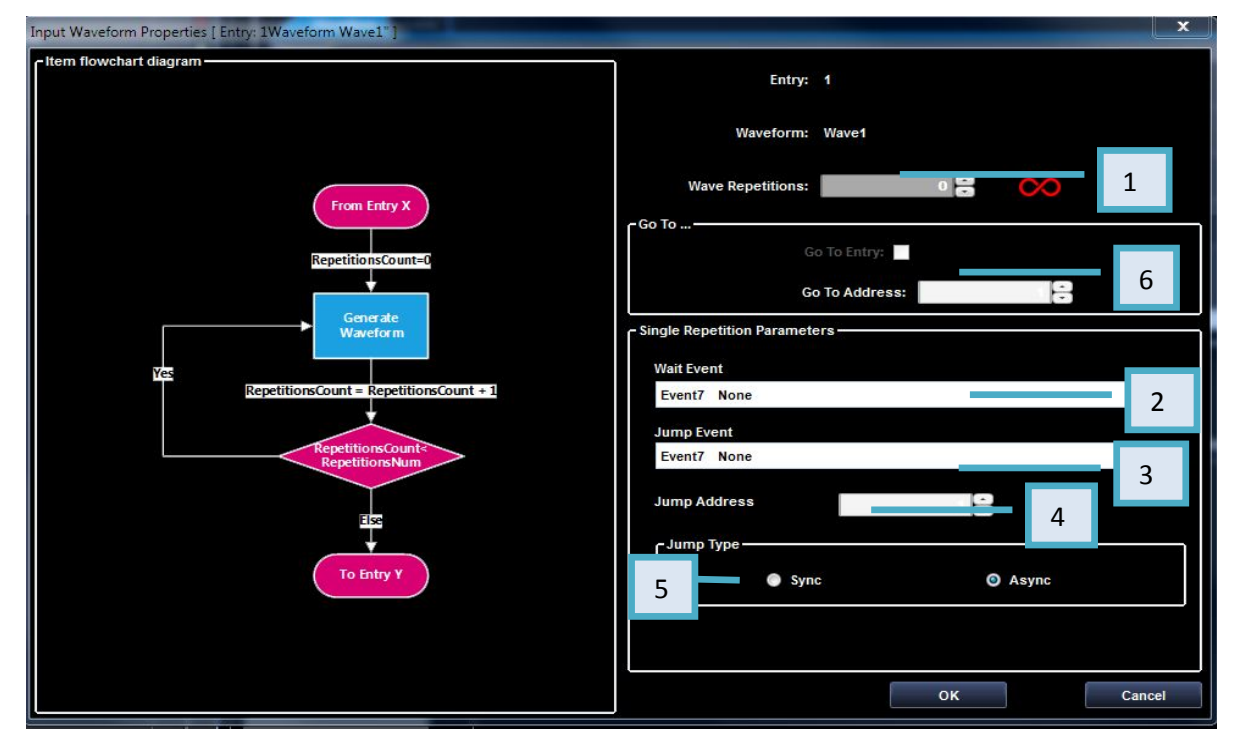

그림 92. Input Waveform Properties(입력 파형 등록 정보)

## 입력 파형 등록 정보

1. Wave Repetitions(파형 반복)를 지정하면 항목을 반복할 수 있습니다.

Infinite(*무한*) 반복을 원하는 경우에는 💴 버튼을 누릅니다.

- Wait Event(대기이벤트) 드롭다운 목록에서 이벤트(이벤트 0~이벤트 7 사용 가능)를 선택하면 시퀀서가 파형을 생성하기 전에 이벤트 N 을 기다립니다.
- 3. Jump Event(이동 이벤트)를 선택하면 Jump Event(이동 이벤트) 드롭다운 목록에서 지정한 이벤트에 따라 파형 시퀀스가 변경됩니다. 이벤트 0~이벤트 7 을 사용할 수 있습니다. 하위 시퀀스 항목내에 Jump Event(이동 이벤트)를 설정한 경우 해당 이벤트가 발생하면 시쿼서에서 하위 시쿼스에서 나와 주 시쿼스에서 항목을 계속 생성합니다.
- 4. Jump Address(이동 주소)에서는 이벤트 발생 시 시퀀서가 이동하는 항목의 번호를 설정합니다.
- Jump Type(이동 유형): Sync(동기) 선택시 이벤트가 발생하면 시퀀서는 이동을 실행하기 전에 현재 파형이 종료될 때까지 기다립니다.
   Async(비동기) 선택시 이벤트가 발생하는 즉시 시퀀서가 이동을 실행합니다.

6. Go To Address(이동 주소): Jump Event(이동 이벤트)를 선택하지 않는 경우, 즉 Event7 None(이벤트 7 없음)을 선택하는 경우에는 시퀀서가 현재 항목을 완료한 후 그 다음 항목을 실행합니다. 확인란을 눌러 Go To Address(이동 주소) 컨트롤을 활성화하고 다음 항목 주소를

다음 사항에 주의하십시오.

입력하여 실행 순서를 변경할 수 있습니다.

- 무한 반복이 Go To Address(이동 주소)보다 우선적으로 적용됩니다.
- 같은 항목에 Wait Event(대기 이벤트)와 Jump If Event(다음의 경우 이동 이벤트)
   조건을 둘 다 설정할 수 있습니다. 이 경우 Wait Event(대기 이벤트)가 발생한 후에
   Jump If(다음의 경우 이동) 조건을 평가합니다.
- 현재 항목과 다음 항목 간의 변이 기간에는 이동 명령을 평가할 수 없습니다.
- 항목의 헤더에는 Input Waveform Properties(입력 파형 등록 정보) 윈도우의 설정이 포함되어 있습니다.

| R: 4 - W: 7 - J: 7 - JA: 1 - JT:A - G: 1 |
|------------------------------------------|
| 500.0mV<br>-500.0mV                      |
| 500.0mV                                  |
| -500.0mV                                 |
| 1.0                                      |
| 0.0                                      |
| 1.0                                      |
| 0.0                                      |

그림 93. 파형 설정

R: 4 = 4 회 반복 W: 7 = 이벤트 7(없음) 대기 J: 7 = 이벤트 7(없음)이 발생하면 이동 JA: 1 = 이동 주소 1 JT: A = 이동 유형 비동기 G: 1 = 이동 주소 1

# 주 시퀀서 윈도우

Run Mode(실행 모드)에서 시퀀스를 선택하면 시퀀스 윈도우에 지정된 순서대로 여러 파형을 출력할 수 있습니다. Sequence(시퀀스) 윈도우에는 생성될 아날로그 및 디지털 파형이 표시됩니다.

| Start Page               | Main Sequencer                                                               |                                                                           |                                                                                |   |    |
|--------------------------|------------------------------------------------------------------------------|---------------------------------------------------------------------------|--------------------------------------------------------------------------------|---|----|
| <b>r — X</b><br>Naveform | Main Sequence - Memo                                                         | ry Usage: 0%                                                              |                                                                                |   |    |
| Wa                       | veform Table                                                                 |                                                                           |                                                                                |   |    |
| Channel                  | Wave1<br>[Entry: 1 Length: 2048<br>R: 0 - W: 7 - J: 7 - JA: 1 - JT:A - G: -1 | Wave2<br>[Entry:2 Length: 300000<br>R:0 - W:7 - J:7 - JA:1 - JT:A - G: -1 | Wave4<br>[Entry: 3 Length: 300000<br>R: 0 - W: 7 - J: 7 - JA: 1 - JT:A - G: -1 |   |    |
| Ch AO1                   | 481.1mV [50.0Ω]                                                              | 300.0mV [50.0Ω]<br>-30 <del>0.0m</del> V [ <del>50.0</del> Ω]             | 300.0mV [50.0Ω]<br>-300.0mV [50.0Ω]                                            |   |    |
| Ch AO2                   | 399 9mV [50.0Ω]<br>6.8mV [50.0Ω]                                             | 300.0mV [50.0Ω]<br>-300.0mV [90.0Ω]                                       | 300.0mV [50.0Ω]<br>-300.0mV [50.0Ω]                                            |   |    |
| DO 0                     | 1.0<br>0.0                                                                   | 1.0<br>0.0                                                                | 1.0<br>0.0                                                                     |   |    |
| DO15                     | 1.0<br>0.0                                                                   | 1.0<br>0.0                                                                | 1.0<br>0.0                                                                     |   |    |
|                          | ID.                                                                          |                                                                           |                                                                                | , |    |
| 1                        |                                                                              |                                                                           |                                                                                |   | P. |

그림 94. 단일 주 시퀀서

**단일 시퀀서** 작업 공간에는 모든 아날로그/디지털 채널 파형 생성을 제어하는 Main Sequencer(주 시퀀서)라는 시퀀서 하나가 있습니다.

**다중 시퀀서** 작업 공간에는 시퀀스 윈도우가 2 개 있습니다. 그 중 하나는 아날로그 출력 1 을 기준으로 하고 다른 하나는 아날로그 출력 2 를 기준으로 합니다. 각 윈도우는 서로 독립적으로 작동하며, Waveform(파형) 탭에는 사용 가능한 파형의 자체 목록이 있습니다.

|               | X                                                                                             | ·퀸서 AO1                                                                      | 시퀸서 AO2                                                                       |   |
|---------------|-----------------------------------------------------------------------------------------------|------------------------------------------------------------------------------|-------------------------------------------------------------------------------|---|
| Start Page    | Main Scy DEV 0 CH AO1 Main Main Sequence Memo Memo Memo Memo Memo Memo Memo Mem               | - Seq DEV 0 CH AQ                                                            |                                                                               |   |
| W.<br>Channel | aveform Table<br>Wave1<br>[Entry: 1 Length: 2048<br>R: 0 - W: 7 - J: 7 - JA: 1 - JT:A - G: -1 | Wave2<br>[Entry: 2 Length: 2048<br>R: 0 - W: 7 - J: 7 - JA: 1 - JT:A - G: -1 | Wave3<br>[Entry: 3 Length: 2048<br>R: 0 - W: 7 - J: 7 - JA: 1 - JT: A - G: -1 |   |
| Ch AO1        | 300.0mV [50.0Ω]<br>-300.0mV [50.0Ω]                                                           | 300.0mV [50.0Ω]<br>-300.0mV [50.0Ω]                                          | 300.0mV [50.00]                                                               |   |
| DO 0          | 1.0<br>0.0                                                                                    | 1.0<br>0.0                                                                   | 1.0<br>0.0                                                                    |   |
| DO7           | 1.0<br>0.0                                                                                    | 1.0<br>0.0                                                                   | 1.0                                                                           |   |
| <b></b>       | 최대문                                                                                           | 및 최소                                                                         |                                                                               | * |

그림 95. 다중 주 시퀀서

다음 사항에 주의하십시오.

- 1. 시퀀스 윈도우에서 셀을 클릭하면 선택한 파형이 Waveform(파형) 보기 윈도우에 표시됩니다. 선택한 셀의 배경컬러는 파란색으로 변합니다.
- 시퀸스 윈도우에서 셀의 헤더를 클릭하면 항목이 선택되며 해당 항목 내의 모든 파형이 Waveform(파형) 보기 윈도우에 표시됩니다. 선택한 항목의 배경컬러는 파란색으로 변합니다.
- 3. Waveform List(과형 목록) 윈도우에서 파형을 끌어 시퀀스 윈도우의 셀에 놓음으로써 시퀀서에 해당 파형을 삽입할 수 있습니다.
- 파형을 편집하려면 시퀀스 윈도우에서 셀을 선택한 후 마우스 오른쪽 버튼을 클릭하여 팝업 메뉴를 열고 Edit Waveform(과형 편집)을 선택하여 Editing Waveform(과형 편집) 윈도우를 엽니다.
- 시퀸서 셀에 파형을 삽입하면 셀의 왼쪽 여백에 파형의 최대 및 최소 레벨이 표시됩니다.
- 6. Run Mode(실행 모드)에서 Continuous(연속), Triggered(트리거됨) 또는 Gated(게이트)를 선택하면 시퀀스 윈도우에는 파형이 하나만 포함됩니다.

# 시퀀서의 파형 및 테이블 보기

## 참고:

시퀀서에서는 시퀀스된 과형의 Waveform(과형) 보기와 Table(테이블) 보기가 모두 제공됩니다. 이 두 보기에서 제공하는 데이터는 동일하지만, Waveform(과형) 보기에서는 시퀀스가 그래픽으로 표시되는 반면 Table(테이블) 보기에서는 목록으로 표시됩니다.

| / Start Page | Main Sequencer                          |                                          |                                            |
|--------------|-----------------------------------------|------------------------------------------|--------------------------------------------|
| -Waveform    | Sequencer                               | ny Usage: 0%                             |                                            |
| Wa           | veform Table                            |                                          |                                            |
| Chap         | 'we1                                    | Wave2                                    | Wave4                                      |
| Ch A         | "Table(테이블)" 탭을 클릭<br>시퀀서 Table(테이블) 보기 | 하여 :7-JA:1-JT:A-G:-1<br>표시 <mark></mark> | R: 0-W:1<br>300 OmV 과형 항목 등록 정보<br>300 OmV |
| Ch AO2       | 6.8mV [50.0Ω]                           | -300.0mV [50.0Ω]                         | 300.0mV [50.0Ω]                            |
| DO 0         | 1.0<br>0.0                              | 1.0<br>0.0                               | 0.0                                        |
| DO15         | 1.0                                     | 1.0<br>0.0                               | 1.0                                        |
|              |                                         |                                          |                                            |
| 4            |                                         |                                          | ÷                                          |

그림 96. 시퀀서의 Table(테이블) 보기

# 시퀀스 편집

| Sta<br>Z Ta<br>-Waverorr | 클릭히<br>able(<br>mə | 하여<br>(테이 | <b>Waveform</b><br>이블 <b>)</b> 보기 | n(파형) 보기와<br>간 전환 |              |           |      |                    |                                    |  |
|--------------------------|--------------------|-----------|-----------------------------------|-------------------|--------------|-----------|------|--------------------|------------------------------------|--|
| w                        | /avefor            |           | Table                             |                   |              |           |      |                    |                                    |  |
| &Index                   | ( Nan              | ne        | CH0 Analog                        |                   | CH1 Analog   | Digital.0 | Rep. | Length             | Note                               |  |
| 1                        | Wav                | ve1       | Wave1-Ch A01                      |                   | Wave1-Ch AO2 | Wave1     | 0    | 2048<br>300000     | W: 7 - J: 7 - JA: 1 - JT:A - G: -1 |  |
| 2                        | Wav                | ve2       | Wave2-Ch AO1                      |                   | Wave2-Ch AO2 | Wave2     | 0    |                    | W: 7 - J: 7 - JA: 1 - JT:A - G: -1 |  |
| 3                        | Way                | ve4       | Wave4-Ch A01                      |                   | Wave4-Ch AO2 | Wave4     | 0    |                    | W: 7 - J: 7 - JA: 1 - JT:A - G: -1 |  |
|                          |                    |           |                                   | 아날로그 및 1          | 디지털 과형 이름    |           | ` (  | 항목 <b>/</b><br>횟수요 | 시퀀스의 반복<br>각 김이                    |  |

그림 97. 시퀀스 편집기

시퀀스 윈도우의 Waveform(과형) 탭에서는 AWG4162 장비로 생성할 파형을 선택할 수 있습니다.

Waveform(과형) 탭에서 파형을 시퀀스 윈도우의 셀로 끌면 시퀀서에 해당 파형을 삽입할 수 있습니다. 시퀀스 윈도우 도구 모음을 사용하여 시퀀서에서 파형을 **제거**합니다.

|                  | Edit Entry(항목 편집) – <i>Input Waveform</i><br>Property( <i>입력 파형 속성</i> ) <i>윈도우</i> 를 엽니다. |
|------------------|--------------------------------------------------------------------------------------------|
| -                | <b>Remove selected entry(선택한 항목 제거) –</b><br>선택한 항목의 모든 파형을 시퀀서에서<br>제거합니다.                |
| ×                | <b>Remove all(모두 제거) –</b> 시퀀서에서 모든 항목을<br>제거합니다.                                          |
| Waveform         | <b>Waveform(파형)/Table(테이블) –</b> 시퀀서 시각화를<br>Waveform(파형)에서 Table(테이블) 스타일로<br>전환합니다.      |
| Memory Usage: 0% | ] Memory Usage( <b>메모리 사용량)</b> – 파형 생성에<br>사용할 수 있는 메모리의 백분율입니다.                          |
|                  |                                                                                            |

## 시퀀스 윈도우 도구 모음

파형 셀을 마우스 오른쪽 버튼으로 클릭하면 다음과 같은 팝업 메뉴가 활성화됩니다.

| Edit Entry    |
|---------------|
| Remove        |
| Remove All    |
| Edit Waveform |

- Edit Entry(항목 편집): 현재 항목 등록 정보를 변경할 수 있는 Input Waveform
   Properties(입력 과형 등록 정보) 윈도우를 엽니다.
- Remove(제거): 선택한 항목의 모든 파형을 시퀀서에서 제거합니다.
- Remove all(모두 제거): 시퀀서에서 모든 항목을 제거합니다.
- Edit Waveform(파형 편집): 선택한 파형을 변경할 수 있는 Editing Waveform(파형 편집) 윈도우를 엽니다.

## 시퀀스를 만드는 방법

사전 요구 사항: 03\_JumplfRepeat\_Wait\_Sequence 프로젝트를 준비해야 합니다.

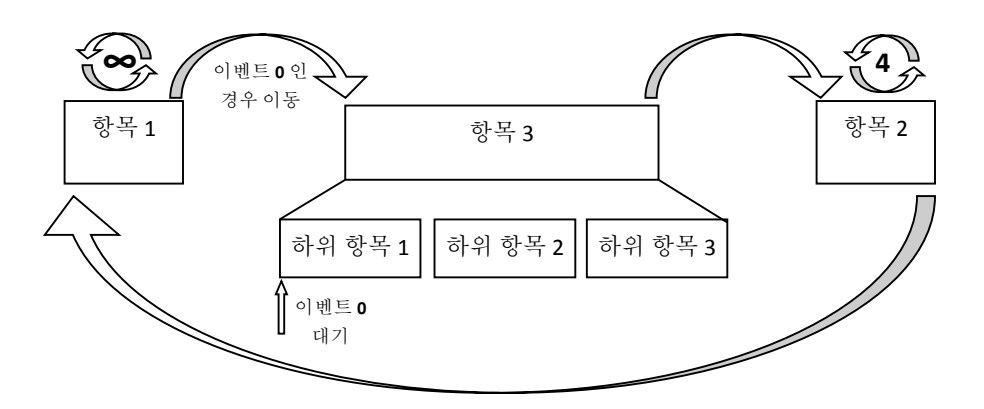

그림 98. 시퀀스 편집기

- C:\Program Files (x86)\Tektronix\AWG4000 Advanced\DemoProjects 에서 데모 이동 프로젝트 03\_JumplfRepeat\_Wait\_Sequence 를 엽니다. 이 위치는 Advanced 애플리케이션의 기본 설치 경로입니다. 사용자가 다른 경로에 Advanced 애플리케이션을 설치한 경우에는 InstallPath\ DemoProjects 에서 프로젝트를 열어야 합니다.
- 2. 시퀀스 윈도우 도구 모음에서 🔀 버튼을 눌러 모든 시퀀서 항목을 제거합니다.

3. Waveforms(과형) 탭에서 Square(구형)과를 끌어서 시퀀서의 첫 번째 항목에 놓습니다.

| 🔤 🔒 📂 🖬                                                                                                    | TEK-AWG4K-ADV - 03_JumpIfRepeat_Wait_Sequence                                                    | - 🗗 🛛    |
|----------------------------------------------------------------------------------------------------|--------------------------------------------------------------------------------------------------|----------|
| File Device Utility Help                                                                                                    |                                                                                                  |          |
| Settings RUN                                                                                                    | Force Trigger                                                                                    |          |
| Waveform List                                                                                                    | Start Page Main Sequencer                                                                        |          |
| Name:         000           ⊥ ≦ Sinc         000           ⊥ ≦ Sinc         048           □ ≦ Sweep         10000           ⊥ ∑ Triangle         2048           ⊥ ≦ Wave1         2048           ⊥ ≦ Wave2         2048           ⊥ ≦ Wave2         2048           ⊥ ≦ Wave3         2048 | Memory Usage: 0%                                                                                 |          |
| Input Waveform Properties [Entry: 1                                                                                                    | 1 "Waveform Square"]                                                                             | <b>X</b> |
| r Item flowchart diagram                                                                                                    | Entry: 1<br>Waveform: Square                                                                     |          |
|                                                                                                    | From Entry X Repetitions: 1                                                                      |          |
| A Ves Re                                                                                                    | Waveform     Single Repetition Parameters       epetitionsCount = RepetitionsCount + 1     Event | ~        |

그림 **99**. 파형 끌기

4. Input Waveform Properties(입력 과형 등록 정보) 윈도우에서 무한 반복을 선택하고 Jump Event(이동 이벤트) 드롭다운 목록에서 Event0(이벤트 0)(Force Trigger(강제 트리거) 그리고 True(참 값) 그리고 True(참 값))을 선택합니다. 아직 시퀀서에 항목이 없으므로 Jump Event(이동 이벤트) 및 Jump Address(이동 주소) 컨트롤은 비활성화되어 있습니다. 이 상태는 9 단계에서 변경됩니다. OK(확인)를 눌러 확인합니다.

| ■   <b>〕</b> ● 🖩                                                                   | TEK-AWG4K-ADV - 03_JumpIfRepeat_Wait_Sequence | ē X |
|------------------------------------------------------------------------------------|-----------------------------------------------|-----|
| File Device Utility Help                                                           |                                               |     |
| Vations DIN Fore Trigger<br>Input Waveform Properties [Entry: 1 "Waveform Square"] |                                               | ×   |
| Was                                                                                | Entry: 1                                      |     |
| dam                                                                                | Waveform: Square                              |     |
| Subseq                                                                             | Wave Repetitions:                             |     |
| Liences                                                                            |                                               |     |
| From Entry X                                                                       |                                               |     |
| redefine                                                                           | ← Single Repetition Parameters —              |     |
|                                                                                    | Wait Event<br>Event7 None                     | -   |
| Waveform                                                                           | Jump Event                                    |     |
|                                                                                    | Jump Address                                  |     |
|                                                                                    | - Jump Type                                   |     |
|                                                                                    | Sync O Async                                  |     |
|                                                                                    |                                               |     |
|                                                                                    | ОК                                            | cel |
|                                                                                    | Captured devices: 0                           |     |

그림 100. 파형 항목 1 편집

5. Waveform(과형) 탭에서 Sine(사인)과를 끌어서 시퀀서의 두 번째 항목에 놓습니다.

| 4                           | 🙀 📂       |                                                                        |                                                               |             |         |                                                          | TEK-AWG4K-ADV - 03_JumpIfRepeat_                                                                                                    | Vait_Sequence           |       | - ē     | 23 |
|-----------------------------|-----------|------------------------------------------------------------------------|---------------------------------------------------------------|-------------|---------|----------------------------------------------------------|----------------------------------------------------------------------------------------------------|-------------------------|-------|---------|----|
| Fi                          | le D      | evice                                                                  | Utility                                                       | Help        |         |                                                          |                                                                                                    |                         |       |         |    |
| 5                           | Settings  |                                                                        | UN                                                            |             | For     | ce Trigger                                               |                                                                                                    |                         |       |         |    |
| Wav                         | eform Lis | t                                                                      |                                                               |             | <b></b> | Start Page                                               | Main Sequence                                                                                                    |                         |       |         |    |
| Waveform Subsequences ARB P |           | Sinc<br>Sine<br>Square<br>Sweep<br>Triangle<br>Wave1<br>Wave2<br>Wave3 | 2048<br>2048<br>10000<br>2048<br>2048<br>2048<br>2048<br>2048 |             | [       | Waveform<br>Waveform<br>Channel<br>1<br>Ch A01<br>Ch A02 | Main Sequence Memo Use<br>equencer<br>source Table<br>Square<br>[Entry: 1] Length: 2048<br>8: Inf - W: 7. J. J. A. 1. J. TA G: -1<br>300.000mV<br>300.000mV | pe: 0%                  |       | × === + |    |
| rede                        | -         | Vaucharra                                                              | Deener                                                        | ine (Ceter  | 2 54/2  | eferen Sinell                                            |                                                                                                    |                         |       | ×       |    |
| fined                       | Input v   | vavelorm                                                               | Propen                                                        | ies (entry: | 2 Wav   | erorm sine j                                             |                                                                                                    |                         |       |         |    |
| $\overline{\mathbf{x}}$     |           | riowcha                                                                | t diagra                                                      | m           |         |                                                          |                                                                                                    | Entry: 2                |       |         |    |
|                             |           |                                                                        |                                                               |             |         |                                                          |                                                                                                    | Waveform: Sine          |       |         |    |
|                             |           |                                                                        |                                                               |             |         |                                                          |                                                                                                    | Wave Repetitions:       | 1 🗄 🚫 |         |    |
|                             |           |                                                                        |                                                               |             |         | From Entry                                               | -Go To                                                                                                    |                         |       |         |    |
|                             |           |                                                                        |                                                               |             |         | RepetitionsCo                                            | nt=0                                                                                                    | Go To Entry:            |       |         |    |
|                             |           |                                                                        |                                                               |             |         | +                                                        |                                                                                                    | Go To Addres            | s: 1  |         |    |
|                             |           |                                                                        | _                                                             |             |         | Generate                                                 | _ Ciaste                                                                                                    | Depetition Decemptore   |       |         | 4  |
|                             |           |                                                                        |                                                               |             |         | Waveform                                                 | - single                                                                                                    | Repetition Parameters — |       |         | 1  |
|                             |           |                                                                        | Yes                                                           |             |         | -Court Deed                                              | Wai                                                                                                    | Event                   |       |         | U  |
| Ä٩                          |           |                                                                        |                                                               | R           | epeduo  | iscount = kepe                                           | Event Event Event                                                                                                    | nt7 None                |       | *       |    |
| C                           |           |                                                                        |                                                               |             |         | RepetitionsCo                                            | Jun                                                                                                    | p Event                 |       |         |    |
|                             |           |                                                                        |                                                               |             | $\leq$  | RepetitionsN                                             | Eve                                                                                                    | nt7 None                |       | *       |    |

그림 101. 파형 끌기

 Input Waveform Properties( 입력 과형 등록 정보) 윈도우에서 4 회 반복을 선택하고 Go To Address(이동 주소) 확인란에 선택 표시를 한 후에 Go To Address(이동 주소) 값으로 1 을 입력합니다. OK(확인)를 눌러 확인합니다.

그림 102. 파형 항목 2 편집

7. Subsequences(하위 시퀀스) 탭에서 하위 시퀀스 1 을 끌어서 시퀀서의 세 번째 항목에 놓습니다.

| 45           | i 📂 📊                         |                         | TEK-AWG4K-ADV - 03_JumpIfRe                                                                                  | peat_Wait_Sequence                                                                    |            |
|--------------|-------------------------------|-------------------------|----------------------------------------------------------------------------------------------------|---------------------------------------------------------------------------------------|------------|
| File         | Device Utility Help           |                         |                                                                                                    |                                                                                       |            |
| <b>5</b> s   | ettings RUN                   | E come to interest      |                                                                                                    |                                                                                       |            |
| Wavefo       | orm List                      | 🖳 🗍 Start Page          | Main Sequencer                                                                                               |                                                                                       |            |
| Vaveform S   | łame:<br>Subsequence 1        | Waveform                | Main Sequence • Memor<br>Sequencer<br>veform: Table                                                          |                                                                                       |            |
| ubsequences  |                               | Channel<br>1<br>Ch AO1  | Square<br>[Entry: 1] Length: 2048<br>R: Inf - W: 7 - J: 7 - JA: 1 - JT:A - G: -1<br>[300.000mV<br>-300.000mV | Sine<br>[Entry: 2] Length: 2048<br>R: 4 - W: 7 - J: 7 - JR: 4 - G: 1<br>300 000mV<br> | ́ш         |
| ARB Predefin |                               | Ch AO2                  | 300.000mV<br>300.000mV<br>111                                                                                | 300 000mV<br>300 000mV                                                                | ÷          |
| đ            | Input Waveform Properties [Er | ntry: 3 "Subsequence Su | bsequence 1"]                                                                                                | tables excelore fee                                                                   | <b>—</b> × |
|              | Item flowchart diagram —      |                         |                                                                                                    | Entry: 3                                                                              |            |
|              |                               |                         |                                                                                                    | Subsequence: Subsequence 1                                                            |            |
|              |                               | From En                 | try X                                                                                                    | Wave Repetitions: 1                                                                   |            |
|              |                               | Repetitions             | Count=0                                                                                                    | Go To Entry:                                                                          |            |
|              |                               |                         |                                                                                                    | Go To Address: 1                                                                      | 2          |
|              |                               | ► Wavef                 | orm                                                                                                    | Single Repetition Parameters                                                          |            |
| 🛎 Quic       | Yes                           |                         |                                                                                                    | Wait Event                                                                            |            |
| The start    |                               | Depatitie as Count - De | patitions(ount + 1                                                                                           |                                                                                       |            |

그림 103. 하위 시퀀스 끌기

 Input Waveform Properties( 입력 과형 등록 정보) 윈도우에서 1 회 반복을 선택하고 Go To Address(이동 주소) 확인란에 선택 표시를 한 후에 Go To Address(이동 주소) 값으로 2 를 입력합니다. OK(확인)를 눌러 확인합니다.

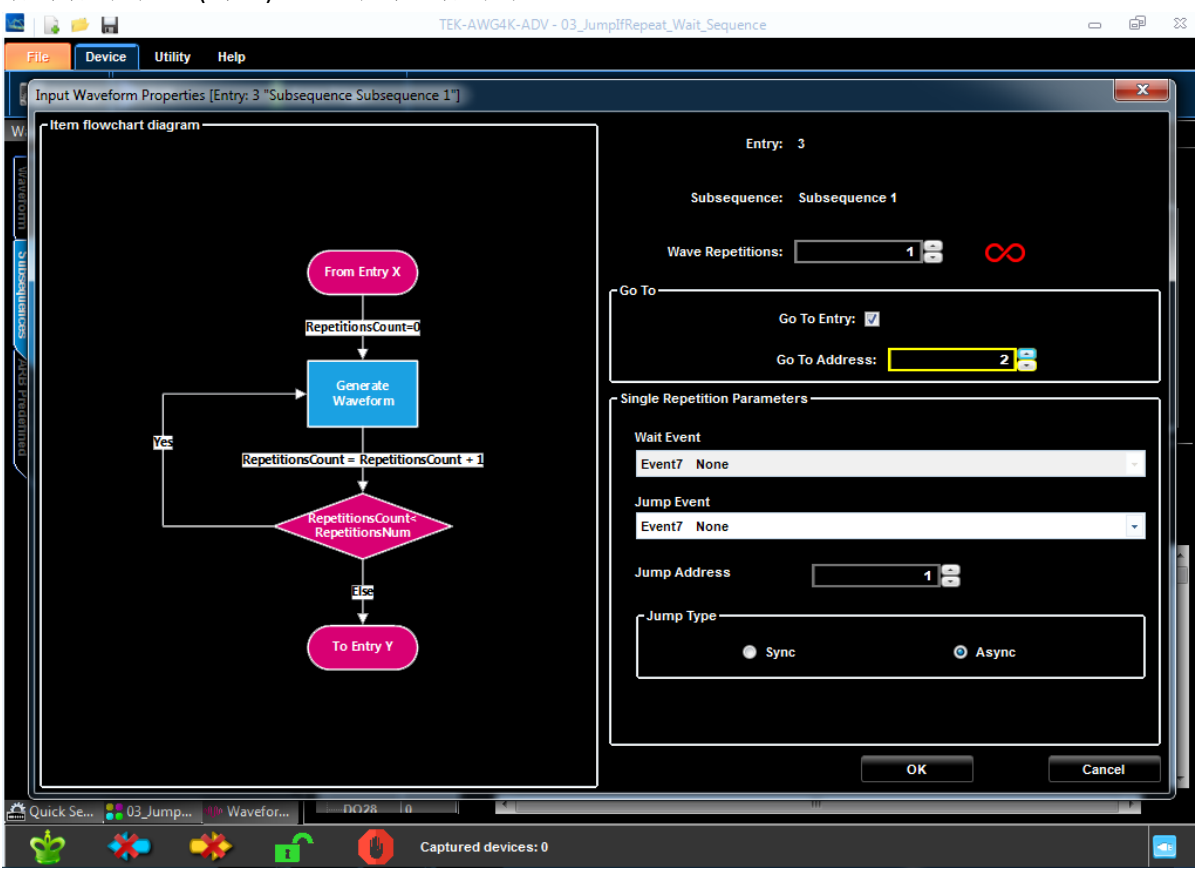

그림 104. 파형 항목 3 편집

 9. 이제 시퀀스가 완성되었지만 항목 1 의 등록 정보를 수정해야 합니다. 이렇게 하려면 항목 1 을 두 번 클릭하거나 마우스 오른쪽 버튼을 클릭하여 팝업 메뉴를 연 다음 Edit Entry(항목 편집)를 선택합니다.

Jump Event(이동 이벤트) 드롭다운 목록에서 Event0(이벤트 0)(Force Trigger(강제 트리거) AND True(참) AND True(참) AND True(참))을 설정합니다. Jump Address(이동 주소) 필드를 수정하여 이동 주소로 3 을 입력합니다. OK(확인) 버튼을 눌러 입력 내용을 확인합니다.

| Item flowchart diagram | Entry: 1                                                                                                    |
|------------------------|----------------------------------------------------------------------------------------------------|
| VCD TOTOTO             | Waveform: Square Wave Repetitions:  Go To Go To Entry: Go To Address:  Single Repetition Parameters Wait Event Event0 Force Trigger AND TRUE AND TRUE Jump Event Event0 Force Trigger AND TRUE AND TRUE Jump Address Jump Type Sync Async |
|                        | OK Cancel                                                                                                    |

그림 105. 파형 항목 1 편집

10. 마지막 단계에서는 대기 이벤트 0 을 하위 시퀀스 1 의 하위 항목 1 로 설정합니다.
 Subsequence 1 → Sequence/Subsequence(시퀀스/하위 시퀀스) 버튼을 눌러 하위 시퀀스 1 을 선택합니다.

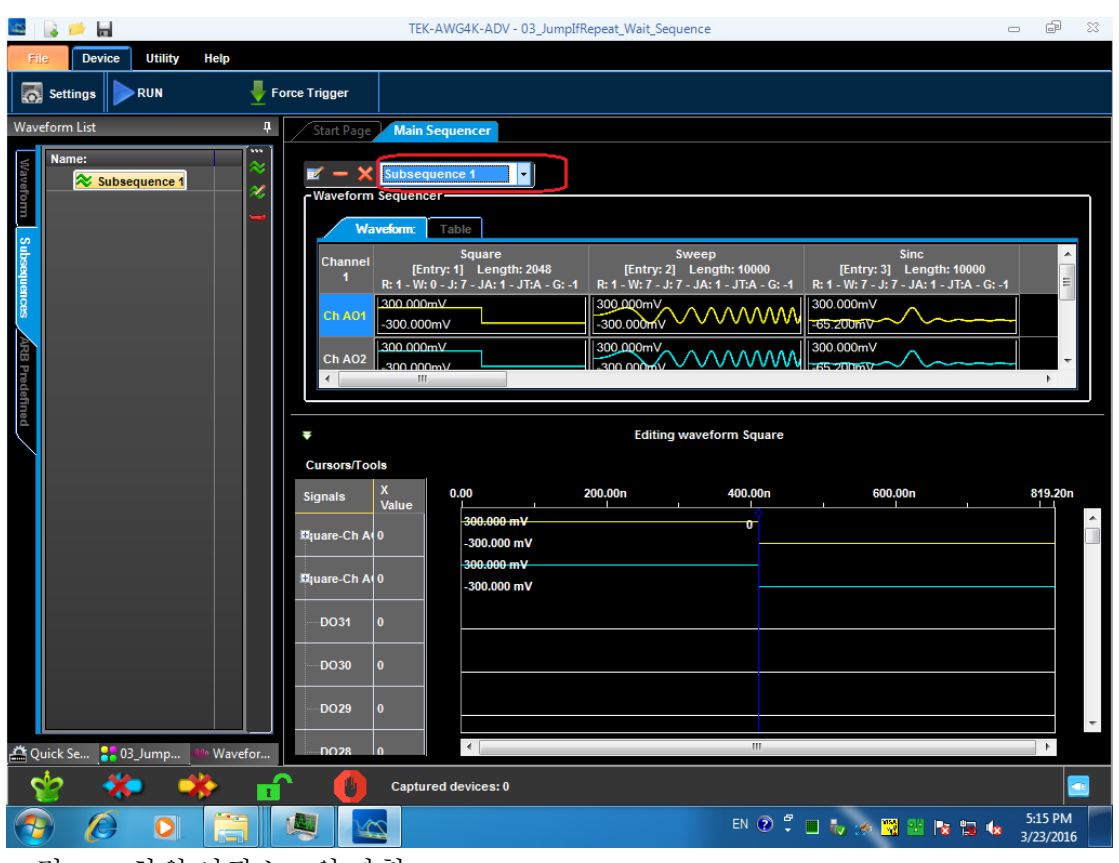

그림 106. 하위 시퀀스1의 파형

그런 다음 항목 1 을 두 번 클릭하거나 마우스 오른쪽 버튼을 클릭하여 팝업 메뉴를 열고 Edit Entry(항목 편집)를 선택합니다. 11. Input Waveform Properties(입력 파형 등록 정보) 윈도우의 Wait Event(대기 이벤트) 드롭다운 목록에서 Event0(이벤트 0)(Force Trigger(강제 트리거) AND True(참) AND True(참) AND True(참))을 선택합니다. OK(확인)를 눌러 확인합니다.

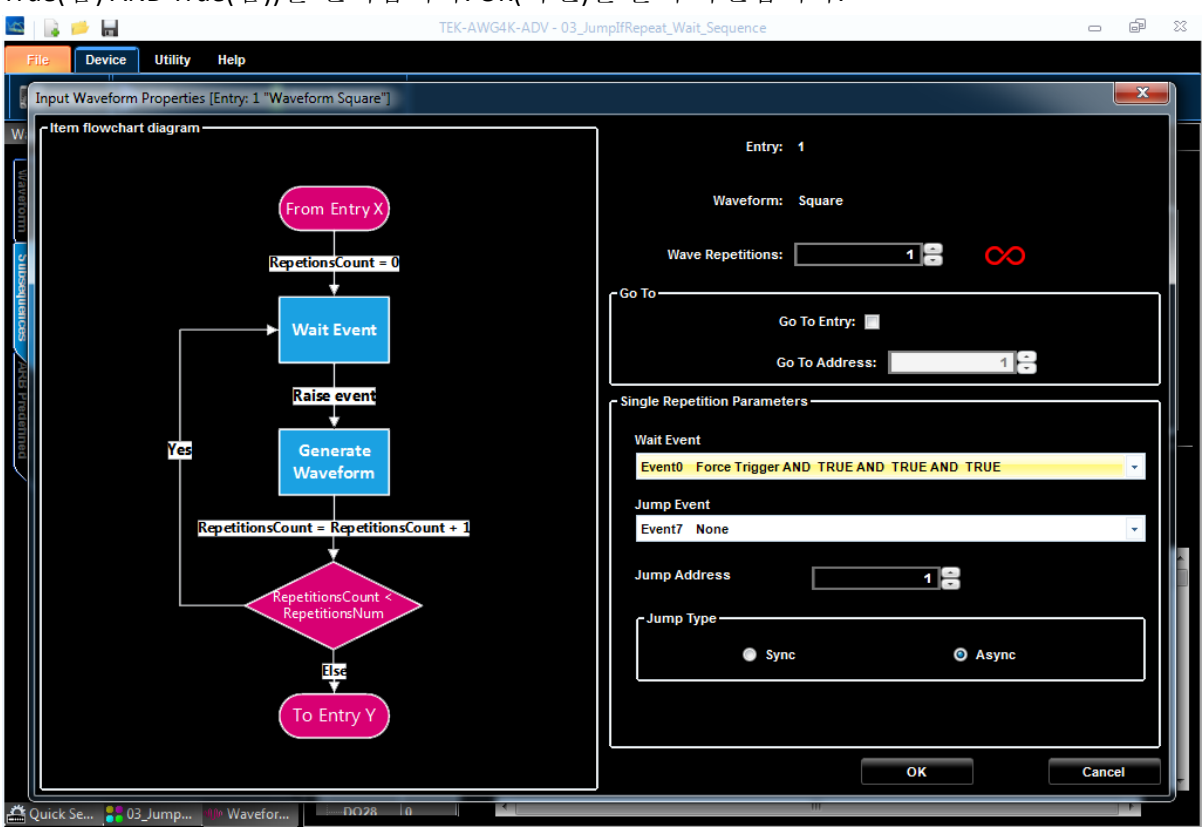

그림 107. 파형 하위 항목 1 편집

# 하위 시퀀스를 만드는 방법

사전 요구 사항: 03\_JumplfRepeat\_Wait\_Sequence 프로젝트를 준비해야 합니다.

- C:\Program Files (x86)\Tektronix\AWG4000 Advanced\DemoProjects 에서 데모 이동 프로젝트 03\_JumpIfRepeat\_Wait\_Sequence 를 엽니다. 이 위치는 Advanced 애플리케이션의 기본 설치 경로입니다. 사용자가 다른 경로에 Advanced 애플리케이션을 설치한 경우에는 InstallPath\ DemoProjects 에서 프로젝트를 열어야 합니다.
- 2. Sequences(시퀸스) 탭에서 🛜 New Subsequence(새 하위 시퀀스) 버튼을 누릅니다.
- 3. Main Sequencer(주 시퀀서) 윈도우에 비어 있는 새 하위 시퀸스(하위 시퀀스 2)가 표시됩니다.

|                                      | 🔒 🧀 🖬                                                                                                    |                                                                              |                                           |                                                                                    | TEK-AWG4K-ADV - 03_JumpIfRepeat_Wait_Sequence                                                       |                | é XX              |
|--------------------------------------|----------------------------------------------------------------------------------------------------|------------------------------------------------------------------------------|-------------------------------------------|------------------------------------------------------------------------------------|----------------------------------------------------------------------------------------------------|----------------|-------------------|
| Fil                                  | e Device                                                                                                    | Utility Help                                                                 |                                           |                                                                                    |                                                                                                    |                |                   |
| 0                                    | Settings                                                                                                    | UN                                                                           | Fo                                        | rce Trigger                                                                        |                                                                                                    |                |                   |
| Wave                                 | eform List                                                                                                    |                                                                              | Ļ                                         | Start Page                                                                         | Main Sequencer                                                                                      |                |                   |
| Waveform Subsequences ARB Predefined | Name:<br>Sinc<br>Sinc | Size 10000<br>2048 2048<br>10000 2048<br>2048 2048<br>2048 2048<br>2048 2048 | ± × × × = + + + = = = = = = = = = = = = = | Waveform<br>Waveform<br>Channel<br>1<br>Ch A01<br>Ch A02<br>Cursors/Toc<br>Signals | beequence 2                                                                                         | Square 600.00n | ►<br>►<br>619.20n |
| 40                                   | uick Se 💶 03 Ji                                                                                                    |                                                                              | efor                                      | Biuare-Ch Ai<br>Biuare-Ch Ai<br>DO31<br>DO30<br>DO29<br>DO28                       | 300.000 mV<br>-300.000 mV<br>300.000 mV<br>-300.000 mV<br>-300.000 mV                               |                |                   |
|                                      | uick Se 🚦 03_Ju                                                                                                    | Imp 🥬 Wav                                                                    | efor                                      | Iliuare-Ch Ai<br>Iliuare-Ch Ai<br>DO31<br>DO30<br>DO29<br>DO28                     | 300.000 mV<br>-300.000 mV<br>300.000 mV<br>-300.000 mV<br>-300.000 mV<br>-300.000 mV<br>-300.000 mV |                |                   |

그림 108. 비어 있는 새 하위 시퀀스 윈도우

4. Waveform(파형) 탭에서 파형을 시퀀스 윈도우의 셀로 끌면 시퀀서에 해당 파형을 삽입할 수 있습니다. 선택한 파형의 대상 시퀀서 셀이 빨간색으로 강조됩니다. *Input Waveform Properties(입력 파형 등록 정보)* 윈도우에서 1 회 반복을 선택합니다. OK(확인)를 눌러 확인합니다.

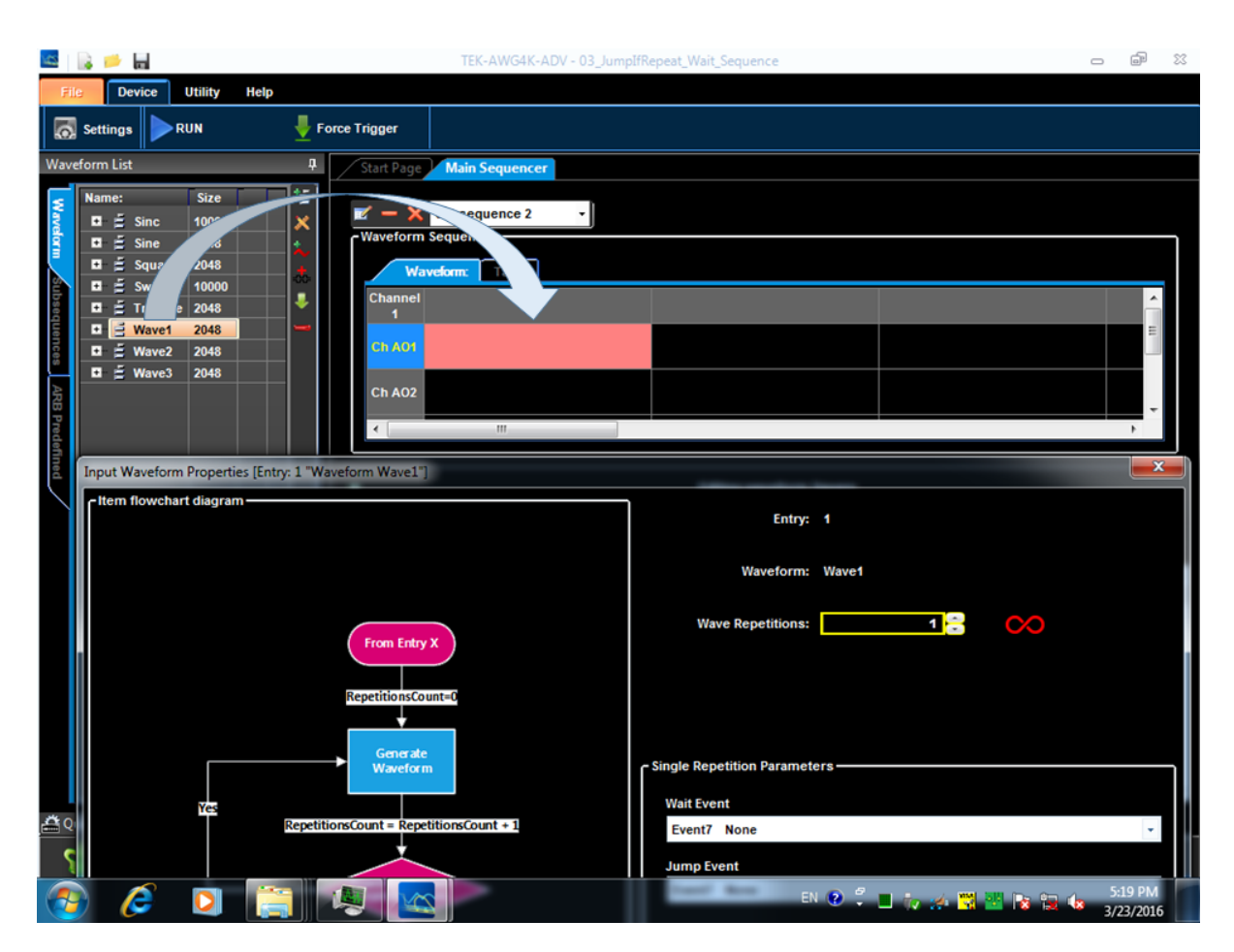

그림 109. 파형 끌기

5. 마지막 단계를 반복하여 Square(구형)파와 Sync(동기)파를 삽입합니다. 그러면 Wave1(파형 1) 구형파, Sweep(스윕) 파형 및 Sinc 혼합 파형의 3 개 항목으로 구성된 하위 시퀀스 2 가 생성됩니다.

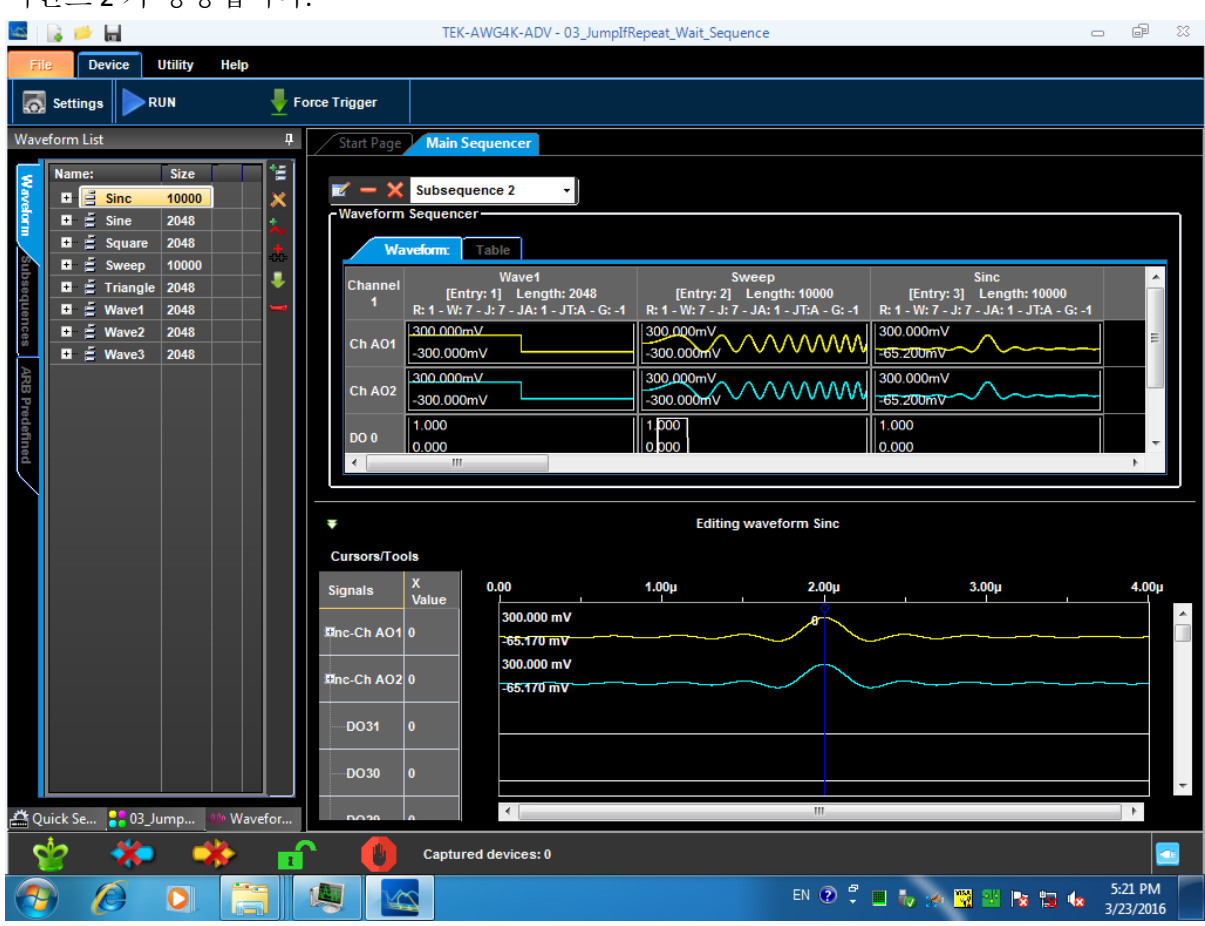

그림 110. 하위 시퀀스 2 의 파형

6. Subsequence 1 Sequence/Subsequence(시퀀스/하위 시퀀스) 버튼을 눌러 하위

시퀀스를 닫고 변경 사항을 확인한 후에 Main Sequencer(주 시퀀서)로 돌아옵니다. 하위 시퀀스 2 가 Sequences(시퀀스) 탭에 표시됩니다. 이제 해당 시퀀스를 Main Sequencer(주 시퀀서)에 삽입할 수 있습니다.

# 파형 보기 윈도우

시퀀스 윈도우에서 선택한 요소는 *Waveform( 과형) 보기* 윈도우에 표시됩니다. 각 신호의 왼쪽에는 열 2 개가 있습니다. 첫 번째 열인 *Signals( 신호)*에는 신호의 이름과 세그먼트/구성 요소/버스 요소를 열고 닫을 수 있는 루트 아이콘이 있습니다. 그리고 두 번째 열인 *Value( 값*)에는 마스터 커서의 시간 위치에서 신호의 값을 나타내는 숫자가 표시됩니다.

1. 단일 셀을 선택하면 Waveform(파형) 보기 윈도우를 사용하여 아날로그 및 디지털 파형을 표시할 수 있습니다

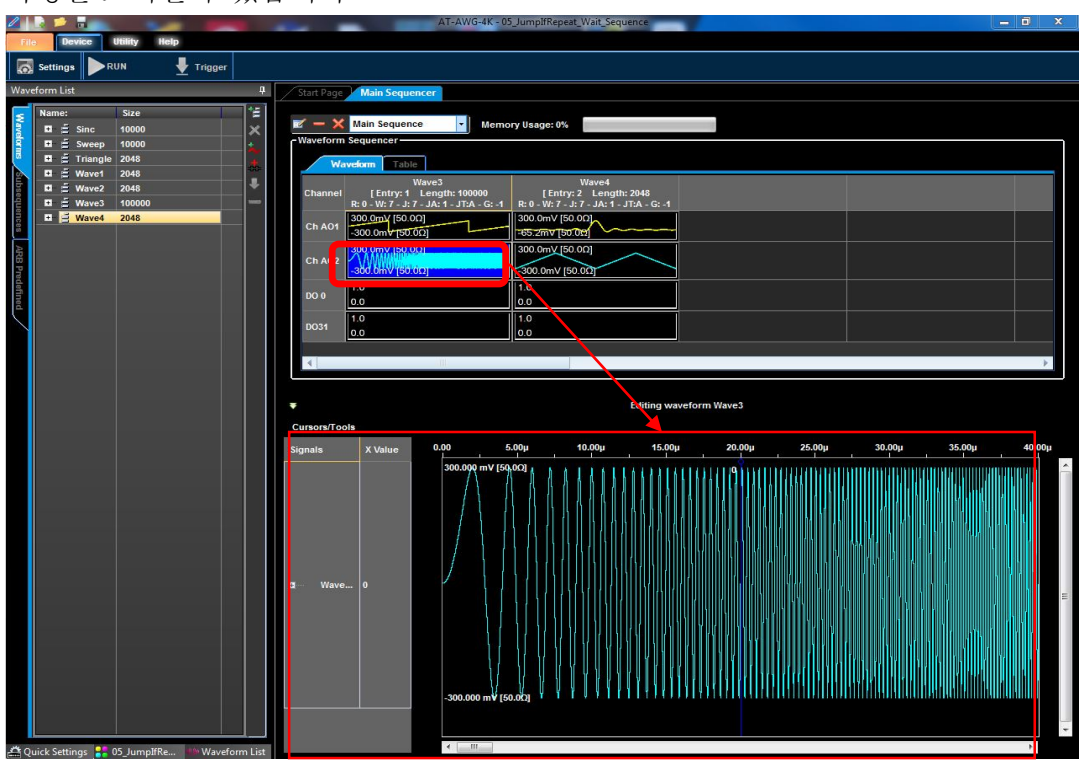

그림 111. 파형 보기

2. 시퀀스 윈도우에서 셀의 헤더를 클릭하면 항목이 선택되며 다음 그림과 같이 해당 항목 내의 모든 파형이 Waveform(파형) 보기 윈도우에 표시됩니다.

|                                       |                                                                                                    |                                                                                                    |                  | -                                                                                                    | AT-AWG-4K - 05                                                                                                    | _JumpIfRepeat_Wait_Sequen                                                                                                    |                        |               | - <b>-</b> ×  |
|---------------------------------------|----------------------------------------------------------------------------------------------------|----------------------------------------------------------------------------------------------------|------------------|----------------------------------------------------------------------------------------------------|----------------------------------------------------------------------------------------------------|----------------------------------------------------------------------------------------------------|------------------------|---------------|---------------|
| Fil                                   | e Device                                                                                                    | Utility Help                                                                                                    |                  |                                                                                                    |                                                                                                    |                                                                                                    |                        |               |               |
| Wav                                   | eform List                                                                                                    |                                                                                                    | †                | Start Page                                                                                                    | ain Sequencer                                                                                                    |                                                                                                    |                        |               |               |
| Waveforms Subsequences ARE Predefined | Name:<br>a ž Sinc<br>a ž Sinc<br>a ž Sweep<br>a ž Triangle<br>a ž Wave1<br>a ž Wave2<br>a ž Wave3<br>a ž Wave3 | Im List     Size       III ≦ Since     10000       III ≦ Since     10000       III ≦ Sweep     10000       III ⊆ Triangle     2048       III ≦ Wave2     2048       III ≦ Wave3     100000       III ≦ Wave4     2048 | 1 <b>***</b> X # | all (*a)     Main       Waveform Seque     Waveform Seque       Channel     R.0.       Ch AOY     2000       Ch AOY     2000       Ch AOY     2000       Do 0     0.0       Do 31     1.0       Do31     1.0       4     1                                                                                                    | an Sequence Memori<br>rencer - Memori<br>n Table Wave3<br>Entry: 1 Length: 100000<br>W7:7-J7-7-J41-J7A-G:4<br>Story (S0:00)<br>Dow (S0:00)<br>Dow (S0:00) | y Usage: 0%<br>[Enty: 2 Length: 20<br>R: 0 - W7 - 3.7 - JA: 1 - J - J<br>300.0mv [50.00]<br>300.0mv [50.00]<br>300.0mv [50.00]<br>1.0<br>0.0<br>1.0<br>0.0 | 48<br>G:-1             |               |               |
| 1                                     | uick Settings                                                                                                  | 05. Jumplifike                                                                                                    | -form List       | Signals         X           II         Wave         0           II         Wave         0           II         DO31         0           II         DO32         0           II         DO32         0           II         DO22         0           II         DO28         0           II         DO26         0           III         DO26         0 | 0.00         5.           299.968 mV [50]                                                                                                    | Ec                                                                                                    | 16.00µ 20.00µ<br>0<br> | 25.00µ 30.00µ | 36.00µ 40.00µ |

그림 112. 파형 보기

Waveform(파형) 보기 윈도우에서 파형을 볼 때는 다음 기능에 액세스할 수 있습니다.

| A          | 이 버튼을 사용하면 그래픽 영역의 마우스 기능을 커서/마커<br>이동 기능으로 변경할 수 있습니다.                          |
|------------|----------------------------------------------------------------------------------|
| <u>())</u> | 손 도구를 사용하면 그래프 영역 안에서 커서를 끌 수<br>있습니다.                                           |
| R          | 자동 확대 기능입니다.                                                                     |
|            | 자동 축소 기능입니다.                                                                     |
|            | 이 버튼을 사용하면 그래프에서 선택한 직사각형을<br>확대할 수 있습니다. 그래프 영역 내를 클릭한 다음<br>끌어서 줌 직사각형을 표시합니다. |

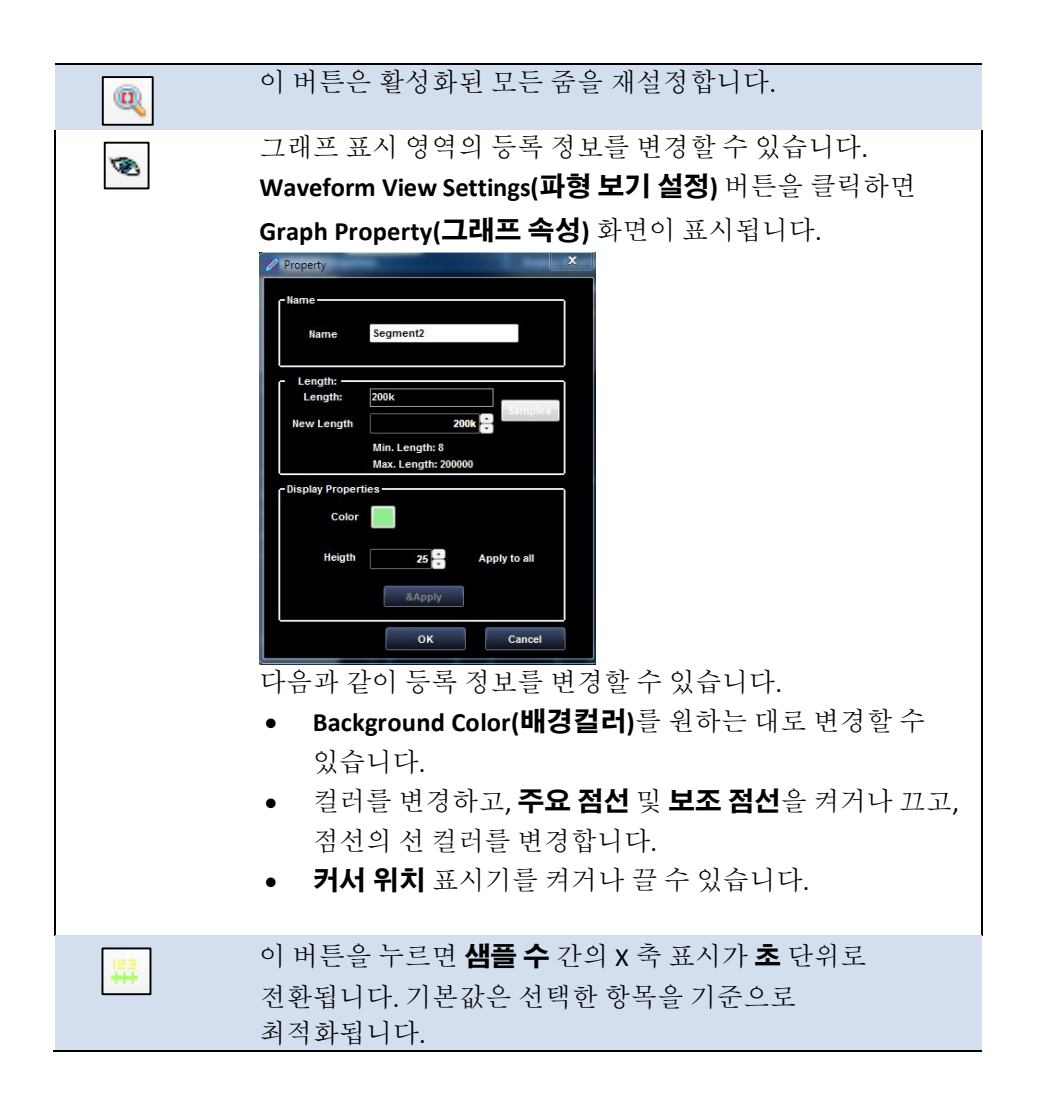

# 자습서

AWG4162 를 사용하여 일반적인 작업과 설정을 수행하는 자세한 단계가 포함된 시나리오가 **예제**에 나와 있습니다.

### 방법 예제

#### 다음 사항에 주의하십시오.

- 시나리오를 수행하기 전에 먼저 장비의 전원을 올바르게 켰는지 확인한 다음 시작하기
   섹션의 설명에 따라 AWG4162 소프트웨어를 시작해야 합니다.
- 각시나리오에서 새 작업 공간 만들기를 수행할 때는 보다 구체적인 몇 가지 단계를 수행해야 합니다. 필요한 경우 해당 시나리오에 대한 세부 사항이 제공됩니다.

위의 사전 요구 사항이 충족되었으면 다음 시나리오를 수행할 수 있습니다

- 1. 첫 번째 아날로그 파형 만들기
- 2. **파형 시퀀스 만들기**
- 3. 파형 + 구성 요소 사용량 + 게이트 실행 모드 가져오기
- 4. 디지털 파형 만들기

## 첫 번째 아날로그 파형 만들기

#### 색인으로 돌아가기

장비의 전원을 켠 후 소프트웨어를 시작하고 시스템 메뉴 모음 또는 도구 모음을 사용하여 새 작업 공간을 만듭니다.

- 1. 임의 파형 발생기를 작동 모드로 설정하여 단일 시퀀서 프로젝트를 만듭니다.
- 2. New Mixed Waveform(새 혼합 파형) 버튼을 클릭합니다.

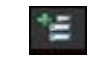

3. New Waveform(새 파형) 윈도우가 표시됩니다. 파형의 이름을 "Wave1"로 입력하고 파형의 샘플 길이를 2048 로 선택합니다. OK(확인)를 클릭하여 확인합니다.

|            | [word]                  |
|------------|-------------------------|
| Name       | maver                   |
|            |                         |
| Length:    |                         |
| New Length | 2 048k                  |
| new cengui | correct , compre        |
|            | Min. Length: 64         |
|            | Max, Lenoth: 67,108848M |

그림 113. 새 파형 설정

4. Editing Waveform(과형 편집) 윈도우가 표시됩니다. Wave1-Ch AO1 파형을 선택하고 Edit

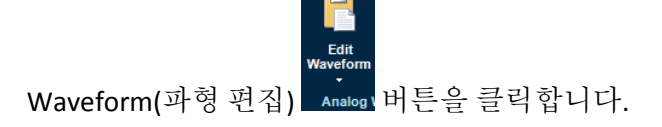

|                                                                                                    |                                         |          | Editing waveform         | Square           |                    |                |            | -                   |        |
|----------------------------------------------------------------------------------------------------|-----------------------------------------|----------|--------------------------|------------------|--------------------|----------------|------------|---------------------|--------|
| Waveforms Cursors/Tools Zoo                                                                                                    | m                                       |          |                          |                  |                    |                |            |                     |        |
| Waveform Name Wave1                                                                                                    | Samples/Time 2                          | 048k 🕃 📕 | Noise Remove<br>m Filter | Edit<br>Waveform | L X .<br>B R<br>Co | ppy Paste Impo | ort Export |                     |        |
| Signals X 0                                                                                                    | .00 100.00n                             | 200.00n  | 300.00n                  | 400.00           | 500.00n            | 600.00         | n 700.00   | n 8                 | 19.20n |
| Image: Signal State of the state of the state o | 388.000 mV<br>-300.000 mV<br>300.000 mV |          |                          |                  | 495.60n            |                |            |                     |        |
| DO15 0                                                                                                    |                                         |          |                          |                  |                    |                |            |                     |        |
| DO140                                                                                                    |                                         |          |                          |                  |                    |                |            |                     |        |
| DO13 0                                                                                                    |                                         |          |                          |                  |                    |                |            |                     |        |
| DO12 0                                                                                                    | 1                                       |          |                          |                  |                    |                |            |                     | +      |
| Square-Ch + Square<br>A01 + A02                                                                                                    | -Ch D015                                | B014     | D013                     | DO12             | D011               | DO10           | DO9        | D08 (#Marker<br>#2) | B07    |
| ▶ <mark>0 0</mark>                                                                                                    | 0                                       | 0        | 0                        | 0                | 0                  | 0              | 0          | 0                   | 0      |
| 0.000920387 0.000920387                                                                                                    | 0                                       | 0        | 0                        | 0                | 0                  | 0              | 0          | 0                   | 0      |
| 0.001840765 0.001840765                                                                                                    | 0                                       | 0        | 0                        | 0                | 0                  | 0              | 0          | 0                   | 0      |
| ×                                                                                                    |                                         | 1        |                          |                  |                    |                |            | ок с                | ancel  |

그림 114. Editing Waveform(과형 편집) 윈도우

6. Waveform Standard Editor(파형 표준 편집기)가 표시됩니다. Sine(사인) 파형을 선택하고 다음 사양을 지정합니다.

Cycles(사이클): 2

Amplitude[V](진폭[V]): 250mV

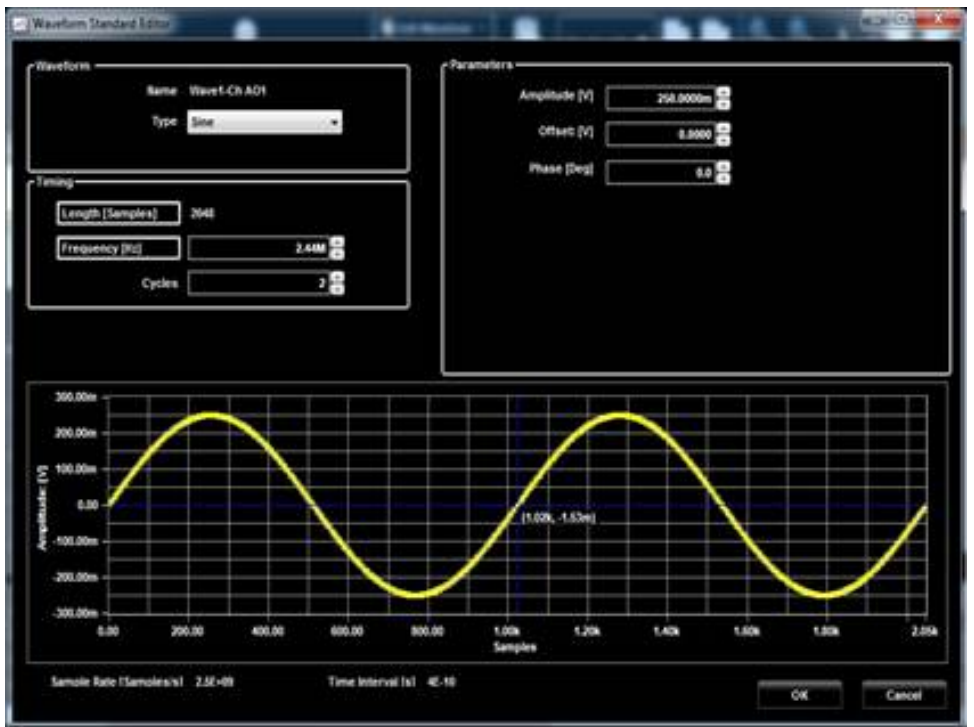

그림 115. Waveform Standard Editor(과형 표준 편집기)

7. OK(확인) 버튼을 누릅니다.

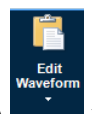

8. Wave1-Ch AO2 파형을 선택하고 Edit Waveform(파형 편집) 서비트을 클릭합니다.

9. Waveform Standard Editor(파형 표준 편집기)가 표시됩니다. Rectangle(직사각형) 파형을 선택하고 다음 사양을 지정합니다.

Cycles(사이클): 4

Amplitude[V](진폭[V]): 300m

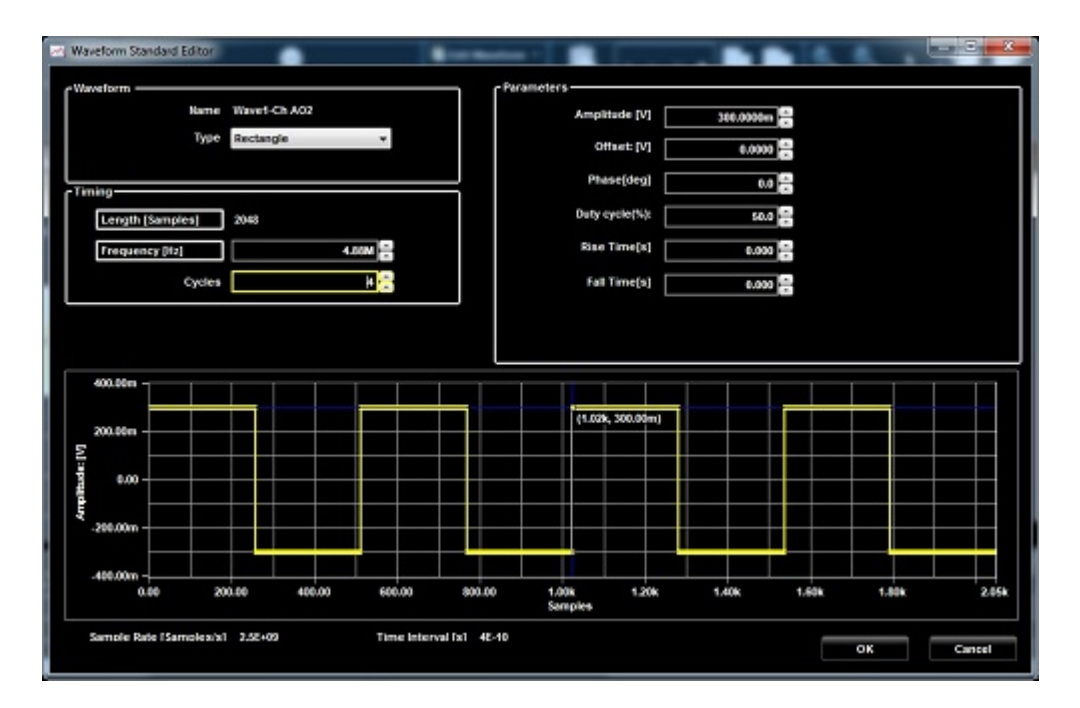

그림 116. Waveform Standard Editor(파형 표준 편집기)

- 10. OK(확인) 버튼을 누릅니다.
- 11. Editing Waveform(과형 편집) 윈도우에서 OK(확인) 버튼을 누릅니다.
- 12. 주 도구 모음에서 Settings(설정)

Settings 버튼을 누릅니다.

13. Settings(설정) 팝업 화면의 Run Mode(실행 모드) 탭에서 Continuous(연속)를 선택합니다. 14. OK(확인)를 클릭합니다.

| Settings      | N - 10                                                 | ter beganne                                                      |                                    | - Trans Pro                          | _                                                       |                    |        | x |
|---------------|--------------------------------------------------------|------------------------------------------------------------------|------------------------------------|--------------------------------------|---------------------------------------------------------|--------------------|--------|---|
| Analog Ch AD1 | Analog Ch AO2                                          | Digital Channels                                                 | Timing Run                         | Mode Events  Triggered Trigger on E  | Dynamic Jump<br>Gated<br>vent 0 Start on I<br>Stop on E | Event 0<br>Event 1 |        |   |
|               | Output val<br>First<br>Output Ste<br>Analog<br>Ø Volts | lue for waiting sta<br>sample of new w<br>opped State<br>CH1 Out | ate<br>aveform I L<br>Anal<br>B Vo | ast sample of p<br>og CH2 Out<br>its | revious waveform                                        |                    |        |   |
|               |                                                        |                                                                  |                                    |                                      | ок                                                      |                    | Cancel |   |

그림 117. Settings(설정) 화면

16. Waveform(파형) 영역에서 Wave1(파형 1)을 시퀀스 영역의 첫 번째 셀로 끕니다. 그러면 선택한 셀이 강조 표시됩니다.

| 🖻 🔒 📁 🖬                  | TEK-AWG4K-ADV - qj_howdol01                                                                                                    | - 0 <u>- X</u> |
|--------------------------|----------------------------------------------------------------------------------------------------|----------------|
| File Device Utility Help |                                                                                                    |                |
| Settings RUN             |                                                                                                    |                |
| Waveform List 0          | Start Page Main 5 Speer                                                                                                    |                |
| Verfature                | Memory Usage: 0%           Waveform Sequencer           Channel         Kennory Usage: 0%           Nemory Usage: 0%           Nemory Usage: 0%           Channel         Entry: 1         Length: 2048           1         Entry: 1         Length: 2048           0         250.000mV         Constrained           Channel         Editing waveform Wave1           Cursors/Tools         State         State           Signals         Xelue         State         State           Signals         Xelue         State         State           Signals         Xelue         State         State           Signals         Xelue         State         State           Signals         Xelue         State         State           State         Channel         State         State           State         Channel         State         State           State         Channel         State         State           State         Channel         State         State           State         Channel         State         State           State         Channel         State         State           State | 815.201<br>*   |
| Sta 🦛 🐝 🚽                | Captured devices: 0                                                                                                    |                |
|                          |                                                                                                    |                |

그림 118. 시퀀스 윈도우

17. 이제 AWG4K 도구 모음에서 Run/Stop(실행/정지) 버튼을 누릅니다.

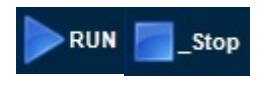

그러면 파형 생성이 시작되고 Wave1(파형 1)이 AO1 및 AO2 SMA 출력에서 생성됩니다. 오실로스코프를 이 출력에 연결하여 신호를 분석할 수 있습니다. Run/Stop(실행/정지) 버튼을 다시 눌러 파형 생성을 정지할 수 있습니다.

## 파형 시퀀스 만들기

장비의 전원을 켠 후 소프트웨어를 시작하고 시스템 메뉴 모음 또는 도구 모음을 사용하여 새 작업 공간을 만듭니다.

1. 임의 파형 발생기를 작동 모드로 설정하여 단일 시퀀서 프로젝트를 만듭니다.

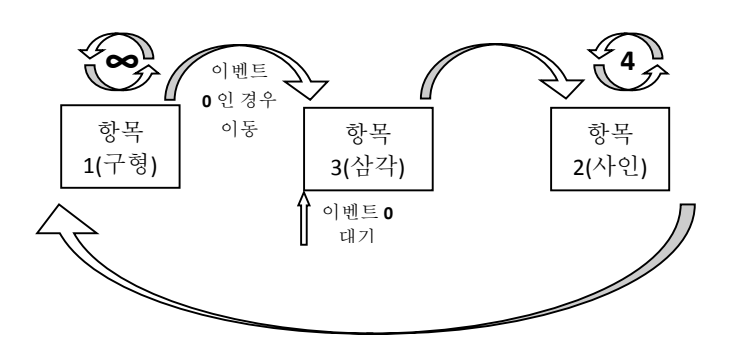

그림 119. 단일 시퀀서 프로젝트

- 2. Waveform(과형) 탭 목록에 파형 3 개를 추가합니다.
- 3. Waveform Standard Editor(파형 표준 편집기) 대화 상자에서 파형 1, 2, 3 에 대해 다음 사양을 지정합니다. 파형 1 – 파형 유형: Square(구형), 샘플: 2048, 사이클: 1, 진폭: 300mv 파형 2 – 파형 유형: Sine(사인), 샘플: 2048, 사이클: 1, 진폭: 300mVolt 파형 3 – 파형 유형: Triangle(삼각), 샘플: 2048, 사이클: 1, 진폭: 300mVolt
- 4. New Mixed Waveform(새 혼합 파형) 버튼
- 5. New Waveform(새 파형) 윈도우가 표시됩니다. 파형의 이름을 "Square"로 입력하고 파형의 샘플 길이를 2048 로 선택합니다. OK(확인)를 클릭하여 확인합니다.

| 0 | New Waveform |                         |
|---|--------------|-------------------------|
|   | -Name        |                         |
| 1 | Name         | Square                  |
| P | Length: ——   |                         |
|   | New Length   | 2.048k 🚔 Samples        |
|   |              | Min. Length: 64         |
|   |              | Max. Length: 67.108848M |
|   |              |                         |
|   |              | OK Cancel               |
| _ |              |                         |

그림 120. New Waveform(새 파형) 윈도우

6. Editing Waveform(과형 편집) 윈도우가 표시됩니다. Square-Ch AO1 파형을 선택하고

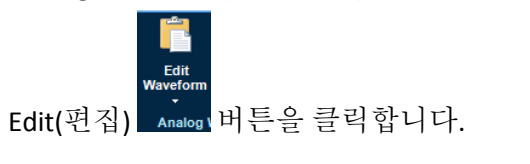

|        | ;                  |           |                        |                |                                  | Editing waveform         | Square                 |                                |               |            | _                   | • **                  |
|--------|--------------------|-----------|------------------------|----------------|----------------------------------|--------------------------|------------------------|--------------------------------|---------------|------------|---------------------|-----------------------|
| Wave   | orms Cursors/T     | ools Z    | oom                    |                |                                  |                          |                        |                                |               |            |                     |                       |
| Wavefo | rm Name Square     | Waveform  | ]<br>Sarr<br>Propertie | oples/Time 2.  | D48k 2 Edit<br>Wavefor<br>Analog | Noise Remove<br>m Filter | Edit<br>Waveform<br>Di | LAX Co<br>Bital Waveform Tools | py Paste Impo | ort Export |                     |                       |
| Signal | ls                 | x         | 0.00                   | 100.00n        | 200.00n                          | 300.00n                  | 400.00                 | n 500.00n                      | 600.00        | 700.00     | n . 8               | 19.20n                |
| • Sq   | uare-Ch AO1        | -2.62     | 300.0                  | 00 mV          |                                  |                          |                        | 409.60n                        |               |            |                     | <ul> <li>■</li> </ul> |
| ₿ Sq   | uare-Ch AO2        | -2.62     | 300.0                  | 00 m¥<br>00 m¥ |                                  | <u> </u>                 |                        |                                |               |            |                     | _                     |
|        | DO15               | 0         |                        |                |                                  |                          |                        |                                |               |            |                     |                       |
|        | DO14               | 0         |                        |                |                                  |                          |                        |                                |               |            |                     |                       |
|        | DO13               | 0         |                        |                |                                  |                          |                        |                                |               |            |                     |                       |
|        | DO12               | o         |                        |                |                                  |                          |                        |                                |               |            |                     |                       |
|        | D011               | 0         |                        |                |                                  |                          |                        |                                |               |            |                     |                       |
|        | DO10               | 0         | 4                      |                |                                  |                          |                        |                                |               |            |                     | Ŧ                     |
|        | H Square-Ch<br>A01 | + Squa    | nre-Ch                 | D015           | D014                             | D013                     | D012                   | D011                           | D010          | DO9        | DO8 (#Marker<br>#2) | D07                   |
| ►      | 0                  | 0         |                        | 0              | 0                                | 0                        | 0                      | 0                              | 0             | 0          | 0                   | 0                     |
|        | 0.000920387        | 0.0009203 | 87                     | 0              | 0                                | 0                        | 0                      | 0                              | 0             | 0          | 0                   | 0                     |
| 4      | 0.001840765        | 0.0018407 | 65                     | 0              | 0                                | 0                        | 0                      | 0                              | 0             | 0          | 0                   |                       |
|        |                    |           |                        |                |                                  |                          |                        |                                |               |            |                     |                       |
|        |                    |           |                        |                |                                  |                          |                        |                                |               |            | ok C                | ancel                 |

그림 121. Editing Waveform(과형 편집) 윈도우

7. Waveform Standard Editor(파형 표준 편집기)가 표시됩니다. Rectangle(직사각형) 파형을 선택하고 다음 사양을 지정합니다.

Cycles(사이클): 1

Amplitude[V](진폭[V]): 300mV

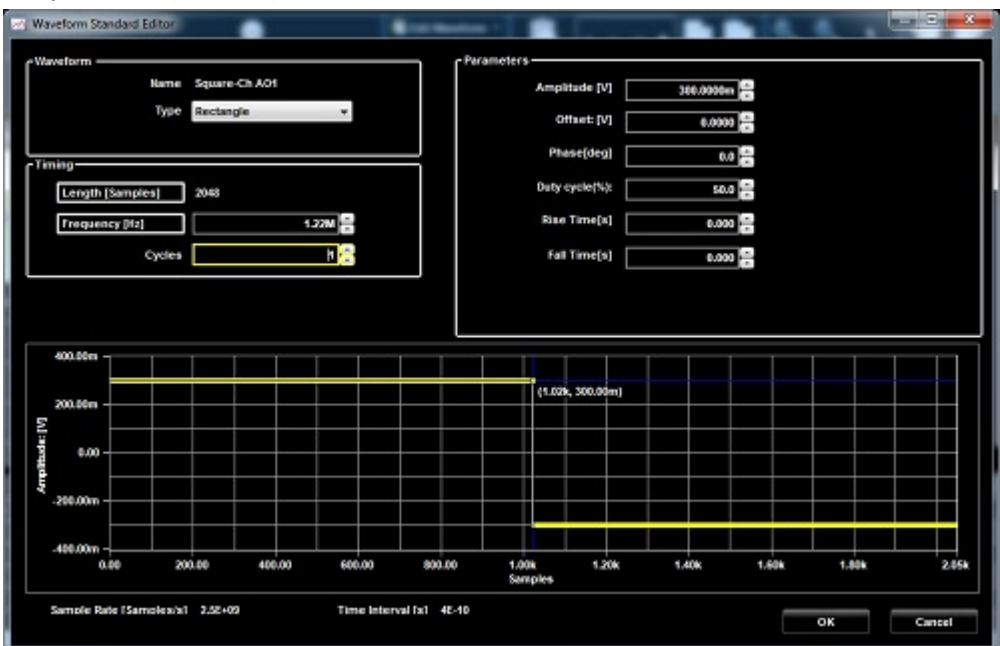

그림 122. Waveform Standard Editor(과형 표준 편집기)
- OK(확인) 버튼을 누릅니다. 8.
- 9. Editing Waveform(과형 편집) 윈도우에서 OK(확인) 버튼을 눌러 윈도우를 닫고 변경 사항을 확인합니다.

| ∎ .<br>Wavef | orms Cursors/T  | ools Zoor    | 11           |                                  | Editing waveform          | Square           |                                    |                     | _ 0          | 1 23  |
|--------------|-----------------|--------------|--------------|----------------------------------|---------------------------|------------------|------------------------------------|---------------------|--------------|-------|
| Navefo       | rm Name Square  | Vaveform Pro | Samples/Time | 2.048k 🗧 Edit<br>Wavefor<br>Anak | Noise Remove<br>rm Filter | Edit<br>Waveform | L V. Q.<br>K. R.<br>Waveform Tools | Paste Import Export |              |       |
| Signal       | s               | x 0.0        | 00 100.0     | )0n 200.00n                      | 300.00n                   | 400.00n          | 500.00n                            | 600.00n             | 700.00n 819. | 1.20n |
| D. Sqi       | uare-Ch AO1     | -0.3         | -300.000 mV  |                                  |                           | 409.0            | 60n                                |                     |              |       |
| 🛙 Sqi        | uare-Ch AO2     | -2.62        | 300.000 mV   |                                  |                           |                  |                                    |                     |              |       |
|              | DO15            | 0            |              |                                  |                           |                  |                                    |                     |              |       |
|              | DO14            | 0            |              |                                  |                           |                  |                                    |                     |              |       |
|              | DO13            | 0            |              |                                  |                           |                  |                                    |                     |              |       |
|              | DO12            | 0            |              |                                  |                           |                  |                                    |                     |              |       |
|              | DO11            | 0            |              |                                  |                           |                  |                                    |                     |              |       |
|              | DO10            | 0            |              |                                  |                           |                  |                                    |                     |              |       |
|              | Square-Ch       |              | <            |                                  |                           |                  |                                    |                     | D08 (#Marker | -     |
|              | + A01           | + A02        | DO15         | D014                             | D013                      | D012 D0          | 011 BO                             | 10 DO9              | #2)          | DO7   |
| •            | 0.3             | 0            | 0            | 0                                | 0                         | 0                | 0                                  | 0                   | 0            | 0     |
|              | 0.3             | 0.000920387  | 0            | 0                                | 0                         |                  | 0                                  | 0                   | 0            | 0     |
|              | NAME OF TAXABLE |              |              | 1.0                              | 1.                        |                  |                                    | , v                 |              |       |

그림 123. 파형 편집

10. 사인파와 삼각파를 만듭니다. Waveform(파형) 탭에 Square(구형), Sine(사인), Triangle(삼각)이 표시됩니다.

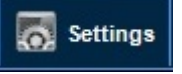

버튼을 누릅니다. Settings(설정) 팝업 11. 주 도구 모음에서 Settings(설정) 화면의 Run Mode(실행 모드) 탭에서 Sequence(시퀀스)를 선택합니다.

OK(확인)를 클릭합니다.

| Run Mode         Image: Sequence       Continuous       Triggered       Gated         Trigger on Event 0       Start on Event 0       Stop on Event 1         Output value for waiting state       Image: Start on Event 0       Stop on Event 1         Output value for waiting state       Image: Start on Event 0       Stop on Event 1         Output stopped State       Image: Start on Event 0       Image: Start on Event 0         Output Stopped State       Image: Start on Event 0       Image: Start on Event 0         Output Stopped State       Image: Start on Event 0       Image: Start on Event 0         Output Stopped State       Image: Start on Event 0       Image: Start on Event 0         Output Stopped State       Image: Start on Event 0       Image: Start on Event 0         Output Stopped State       Image: Start on Event 0       Image: Start on Event 0         Output Stopped State       Image: Start on Event 0       Image: Start on Event 0         Image: Start on Event 0       Image: Start on Event 0       Image: Start on Event 0         Image: Start on Event 0       Image: Start on Event 0       Image: Start on Event 0         Image: Start on Event 0       Image: Start on Event 0       Image: Start on Event 0         Image: Start on Event 0       Image: Start on Event 0       Image: Start on Event 0                                                                                                    | Run Mode         Sequence       Continuous       Triggered       Gated         Trigger on Event 0       Start on Event 0       Stop on Event 1         Output value for waiting state       First sample of new waveform       Last sample of previous waveform         Output Stopped State       Output Stopped State       Analog CH1 Out       Analog CH2 Out         Volts       Volts       Volts       Volts | Analog Ch AO 1 | Analog Ch AO2 Digital Channels Timing Run Mode Events Dynamic Jump         |  |
|----------------------------------------------------------------------------------------------------|----------------------------------------------------------------------------------------------------|----------------|----------------------------------------------------------------------------|--|
| Run Mode         Sequence       Continuous       Triggered       Gated         Trigger on Event 0       Start on Event 0       Stop on Event 1         Output value for waiting state       Image: Continuous       Image: Continuous       Image: Continuous         Output value for waiting state       Image: Continuous       Image: Continuous       Image: Continuous       Image: Continuous         Output value for waiting state       Image: Continuous       Image: Continuous       Image: Continuous       Image: Continuous         Output Stopped State       Image: Chi Out       Image: Chi Out       Image: Chi Out       Image: Chi Out         Image: Chi Out       Image: Chi Out       Image: Chi Out       Image: Chi Out       Image: Chi Out       Image: Chi Out         Image: Chi Out       Image: Chi Out <td< th=""><th>Run Mode         Sequence       Continuous       Triggered       Gated         Trigger on Event 0       Start on Event 0       Stop on Event 1         Output value for waiting state       First sample of new waveform       Last sample of previous waveform         Output Stopped State       Output Stopped State       Analog CH2 Out         Volts       Volts       Volts</th><th></th><th></th><th></th></td<>                                                                                                    | Run Mode         Sequence       Continuous       Triggered       Gated         Trigger on Event 0       Start on Event 0       Stop on Event 1         Output value for waiting state       First sample of new waveform       Last sample of previous waveform         Output Stopped State       Output Stopped State       Analog CH2 Out         Volts       Volts       Volts                                  |                |                                                                            |  |
| Run Mode         Sequence       Continuous       Triggered       Gated         Trigger on Event 0       Start on Event 0       Stop on Event 1         Output value for waiting state       Image: Continuous of previous waveform       Image: Continuous of previous waveform         Output Stopped State       Image: Chi Out of the continuous of the continuous of th                                                                                                    | Run Mode     Sequence     Continuous     Triggered     Gated     Trigger on Event 0     Stop on Event 1      Output value for waiting state     First sample of new waveform     Output Stopped State     Analog CH1 Out     Analog CH2 Out     Volts     Volts                                                                                                    |                |                                                                            |  |
| <ul> <li>Sequence</li> <li>Continuous</li> <li>Trigger on Event 0</li> <li>Start on Event 0</li> <li>Stop on Event 1</li> </ul>                                                                                                    | Sequence     Continuous     Trigger on Event 0     Start on Event 0     Stop on Event 1      Output value for waiting state     First sample of new waveform     Output Stopped State     Analog CH1 Out     Analog CH2 Out     Volts     Volts     Volts     Volts                                                                                                    |                | - Run Mode                                                                 |  |
| Output value for waiting state<br>First sample of new waveform C Last sample of previous waveform<br>Output Stopped State<br>Analog CH1 Out<br>O Volts                                                                                                    | Output value for waiting state<br>First sample of new waveform O Last sample of previous waveform<br>Output Stopped State<br>Analog CH1 Out<br>Volts<br>Volts<br>Volts<br>Volts                                                                                                    |                | Sequence Continuous Triggered Gated<br>Trigger on Event 0 Start on Event 0 |  |
| Output value for waiting state<br>First sample of new waveform C Last sample of previous waveform<br>Output Stopped State<br>Analog CH1 Out<br>O Volts<br>Volts<br>Volts<br>Volts                                                                                                    | Output value for waiting state<br>First sample of new waveform O Last sample of previous waveform<br>Output Stopped State<br>Analog CH1 Out<br>Volts<br>Volts<br>Volts<br>Volts<br>Volts<br>Volts                                                                                                    |                | Stop on Event 1                                                            |  |
| First sample of new waveform     Cutput Stopped State     Analog CH1 Out     Volts     Volts                                                                                                    | First sample of new waveform     Last sample of previous waveform     Output Stopped State     Analog CH1 Out     Analog CH2 Out     Volts                                                                                                    |                | Output value for waiting state                                             |  |
| Output Stopped State     Analog CH2 Out     O Volts     O Volts                                                                                                    | Output Stopped State<br>Analog CH1 Out Analog CH2 Out<br>Volts Volts                                                                                                    |                | First sample of new waveform<br>Stast sample of previous waveform          |  |
| Analog CH1 Out Analog CH2 Out  Volts  Volts | Analog CH1 Out Analog CH2 Out  Volts  Volts                                                                                                    |                | Output Stopped State                                                       |  |
| 0 Volts V                                                                                                    | 0 Volts Volts -                                                                                                    |                | Analog CH1 Out Analog CH2 Out                                              |  |
|                                                                                                    |                                                                                                    |                | 0 Volts - 0 Volts -                                                        |  |

그림 124. Settings(설정) 화면

- 12. Waveforms(파형) 탭에서 Square(구형)파를 끌어서 시퀀서의 첫 번째 항목에 놓습니다.
- 13. Input Waveform Properties(입력 파형 등록 정보) 윈도우에서 무한 반복을 선택하고 Jump Event(이동 이벤트) 드롭다운 목록에서 Event0(이벤트 0)(Force Trigger(강제 트리거) 그리고 True(참 값) 그리고 True(참 값) 그리고 True(참 값))을 선택합니다.
- 14. 아직 시퀀서에 항목이 없으므로 Jump Address(이동 주소) 컨트롤은 비활성화되었습니다.
- 15. OK(확인)를 눌러 확인합니다.

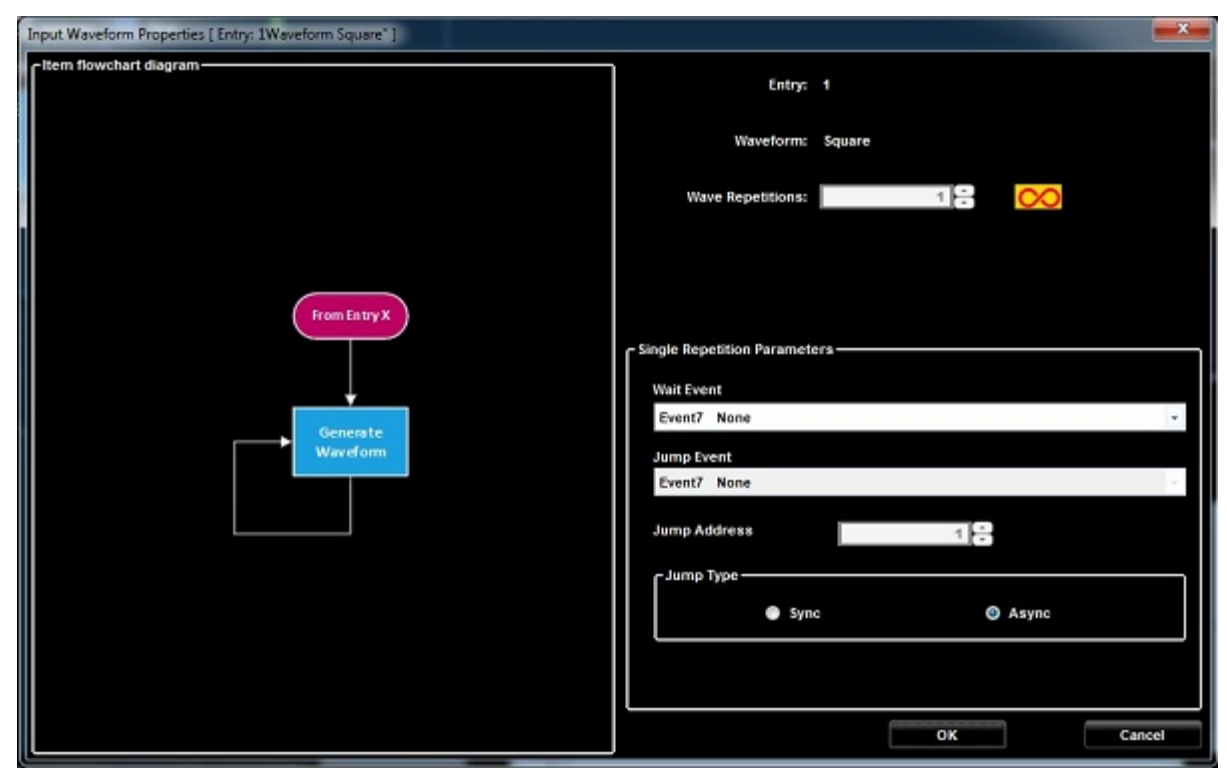

그림 125. Input Waveform Properties(입력 파형 등록 정보)

- 16. Waveform(과형) 탭에서 Sine(사인)과를 끌어서 시퀀서의 두 번째 항목에 놓습니다.
- 17. Input Waveform Properties(입력 파형 등록 정보) 윈도우에서 4 회 반복을 선택하고 Go To Address(이동 주소) 확인란에 선택 표시를 한 후에 Go To Address(이동 주소) 값으로 1을 입력합니다. OK(확인)를 눌러 확인합니다.

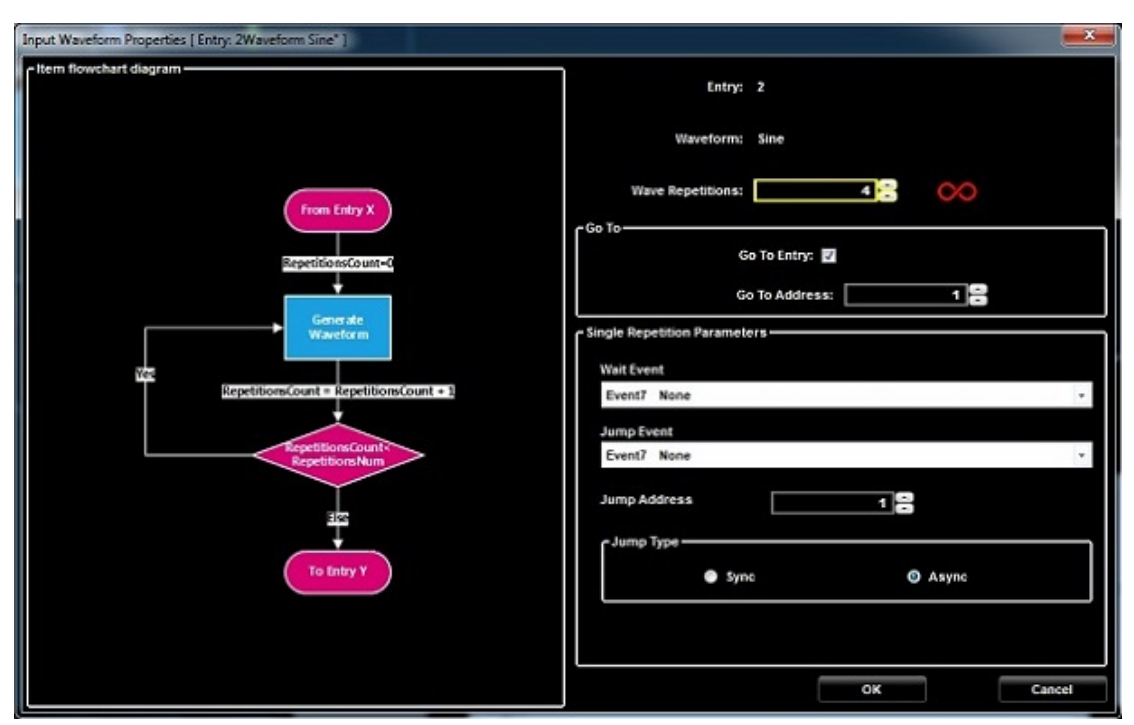

그림 126. Input Waveform Properties(입력 파형 등록 정보)

18. Waveform(파형) 탭에서 Triangle(삼각)파를 끌어서 시퀀서의 세 번째 항목에 놓습니다.

19. Input Waveform Properties(입력 파형 등록 정보) 윈도우에서 Wait Event0(대기 이벤트 0)을 선택하고 Go To Address(이동 주소) 확인란을 선택 표시를 한 후에 Go To Address(이동 주소) 값으로 2 를 입력합니다. OK(확인)를 눌러 확인합니다.

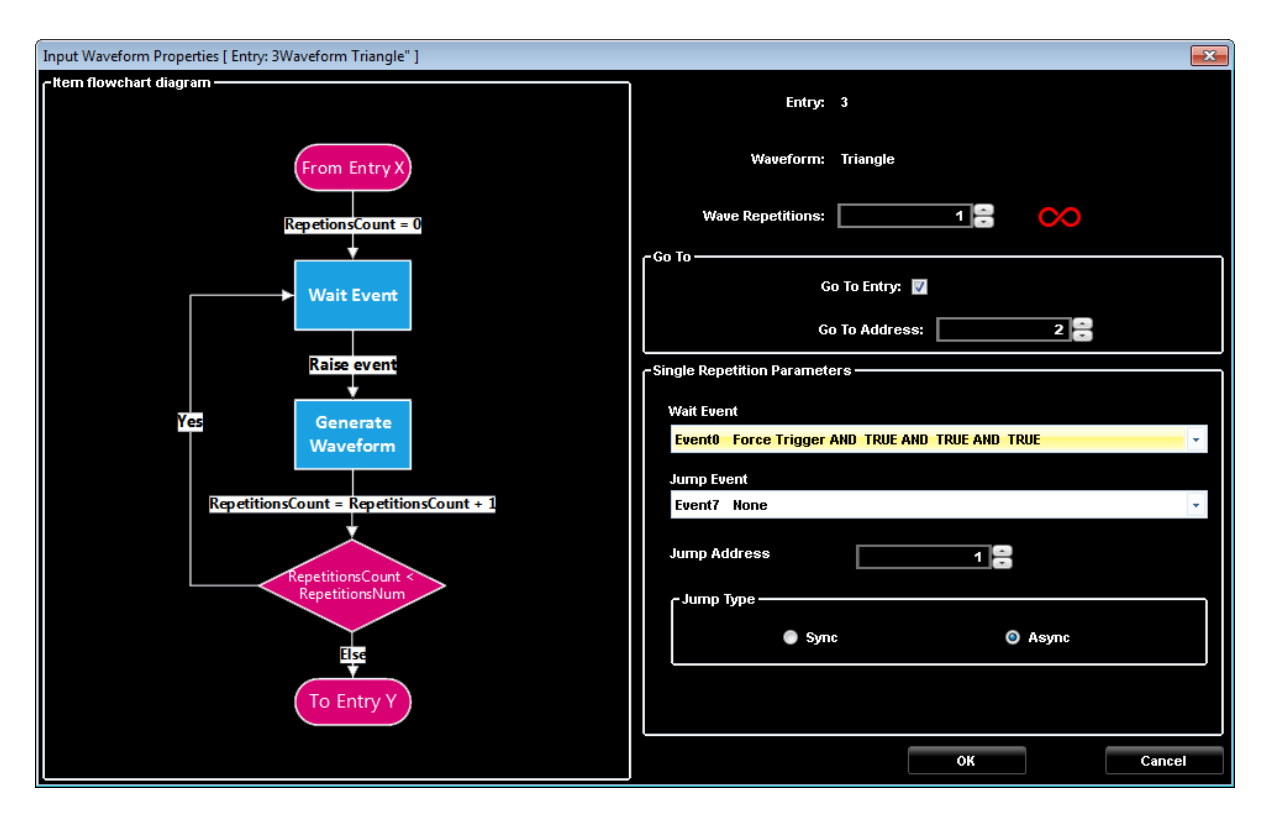

그림 127. Input Waveform Properties(입력 과형 등록 정보)

 20. 이제 시퀀스가 완성되었지만 항목 1 의 등록 정보를 수정해야 합니다. 이렇게 하려면 항목 1 을 두 번 클릭하거나 마우스 오른쪽 버튼을 클릭하여 팝업 메뉴를 연 다음 Edit Entry(항목 편집)를 선택합니다.

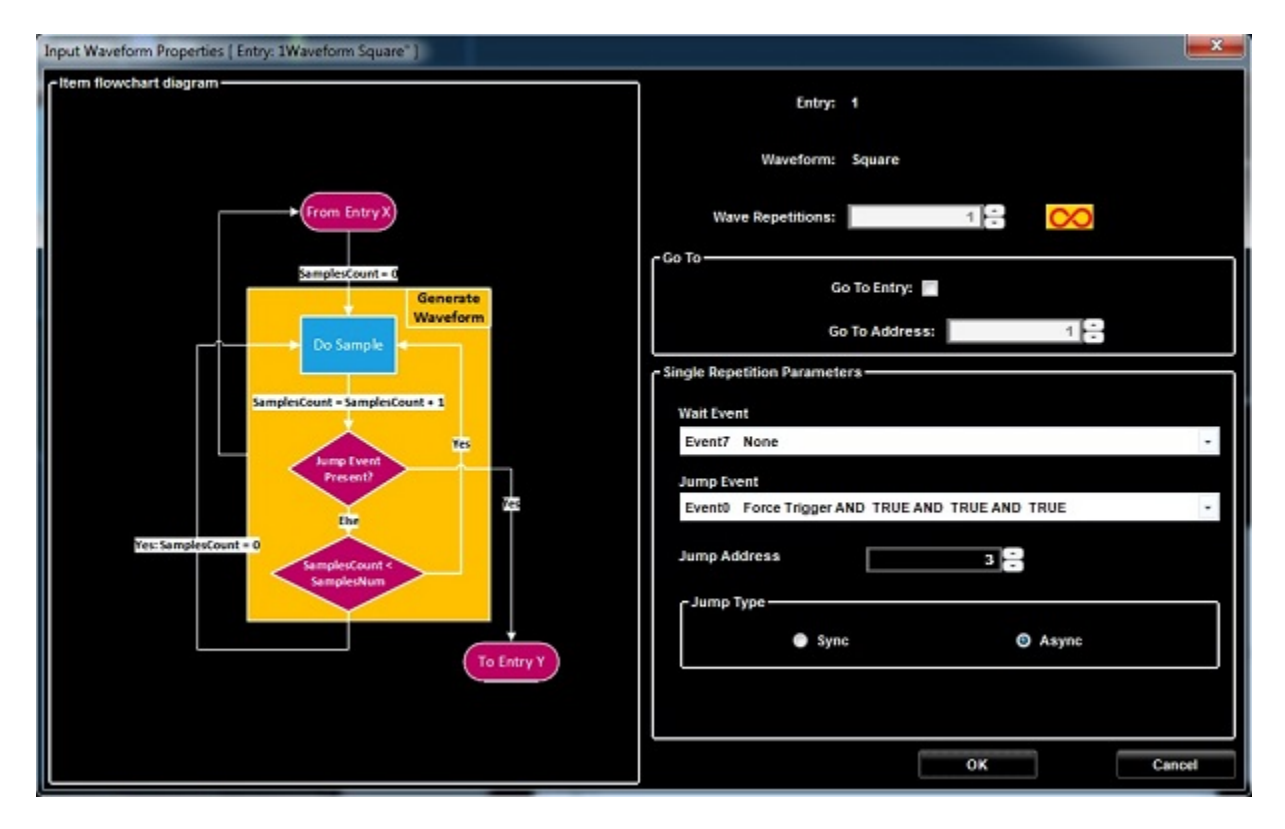

그림 128. Input Waveform Properties(입력 파형 등록 정보)

- 21. Jump Address(이동 주소) 필드를 수정하여 이동 주소로 3 을 입력합니다. OK(확인) 버튼을 누릅니다.
- 22. 이제 AWG4K 도구 모음에서 Run/Stop(실행/정지) 버튼을 누릅니다.

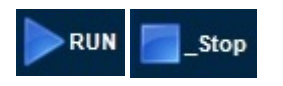

- 23. 소프트웨어가 AWG4K 장비에 파형을 로드하고 파형 생성을 시작합니다. 시퀀스는 AO1 SMA 출력에서 생성됩니다. 오실로스코프를 이 출력에 연결하여 신호를 분석할 수 있습니다.
- 24. Run/Stop(실행/정지) 버튼을 다시 눌러 파형 생성을 정지합니다.

# 파형 + 구성 요소 사용량 + 게이트 실행 모드 가져오기

먼저 임의 파형 발생기 모드에서 프로젝트를 만들어 파형을 가져옵니다. 작업 공간이 이미 열려 있으면 다음 단계를 진행하기 전에 앞에서 설명한 요구 사항을 충족하는지 확인합니다.

1. New Mixed Waveform(새 혼합 파형) 버튼을 클릭합니다.

까형의 샘플 길이를 2048 로 선택합니다. OK(확인)를 클릭하여 확인합니다.

| - name     |                         |
|------------|-------------------------|
| Name       | Wave1                   |
|            |                         |
| - Length:  |                         |
| New Length | 2.048k 🔶 Samples        |
|            | Min. Length: 64         |
|            | Max. Length: 67.108848M |

그림 129. New Waveform(새 파형)

2. Editing Waveform(과형 편집) 윈도우가 표시됩니다. Wave1(과형 1) 과형을 선택하고 Edit

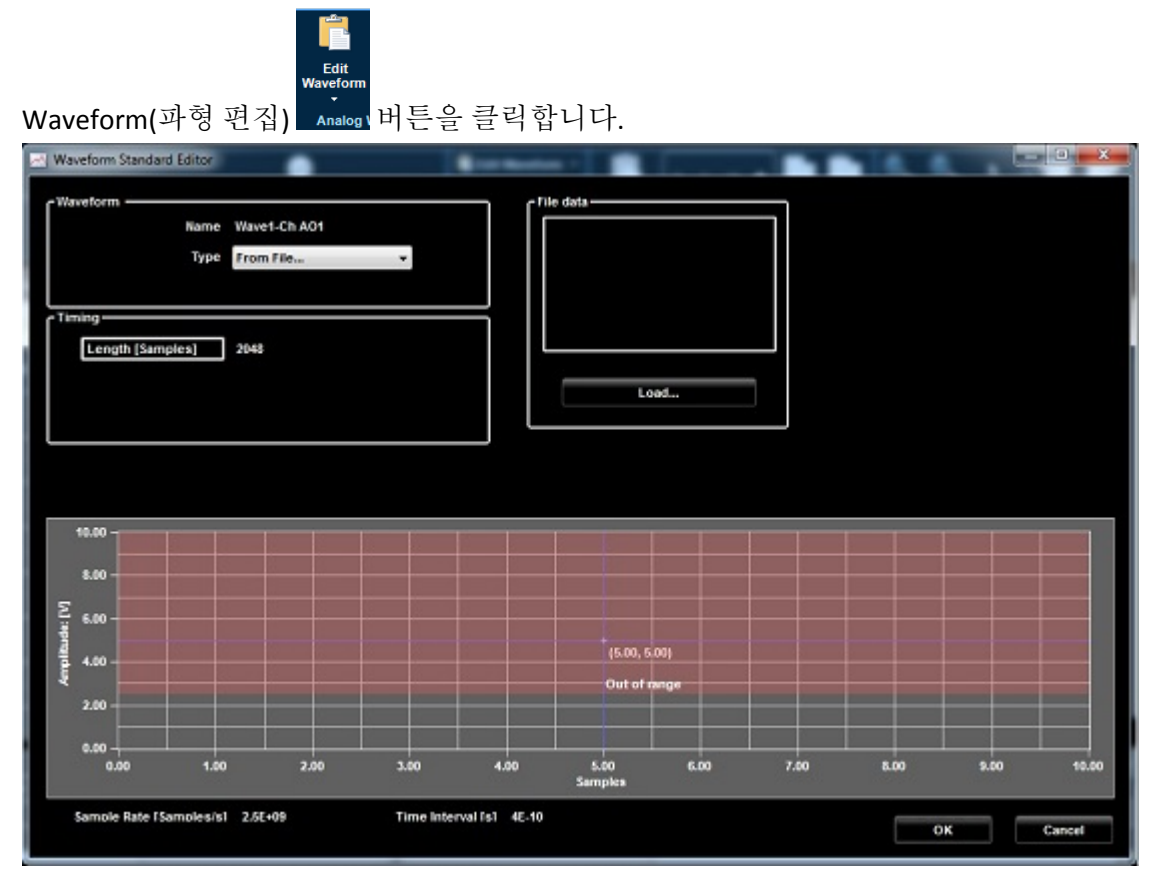

그림 130. Editing Waveform(과형 편집) 윈도우

3. Type(유형) 드롭다운 목록에서 From File...(파일...)을 선택하고 Load...(로드...) 버튼을 누릅니다. 다음과 같이 Import waveform(파형 가져오기) 팝업 화면이 표시됩니다.

|                                                                                   | Browse                        |
|-----------------------------------------------------------------------------------|-------------------------------|
| r File parsed                                                                     | -                             |
| Input hie settings<br>Sample rate (sample/s): 2.500G                              | Sample settings               |
| Decimal separator: Period: -                                                      | Last points: Return To Zero + |
| Campling Information Target sample rate: 2.55+09 N Maximum resampled points: 2048 | Aaximum memory samples: 2048  |
|                                                                                   |                               |

그림 131. Input Waveform Properties(입력 파형 등록 정보)

이 이미지의 레이블 A-E 에 해당하는 설명은 다음과 같습니다.

- A. Browse(찾아보기) 버튼을 클릭하고 가져오려는 .txt 파일을 찾습니다.
- B. File parsed(구문 분석된 파일) 섹션에 가져온 파형의 첫 100 개 샘플이 표시됩니다.

C. 원하는 경우 Input file settings(입력 파일 설정) 섹션에서 가져온 파일의 Sample rate(샘플 속도), Header lines to remove(제거할 헤더 줄) 및 Decimal separator(10 진수 구분 기호)를 변경할 수 있습니다.

D. Sample setting(샘플 설정) 필드를 사용하여 파라미터와 규칙을 조정합니다.

E. 가져온 파형의 샘플 속도가 AFG4K 대상 샘플링 속도(2.5GS/s)보다 빠르면 파형 포인트가 다시 샘플링되어 Sampling information(샘플링 정보) 필드에 해당 정보가 표시됩니다. 4. C:\Program Files\Tektronix\AWG4000 Advanced\SCPI\AWG4KImportWaveforms\Sine0.txt 파일을 찾습니다.

| ~ | Waveform Standard Editor   |                                                                                               |       |        |
|---|----------------------------|-----------------------------------------------------------------------------------------------|-------|--------|
| ſ | Waveform                   | Import waveform                                                                               |       |        |
|   | Туре                       | Files (x86)/Tektronix/AWG4000 AdvancedISCPI/AWG4KImportWaveforms1Sine0.txt Browse File parsed |       |        |
|   | Timing<br>Length [Samples] | 0.000000 0.000767 0.001534 0.002301 0.002301 0.002365 0.004602 0.003355 0.004602 0.005369     |       |        |
|   |                            | File preview is limited to first 100 rows  Input file settings Sample settings                |       |        |
|   | 300.00m                    | Header lines to remove:                                                                       |       |        |
|   | 200.00m                    | Decimal separator: Period:   Last points: Return To Zero                                      |       |        |
|   | 5 100.00m<br>0.00          | Sampling information Target sample rate: 2.5E+09 Maximum memory samples: [2048                |       |        |
|   | 4 -100.00m                 | Maximum resampled points: 2048                                                                |       |        |
|   | -200.00m                   |                                                                                               |       |        |
|   | -300.00m                   | -                                                                                             | 1.80k | 2.05k  |
|   | Sample Rate (Samples/      | OK Cancel                                                                                     | ĸ     | Cancel |

그림 132. 파형 찾아보기

5. OK(확인)를 클릭하여 확인합니다. Waveform Standard Editor(파형 표준 편집기) 윈도우가 표시되고 가져온 파형이 표시됩니다.

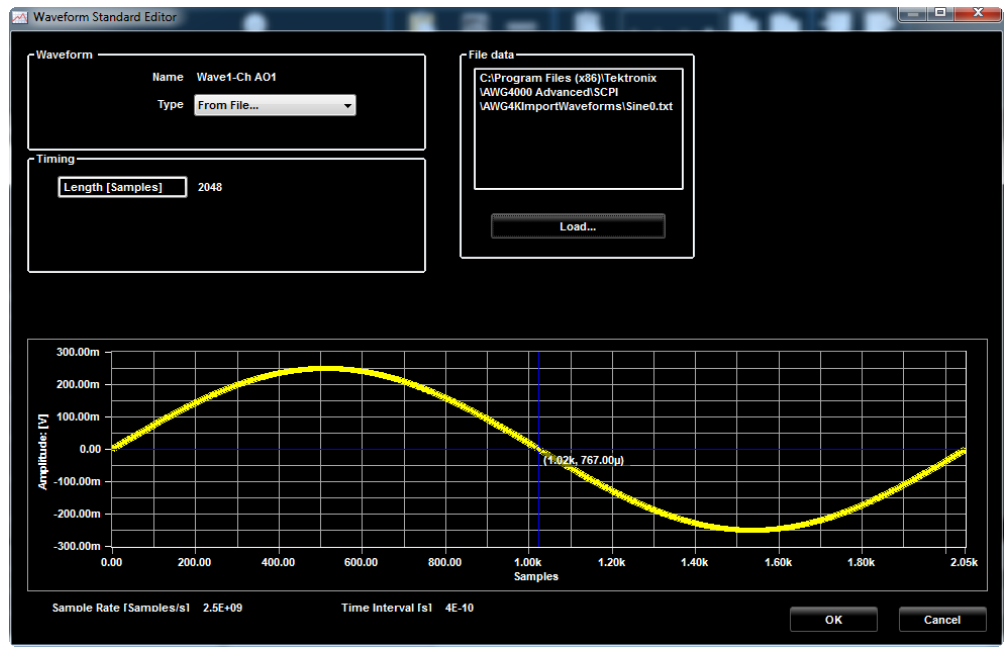

그림 133. Waveform Standard Editor(과형 표준 편집기)

다음 단계에서는 DC 구성 요소에 상수를 곱하여 현재 파형 전압을 변경합니다. OK(확인)를 클릭하여 확인합니다.

6. 파형 1 의 구성 요소 1 을 마우스 오른쪽 버튼으로 클릭하여 팝업 메뉴를 표시하고 Add Component(구성 요소 추가)를 선택합니다.

| Waveforms       Cursorsfloods       Zoom         Waveform Name       Waveform Properties       2.0495 (P)       Image: Cursor Properties       Image: Cursor Properties       Image: Cursor Prope: Cursor Properties       Image: Cursor Prop | ■ ₹                 |                          |               | Editi                           | ng waveform Wave                             | 1                       |              |              |              |         |
|----------------------------------------------------------------------------------------------------|---------------------|--------------------------|---------------|---------------------------------|----------------------------------------------|-------------------------|--------------|--------------|--------------|---------|
| Waveform Hame       Waveform Properties       Z.048k B       Import Export       Import Export         Waveform Properties       Analog Waveform Tools       Digital Waveform Tools       Digital Waveform Tools       Import Export         Signals       X       0.00       100.00n       200.00n       300.00n       400.00n       500.00n       600.00n       700.00n       819.20n         Signals       X       0.00       100.00n       200.00n       300.00n       409.60n       500.00n       700.00n       819.20n         Source on W                                                                                                    | Waveforms Cursors/T | ools Zoom                |               |                                 |                                              |                         |              |              |              |         |
| Signals       x         Image: Signals       x         Image: Signals       x     <                                                                                                    | Waveform Name Wave1 | Sar<br>Vaveform Properti | nples/Time 2. | 048k 🕃 Edit<br>Wavefor<br>Analo | Noise Remove<br>m Filter<br>g Waveform Tools | Edit<br>Waveform<br>Tig | C 1. V. O. C | opy Paste In | nport Export |         |
| Image: Wave1-Ch AO1       0         Image: Segment1       0         Component1       0         Component2       0         Component2       0         Image: Wave1-Ch AO2       -22         DO15       0         DO14       0         Image: DO13       0                                                                                                    | Signals             | x 0.00                   | 100.00n       | 200.00n                         | 300.00n                                      | 400.00n                 | 500.00n      | 600.00n      | 700.00n      | 819.20n |
| Segment1         0         500.000 mV         -500.000 mV           Component1         0         -250.000 mV         -250.000 mV           Component2         0         -250.000 mV         -250.000 mV           250.000 mV         -250.000 mV         -250.000 mV           250.000 mV         -250.000 mV         -250.000 mV           250.000 mV         -300.000 mV         -300.000 mV           -         -         -         -           -         D015         0         -         -           -         D014         0         -         -                                                                                                    | ■ Wave1-Ch AO1      | 0 -500.000               | 0 mV          |                                 |                                              | <u>409.60n</u>          |              |              |              | Î       |
| Component1         0         -250.000 mV         -250.000 mV           Component2         0         -250.000 mV         -250.000 mV           250.000 mV         -250.000 mV         -250.000 mV         -250.000 mV           250.000 mV         -300.000 mV         -300.000 mV         -300.000 mV           -         D015         0         -         -           -         D014         0         -         -           -         D013         0         -         -                                                                                                    | E Segment1          | 0 -500.00                | 0 mV          |                                 |                                              |                         |              |              |              |         |
| Component2         -         -         -         -         -         -         -         -         -         -         -         -         -         -         -         -         -         -         -         -         -         -         -         -         -         -         -         -         -         -         -         -         -         -         -         -         -         -         -         -         -         -         -         -         -         -         -         -         -         -         -         -         -         -         -         -         -         -         -         -         -         -         -         -         -         -         -         -         -         -         -         -         -         -         -         -         -         -         -         -         -         -         -         -         -         -         -         -         -         -         -         -         -         -         -         -         -         -         -         -         -         -         -         -         -                                                                                                    | Component1          | 0 -250.00                | 0 mV          |                                 |                                              |                         |              |              |              |         |
| till     Wave1-Ch AO2     -2       DO15     0       DO14     0                                                                                                    | Component2          | 0 -250.00                | 0 mV          |                                 |                                              |                         |              |              |              |         |
| Do15 0 Do14 0 Do13 0 Do13 0                                                                                                    | II Wave1-Ch AO2     | -2 -300.00               | 0 mV          |                                 |                                              |                         |              |              |              |         |
| DO14 0DO13 0                                                                                                    | DO15                | 0                        |               |                                 |                                              |                         |              |              |              |         |
| DO13 0                                                                                                    | DO14                | 0                        |               |                                 |                                              |                         |              |              |              |         |
|                                                                                                    | DO13                | 0                        |               |                                 |                                              |                         |              |              |              |         |
| D012 0                                                                                                    | DO12                | 0                        |               |                                 |                                              |                         |              |              |              | ~       |
|                                                                                                    | -                   | <pre> &lt;</pre>         |               |                                 |                                              | III                     |              |              |              | •       |
| 🗱 Samples 💿 Time 🚽 Wave1-Ch 🚽 Segment1 Component1 Component2 🕂 Wave1-Ch D015 D014 D013                                                                                                    | Samples             | 🕑 Time                   | Wave1-Ch      | Segment1                        | Component1                                   | Component2              | + Wave1-Ch   | DO15         | DO14         | DO13    |
|                                                                                                    | ► 0                 | 0                        | 0             | 0                               | 0                                            |                         | 0            | 0            | 0            | 0       |
| 1 400p 0.001534 0.001534 0.000767 0.000767 0.000920387 0 0 0 0                                                                                                    | 1                   | 400p                     | 0.001534      | 0.001534                        | 0.000767                                     | 0.000767                | 0.000920387  | 0            | 0            | 0       |
| 2 800p 0.003068 0.001534 0.001534 0.001840765 0 0 0                                                                                                    | 2                   | 800p                     | 0.003068      | 0.003068                        | 0.001534                                     | 0.001534                | 0.001840765  | 0            | 0            | 0       |
| OK Cancel                                                                                                    |                     |                          |               |                                 |                                              |                         |              |              | ОК           | Cancel  |

그림 134. 파형 편집 구성 요소 2 가 파형 1-Ch AO1 에 추가됩니다. 7. 구성 요소 1 의 Type(유형)으로 Sine(사인)을 선택하고 Operation(연산) 필드에서 Multiply(곱하기)를 선택합니다.

구성 요소 2 의 Type(유형)으로 DC Level(DC 레벨)을 선택하고 곱셈 계수로 Offset[V](오프셋[V]) 필드에서 1.2 를 선택합니다.

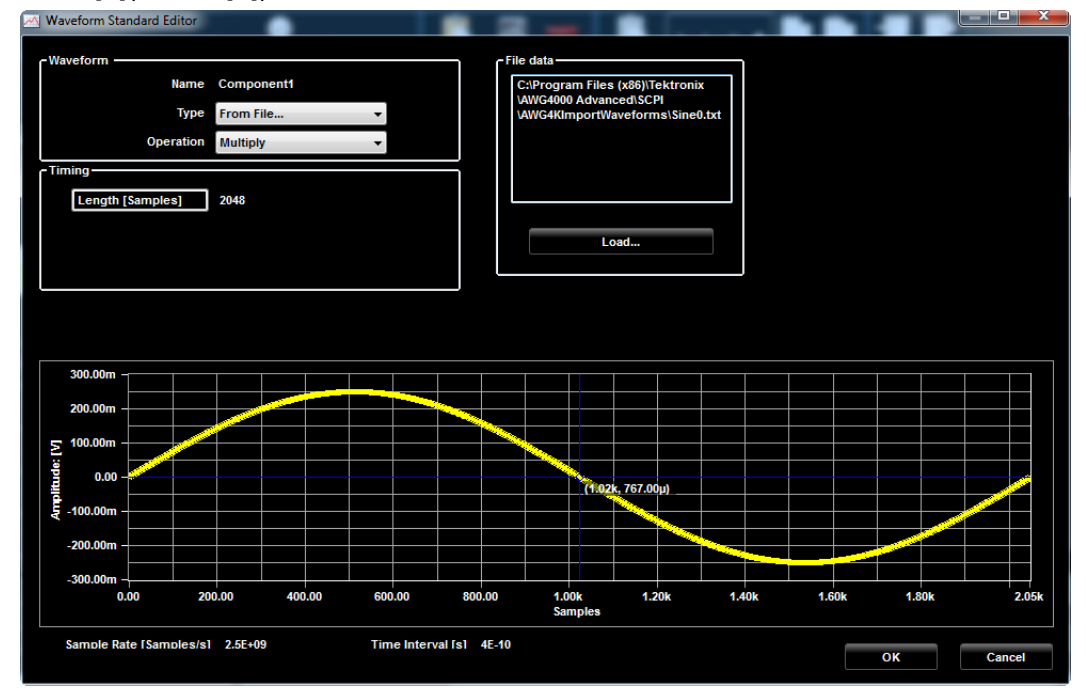

그림 135. 파형 편집

파형 1-Ch AO1 이 구성요소 1\*구성요소 2 로 생성되며 파형 1-Ch AO1 의 파형 진폭이 1.2 배 증가합니다.

| ■ ₹         | - 14           |                          |                     | Editi                                 | ng waveform Wave                             | 1                |             |           |                 |          |
|-------------|----------------|--------------------------|---------------------|---------------------------------------|----------------------------------------------|------------------|-------------|-----------|-----------------|----------|
| Wavefo      | orms Cursors/I | iools Zoom               |                     |                                       |                                              |                  |             |           |                 |          |
| Wavefor     | rm Name Wave1  | Sar<br>Naveform Properti | nples/Time 2.0      | 148k 🕃 📑<br>Edit<br>Wavefon<br>Analog | Noise Remove<br>m Filter<br>g Waveform Tools | Edit<br>Waveform | L X Q       | ppy Paste | Import / Export |          |
| Signal      | s              | x 0.00                   | 100.00n             | 200.00n                               | 300.00n                                      | 400.00n          | 500.00n     | 600.00n   | 700.00n         | 819.20n  |
| ■ Wa        | we1-Ch AO1     | 0 -300.00                | ) <u>mV</u><br>0 mV |                                       |                                              | 409.60n          |             | _         | ·               | *        |
| <b>_</b> -: | Segment1       | 0 -300.00                | 0 mV                |                                       |                                              |                  |             |           |                 |          |
| C           | omponent1      | 0 -250.00                | 0 mV                |                                       |                                              |                  |             |           |                 |          |
| C           | omponent2      | 1.200V                   |                     |                                       |                                              |                  |             |           |                 |          |
| 🖽 Wa        | we1-Ch AO2     | -2 -300.00               | 0 mV<br>0 mV        |                                       |                                              |                  |             |           |                 |          |
|             | DO15           | •                        |                     |                                       |                                              |                  |             |           |                 |          |
|             | DO14           | 0                        |                     |                                       |                                              |                  |             |           |                 |          |
|             | DO13           | 0                        |                     |                                       |                                              |                  |             |           |                 |          |
|             | DO12           | 0                        |                     |                                       |                                              |                  |             |           |                 | -        |
|             | 199            |                          |                     | _                                     |                                              | III              |             |           | _               | •        |
|             | Samples        | 🧐 Time                   | Wave1-Ch            | Segment1                              | Component1                                   | Component2       | + Wave1-Ch  | DO15      | DO14            | DO13     |
|             | 0              | 0                        | 0                   | 0                                     | 0                                            | 1.2              | 0           | 0         | 0               | 0        |
|             | 2              | 400p                     | 0.0009204001        | 0.0009204001                          | 0.000767                                     | 1.2              | 0.000920387 | 0         | 0               | 0        |
| •           | <u>*</u>       |                          | 0.0010400           | 01010100                              | 0.0010.04                                    |                  | 0.001040100 |           |                 | <u>ه</u> |
|             |                |                          |                     |                                       |                                              |                  |             |           | ОК              | Cancel   |

그림 136. 파형 편집

8. OK(확인)를 클릭하여 확인합니다.

- 9. Settings(설정) 팝업 화면의 Run Mode(실행 모드) 탭에서 Gated(게이트)를 선택합니다.
- 10. OK(확인)를 클릭합니다.

| Settings      |               |                    | _            |                |                        | <b></b> X |
|---------------|---------------|--------------------|--------------|----------------|------------------------|-----------|
| Analog Ch AO1 | Analog Ch AO2 | Digital Channels   | Timing Run   | Mode Events    | Dynamic Jump           |           |
|               |               |                    |              |                |                        |           |
|               |               |                    |              |                |                        |           |
|               |               |                    |              |                |                        |           |
|               | CRun Mode     |                    |              |                |                        | -         |
|               | • sa          |                    | Continuous   | Tringered      | Cated                  |           |
|               | - Set         | quence.            | Continuous   | Trigger on E   | vent0 Start on Event 0 |           |
|               |               |                    |              |                | Stop on Event 1        |           |
|               | = Output va   | he for writing ets | to           |                |                        |           |
|               | First         | sample of new w    | aveform 💿 La | st sample of p | revious waveform       |           |
|               | - Output St   | opped State        |              |                |                        |           |
|               | Analog        | CH1 Out            | Analo        | g CH2 Out      |                        |           |
|               | 0 Volts       | •                  | 0 Vol        | ts             | -                      |           |
|               |               |                    |              |                |                        |           |
|               |               |                    |              |                | ок                     | Cancel    |
|               |               |                    |              |                |                        |           |

그림 137. Settings(설정) 화면

11. Waveform(파형) 영역에서 Wave1(파형 1)을 시퀀스 영역의 첫 번째 셀로 끕니다. 그러면 선택한 셀이 강조 표시됩니다.

| 2 😺 🗭 🖬                  |                                                                                                    | TEK-AWG4K-ADV - qj_howdo104 |         |         |         |
|--------------------------|----------------------------------------------------------------------------------------------------|-----------------------------|---------|---------|---------|
| File Device Utility Help |                                                                                                    |                             |         |         |         |
| Settings RUN             |                                                                                                    |                             |         |         |         |
| Waveform List            | Start Page Main                                                                                                    | Suncer .                    |         |         |         |
| Wanter<br>Wave 2048      | Waveform         Sequence           Waveform         Sequence           Waveform         Sequence           Channell         1           1         R: 1 - Wit           Ch A01         300,000           Ch A02         300,000           Ch A02         300,000 | Memory Usage: 0%            |         |         | ×       |
|                          | Cursors/Tools                                                                                                    |                             |         |         |         |
|                          | Signals X<br>Value                                                                                                    | 0.00 200.00n                | 400.00n | 600.00n | 819.20n |
|                          | 10ave1-Ch AC 0                                                                                                    | 300.000 mV<br>-299.999 mV   | e       |         | î       |
|                          | Revet-Ch AC 0                                                                                                    | -300.000 mV                 |         |         |         |
|                          | - DO15 0                                                                                                    |                             |         |         |         |
|                          |                                                                                                    |                             |         |         |         |
|                          | DO13 0                                                                                                    |                             |         |         |         |

그림 138. 파형 시퀀스 편집

- 12. 도구 모음에서 Run/Stop(실행/정지) 버튼을 누릅니다. 소프트웨어가 장비에 파형을 로드합니다.
- 13. ForceTrigger 버튼을 누르고 있으면 파형 생성이 시작됩니다. Wave1(파형 1)이 AO1 및 AO2 SMA 출력에서 생성됩니다.
- 14. ForceTrigger 버튼을 놓으면 파형 생성이 정지됩니다. 오실로스코프를 이 출력에 연결하여 신호를 분석할 수 있습니다.
- 15. Run/Stop(실행/정지) 버튼을 다시 눌러 장비를 정지합니다.

# 디지털 파형 만들기

필요에 따라 AWG4K 가 강력한 디지털 패턴 발생기로 작동하도록 구성할 수 있습니다. AWG4K 를 이 모드에서 실행하면 시스템 디버깅 및 특성화를 위해 표준 직렬/병렬 버스 변이 또는 사용자 지정 디지털 인터페이스를 에뮬레이트할 수 있습니다.

장비의 전원을 켠 후 소프트웨어를 시작하고 메뉴 모음을 사용하여 새 작업 공간을 만듭니다.

| 8/New Workspace    |                                     |                |              | <b></b>   |
|--------------------|-------------------------------------|----------------|--------------|-----------|
|                    |                                     |                |              |           |
| Name:              | DigitalWaveformTutorial             |                |              |           |
| Description        |                                     |                |              |           |
|                    |                                     |                |              |           |
| Location           | C:Uwo4KProjectx                     |                |              |           |
|                    |                                     |                | Normal Area  | Browse -  |
|                    |                                     |                | 111110-1-1-0 | CIT I THE |
|                    |                                     | Sequencer Node |              |           |
| Connected Devices: |                                     | Single         | Multi        |           |
|                    |                                     |                |              |           |
| Available Channels |                                     |                |              |           |
| Analog 2           |                                     | Dig            | tal. 32      |           |
|                    |                                     |                |              |           |
|                    |                                     |                |              |           |
| Charnel Type       |                                     |                |              | ~         |
|                    |                                     |                |              |           |
| ChannelF           | unctionality: ARBITRARY MODE        |                |              |           |
|                    |                                     |                |              |           |
| -Digital C         | hannel Speed                        |                |              | -, II     |
|                    | A 45 Ch 44 35 CG.                   | 6 11 Ch (961   |              |           |
|                    | <ul> <li>In Children and</li> </ul> | G as chigas    |              |           |
|                    |                                     |                |              |           |
|                    |                                     |                |              |           |
|                    |                                     |                | OK           | Cancel    |
|                    |                                     |                |              |           |

그림 139. New Workspace(새 작업 공간)

#### 참고:

아래의 단계는 패턴 발생기 작업을 활성화한 상태로 수행합니다.

- 1. 작업 공간 이름을 입력합니다.
- 2. Sequencer Mode(시퀀서 모드)로 Single(단일)을 선택합니다.
- 3. Channel Functionality(채널기능)로 Arbitrary(임의)를 선택합니다.
- 4. Digital Channel Speed(디지털 채널 속도)로 32Ch@625 MS/s 를 선택합니다.

# 참고:

2 개의 Infiniband 12x 커넥터가 디지털 출력을 각각16 비트LVDS 섹, 총32 비트LVDS 의 출력을 제공합니다. 소프트웨어로 이러한 디지털 출력이 다른 방식으로 작동하도록 구성할 수 있습니다.

ARB 모드에서는 32 개 채널을 모두 사용하여 작동할 수도 있고(최대 업데이트 속도 625MSps), 채널 중 절반인 16 개를 사용할 수도 있습니다(1.25Gsps).

- 5. OK(확인)를 클릭합니다.
- 6. 주도구모음에서 Settings(설정) 버튼을 누릅니다. 그런 다음 Group Digital Signals(디지털 신호 그룹화) 버튼을 클릭합니다.

| Settings                    |                         |                 |                              | <b>— X</b> |
|-----------------------------|-------------------------|-----------------|------------------------------|------------|
| Analog Ch AO1 Analog Ch AO2 | Digital Channels Timing | Run Mode Events | Dynamic Jump                 |            |
| C DIGITAL POD               | 015) Marker 1           |                 |                              |            |
| Enabled                     | 1 2 3 4 5 6 7 T1 T2 B   | ank 0 8 9 1     | 10 11 12 13 14 15 TE TA Bank | 1          |
| De                          | skew [ps]:              | 0 🗧 Voltage [   | 1.50                         |            |
| - Pod B (D                  | 015) Marker 2           |                 |                              |            |
| Group                       | 1 2 3 4 5 6 7 11 12 Ba  | mk 0 8 9 1      | 0 11 12 18 14 15 E 14 Bank   | 1          |
| Digital<br>Signals De:      | skew [ps]:              | 0 🗘 Voltage [   | 1.50                         |            |
| Digital In                  | out Value               |                 |                              |            |
|                             | đ                       | 0 Rea           | d Value                      |            |
|                             |                         |                 |                              |            |
|                             |                         |                 |                              |            |
|                             |                         |                 | ок                           | Cancel     |

그림 140. Settings(설정)

| 7. | Digital Logical Name and Grouping | 기지털 로직 이름 및 그룹화) 위도우가 표시됩니다. |
|----|-----------------------------------|------------------------------|
|    |                                   |                              |

| 📑 Digital Logical Name | and Grouping      | X                 |
|------------------------|-------------------|-------------------|
| Name                   | Digital POD Ch.   | Device            |
| DO31                   | B(16) - Connected | Dev0              |
| DO30                   | B(14) - Connected | Dev0              |
| DO29                   | B(13) - Connected | Dev0              |
| DO28                   | B(12) - Connected | Dev0              |
| DO27                   | B(11) - Connected | Dev0              |
| CLK                    | B(10) - Connected | Dev0              |
| WR                     | B(9) - Connected  | Dev0              |
| RD                     | B(8) - Connected  | Dev0              |
| D-DATA                 |                   |                   |
| D- ADDR                |                   |                   |
|                        |                   |                   |
| 4                      | 1                 |                   |
| Group Selected         | Ungroup Selected  | Extend Group Name |
|                        | ок                | Cancel            |

그림 141. Digital Logical Name and Grouping(디지털 로직 이름 및 그룹화) 윈도우 이제 왼쪽 채널 목록에서 DOO~DO7 을 선택한 다음 Group Selected(선택 항목 그룹화)를 클릭하여 버스를 만듭니다. 버스 루트 이름에 왼쪽 마우스 버튼을 길게 눌러 버스 이름을 ADDR 로 변경합니다. DO8~DO23 에 대해 이 절차를 반복하여 그룹 이름을 DATA 로 변경합니다. DO24 의 이름은 RD 로, DO25 의 이름은 WR 로, DO26 의 이름은 CLK 로 변경합니다.

New Mixed Waveform(새 혼합 파형) 버튼 💼 을 클릭합니다. New Waveform(새 파형) 윈도우가 표시됩니다. 파형의 이름을 "Wave1"로 입력하고 파형의 샘플 길이를 10k 로 선택합니다. OK(확인)를 클릭하여 확인합니다.

| New Waveform |                                            |
|--------------|--------------------------------------------|
| Name         | Wave1                                      |
| Length:      | 10k Samples                                |
|              | Min. Length: 64<br>Max. Length: 67.108848M |
|              | OK Cancel                                  |

그림 142. New Waveform(새 파형)

|                      | ( ,                                                                                                    | Editing waveform Wavel                                                       |                                                   | - 7 - X-      |
|----------------------|----------------------------------------------------------------------------------------------------|------------------------------------------------------------------------------|---------------------------------------------------|---------------|
| Waveforms Cursors/Te | in the second second second second second second second second second second second second second second second |                                                                              |                                                   |               |
| Waveform Name Wave1  | Samples/Time 10% 2                                                                                              | Edit Waveform *<br>Noise Filter<br>*Remove Bait Waveform To<br>양 Waveform To | Copy Paste<br>Dols Zoom Zoom Cursor<br>Zoom Tools | Import Export |
| Signals              | 0.00 500.00m 1.00p                                                                                              | 1.50µ 2.00µ 2.                                                               | 50µ 3.00µ 3.50µ                                   | 4.00µ         |
| B Wave1-Ch AO1       | 0. 300.000 mV<br>- 300.000 mV<br>300.000 mV<br>- 300.000 mV                                                     | 2.059                                                                        |                                                   |               |
| — DO31               | 0                                                                                                    |                                                                              |                                                   |               |
| - DO30               | 0                                                                                                    |                                                                              |                                                   |               |
| — DO29               | •                                                                                                    |                                                                              |                                                   |               |
| DO28                 | •                                                                                                    |                                                                              |                                                   |               |
| DO27                 | •                                                                                                    |                                                                              |                                                   |               |
| — сік                | •                                                                                                    |                                                                              |                                                   |               |
| - WR                 | 0                                                                                                    |                                                                              |                                                   |               |
| RD                   | 0                                                                                                    |                                                                              |                                                   | ÷             |

#### Editing Waveform(과형 편집) 윈도우가 표시됩니다.

그림 143. Editing Waveform(파형 편집) 윈도우

| Waveforms Curse  | ors/Tools    |                                         | Edi                               | ting waveform Wa                                   | vel                             | 클럭         | 버튼                            |               | = 0 ×         |
|------------------|--------------|-----------------------------------------|-----------------------------------|----------------------------------------------------|---------------------------------|------------|-------------------------------|---------------|---------------|
| Waveform Name Wa | ve1          | Samples/Time                            | 10k 🗧 Edit<br>10k Res<br>Analog V | t Waveform *<br>se Filter<br>nove W<br>Waveform To | Edit<br>Aweform<br>Digital Wave | Copy Paste | Zoom Zoom<br>In In<br>Zoom To | Cursor<br>ols | Import Export |
| Signals          | 0.00         | 500.00n                                 | Editing: Clock                    | Settings                                           | ×                               | 2.50µ      | 3.00µ                         | 3.50µ         | 4.00µ         |
| 8 – Wave1-Ch AO1 | 0. 30        | Vm 000.00 mV 000.00 mV 000.00 Vm 000.00 |                                   | ge<br>Start time: 0.0                              | 0                               |            |                               |               |               |
| Wave1-Ch AO2     | 03           | 00.000 mV                               |                                   | End time: 4.0                                      | Dμ                              |            |                               |               |               |
| - DO31           | •            |                                         |                                   | Range: 4.0                                         | θμ                              |            | 클럭 설정                         | 팝업            |               |
| DO30             | •            |                                         | - Base way                        | eform on                                           |                                 |            |                               |               |               |
| — DO29           | •            |                                         |                                   | Period:                                            | 100.00n                         |            |                               |               |               |
| 0<br>0027<br>CLK | CLK 행        |                                         |                                   | Offset:                                            | 0.00 C                          |            |                               |               |               |
| WR               | 0            |                                         |                                   |                                                    |                                 |            |                               |               |               |
|                  |              |                                         |                                   | ок                                                 | Cancel                          |            |                               |               |               |
| RD Wayed C       | Name C       |                                         |                                   |                                                    |                                 |            |                               |               | ,             |
| > 0              | 0            | 0                                       | 0030                              | 0.2                                                | 0                               | 0 0        |                               | TK            | 0             |
| 0.0001884955     | 0.0001884955 | 0                                       | 0                                 | 0                                                  | 0                               | 0 0        | 0                             |               | 0             |
| 0.000070004      | 0.000070004  |                                         |                                   |                                                    |                                 |            |                               |               |               |

8. CLK 행을 선택하고 Clock(클럭) 버튼을 사용하여 해당 팝업의 설정을 수정합니다.

그림 144. Editing Waveform(파형 편집)

9. 이제 디지털 채널 그래프의 한 부분을 선택하고 다음 선택 항목 중에서 원하는 버튼을 클릭하여 WR 신호와 RD 신호를 비슷하게 정의합니다.

|            | -          |                |            |         | Editing waveful | orm Wavel        |         |            |               |                   |
|------------|------------|----------------|------------|---------|-----------------|------------------|---------|------------|---------------|-------------------|
| Waveform   | ms Cursor  | rs/Tools       |            |         |                 | 102              |         | 12         |               |                   |
| Waveform   | n Name Waw | e1             | Samples/T  | ime 10k | Edit Wavefor    | Edit<br>Waveform |         | Copy Paste | Zoom Zoom Cur | sor Import Export |
| M Wave     | e1-Ch AU1  | Waverorm<br>04 | 0.00       | 500.00n | 1.00u 1.        | 50u              | 2.00µ 2 | 00is       | 3.00µ 3.      | 50u 4.00u         |
| II - Wave  | e1-Ch AO2  | 0.             | 300.000 mV |         |                 |                  |         |            |               | ^                 |
| 4          |            | •              |            |         |                 |                  |         |            |               |                   |
| 4          |            | 0              |            |         |                 |                  |         |            |               |                   |
| -          |            | •              |            |         |                 |                  |         |            |               |                   |
| 40.1       |            | 0              |            |         |                 |                  |         |            |               |                   |
|            |            | •              | _          |         |                 |                  |         |            |               | _                 |
| 1          |            | ۰              | າທາ        | www     | www             | JUUU             | UUU     | 파형         | 선택            | JUUU              |
|            | WR         | 1              |            |         |                 |                  |         |            |               |                   |
|            | RD         | 0              |            |         |                 |                  |         |            |               |                   |
| <b>n</b> 1 | DATA       | 00             | <          |         |                 |                  | 0000    |            |               | -                 |
|            | DO3        | 0              | DO29       | DO28    | DO27            | CLK              | WR      | RD         | + DATA        | + ADDR            |
| •          | 0          |                | 0          | 0       | 0               | 1                | 0       | 0          | 0000          | 00                |

그림 145. Editing Waveform(파형 편집)

11. 이제 ADDR 행을 선택하고 Counter(카운터) 버튼을 사용하여 해당 팝업에서 설정을 수정해 ADDR 버스를 정의합니다.

|                  |          |              |           | Editin                  | g waveform Wave         | 1                  |          |                           |         | . 0 X  |
|------------------|----------|--------------|-----------|-------------------------|-------------------------|--------------------|----------|---------------------------|---------|--------|
| Waveforms Cursor | rs/Tools | Sam;         | oles/Time | 카운<br>B Roise<br>- Remo | 터버튼<br>Filter<br>ve War | Edit of the second | •        | Editing: Counter Settings | 1       |        |
|                  | Wavefor  | n Properties |           | Analog Wa               | weform To               | Digital Wavef      | orm Tool | Start time:               | 0.00    |        |
| DO31             | °        | 0.00         | 500.00n   | 1.00µ                   | 1.50µ                   | 2.00µ              | 2,50     | End time:                 | 4.00 µ  |        |
| DO30             | ۰        | _            |           |                         |                         |                    | _        | Range:                    | 4.00 μ  |        |
| DO29             | •        |              |           |                         |                         |                    |          | Counting<br>Start Value:  | d       |        |
| DO28             | ۰        |              |           | 카운터                     | 너 섬정 핍                  | 언                  |          | End Value:                | d       | 255    |
| - DO27           | •        |              |           |                         | TEOR                    |                    |          | Increment by:             | d.      | 18     |
| — сік            | •        | W            | www       | ww                      | www                     | www                | JUU      | Transition Occur          |         |        |
| WR               | 1        |              |           |                         |                         |                    |          | At Absolute Time          | 200.00n |        |
| AD               | DR 행     |              |           |                         |                         |                    |          | Every Samples             |         |        |
| DAT              | 00       |              |           |                         |                         | 0000               |          |                           | 125     |        |
| - ADDR           | 00       |              |           |                         |                         | 00                 |          | C                         | к       | Cancel |
|                  |          |              |           |                         |                         |                    |          |                           |         |        |
|                  |          | <            |           |                         |                         |                    |          |                           | _       |        |

그림 146. ADDR 버스 정의

12. 이제 데이터 버스 그래프의 한 부분을 선택하고 Value(값) 버튼을 클릭하여 DATA 버스 신호를 정의합니다.

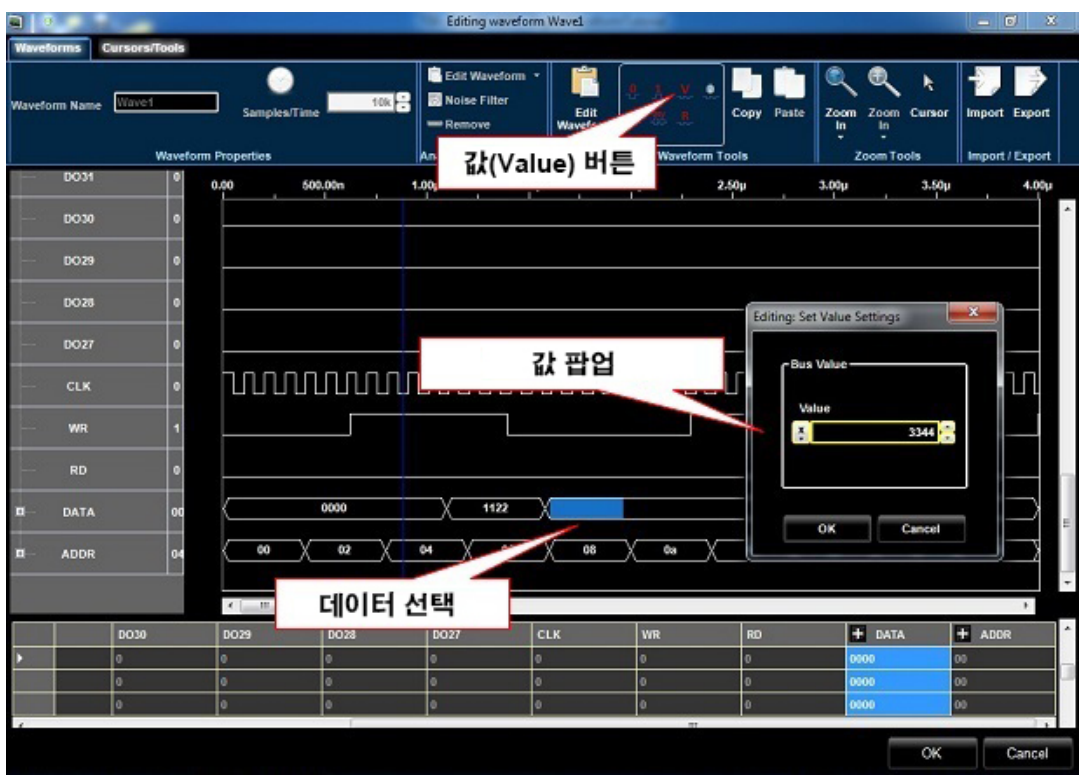

그림 147. DATA 버스 정의

13. OK(확인) 버튼을 클릭하여 Editing Waveform(파형 편집) 윈도우를 닫습니다.

14. Settings(설정) 팝업 화면의 Run Mode(실행 모드) 탭에서 Continuous(연속)를 선택합니다. OK(확인)를 클릭합니다.

| Settings      | THE R. LANS. 4 Manufacture II.                                     | x  |
|---------------|--------------------------------------------------------------------|----|
| Analog Ch AO1 | Analog Ch AO2 Digital Channels Timing Run Mode Events Dynamic Jump |    |
|               |                                                                    |    |
|               |                                                                    |    |
|               |                                                                    |    |
|               | Run Mode                                                           |    |
|               |                                                                    |    |
|               | Sequence O Continuous Triggered O Gated                            |    |
|               | Trigger on Event 0 Start on Event 0<br>Stop on Event 1             |    |
|               |                                                                    |    |
|               | Output value for waiting state                                     |    |
|               | First sample of new waveform ③ Last sample of previous waveform    |    |
|               | Output Stopped State                                               |    |
|               | Analog CH1 Out Analog CH2 Out                                      |    |
|               | 8 Volts v                                                          |    |
|               |                                                                    |    |
|               | OK Can                                                             | el |
|               |                                                                    |    |

그림 148. Editing Waveform(파형 편집)

15. Waveform(파형) 영역에서 Wave1(파형 1)을 시퀀스 영역의 첫 번째 셀로 끕니다. 그러면 선택한 셀이 강조 표시됩니다.

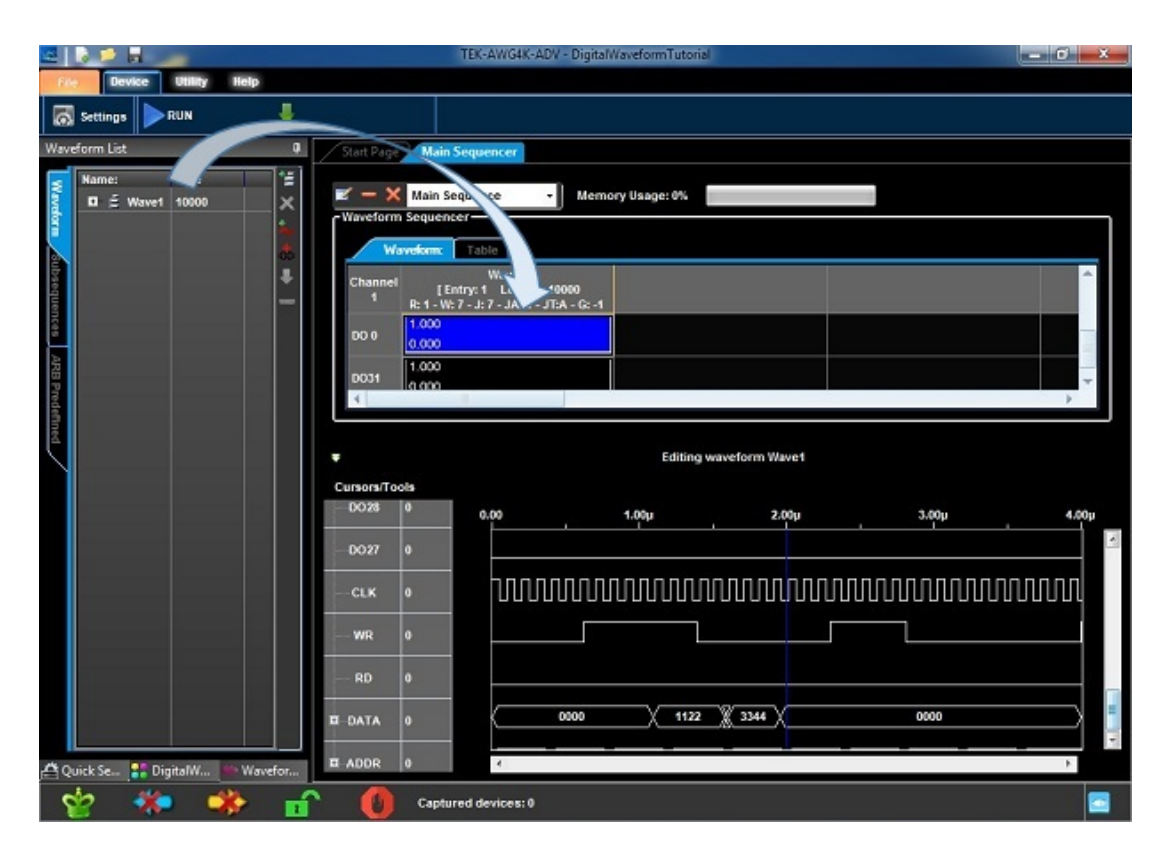

그림 149. Wave1(파형 1) 끌기

AWG4K 도구 모음에서 Run/Stop(실행/정지) 버튼을 누릅니다. 소프트웨어가 AWG4K 장비에 파형을 로드하고 파형 생성을 시작합니다. Wave1(파형 1)은 포드 A 및 포드 B 프로브에서 생성됩니다. 로직 애널라이저를 연결하여 생성된 신호를 분석할 수 있습니다.

Wave1(과형 1) 아날로그 신호는 AO1 및 AO2 SMA 출력에서 생성됩니다. 오실로스코프를 이 출력에 연결하여 신호를 분석할 수 있습니다.

16. Run/Stop(실행/정지) 버튼을 다시 눌러 파형 생성을 정지합니다.

# 일반 작업 예제

이러한 방법시나리오세부사항 외에도 다음과 같이 참조 가능한 일반 작업이 있습니다.

#### 1. 새 작업 공간 만들기

2. 기존 작업 공간 열기

다음 사항에 주의하십시오.

각 시나리오에 맞는 새 작업 공간을 만들 때는 보다 구체적인 몇 가지 단계를 수행해야 합니다. 필요한 경우 해당 시나리오에 대한 세부 사항이 제공됩니다.

# 새 작업 공간 만들기

- 1. File(파일) -> New Workspace(새 작업 공간)를 클릭합니다.
- 2. 작업 공간 이름을 입력합니다.
- 위치를 선택합니다. Normal Area(일반 영역)와 Security Area(보안 영역)의 두 가지 위치가 있습니다. Security Area(보안 영역)를 선택하는 경우 Basic 애플리케이션에서 "보안" 기능을 실행하면 보안 영역의 모든 데이터가 완전히 지워집니다.
- 4. Sequencer Mode(시퀀서 모드)로 Single(단일)을 선택합니다.
- 5. Digital Channel Speed(디지털 채널 속도)로 16Ch@1.25 GS/s를 선택합니다.

#### 참고:

2 개의 Infiniband 12x 커넥터가 디지털 출력을 각각16 비트LVDS 씩, 총 32 비트LVDS 의 출력을 제공합니다. 소프트웨어로 이러한 디지털 출력이 다른 방식으로 작동하도록 구성할 수 있습니다. 디지털 채널은 디지털 옵션을 설치해야 사용 가능합니다.

32 개 채널을 모두 사용하여 작동할 수도 있고(최대 업데이트 속도 625MSps), 채널 중 절반인 16 개를 사용할 수도 있습니다(1.25Gsps).

6. OK(확인)를 클릭합니다.

www.tektronix.com

| &New Workspace     |                             |                     | ×       |
|--------------------|-----------------------------|---------------------|---------|
| Name:              | Arbitrary Mode Single Seque | encer               |         |
| Description        |                             |                     |         |
|                    |                             |                     |         |
| Location:          | C:\Awg4KProjects            |                     |         |
|                    |                             |                     | Browse  |
|                    |                             | Sequencer Mode      |         |
| Connected Devices: | 1                           | Single              | 🔵 Multi |
| Available Channels |                             |                     |         |
| Analog 2           |                             | Digital. 16         |         |
|                    |                             |                     |         |
| Channel Type       |                             |                     | *       |
| Channel            | Functionality —             |                     |         |
|                    | Arbitrary                   | Modulation (DDS)    |         |
|                    |                             |                     |         |
| - Digital Ch       | annel Speed                 |                     |         |
|                    | 16 Ch @1,25 GS/             | s 💿 32 Ch @625 MS/s |         |
|                    |                             |                     |         |
|                    |                             |                     | Cancel  |
|                    |                             |                     | Cancer  |

\*\*

- 7. New Mixed Waveform(새 혼합 파형) 버튼을 클릭합니다.
- 8. New Waveform(**새 파형**) 윈도우가 표시됩니다. 파형의 이름을 "Wave1"로 입력하고 파형의 샘플 길이로 2048을 선택합니다. OK(확인)를 클릭하여 확인합니다.

| Marrae                   | Wayat                |         |         |
|--------------------------|----------------------|---------|---------|
| warne                    | Waven                |         |         |
|                          |                      |         |         |
|                          |                      |         |         |
| Length:                  |                      |         |         |
| Length:                  |                      | 0491    | Samples |
| Length:                  | 2                    | .048k 🗧 | Samples |
| Length: ——<br>New Length | 2<br>Min. Length: 64 | .048k ÷ | Samples |

그림 151. New Waveform(새 파형)

9. Editing Waveform(**파형 편집**) 윈도우가 표시됩니다. Wave1-0 파형을 선택하고 Edit(**편집**) Edit 버튼을 클릭합니다.

그림 150. 새 파형 설정

|          |              | Sector Sector Sector |                                         |                                    | A DESCRIPTION OF THE OWNER                 | Editing waveform | n Wavel | - C.        |                                         |                |         | _ 0 X    |
|----------|--------------|----------------------|-----------------------------------------|------------------------------------|--------------------------------------------|------------------|---------|-------------|-----------------------------------------|----------------|---------|----------|
| Wave     | forms Curso  | rs/Tools             |                                         |                                    |                                            |                  |         |             |                                         |                |         |          |
| Wavef    | orm Name Wax | Waveform Propert     | 2.                                      | 048k 🕃<br>Edit<br>Wavefox<br>Analo | Moise Remove<br>Filter<br>g Waveform Tools | Edit<br>Waveform | A X A   | opy Paste 2 | Coom Zoom Cursor<br>In In<br>Zoom Tools | Import Export  |         |          |
| Signa    | sis          | X Value              | 0.00                                    | 100.00n                            | 200.00n                                    | 300.00n          | 400.00  | n           | 500.00n                                 | 600.00m        | 700.00n | 819.20n  |
|          | Wave1-Ch A   | -2.5226835-08        | -300 000 mV [50.00<br>300 000 mV [50.00 |                                    |                                            |                  |         | 409.00      | -                                       |                |         |          |
| <b>0</b> | Wave1-Ch A   | -2.522683E-08        | -390.000 mV [59.01                      | я                                  |                                            |                  |         |             |                                         |                |         |          |
|          |              | -                    |                                         |                                    |                                            |                  |         |             |                                         |                |         |          |
|          |              | 0                    |                                         |                                    |                                            |                  |         |             |                                         |                |         |          |
|          | 5013         |                      |                                         |                                    |                                            |                  |         |             |                                         |                |         |          |
|          |              | 0                    |                                         |                                    |                                            |                  |         |             |                                         |                |         |          |
|          | _            |                      | ۲ <u> </u>                              |                                    |                                            |                  |         |             |                                         |                |         | ,        |
|          | + Wave1-Ch   | + Wave1-Ch           | DO15                                    | DO14                               | DO13                                       | D012             | DO11    | DO10        | DO9                                     | DO8 (Marker 2) | D07     | DO6 C    |
| •        | 0            | 0                    | 0                                       | 0                                  | 0                                          | 0                | 0       | 0           | 0                                       | 0              | 0       | 0 0      |
|          | 0.000920387  | 0.000920387          | 0                                       | 0                                  | 0                                          | 0                | 0       | 0           | 0                                       | 0              | 0       | 0 0      |
|          | 0.001840765  | 0.001840765          | 0                                       | 0                                  | 0                                          | 0                | 0       | 0           | 0                                       | 0              | 0       | 0 0      |
|          | 0.003681462  | 0.003681462          | 0                                       | 0                                  | 0                                          | 0                | 0       | 0           | 0                                       | 0              | 0       | 0 0      |
| *        |              |                      |                                         |                                    |                                            |                  |         |             |                                         |                |         | + -      |
|          |              |                      |                                         |                                    |                                            |                  |         |             |                                         |                | C       | K Cancel |
|          |              |                      |                                         |                                    | -                                          | 3 - 3            | -1-1-   |             |                                         |                |         |          |

그림 152. Editing Waveform(파형 편집)

10. Waveform Standard Editor(파형 표준 편집기)가 표시됩니다. Sine(사인) 파형을

선택하고 다음 사양을 지정합니다.

- Cycles(사이클): 2
- Amplitude[V](진폭[V]): 250mV
- 11. OK(확인) 버튼을 누릅니다.
- 12. Wave1-1 파형을 선택하고 Edit(편집) 대한 버튼을 클릭합니다.
- 13. Waveform Standard Editor(파형 표준 편집기)가 표시됩니다. Triangle(삼각) 파형을

선택하고 다음 사양을 지정합니다.

- Cycles(사이클): 4
- Amplitude[V](진폭[V]): 1V

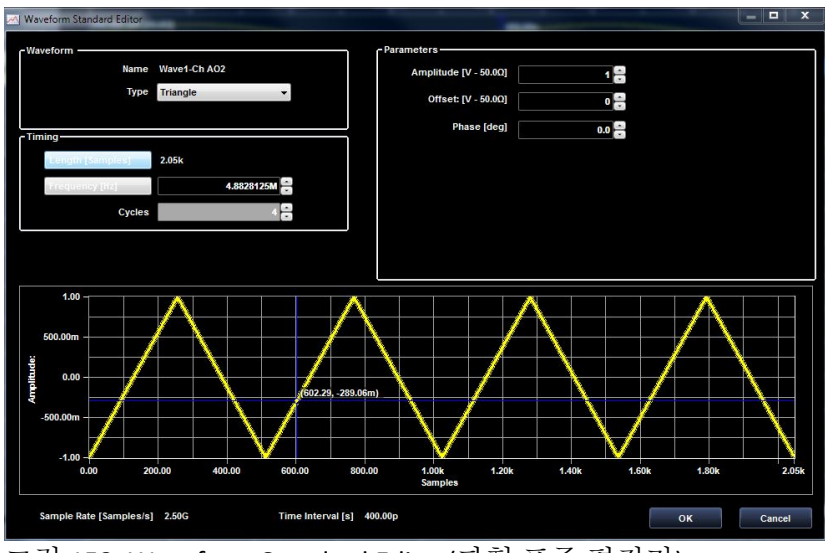

그림 153. Waveform Standard Editor(파형 표준 편집기)

- 14. OK(확인) 버튼을 누릅니다.
- 15. Editing Waveform(파형 편집) 윈도우에서 OK(확인) 버튼을 누르면 *Wave1(파형1)*이 Waveform(파형) 탭에 표시됩니다.
- 16. Settings(설정) 버튼을 클릭합니다. Settings(설정) 윈도우가 표시됩니다.

| Settings      |               |                     |          |            |             |                                      |        | x |
|---------------|---------------|---------------------|----------|------------|-------------|--------------------------------------|--------|---|
| Analog Ch AO1 | Analog Ch AO2 | Digital Channels    | Timing   | Run Mode   | Events      | Dynamic Jump                         |        |   |
|               |               |                     |          |            |             |                                      |        |   |
|               |               |                     |          |            |             |                                      |        |   |
|               |               |                     |          |            |             |                                      |        |   |
|               | Run Mode      |                     |          |            |             |                                      |        |   |
|               |               |                     |          |            |             |                                      |        |   |
|               | See           | quence 💿            | Continuo | us 🔘 T     | riggered    | Gated                                |        |   |
|               |               |                     |          | Trig       | ger on Eve  | nt 0 Start on Event<br>Stop on Event | 0<br>1 |   |
|               |               |                     |          |            |             |                                      |        |   |
|               | Output va     | lue for waiting sta | te       |            |             |                                      |        |   |
|               | First         | sample of new w     | aveform  | Cast san   | nple of pre | vious waveform                       |        |   |
|               | Output St     | opped State         |          |            |             |                                      |        |   |
|               | Analog        | CH1 Out             |          | Analog CH2 | Out         |                                      |        |   |
|               | 0 voits       | •                   |          | 0 Volts    |             | •                                    |        |   |
|               |               |                     |          |            |             |                                      |        |   |
|               |               |                     |          |            |             | ок                                   | Cancel |   |

그림 154. Settings(설정) 윈도우

17. Sequence(시퀀스)를 Run Mode(실행 모드)로 선택합니다.

18. Analog Ch AO1(아날로그 채널 AO1) 탭을 선택하고 Output Type(출력 유형)으로 DC Direct(DC 직류)를 선택합니다.

| 🚔 Settings    |                                                                                                    |                                                                                                    | ×    |
|---------------|----------------------------------------------------------------------------------------------------|----------------------------------------------------------------------------------------------------|------|
| Analog Ch AO1 | Analog Ch AO2 Digital Char                                                                                                    | nnels Timing Run Mode Events Dynamic Jump                                                                                                    |      |
|               | Enabled      Output Type     Output Type     O DC Direct (DAC)     O C Amplified (AMP)     AC      Output Parameters      Attenuation [dB]:      Manual Attenuator     Deskew (ps)      0 | Analog Output Controls         Amplitude Scale (%)         100.00         Offset (V)         0.00         Vocm (V)         0.00         &Apply |      |
|               |                                                                                                    | OK Ca                                                                                                    | ncel |

그림 155. Settings(설정) 윈도우

19. Analog Ch AO2(아날로그 채널 AO2) 탭을 선택하고 Output Type(출력 유형)으로 DC Amplified(DC 증폭)를 선택합니다.

| 🖀 Settings                                                                                                    |                                                                                                    | <b>X</b> |
|----------------------------------------------------------------------------------------------------|----------------------------------------------------------------------------------------------------|----------|
| Analog Ch AO1 Analog Ch AO2                                                                                           | Digital Channels Timing Run Mode Events Dynamic Jump                                                                                                    |          |
| Cutput Type -     DC Direct (     DC Amplifi     AC     Output Param     Attenuation       Manual Att     Deskew (ps) | Image: Analog Output Controls       Image: Analog Output Controls         Amplitude Scale (%)       Output Level (V)         100.00 °       1.00         Offset (V)       0.00 °         Vocm (V)       0.00 °         tenuator       0 °         0 °       Copy these settings in the other channels |          |
|                                                                                                    | ок                                                                                                    | Cancel   |

그림 156. Settings(설정) 윈도우

- 20. OK(확인) 버튼을 누릅니다.
- 21. Waveform(파형) 영역에서 Wave1(파형1)을 시퀀스 영역의 첫 번째 셀로 끌어서 놓습니다. 그러면 선택한 셀이 강조 표시됩니다.

22. Input Waveform Properties(입력 파형 등록 정보)가 표시됩니다. 버튼을 클릭하여 Wave1(파형1)을 *무한 반복 설정*합니다. 항목 흐름도를 통해 장비의 올바른 동작 방식을 이해할 수 있습니다.

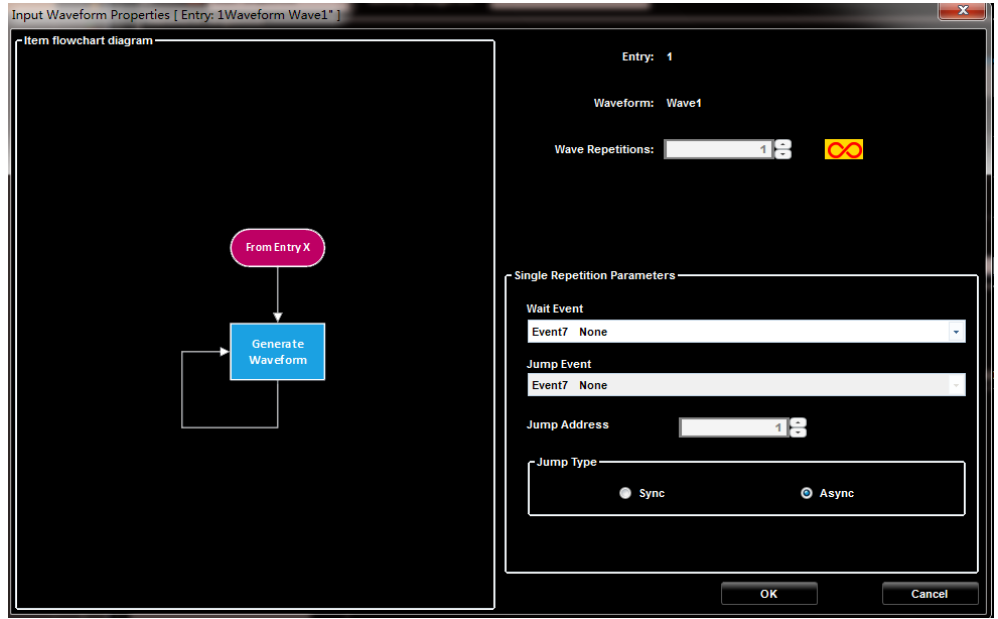

그림 157. Input Waveform Properties(입력 파형 등록 정보)

23. OK(확인) 버튼을 누릅니다.

이제 시퀀스 영역에서 첫 번째 셀에 삽입된 Wave1(파형 1)이 표시됩니다. 파형 중 하나를 선택하면 아래 *파형 표시 영역*에 해당 파형이 표시됩니다.

24. Run/Stop(실행/정지) 도구 모음 버튼을 누릅니다.

#### 참고:

장비를 시작하면, 무한 반복이 설정된 Sequence(시퀀스) 실행 모드에서는 Run/Stop(실행/정지) 버튼을 다시 클릭할 때까지 Wave1(과형 1)을 반복합니다.

소프트웨어가 AWG4162 장비에 파형을 로드하고 파형을 생성합니다.

25. Wave1(파형 1)은 CH1/CH2 SMA 출력으로 내보내 집니다. 이 출력을 신호 분석용으로 오실로스코프에 연결할 수 있습니다. 출력은 50Ω(싱글 엔드) 또는 100Ω(차동)입니다. 올바르게 관찰할 수 있도록 출력에 맞춰 오실로스코프 종단을 설정해야 합니다.

# 기존 작업 공간 열기

- 1. Open Workspace(작업 공간 열기) 도구 모음 버튼을 클릭하여 기존 작업 공간을 엽니다. Open Workspace(작업 공간 열기) 화면이 표시됩니다.
- 2. Open Workspace(작업 공간 열기) 화면이 자동으로 Awg4KWorkspace 폴더를 탐색합니다. 작업 공간을 선택하고 Open(열기)를 클릭합니다.

### 데모 프로젝트

- AWG4162 를 설치하면 C:\Program Files(86)\ Tektronix\AWG4000 Advanced\DemoWorkspace 폴더에 모든 장비 기능을 보다 자세히 파악할 수 있도록 여러 데모 작업 공간이 자동으로 설치됩니다.
- 데모 작업 공간은 모든 옵션을 갖춘 장비(64MS/CH 및 32 개 DIO)에 맞게 구성되어 있으므로 일부 옵션만 제공되는 장비를 연결한 상태로 작업 공간을 열면 오류 메시지가 나타납니다.

# 옵션 설치

설치 가능한 옵션은 다음과 같습니다. 이러한 옵션은 각각 메모리 크기 및 디지털 비트와 관련되어 있습니다.

MEM64 MEM32 MEM16 MEM01

DO32 DO16

License Manager(라이선스 관리자) 대화 상자를 사용하여 텍트로닉스에서 구매한 장비용 업그레이드를 활성화합니다. 최신 업그레이드 목록을 확인하려면 www.tektronix.com 을 방문하거나 해당 지역의 텍트로닉스 담당자에게 문의하십시오.

- 1. Help(도움말) > License(라이선스) 버튼을 눌러 License Manager(라이선스 관리자) 대화 상자를 엽니다.
- 2. 이 대화 상자에는 현재 장비에 로드된 라이선스 코드가 표시됩니다.

| 😑 License | e Manager          |                            |                           | ×                 |
|-----------|--------------------|----------------------------|---------------------------|-------------------|
| ~ Licens  | se codes collected | t in all connected devices |                           |                   |
|           |                    |                            |                           |                   |
|           | Serial<br>Number   | Memory Option              | Digital Outputs<br>Option |                   |
|           | 0001E240           | 1 MSamples/Channel         | No Digital Outputs        |                   |
|           | 0001E240           | 64 MSamples/Channel        | 8/16 Digital Outputs      |                   |
|           | 0001E240           | 64 MSamples/Channel        | 16/32 Digital Outputs     |                   |
|           |                    |                            |                           |                   |
|           |                    |                            |                           |                   |
|           |                    |                            |                           |                   |
|           |                    |                            |                           |                   |
|           |                    |                            |                           |                   |
|           |                    |                            |                           |                   |
|           |                    |                            |                           |                   |
|           |                    |                            |                           | Refresh           |
|           |                    |                            |                           |                   |
|           |                    |                            |                           |                   |
|           |                    |                            |                           | J.                |
| . 4       |                    |                            |                           | - Had new License |

그림 158. 라이선스 코드

3. Add New License(새 라이선스 추가)를 눌러 Add New License Code(새 라이선스 코드 추가) 대화 상자를 엽니다.

| Add New License      |                | X     |
|----------------------|----------------|-------|
| Add New License Code |                |       |
|                      |                |       |
|                      |                |       |
|                      |                |       |
|                      |                |       |
|                      | 2              |       |
|                      |                |       |
|                      | Load License F | ile 2 |
|                      |                |       |
| East                 | Ok             |       |

그림 159. 새 라이선스 추가

4. 텍트로닉스에서 제공한 옵션 설치 키를 입력하거나, Load License File(라이선스 파일 로드) 버튼을 사용하여 파일에서 옵션 설치 키를 로드합니다.

| - | Add New License                    | x |
|---|------------------------------------|---|
|   | Add New License Code               | _ |
|   | E2ZZ-1IUJ-D5I6-QFEQ-II40-RR9F-8123 |   |
|   |                                    |   |
|   |                                    |   |
|   |                                    |   |
|   |                                    |   |
|   |                                    |   |
|   | Load License File                  |   |
|   |                                    |   |
|   | CHI UK                             |   |

그림 160. 라이선스 로드

5. OK(확인) 버튼을 눌러 새 라이선스 코드를 장비에 로드합니다.

# 다중 장비 시스템

AWG4162 두 대를 연결하면 동기화된 아날로그 채널 4 개와 디지털 채널을 64 개까지 사용할 수 있는 시스템을 구축할 수 있습니다.

다중 장비 시스템을 설정하려면 먼저 다음을 수행해야 합니다.

- 장비의 전원을 끕니다.
- 마스터로 사용할 장비를 선택합니다. 그러면 나머지 장치는 종속 장비로 간주됩니다.
- 동기 케이블을 사용하여 마스터 동기 출력 커넥터를 장비 후면에 있는 종속 동기 입력 커넥터에 연결합니다.

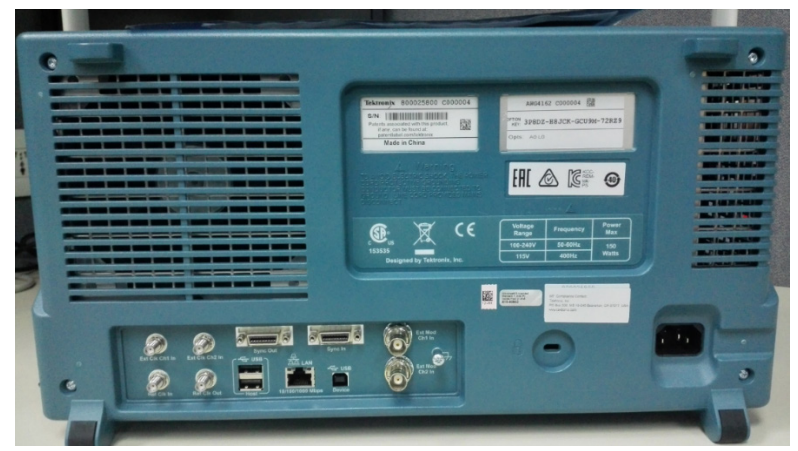

그림 161. 장비 후면

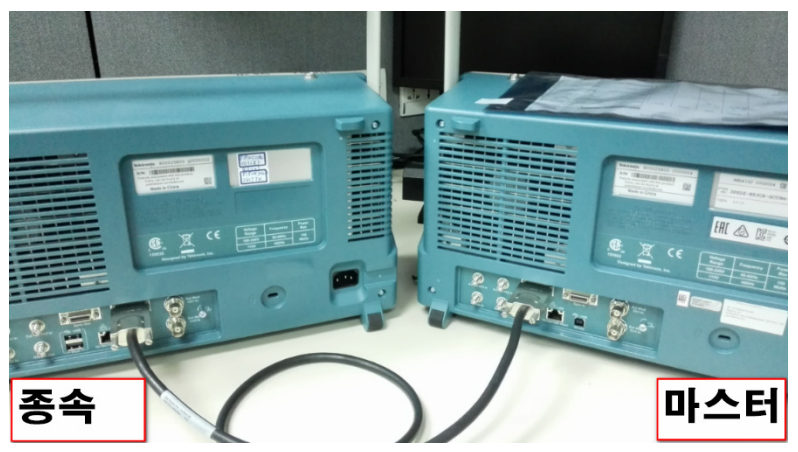

그림 162. 장치 연결

- 장비 전원을 켭니다.
- AWG4162 Advanced 소프트웨어를 시작합니다.

#### 참고:

1. 다중 장비 시스템은 단일 시퀀서 작업 공간에서만 사용 가능합니다.

2. 동기 케이블을 연결하거나 분리하기 전에 먼저 장비 전원을 꺼야 합니다.

3. 다중 장비 시스템 동기화 기능을 사용하여 연결된 모든 장비(마스터+종속)에서는 파형 길이와 시퀀서가 동일해야 합니다.

4. 외부 샘플링 클럭 및 외부 기준 클럭은 마스터 장치에서만 사용 가능합니다.

아래에서는 다중 장비 프로젝트를 설정하고 두 장치에서 생성을 시작하기 위해 수행해야 하는 단계를 설명합니다.

- 1. 마스터 장치와 종속 장치에서 Advanced 소프트웨어를 시작하고 단일 시퀀서 프로젝트를 만듭니다.
- 2. 마스터 장치와 종속 장치 간의 통신이 시작되고 마스터 장치에서 Capture(캡처) 버튼 이 활성화됩니다.

| 🗠 🔓 📁 🖬                         |                 |                       | Reality of the          | AT-AWG-4K - p2                 | States of Street, or other |                                         |            |                 |
|---------------------------------|-----------------|-----------------------|-------------------------|--------------------------------|----------------------------|-----------------------------------------|------------|-----------------|
| #File# #Device # #Utility# #    | Help#           |                       | ļ                       |                                |                            |                                         |            |                 |
| 🐻 #Settings# 🕨 #RU              | #Trigger#       | 🔒 Capture 📊 Release   |                         |                                |                            |                                         |            |                 |
| #Waveform List#                 |                 | # #Start Page#        | Main Sequencer#         |                                |                            |                                         |            |                 |
| #Name:# #Size#                  |                 |                       |                         |                                |                            |                                         |            |                 |
| Sector 2048                     | ×               | #Main                 | Sequence# •             | #Memory Usage: #0%             |                            |                                         |            |                 |
|                                 |                 |                       |                         |                                |                            |                                         |            |                 |
|                                 | +00             | a wavelorm            | # #Labic#<br>Wave1      |                                |                            |                                         |            |                 |
| Subs                            |                 | Channe ;<br>1# #lot # | Entry: #1# Leng         | th: #2048<br># IT:A - ##G: #-4 |                            |                                         |            |                 |
| eque                            |                 | .300.0m               | V [50.0?]               |                                |                            |                                         |            |                 |
| nces                            |                 | -300.0                | nV [50.0?]              |                                |                            |                                         |            |                 |
| *                               |                 | Ch AO2 -300.0         | v [50.0?]<br>nV [50.0?] |                                |                            |                                         |            |                 |
| ARB                             |                 | 1.0                   |                         |                                |                            |                                         |            |                 |
| Pred                            |                 | 0.0                   |                         |                                |                            |                                         |            |                 |
| finec                           |                 | D015 0.0              |                         |                                |                            |                                         |            |                 |
|                                 |                 |                       |                         |                                |                            |                                         |            | I               |
|                                 |                 |                       |                         |                                |                            |                                         |            |                 |
|                                 |                 |                       |                         |                                |                            |                                         |            | , ·             |
|                                 |                 |                       |                         |                                |                            | 47.41                                   |            |                 |
|                                 |                 |                       |                         |                                | #Editing Waven             | orm #wave1                              |            |                 |
|                                 |                 | #Cursors/Tools#       | 0.00                    | 400.000 200                    | 200.005                    | 400.00********************************* | 0.0 00.0   | 700.00% 840.20% |
|                                 |                 | #Signals# Valu        | 1e# 200.00              | 100.001 200                    | .00h                       | 400.000 500.0                           | un 600.000 | 700.00n 619.20n |
|                                 |                 |                       | 300.00                  | 10 III V [30.01]               |                            | 0                                       |            |                 |
|                                 |                 |                       |                         |                                |                            |                                         |            |                 |
|                                 |                 |                       |                         |                                |                            |                                         |            |                 |
|                                 |                 |                       |                         |                                |                            |                                         |            |                 |
|                                 |                 |                       |                         |                                |                            |                                         |            |                 |
|                                 |                 |                       |                         |                                |                            |                                         |            |                 |
|                                 |                 | ⊠ Wave 0              |                         |                                |                            |                                         |            | =               |
|                                 |                 |                       |                         |                                |                            |                                         |            |                 |
|                                 |                 |                       |                         |                                |                            |                                         |            |                 |
|                                 |                 |                       |                         |                                |                            |                                         |            |                 |
|                                 |                 |                       |                         |                                |                            |                                         |            |                 |
|                                 |                 |                       | 300.0                   | 100 mV [50 02]                 |                            |                                         |            |                 |
|                                 |                 |                       | -300.0                  | 00 mv [30.0.]                  |                            |                                         |            |                 |
|                                 |                 |                       |                         |                                |                            |                                         |            | -               |
| 🚢 #Quick Setting 🚼 p2#Status# 📲 | 🕨 #Waveform Li. |                       |                         | m                              |                            |                                         |            | ÷               |
| 😤 🍀 🔶                           |                 | Captured device:      | s: 0                    |                                |                            |                                         |            |                 |
| 그림 163. 마스                      | :터 장            | ·치                    |                         |                                |                            |                                         |            |                 |

178

마스터 장치와 종속 장치에서 혼합 파형 하나(구형파, 0.6Vpp, 2048 포인트)를 만듭니다.
 시퀀서에 "Wave1" 파형을 추가합니다.

|                                            | AT-AWG-4K - p3                                                                           |
|--------------------------------------------|------------------------------------------------------------------------------------------|
| #File# #Device# #Utility# #Help#           |                                                                                          |
| #Settings# 🕨 #RU 🔮 #Trigger#               |                                                                                          |
| #Waveform List# P                          | #Start Page# #Main Sequencer#                                                            |
| #Name:# #Size# ⊑<br>■ Ĕ Wave1 2048         | 😰 — 🗙 #Main Sequence# 🔹 #Memory Usage: #0%                                               |
| 240 x                                      | #Waveform Sequencer#                                                                     |
|                                            | <b>SWaveborn S S S S S S S S S S</b>                                                     |
| Subse                                      | *Channe # [Entry: #1# Length: #2048<br>1# #Inf - #7 - #J: #7 - #JA: #1 - #JTA - ##G: #-1 |
| quenc                                      | Ch A01 300 0mV [50.07]                                                                   |
| es#                                        | Ch 402                                                                                   |
| MARB                                       |                                                                                          |
| Prede                                      |                                                                                          |
| fined                                      |                                                                                          |
|                                            |                                                                                          |
|                                            |                                                                                          |
|                                            | ¥ #Editing waveform #Wave1                                                               |
|                                            | #Cursors/Tools#                                                                          |
|                                            | #Signals# #X 0.00 100.00n 200.00n 300.00n 400.00n 500.00n 600.00n 700.00n 819.20n        |
|                                            | <u>300,000 mv (50,0?)</u> 0                                                              |
|                                            |                                                                                          |
|                                            |                                                                                          |
|                                            |                                                                                          |
|                                            | ¤— Wave 0                                                                                |
|                                            |                                                                                          |
|                                            |                                                                                          |
|                                            |                                                                                          |
|                                            |                                                                                          |
|                                            | -300.000 mV (\$0.0?)                                                                     |
|                                            |                                                                                          |
| #Quick Setting P3#Status# 110 #Waveform Li |                                                                                          |
| 🚊 💎 🤻 🖬 🖡                                  | Device: 1                                                                                |

그림 164. 종속 장치

 5. 동기 케이블을 연결했더라도 시작 시에는 두 장치가 독립적으로 작동하므로 두 개의 개별 장치로 사용할 수 있습니다. 이 경우 다중 장비의 아래쪽 상태 표시줄에서 마스터 장치에는 "왕관" 아이콘 ♥이 표시되고 종속 장치에는 ♣ 아이콘이 표시됩니다.
 종속 장치는 아직 캡처되지 않았으므로 상태 표시줄에 ➡ 아이콘이 표시됩니다.

다중 장비의 아래쪽 상태 표시줄에는 다중 장비 시스템의 상태를 나타내는 아이콘이 표시됩니다.

| Ś             | 마스터 장치를 나타냅니다.                |
|---------------|-------------------------------|
| <u>_</u>      | 종속 장치를 나타냅니다.                 |
| <b>\</b>      | 현재 장비에 역방향으로 연결된 다른 장치가 있습니다. |
| $\rightarrow$ | 현재 장비에 정방향으로 연결된 다른 장치가 있습니다. |
| ♣ | 현재 장비에 역방향으로 연결된 다른 장치가 없습니다. |
|---|-------------------------------|
| * | 현재 장비에 정방향으로 연결된 다른 장치가 없습니다. |
|   | 마스터 장치가 종속 장치를 캡처했습니다.        |
| 5 | 마스터 장치가 종속 장치를 캡처하지 않았습니다.    |
| B | 장비가 정지했습니다.                   |
| X | 장비가 실행 중이며 파형 생성이 시작되었습니다.    |

6. 마스터 장치에서 Capture(캡처) 버튼을 눌러 두 장비를 연결합니다.

| 🗠 🔓 🏓 🖬                                                                                                    | AT-AWG-4K - p2                                                                    |         |
|----------------------------------------------------------------------------------------------------|-----------------------------------------------------------------------------------|---------|
| #File# #Device # #Utility# #Help#                                                                                                    |                                                                                   |         |
| 🐼 #Settings# 🕨 #RU 🚽 #Trigger# 盾                                                                                                    | Capture 🔐 Release                                                                 |         |
| #Waveform List# ₽                                                                                                    | #Start Page# / #Main Sequencer#                                                   |         |
| #Name:# #Size# *#                                                                                                    |                                                                                   |         |
| ¥ ∎ ≦ Wave1 2048                                                                                                    | 😿 — 🗙 #Main Sequence# 🔹 #Memory Usage: #0%                                        |         |
|                                                                                                    | C#Waveform Sequencer#-                                                            |         |
| 📒 🛛 🗛 🔤                                                                                                    | #Waveform# #Table#                                                                |         |
|                                                                                                    | Channe Wave1                                                                      |         |
| de la constante de la constante | 1# # [Entry: #1# Length: #2048<br>#Inf - #7 - #J: #7 - #JA: #1 - #JT:A - ##6: #-1 |         |
|                                                                                                    | 300.0mV [50.0?]                                                                   |         |
| C est                                                                                                    | 300.0mV [50.0?]                                                                   |         |
| 2                                                                                                    | Ch A02 -300.0mV [50.0?]                                                           |         |
| â                                                                                                    |                                                                                   |         |
| Pred                                                                                                    |                                                                                   |         |
| afine                                                                                                    | D015 1.0                                                                          |         |
| d#                                                                                                    |                                                                                   |         |
|                                                                                                    |                                                                                   |         |
|                                                                                                    | 4                                                                                 | •       |
|                                                                                                    |                                                                                   |         |
|                                                                                                    | ₹ #Editing waveform #Wave1                                                        |         |
|                                                                                                    | #Cursors/Tools#                                                                   |         |
|                                                                                                    | #Signals# #X 0.00 100.00n 200.00n 300.00n 400.00n 500.00n 600.00n 700.00n         | 819.20n |
|                                                                                                    | 300.000 mV [50.0?]                                                                | <u></u> |
|                                                                                                    |                                                                                   |         |
|                                                                                                    |                                                                                   |         |
|                                                                                                    |                                                                                   |         |
|                                                                                                    |                                                                                   |         |
|                                                                                                    |                                                                                   |         |
|                                                                                                    |                                                                                   |         |
|                                                                                                    |                                                                                   | =       |
|                                                                                                    |                                                                                   |         |
|                                                                                                    |                                                                                   |         |
|                                                                                                    |                                                                                   |         |
|                                                                                                    |                                                                                   |         |
|                                                                                                    |                                                                                   |         |
|                                                                                                    | -300.000 mV [50.0?]                                                               |         |
|                                                                                                    |                                                                                   | -       |
| A #Ouick Setting : p2#Status# 🐠 #Waveform Li                                                                                                    | ۲ ( ۱۱۱ )<br>۲                                                                    | ÷       |
|                                                                                                    |                                                                                   |         |

그림 165. 종속 장치 캡처

| Files Sevice # stillitys #Help# | AT-ANG-4K-g3                                                                                                    |  |
|---------------------------------|----------------------------------------------------------------------------------------------------|--|
| #Settings#                      |                                                                                                    |  |
| ¥Name:# #Size#                  |                                                                                                    |  |
|                                 | Wavedound         # table5           Vinet         Stable5           Channe         # [Entry:## Length: #2046           1#         #nft.#7:48:# - AL&# + ALTA - ##G-#1</td><td></td></tr><tr><td>uences#</td><td>ch Aot         300.mv/150.07/<br>300.nv/150.07/           ch Aot         300.nv/150.07/<br>300.nv/150.07/</td><td></td></tr><tr><td>RB Predefinec</td><td>D00         10<br>00           D015         10<br>00</td><td></td></tr><tr><td>34</td><td></td><td>•</td></tr><tr><th></th><th>#Editing waveform #Vave1 #Cursor#Toola#     #Cursor#Toola#     #Cursor#Tool##     #Cursor#Tool##     #Cursor##     #Cursor##     #Cursor##</th><th>no. 840 20</th></tr><tr><td></td><td>#Signals         Value         Value         Value         Social         Social</</td><td>0011 015.20</td></tr><tr><td></td><td></td><td></td></tr><tr><td></td><td>15 Vave 0</td><td></td></tr><tr><td></td><td></td><td></td></tr><tr><td></td><td>-300.000 mV [50.07]</td><td></td></tr><tr><td></td><td></td><td>•</td></tr><tr><td>🚊 🦛 🗰 🔒</td><td>0 Device: 1</td><td></td></tr></tbody></table> |  |

그림 166. 종속 장치 캡처됨

종속 다중 장비 상태 표시줄을 보면 현재 종속 장치를 사용 중임을 나타내는 ᆂ 아이콘, 역방향으로 연결된 장치(마스터)가 있음을 나타내는 파란색 화살표, 그리고 마스터 장치가 종속 장치를 캡처했음을 나타내는 🔒 아이콘을 확인할 수 있습니다. 이 종속 장비는 정지되어 있습니다. 이제 두 장비는 연결된 상태로 작동하며 4 개의 채널이 동기화됩니다. 실행/정지는 마스터가 제어하므로 다음 그림에 나와 있는 것처럼 종속 장치의 Run/Stop(실행/정지) 버튼은 사라집니다. 또한 샘플링 속도와 이벤트를 모두 마스터에서 제어하므로 종속 장치에서는 Timing(타이밍) 설정 및 Events(이벤트) 설정을 사용할 수 없습니다.

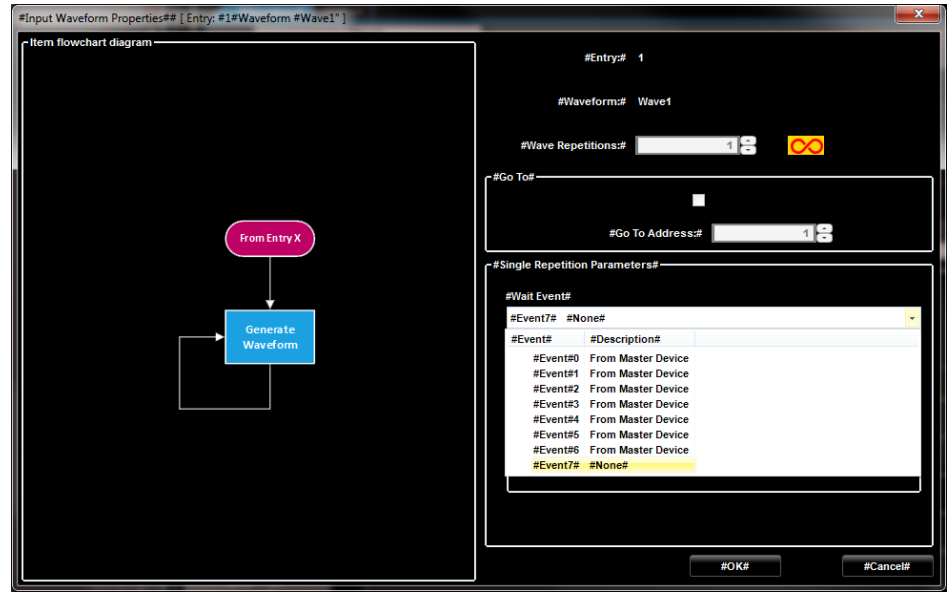

그림 167. 제어되는 종속 장치

8. 마스터 장치에서 RUN(실행) 버튼을 누르면 "Load configuration...(구성 로드...)" 양식이 나타납니다. 이 양식에는 종속 장비(장치 1)이 설정, 시퀀서, 파형과 관련된 구성을 로드하고 있다는 알림이 표시됩니다. 종속 장비가 준비되는 대로 Start(시작) 버튼이 활성화됩니다.

종속 장치의 설정이 잘못된 경우 "구성 로드" 절차가 실패할 수는 있지만 장비가 시작되지 못하도록 완전히 막지는 않습니다.

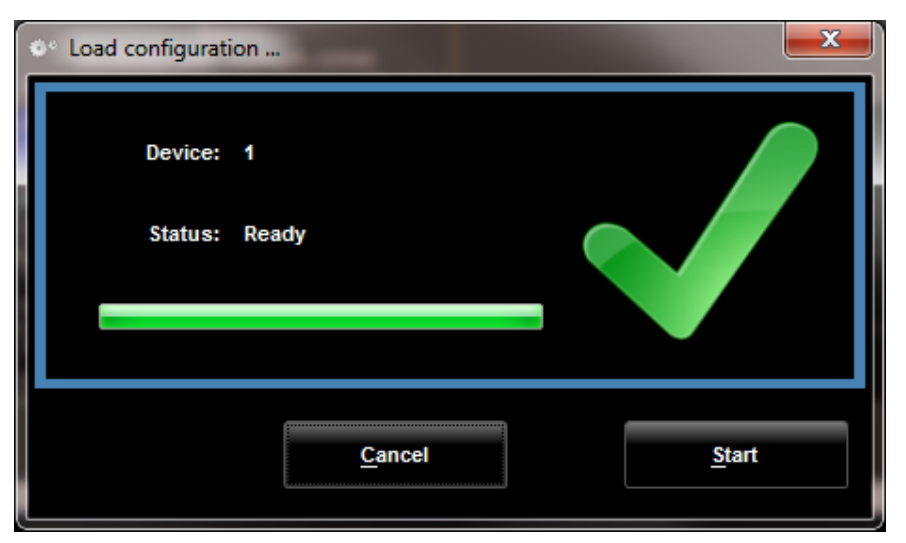

그림 168. 구성 로드

9. Start(시작) 버튼을 눌러 마스터 및 종속 장치에서 파형 생성을 시작합니다.

장비가 독립적인 두 장치로 작동하도록 해야 하는 경우 마스터 장치에서 Release(해제) 버튼 6 을 눌러야 합니다. 이 버튼을 누르면 Run/Stop(실행/정지) 버튼, Events(이벤트), Timing(타이밍) 설정이 종속 장치에 다시 표시됩니다.

### 부록

#### A. 디지털 출력

AWG4000 은 옵션 DO16 또는 DO32 를 사용하여 포드 A 에서 16 비트, 포드 A 와 포드 B 에서 32 비트의 디지털 패턴을 출력할 수 있습니다. LVDS 에서 모든 비트는 차동 쌍입니다. Advanced 모드 애플리케이션에서 디지털 출력을 고속 또는 저속 모드로 구성할 수 있습니다.

고속 모드의 경우 각 포드에서 LSB 8 개(D0~D7)만 사용 가능합니다. 비트 속도는 샘플링 속도의 1/2 입니다. 예를 들어 샘플링 속도가 2.5GS/s 이면 비트 속도는 1.25Gb/s 입니다.

저속 모드에서는 각 포트의 16 개 비트 모두를 사용할 수 있습니다. 비트 속도는 샘플링 속도의 1/4 입니다. 예를 들어 샘플링 속도가 2.5GS/s 이면 비트 속도는 625Mb/s 입니다.

이러한 고속 디지털 신호를 전송할 때에는 최적의 신호 무결성을 위해 사용자 지정 디지털 케이블(AWG4DIG16LVDS)과 DUT 에 마운트된 그에 맞는 커넥터(AWG4DIGSCKT)가 필요합니다.

사용자는 Amphenol 에서 제공하는 기성 부품(부품 번호 U65-B12-41EOC)인 AWG4DIGSCKT 를 텍트로닉스, Amphenol 또는 해당 공급업체에서 구매할 수 있습니다.

아래 그래프와 표에는 DUT 에 마운트된 AWG4DIGSCKT 의 PCB 레이아웃 및 핀 정의가 나와 있습니다. PCB 및 기계 디자인에 대해서는 제조업체의 지침을 따르십시오.

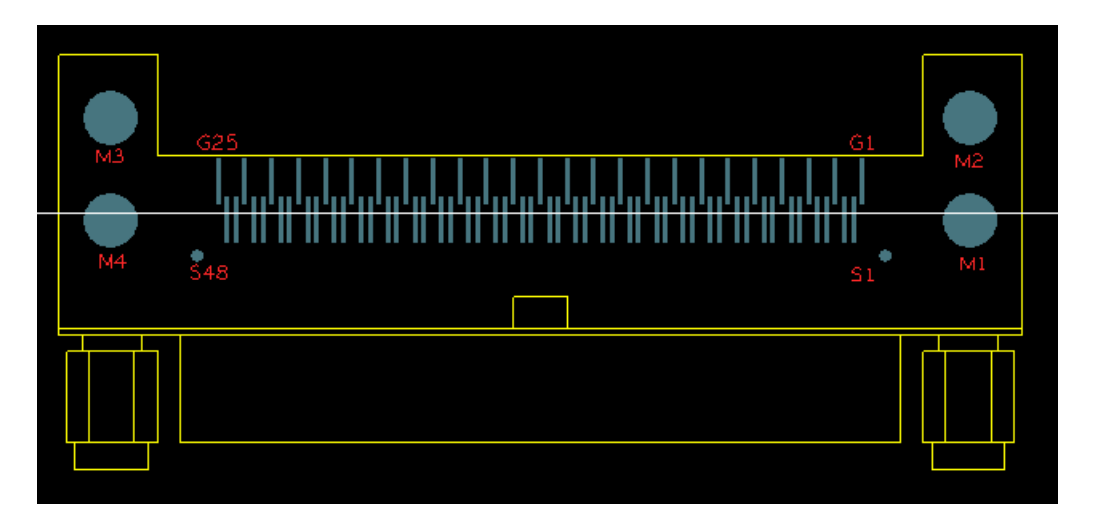

그림 169. PCB 레이아웃

| 핀   | 설명    |
|-----|-------|
| S1  | NC    |
| S2  | NC    |
| S3  | NC    |
| S4  | NC    |
| S5  | NC    |
| S6  | GND   |
| S7  | NC    |
| S8  | GND   |
| S9  | D15_P |
| S10 | D15_N |
| S11 | D14_P |
| S12 | D14_N |
| S13 | D13_P |
| S14 | D13_N |
| S15 | D12_P |
| S16 | D12_N |
| S17 | D11_P |
| S18 | D11_N |
| S19 | D10_P |
| S20 | D10_N |
| S21 | D9_P  |
| S22 | D9_N  |
| S23 | D8_P  |
| S24 | D8_N  |
| S25 | D7_P  |
| S26 | D7_N  |
| S27 | D6_P  |
| S28 | D6_N  |
| S29 | D5_P  |

| \$30   | D5 N |
|--------|------|
| 550    |      |
| S31    | D4_P |
| S32    | D4_N |
| \$33   | D3_P |
| \$34   | D3_N |
| S35    | D2_P |
| S36    | D2_N |
| S37    | D1_P |
| S38    | D1_N |
| S39    | D0_P |
| S40    | D0_N |
| S41    | NC   |
| S42    | GND  |
| S43    | NC   |
| S44    | GND  |
| S45    | NC   |
| S46    | NC   |
| S47    | NC   |
| S48    | NC   |
| G1~G25 | GND  |
| M1~M4  | GND  |

참고: 모든 NC 핀은 왼쪽 플로팅 핀이어야 합니다.

### B. 터치 패널 교정

- 1. 바탕 화면에서 "Microchip AR Configuration Utility(마이크로칩 AR 구성 유틸리티)"를 두 번 클릭합니다.
- 2. "Configuration Wizard(구성 마법사)"를 선택합니다.

| w                  | elcome To The AR Co<br>How Do You Wish                                                                    | nfiguration<br>To Begin?                    | Utility                                  |  |
|--------------------|----------------------------------------------------------------------------------------------------|---------------------------------------------|------------------------------------------|--|
| Start Wizard       | Configuration Wizard<br>Launch the configuration wizard which<br>you set up your touch controller step by | will help<br>step                           |                                          |  |
| Use These Settings | Manual Setup<br>Configure the controller using these<br>settings.                                         | Communication<br>Sensor Type<br>Calibration | AR1100 USB Digitizer<br>5 Wre<br>9 Point |  |
| Ext The Screen     | Expert<br>Know what I'm dong -take me to the<br>screen using the last communication m                     | tome<br>Bhod                                |                                          |  |
| 9                  | V Show this screen on at                                                                                  | whip                                        |                                          |  |

그림 170. Microchip AR Configuration Utility(마이크로칩 AR 구성 유틸리티)

3. Next(다음)를 클릭하여 아래 그림과 같은 대화 상자가 표시되면 "AR1100 Dev Kit(AR1100 개발 키트)"를 선택합니다.

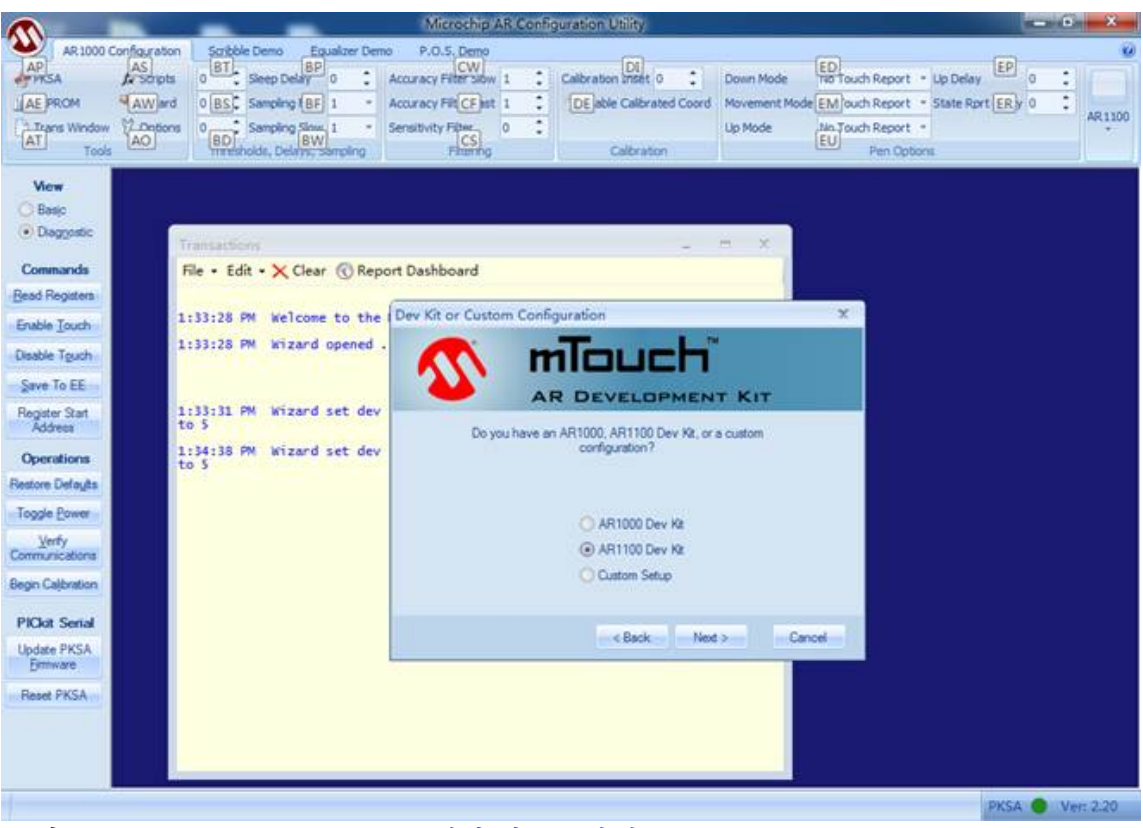

그림 171. "AR1100 Dev Kit(AR1100 개발키트)" 선택

4. 그러면 표시되는 아래 그림과 같은 대화 상자에서 "USB"와 "Digitizer(디지타이저)"를 선택한 후 기다립니다.

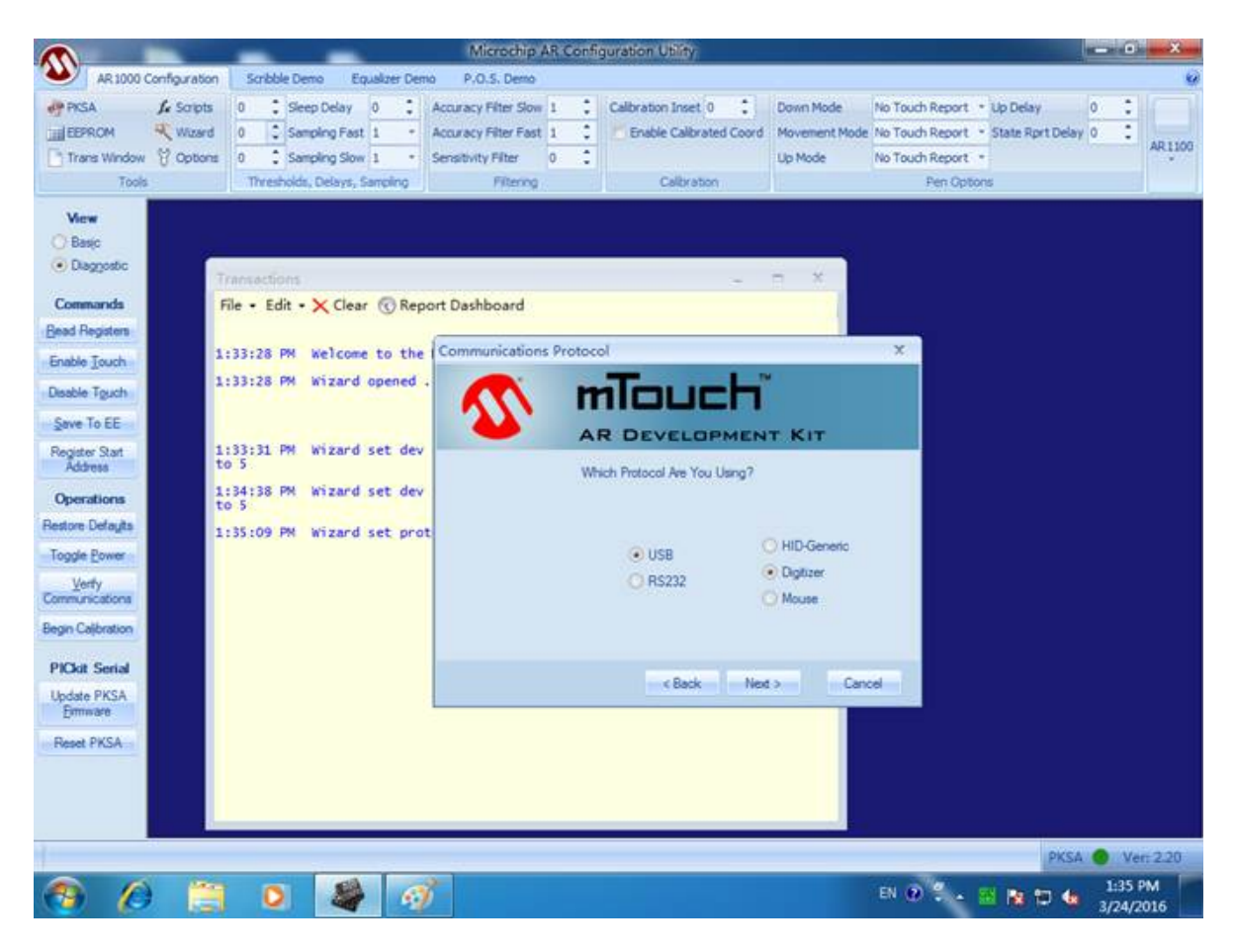

그림 172. "USB" 및 "Digitizer(디지타이저)" 선택

5. Next(다음)를 클릭하여 아래 그림과 같은 대화 상자가 표시되면 "Next(다음)", "Finished(마침)"를 차례로 클릭합니다.

|                                                                |                                                                              | -                                                                           | Microchip AR Confi                                          | guration Utility      |                                       |                                                                           |                               | - 0         |
|----------------------------------------------------------------|------------------------------------------------------------------------------|-----------------------------------------------------------------------------|-------------------------------------------------------------|-----------------------|---------------------------------------|---------------------------------------------------------------------------|-------------------------------|-------------|
| AR 1100 Configuration                                          | scribble De                                                                  | emo Equalizer Den                                                           | o P.O.S. Demo                                               |                       |                                       |                                                                           |                               |             |
| EEPROM Kuzard<br>Trans Window V Options<br>Je Scripts<br>Tools | 0     0     1     Sie     0     1     Sie     0     1     Sie     Thresholds | ep Delay 0 1 +<br>noling Fast 1 +<br>noling Slew 1 +<br>s, Delays, Sampling | Accuracy Filter Slow 1 1 1 Sensitivity Filter 0 1 Filtering | Calibration Inset 0 2 | Down Mode<br>Movement Mode<br>Up Mode | No Touch Report -<br>No Touch Report -<br>No Touch Report -<br>Pen Option | Lti Delay<br>State Rort Delay | 0 0         |
| View<br>O Basic<br>O Disggostic                                | Transactions                                                                 |                                                                             |                                                             |                       | - x                                   |                                                                           |                               |             |
| Commands<br>Bead Registers                                     | File • Edit •                                                                | 🗙 Clear 🔞 Rep                                                               | ort Dashboard                                               |                       |                                       |                                                                           |                               |             |
| Enable Touch<br>Disable Touch                                  | 1:33:28 PM<br>1:33:28 PM                                                     | Welcome to the<br>Wizard opened                                             | Communication                                               | Touch                 |                                       | ×                                                                         |                               |             |
| Save To EE<br>Register Stat<br>Address                         | 1:33:31 PM<br>to 5                                                           | Wizard set dev                                                              | Communication with                                          | R DEVELOPMEN          | T KIT                                 |                                                                           |                               |             |
| Operations<br>Restore Defaults                                 | 1:34:38 PM<br>to 5<br>1:35:09 PM                                             | Wizard set dev<br>Wizard set pro                                            | t                                                           |                       |                                       |                                                                           |                               |             |
| Toggle Power                                                   | 1:35:37 PM<br>1:35:38 PM                                                     | Found Tub.dll<br>USB AR1100 Dig                                             | ĩ                                                           | V USB<br>V AR1100     |                                       |                                                                           |                               |             |
| egin Calibration                                               | 1:35:40 PM<br>1:35:43 PM                                                     | USB AR1100 Dig<br>Found Tub.dll                                             | i<br>-                                                      |                       |                                       |                                                                           |                               |             |
| Update PKSA<br>Emware                                          | 1:35:43 PM                                                                   | AR1100 Digitiz                                                              | e                                                           | < Back Ned            | Canc                                  |                                                                           |                               |             |
|                                                                |                                                                              |                                                                             |                                                             |                       |                                       |                                                                           |                               |             |
|                                                                |                                                                              |                                                                             |                                                             |                       |                                       |                                                                           | AR1100                        | 0           |
| 🥱 🖉 📜                                                          | 0                                                                            | 1                                                                           |                                                             |                       |                                       | EN 😧 🕈 🖕 🚪                                                                | 1 No 10 46                    | 1:3<br>3/24 |

그림 173. 구성 완료

6. 이 애플리케이션을 닫습니다.

7. 바탕 화면에서 다시 "Microchip AR Configuration Utility(마이크로칩 AR 구성 유틸리티)"를 두 번 클릭하고 "Manual Setup(수동 설정)"을 선택합니다.

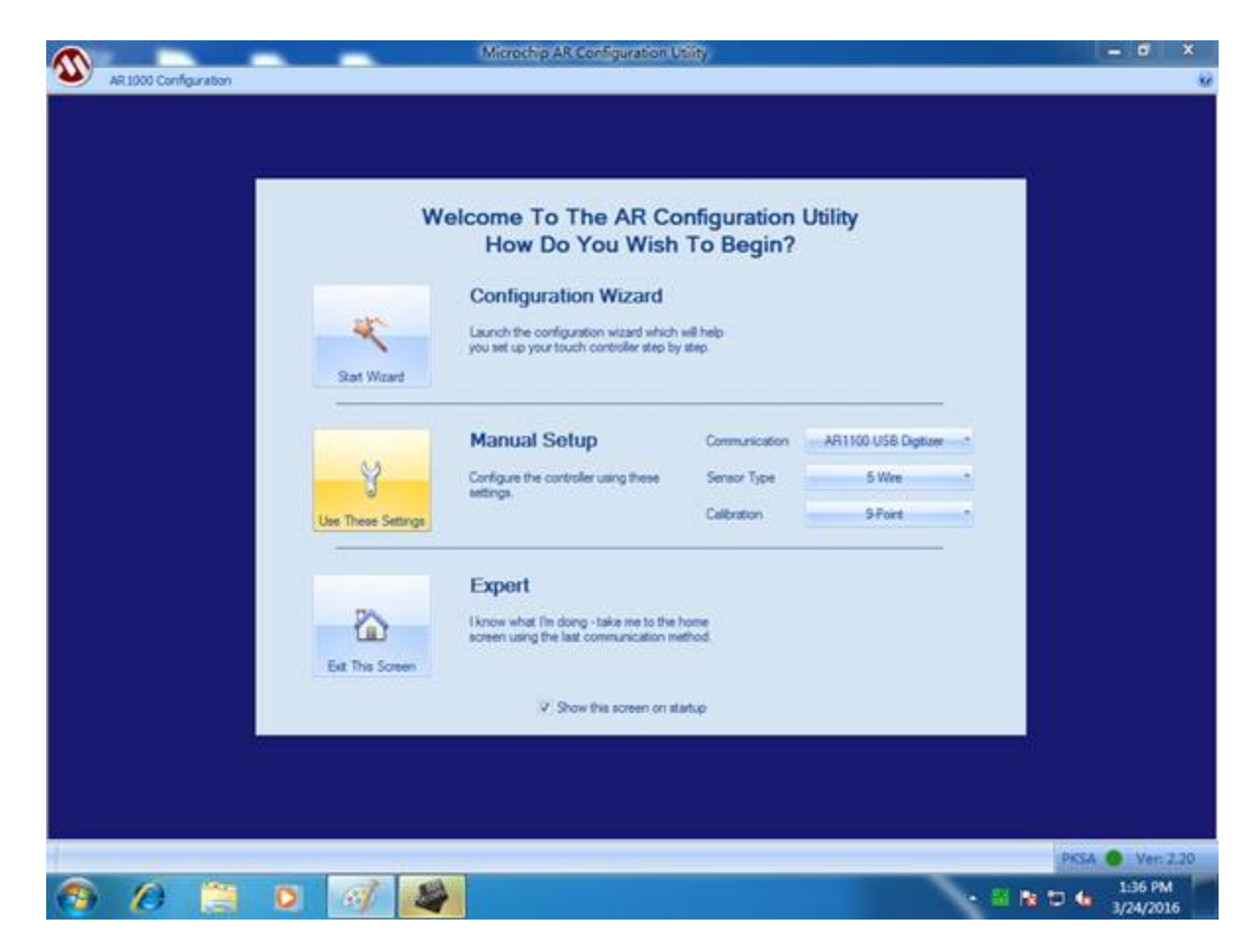

그림 174. 수동 설정

8. 아래 그림과 같은 화면이 표시되면 더하기 기호를 클릭하여 터치 패널을 교정할 수 있습니다.

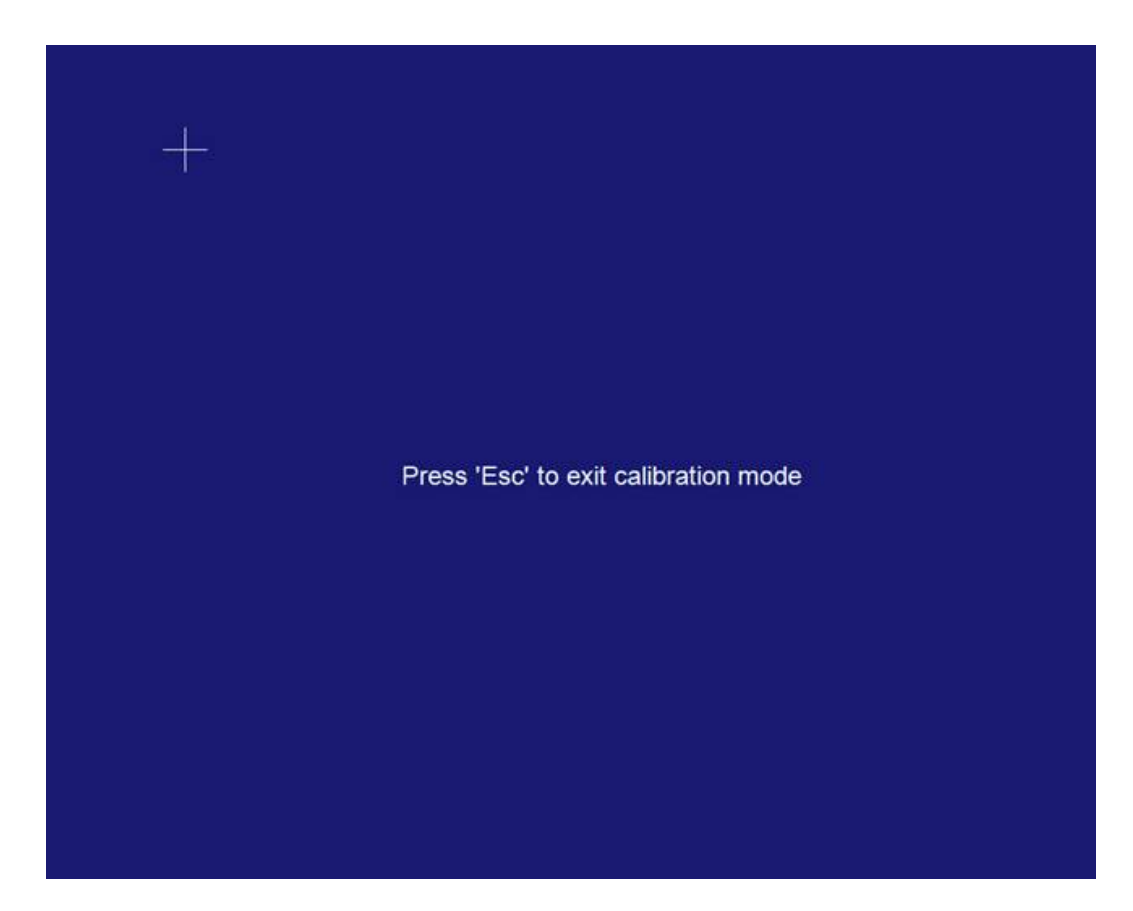

그림 175. 더하기 기호를 클릭하여 터치 패널 교정

9. 더하기 기호를 모두 터치한 후 아래 그림과 같은 화면이 표시되면 애플리케이션을 닫아 교정을 완료할 수 있습니다.

| Image: Strature of the state of the state of the sta                                                                                                    |                                  |                                                                      |                                                                                                    | nerocrip an comganitati                                                                                         | ounty - Internactional                  |                                       |                       |                               |      | _ 8  |
|----------------------------------------------------------------------------------------------------|----------------------------------|----------------------------------------------------------------------|----------------------------------------------------------------------------------------------------|----------------------------------------------------------------------------------------------------|-----------------------------------------|---------------------------------------|-----------------------|-------------------------------|------|------|
| Tools     Threshols, Delays, Sampling     Filtering     Calibration     Pen Options       Image: State     File - Edit - X Clear @ Report Dashboard       1:37:23 PM     Calibration touch 2 received.       1:37:29 PM     Calibration touch 3 received.       1:37:29 PM     Calibration touch 3 received.       1:37:29 PM     Calibration touch 4 received.       1:37:29 PM     Calibration touch 4 received.       1:37:29 PM     Calibration touch 4 received.       1:37:29 PM     Calibration touch 4 received.       1:37:29 PM     Calibration touch 5 received.       1:37:29 PM     Calibration touch 6 received.       1:37:29 PM     Calibration touch 6 received.       1:37:37 PM     Calibration touch 7 received.       1:37:37 PM     Calibration touch 7 received.       1:37:37 PM     Calibration touch 7 received.       1:37:40 PM     Calibration touch 7 received.       1:37:40 PM     Calibration touch 9 received.       1:37:43 PM     Calibration touch 9 received.       1:37:43 PM     Calibration touch 9 received.       1:37:43 PM     Hecome to the Microchip AR Configuration Utility version 2.20       Udde ARTI00     1:37:43 PM       Figure AP     USB ARTI00 Digitizer Detected .       1:37:49 PM     ARTI00 Digitizer found and operating normally                                                                                                    | EEPROM cs                        | K Wizard                                                             | 128         \$ Steep Delay         0         \$           3         \$ Sarging Fast         4         •           0         \$ Sarging Store         8         • | Accuracy Filter Slow 8 0<br>Accuracy Filter Fast<br>Sensitivity Filter 4 0                                      | Calbraton Inet 64                       | Down Mode<br>Movement Mode<br>Up Mode | P=0,P=1<br>P=1<br>P=0 | Up Delay     State Rprt Delay | 2 5  | ARI  |
| Very       File - Edk - X Clear () Report Dashboard         0 Bagic       137:28 PM Calibration touch 2 received.         137:29 PM Cali 55 02 00 14         Commands       137:29 PM Calibration touch 3 received.         Bade Regimen       137:22 PM Calibration touch 4 received.         Bade Touch       137:23 PM Calibration touch 4 received.         Dashe Touch       137:32 PM Calibration touch 4 received.         Dashe Touch       137:32 PM Calibration touch 5 received.         137:33 PM Calibration touch 6 received.       137:33 PM Calibration touch 6 received.         Dashe Touch       137:37 PM Calibration touch 7 received.         137:37 PM Calibration touch 7 received.       137:37 PM Calibration touch 7 received.         Operations       137:40 PM Calibration touch 8 received.         137:40 PM Calibration touch 8 received.       137:43 PM Calibration touch 8 received.         137:43 PM Calibration touch 9 received.       137:43 PM Calibration touch 9 received.         137:43 PM Calibration touch 9 received.       137:43 PM Calibration touch 9 received.         137:43 PM Calibration touch 9 received.       137:43 PM Calibration touch 9 received.         137:43 PM Calibration touch 9 received.       137:43 PM Calibration touch 9 received.         137:43 PM Calibration touch 9 received.       137:43 PM Calibration touch 9 received.         137:45 PM Welcome to the M                                                                                                    | Took                             | Tools Thresholds, Delays, Sampling Filtering Calibration Pen Options |                                                                                                    |                                                                                                    |                                         | ons                                   |                       | 1                             |      |      |
| Bead Regates       1:37:32 PM Cal: 55 02 00 14         Enable Jouch       1:37:32 PM Calibration touch 4 received.         Dasbe Touch       1:37:34 PM Calibration touch 5 received.         Save To EE       1:37:35 PM Calibration touch 6 received.         Register Staft       1:37:35 PM Calibration touch 6 received.         Operations       1:37:37 PM Calibration touch 6 received.         Togle Dawe       1:37:37 PM Calibration touch 7 received.         Togle Dawe       1:37:43 PM Calibration touch 7 received.         York       1:37:40 PM Calibration touch 7 received.         1:37:43 PM Calibration touch 8 received.       1:37:43 PM Calibration touch 8 received.         1:37:43 PM Calibration touch 9 received.       1:37:43 PM Calibration touch 9 received.         1:37:43 PM Calibration touch 9 received.       1:37:43 PM Calibration touch 9 received.         1:37:43 PM Calibration touch 9 received.       1:37:43 PM Calibration touch 9 received.         1:37:43 PM Scalibration touch 9 received.       1:37:43 PM Scalibration touch 9 received.         1:37:45 PM USB ARI100 MID-Generic Removed       1:37:49 PM Found Tub.dll - Ver: 1:5.0.0         1:37:45 PM Scalibration Touch 10 - Ver: 1:5.0.0       1:37:49 PM Found Tub.dll - Ver: 1:5.0.0         1:37:49 PM Found Tub.dll - Ver: 1:5.0.0       1:37:49 PM ARI100 Digitizer Detected         1:37:49 PM ARI100 Digitizer found and operating normally<                                                                                                    | View C Basic Diaggostic Commands | File + Edit<br>1:37:28 PM<br>1:37:29 PM<br>1:37:29 PM                | <ul> <li>Calibration touch 2 re<br/>Cal: 55 02 00 14</li> <li>Calibration touch 3 re</li> </ul>                                                                  | ceived.                                                                                                    |                                         |                                       |                       |                               |      |      |
| Enable Touch<br>1:37:32 PM Calibration touch 4 received.<br>Dashe Tguch<br>Save To EE<br>Pogister Stat<br>Address<br>Departions<br>1:37:37 PM Calibration touch 5 received.<br>1:37:35 PM Calibration touch 6 received.<br>1:37:37 PM Calibration touch 6 received.<br>1:37:37 PM Calibration touch 7 received.<br>1:37:37 PM Calibration touch 7 received.<br>1:37:37 PM Calibration touch 7 received.<br>1:37:40 PM Calibration touch 5 received.<br>1:37:43 PM Calibration touch 5 received.<br>1:37:43 PM Calibration touch 6 received.<br>1:37:43 PM Calibration touch 6 received.<br>1:37:43 PM Calibration touch 6 received.<br>1:37:43 PM Calibration touch 6 received.<br>1:37:43 PM Calibration touch 6 received.<br>1:37:43 PM Calibration touch 9 received.<br>1:37:43 PM Calibration touch 9 received.<br>1:37:45 PM Welcome to the Xicrochip AR Configuration Utility version 2:20<br>1:37:45 PM USB ARI100 Digitizer Detected<br>1:37:46 PM USB ARI100 Digitizer Detected<br>1:37:49 PM Found Tub.dll - Ver: 1:5.0.0<br>1:37:49 PM Found Tub.dll - Ver: 1:5.0.0<br>1:37:49 PM ARI100 Digitizer found and operating normally<br>ARI100 Vers                                                                                                    | Bead Registers                   | 1:37:32 PM                                                           | Cal: 55 02 00 14                                                                                                    |                                                                                                    |                                         |                                       |                       |                               |      |      |
| Dable Tuch<br>Save To EE<br>Pegder Stat<br>Addres<br>Doperations<br>1:37:35 PM Cal: 55 02 00 14<br>1:37:35 PM Cal: 55 02 00 14<br>1:37:35 PM Cal: 55 02 00 14<br>1:37:37 PM Cal: 55 02 00 14<br>Retore Defugts<br>1:37:40 PM Cal: 55 02 00 14<br>1:37:40 PM Cal: 55 02 00 14<br>1:37:40 PM Cal: 55 02 00 14<br>1:37:43 PM Cal: 55 02 00 14<br>1:37:43 PM Cal: 55 02 00 14<br>1:37:43 PM Cal: 55 02 00 14<br>1:37:43 PM Cal: 55 02 00 14<br>1:37:43 PM Cal: 55 02 00 14<br>1:37:43 PM Cal: 55 02 00 14<br>1:37:43 PM Cal: 55 02 00 14<br>1:37:43 PM Cal: 55 02 00 14<br>1:37:43 PM Cal: 55 02 00 14<br>1:37:43 PM Cal: 55 02 00 14<br>1:37:43 PM Cal: 55 02 00 14<br>1:37:43 PM Cal: 55 02 00 14<br>1:37:43 PM Cal: 55 02 00 14<br>1:37:43 PM Cal: 55 02 00 14<br>1:37:45 PM Cal: 55 02 00 14<br>1:37:45 PM Cal: 55 02 00 14 | Enable Touch                     | 1:37:32 PM                                                           | Calibration touch 4 re                                                                                                    | ceived.                                                                                                    |                                         |                                       |                       |                               |      |      |
| Save To EE       1:37:34 PM Calibration touch S received.         Peggler Stat       1:37:35 PM Cali 55 02 00 14         Address       1:37:37 PM Cali 55 02 00 14         Operations       1:37:37 PM Cali 55 02 00 14         Rentom Defugts       1:37:37 PM Calibration touch 7 received.         Toggle Enver       1:37:40 PM Calibration touch 7 received.         Yerry       Communications         Begin Calibration       1:37:43 PM Calibration touch 8 received.         1:37:43 PM Calibration touch 9 received.         1:37:43 PM Calibration touch 9 received.         1:37:43 PM Calibration touch 9 received.         1:37:45 PM Welcome to the Microchip AR Configuration Utility version 2.20         Uddae AR1100         Figuremon         1:37:45 PM Found Tub.dll - Ver: 1.5.0.0         1:37:45 PM M SB AR1100 Digitizer Detected .         1:37:49 PM Found Tub.dll - Ver: 1.5.0.0         1:37:49 PM AR1100 Digitizer found and operating normally                                                                                                    | Disable Tguch                    | 1:37:34 PM                                                           | Cal: 55 02 00 14                                                                                                    |                                                                                                    |                                         |                                       |                       |                               |      |      |
| Register Statt       1:37:35 PM Cal: 55 02 00 14         Address       1:37:35 PM Calibration touch 6 received.         Operations       1:37:37 PM Calibration touch 7 received.         Toggle Bower       1:37:37 PM Calibration touch 7 received.         Toggle Bower       1:37:40 PM Calibration touch 8 received.         Verty       1:37:43 PM Calibration touch 9 received.         1:37:43 PM Calibration touch 9 received.       1:37:43 PM Velcome to the Microchip AR Configuration Utility version 2.20         Ubdate ARI100       1:37:43 PM Substitute Removed         1:37:49 PM Substitute Town of tub.dll - Ver: 1.5.0.0       1:37:49 PM Found Tub.dll - Ver: 1.5.0.0         1:37:49 PM ARI100 Digitizer Detected       1:37:49 PM ARI100 Digitizer found and operating normally                                                                                                    | Save To EE                       | 1:37:34 PM                                                           | Calibration touch 5 re                                                                                                    | ceived.                                                                                                    |                                         |                                       |                       |                               |      |      |
| 1:37:35 FM Calibration touch 6 Pecerved.         Operations         1:37:37 FM Cal: 55 02 00 14         1:37:37 FM Calibration touch 7 received.         Togde Bowe         Very         Very         Very         Very         Very         Very         Very         Very         Very         Very         Very         Very         Communications         1:37:43 FM Calibration touch 8 received.         1:37:43 FM Calibration touch 9 received.         1:37:45 FM USB ARI100 HID-Generic Removed         1:37:46 FM USB ARI100 Digitizer Detected         1:37:49 FM ARI100 Digitizer found and operating normally                                                                                                    | Register Start                   | 1:37:35 PM                                                           | Cal: 55 02 00 14                                                                                                    | and second and the second second second second second second second second second second second second second s |                                         |                                       |                       |                               |      |      |
| Restore Delayts       1:37:37 PM Calibration touch 7 received.         Toggle Bower       1:37:40 PM Cal: 55 02 00 14         Very       1:37:40 PM Calibration touch 8 received.         Communications       1:37:43 PM Calibration touch 9 received.         1:37:43 PM Calibration touch 9 received.       1:37:43 PM Calibration touch 9 received.         AR1100       1:37:43 PM Velcome to the Microchip AR Configuration Utility version 2.20         Update AR1100       1:37:43 PM Found Tub.dll - Ver: 1.5.0.0         1:37:45 PM USB AR1100 Digitizer Detected       1:37:49 PM Found Tub.dll - Ver: 1.5.0.0         1:37:49 PM Found Tub.dll - Ver: 1.5.0.0       1:37:49 PM AR1100 Digitizer found and operating normally                                                                                                    | Operations                       | 1:37:37 PM                                                           | Call: 55 02 00 14                                                                                                    | ceived.                                                                                                    |                                         |                                       |                       |                               |      |      |
| Togde Bower<br>Very<br>Communications<br>Begin Calibration<br>AR1100<br>Li37:43 PM Cal: 55 02 00 14<br>1:37:43 PM Calibration touch 9 received.<br>1:37:43 PM Calibration touch 9 received.<br>1:37:43 PM Calibration touch 9 received.<br>1:37:43 PM Velcome to the Microchip AR Configuration Utility version 2.20<br>Li37:43 PM Found Tub.dll - Ver: 1.5.0.0<br>1:37:45 PM USB AR1100 Digitizer Detected<br>1:37:49 PM Found Tub.dll - Ver: 1.5.0.0<br>1:37:49 PM Found Tub.dll - Ver: 1.5.0.0<br>1:37:49 PM AR1100 Digitizer found and operating normally<br>AR1100 Vert                                                                                                    | Restore Delayts                  | 1:37:37 PM                                                           | Calibration touch 7 re                                                                                                    | ceived.                                                                                                    |                                         |                                       |                       |                               |      |      |
| Very<br>Communications<br>Begin Calibration touch 8 received.<br>1:37:43 PM Calibration touch 9 received.<br>1:37:43 PM Calibration touch 9 received.<br>1:37:43 PM Calibration touch 9 received.<br>1:37:43 PM Velcome to the Microchip AR Configuration Utility version 2.20<br>1:37:43 PM Found Tub.dll - Ver: 1.5.0.0<br>1:37:45 PM USB ARI100 Digitizer Detected<br>1:37:49 PM Found Tub.dll - Ver: 1.5.0.0<br>1:37:49 PM Found Tub.dll - Ver: 1.5.0.0<br>1:37:49 PM ARI100 Digitizer found and operating normally<br>ARI100 Vert                                                                                                    | Toggle Bower                     | 1:37:40 PM                                                           | Cal: 55 02 00 14                                                                                                    |                                                                                                    |                                         |                                       |                       |                               |      |      |
| Communications<br>Begin Calibration<br>AR1100<br>Ubdate AR1100<br>Frigmane<br>I:37:43 PM Calibration touch 9 received.<br>I:37:43 PM Calibration touch 9 received.<br>I:37:43 PM Calibration touch 9 received.<br>I:37:43 PM Velcome to the Microchip AR Configuration Utility version 2.20<br>I:37:45 PM Velcome to the Microchip AR Configuration Utility version 2.20<br>I:37:45 PM USB AR1100 HID-Generic Removed<br>I:37:46 PM USB AR1100 Digitizer Detected<br>I:37:49 PM Found Tub.dll - Ver: 1.5.0.0<br>I:37:49 PM AR1100 Digitizer found and operating normally<br>AR1100 Ver:                                                                                                    | Verify                           | 1:37:40 PM                                                           | Calibration touch 8 re                                                                                                    | ceived.                                                                                                    |                                         |                                       |                       |                               |      |      |
| Begin Calibration       1:37:43 PM       Calibration touch 9 received.         AR1100       1:37:43 PM       Welcome to the Microchip AR Configuration Utility version 2.20         Update AR1100       1:37:43 PM       Found Tub.dll - Ver: 1.5.0.0         Highware       1:37:45 PM       USB AR1100 Digitizer Detected         1:37:46 PM       Subscript AR1100       Digitizer Detected         1:37:49 PM       Found Tub.dll - Ver: 1.5.0.0       1:37:49 PM         1:37:49 PM       AR1100 Digitizer found and operating normally       AR1100 C                                                                                                    | Communications                   | 1:37:43 PM                                                           | Cal: 55 02 00 14                                                                                                    |                                                                                                    |                                         |                                       |                       |                               |      |      |
| AR1100<br>Li37:43 PM Welcome to the Microchip AR Configuration Utility version 2.20<br>Li37:43 PM Found Tub.dll - Ver: 1.5.0.0<br>Li37:45 PM USB AR1100 Digitizer Detected<br>Li37:46 PM USB AR1100 Digitizer Detected<br>Li37:49 PM Found Tub.dll - Ver: 1.5.0.0<br>Li37:49 PM AR1100 Digitizer found and operating normally<br>AR1100 Ver                                                                                                    | Begin Calibration                | 1:37:43 PM                                                           | Calibration touch 9 re                                                                                                    | ceived.                                                                                                    |                                         |                                       |                       |                               |      |      |
| Update AR1100<br>FmgWake<br>FmgWake<br>1:37:45 PM USB AR1100 MID-Generic Removed<br>1:37:46 PM USB AR1100 Digitizer Detected<br>1:37:49 PM Found Tub.dll - Ver: 1.5.0.0<br>1:37:49 PM AR1100 Digitizer found and operating normally<br>AR1100 Ver                                                                                                    | AR1100                           | 1:37:43 PM                                                           | Welcome to the Microch                                                                                                    | ip AR Configuration Ut                                                                                          | ility version 2.20                      |                                       |                       |                               |      |      |
| 1:37:49 PM USB AR100 Digitizer Detected<br>1:37:49 PM Found Tub.dll - Ver: 1.5.0.0<br>1:37:49 PM AR1100 Digitizer found and operating normally<br>AR1100 Ver                                                                                                    | Update AR1100<br>Firmware        | 1:37:43 PM                                                           | Found Tub.dil - Ver: 1                                                                                                    | .5.0.0                                                                                                    |                                         |                                       |                       |                               |      |      |
| 1:37:49 PM Found Tub.dll - Ver: 1.5.0.0<br>1:37:49 PM AR1100 Digitizer found and operating normally<br>AR1100 • Ver                                                                                                    |                                  | 1:37:46 PM                                                           | USB AR1100 Digitizer D                                                                                                    | etected                                                                                                    |                                         |                                       |                       |                               |      |      |
| 1:37:49 PM AR1100 Digitizer found and operating normally AR1100 • Ver                                                                                                    |                                  | 1:37:49 PM                                                           | Found Tub.dll - Ver: 1                                                                                                    | .5.0.0                                                                                                    |                                         |                                       |                       |                               |      |      |
| ARI100 • Ver                                                                                                    |                                  | 1:37:49 PM                                                           | AR1100 Digitizer found                                                                                                    | and operating normally                                                                                          | ( ) ( ) ( ) ( ) ( ) ( ) ( ) ( ) ( ) ( ) |                                       |                       |                               |      |      |
|                                                                                                    | 11                               |                                                                      |                                                                                                    |                                                                                                    |                                         |                                       |                       | 481100                        | 0.10 |      |
|                                                                                                    | -                                |                                                                      |                                                                                                    |                                                                                                    |                                         |                                       |                       | ARTIO                         | 1.2  | 2 DM |

그림 176. 교정 완료

Basic 애플리케이션

# 목차

## 머리말

| 매뉴 |   | 1 |
|----|---|---|
|    | - | 1 |

## 시작하기

| 일반 기능              | 2  |
|--------------------|----|
| 작동 요구 사항           | 3  |
| 기본 액세서리            | 4  |
| 권장 액세서리            | 4  |
| 장비 켜기 및 끄기         | 5  |
| 올바른 장비 사용          | 5  |
| 최신 애플리케이션 및 버전 릴리스 | 6  |
| 원격 제어              | 11 |
| 과열 보호              | 14 |
| . –                |    |

### 장비에 익숙해지기

| 전면 | 패널 | 15 |
|----|----|----|
| 후면 | 패널 | 15 |

## Basic 애플리케이션 개요

| 기본 모드 소개                                | 16       |
|-----------------------------------------|----------|
| 장비 제어                                   | 17       |
| 분석 및 연결 지원                              | 17       |
| 기본 모드 시작 방법                             | 17       |
| 장비 자체 교정 및 자가 진단 수행                     | 18       |
| 손상으로부터 DUT 보호                           | 22       |
| 로드 임피던스, VOCM 및 출력 윈도우                  | 24       |
| 손상으로부터 DUT 보호<br>로드 임피던스, VOCM 및 출력 윈도우 | 22<br>24 |

## 작동 기본 사항

| 기본 설정                      | 25 |
|----------------------------|----|
| 빠른 자습서: 파형 선택 및 파라미터 조정 방법 | 25 |
| 빠른 자습서: 사인 파형 생성 방법        | 26 |
| 연속 과형 생성                   | 27 |

| 펄스파 생성           | 27 |
|------------------|----|
| 임의 과형 생성         |    |
| 노이즈 및 DC 생성      |    |
| 버스트 과형 생성        |    |
| 파형스윕             |    |
| 파형 변조            |    |
| 마커 출력            | 43 |
| 두 채널 신호의 매개변수 조정 | 46 |
| 로드 임피던스 설정       | 49 |
| VOCM 설정          | 50 |
| 파형 극성 반전         | 50 |
| 노이즈 추가           | 51 |
| 기준 클럭 입력         | 53 |
| 유틸리티 메뉴          | 54 |
| 사용자 정의 설정 저장/호출  | 56 |
| 화면 이미지 저장        | 59 |
| 사용자 정의 파형 파일 삭제  | 60 |
| ArbBuilder       | 61 |
| 부록               | 80 |

# 머리말

텍트로닉스 AWG4162 임의 파형 발생기는 완전한 기능의 AFG(기본) 및 AWG(고급) 모드를 갖춘 집중식 파형 발생기입니다. 기본 모드는 기본 임의 및 함수 파형 생성을 지원합니다. 고급 모드는 조정 가능한 샘플링 속도를 포함하며, DDS 모드 생성과 임의 모드 생성을 모두 지원하고 이러한 각 모드는 시퀀스 모드, 연속 모드, 게이트된 모드 및 트리거 모드를 지원합니다.

이 문서에서는 Basic 애플리케이션 모드 작동을 설명합니다.

# 매뉴얼

다음 표에는 AWG4162에 제공되는 관련 설명서 목록이 나와 있습니다. 이 설명서는 텍트로닉스 웹 사이트(www.tek.com/manuals)에서 제공됩니다.

| 항목              | 용도                    | 위치           |
|-----------------|-----------------------|--------------|
| 컴플라이언스 및 안전     | 컴플라이언스, 안전 및 기본 설치    | 인쇄되어 장비와 함께  |
| 지침              | 정보                    | 제공됨          |
| Advanced 애플리케이션 | Advanced 애플리케이션 작동 정보 | 장비와 함께       |
| 도움말             |                       | 제공됨/PDF로 제공됨 |
| Basic 애플리케이션    | Basic 애플리케이션 작동 정보    | 장비와 함께       |
| 도움말             |                       | 제공됨/PDF로 제공됨 |
| 프로그래머 설명서       | 장비 원격 제어를 위한 프로그래밍    | PDF로 제공됨     |
|                 | 구문 및 명령 정보            |              |
| 서비스 설명서         | 장비 서비스 절차 및 교체 가능 부품  | PDF로 제공됨     |
|                 | 목록                    |              |
| 사양 및 성능 확인 기술   | 장비 사양 및 성능 확인 절차      |              |
| 참조              |                       | PDF로 제공됨     |
|                 | 장비를 완전 삭제, 보호 및 기밀    |              |
| 기밀 해제 및 보안 지침   | 해제하는 방법 설명            | PDF로 제공됨     |

# 시작하기

# 일반 기능

- 두 가지 작동 모드
  - o Basic(기본)(DDS) 모드
    - 아날로그 채널 2개
    - 600MHz 사인파
    - 2.5GS/s, 14비트, 16kpts 임의 파형
    - 50Ω 로드에서 최대 진폭 5Vp-p
  - Advanced(고급)(임의) 모드
    - 아날로그 채널 2개
    - 16/32비트 디지털 채널(옵션)
    - 채널당 1/16/32/64Mpts의 임의 파형 메모리(옵션)
    - 최대 대역폭 750MHz
    - SFDR -60dBc 미만
- 14비트 수직 해상도에서 가변 샘플링 속도 범위가 100S/s~2.5GS/s이므로 모든 측면에서 신호 무결성 유지
- 사용자가 모든 업그레이드 및 구성을 스스로 수행할 수 있으며 SW 키를 통해 모든 옵션 활성화
   장파의 경우에 업그레이드 가능한 임의 파형 메모리(옵션): 아날로그 채널당 최대 64Mpts, 디지털 채널당 최대 32Mbit
  - 16~32채널 디지털 출력(옵션). SW 옵션 구매 시 디지털 프로브 액세서리 함께 배송
- 혼합 신호 회로 디자인에 적합한 이중 아날로그 채널 및 최대 32비트의 디지털 채널
- 동기 입력 및 동기 출력 인터페이스를 통해 데이지 체인으로 여러 장치의 동기화가 가능하므로 출력 채널 수 확장
- 최대 1.25Gb/s의 데이터 속도를 제공하는 디지털 출력을 통해 병렬로 고속 디지털 패턴 생성
- 트리거 및 동기화 시 아날로그 채널당 마커 출력 1개
- 소프트웨어로 구성 가능한 출력 경로 3개를 모든 테스트 사례에 적용 가능
  - 직접 DAC 모드: 750MHz 대역폭(차동 출력)
  - AC 커플링 모드: 750MHz 대역폭(RF 애플리케이션용 싱글 엔드 출력)
  - 증폭 모드: 5Vp-p 진폭, 400MHz 대역폭(차동 출력)
- 최대 16,384개의 사용자 정의 파형이 포함되는 완전한 기능의 시퀀스를 통해 루프, 이동 및 조건부 브랜칭 형식으로 메모리를 가장 효율적으로 사용하여 복잡한 신호 생성 가능
- 각기 다른 샘플링 클럭 및 시퀀스에서 채널 1과 채널 2(해당 디지털 출력 채널과 함께)가 독립적으로 작동 가능
- RF 애플리케이션에서 파형을 손쉽게 생성할 수 있도록 RFXpress®와 직접 통신
- 10.1인치 터치스크린, 전면 패널 버튼, 키보드 및 마우스를 사용할 수 있는 Windows 기반 플랫폼
- 벤치탑에 편리하게 설치할 수 있는 휴대성이 뛰어난 소형 폼팩터와 이동식 하드 디스크를 통해 기밀 데이터의 보안 보장
- 원격 제어용 USB 3.0 및 LAN 인터페이스

# 작동 요구 사항

### 전원 공급기

| 소스 전압 및 주파수  | 50 - 60Hz 에서 100 ~ 240VRMS         |             |     |         |     |      |
|--------------|------------------------------------|-------------|-----|---------|-----|------|
|              | 400Hz 에서 11                        | L5VRMS      |     |         |     |      |
|              | 특성                                 | 조건          | 최소  | 공칭      | 최대  | 단위   |
|              | 전압 진폭                              | 45 - 66Hz   | 85  | 100-240 | 264 | VRMS |
|              |                                    | 360 - 440Hz | 100 | 115     | 132 | VRMS |
|              | 전압 파형                              | 모두          | 사인  |         |     |      |
| 소비 전력        | 최대: 150W                           |             |     |         |     |      |
|              | 측정됨: 125W                          | ,           |     |         |     |      |
| 서지 전류        | 제품을 끄고 30 초 이상 지난 후 라인 사이클 5 개 이하의 |             |     | 니이하의    |     |      |
| 30A 피크(25°C) |                                    |             |     |         |     |      |

#### 기계적 특성

| 순무게         | 6.5kg                                  |
|-------------|----------------------------------------|
| 순 무게(포장 포함) | 11.5kg                                 |
| 전체 치수       | 높이: <b>233</b> mm                      |
|             | 폭: 439 mm                              |
|             | 깊이: <b>199</b> mm                      |
| 치수(포장 포함)   | 높이: 498 mm                             |
|             | 폭: 457 mm                              |
|             | 깊이: <b>574</b> mm                      |
| 공간          | 적절한 냉각을 위한 공간 요구 사항은 왼쪽(장비의            |
|             | 전면에서 볼 때)과 장비 후면에서 50.8mm(2.0inch)입니다. |

#### 환경 특성

| 온도 | 작동 온도: +5°C~+50°C(+41°F~122°F)       |
|----|--------------------------------------|
|    | 비작동 온도: -20°C~+60°C(-4°F~140°F)      |
| 습도 | 작동 습도: +50°C 이하에서 최대 습구 온도가 29°C인 경우 |
|    | 8%~90% 상대 습도, 비응축                    |
|    | 비작동 습도: +60°C 이하에서 최대 습구 온도가 40°C인   |
|    | 경우 5%~98% 상대 습도, 비응축                 |
| 고도 | 작동: 3,000m(9,843피트)                  |
|    | 비작동: 12,000m(39,370 피트)              |

# 기본 액세서리

| 항목            | 설명                       | TPN       |
|---------------|--------------------------|-----------|
| 설명서           | 컴플라이언스 및 안전 지침           | 071345100 |
| 제품 CD         | PDF 파일로 된 사양 및 PV 기술 참조, | 063457000 |
|               | 사용 설명서, 프로그래머 설명서, 서비스   |           |
|               | 설명서가 포함된 문서 CD(브라우저 포함)  |           |
| ArbExpress    | 애플리케이션 S/W 및 지침          | 063376310 |
|               |                          |           |
| 전원 케이블        | -                        |           |
| USB 케이블       | -                        | 174440100 |
| 스타일러스         | 터치 패널용                   | 119610700 |
| 전면 보호 덮개      | -                        | 200513000 |
| 액세서리 주머니      | -                        | 016202900 |
| 50Ω SMA 터미네이터 | 수, DC-18GHz(채널당 1 개)     | 136716200 |
| 교정 인증         | -                        | 001138701 |
| 3 년간 보증       | -                        |           |

# 권장 액세서리

| 항목            | 설명                                                                 | TPN                        |
|---------------|--------------------------------------------------------------------|----------------------------|
| 핀 헤더 SMA 케이블  | 45 inch                                                            | 174619300                  |
| RMD5000       | - 랙 마운트 키트                                                         | RMD5000                    |
| 설명서           | - 시침 시트(영문)<br>서비스(영어)<br>사양 및 PV 기술 참조                            | 077-1199-00<br>077-1197-00 |
| AWG4HDDE      | 프로그래머 설명서<br>- 하드 디스크 드라이브                                         | AWG4HDDE                   |
| SMA 터미네이터     | 50Ω                                                                | 136716200                  |
| AWG4SYNC      | 동기화 케이블(여러 장비 동기화에<br>사용됨)                                         | AWG4SYNC                   |
| RFX100        | RFXpress 소프트웨어                                                     | RFX100                     |
| AWG4DIG16LVDS | 16 비트 디지털 출력 케이블(LVDS 에<br>사용됨)                                    | AWG4DIG16LVDS              |
| AWG4DIGSCKT   | 디지털 출력 커넥터 - DUT 의 AWG4k<br>디지털 채널 커넥터(Amphenol,<br>U65-B12-40E0C) | AWG4DIGSCKT                |
| TEK-USB-488   | GPIB 에서 USB 로 연결하는 어댑터                                             | TEK-USB-488                |
| HCTEK54       | 하드 운송 케이스                                                          | HCTEK54                    |

# 장비 켜기 및 끄기

전원 켜기

- 후면 패널의 전원 꽂는 곳에 AC 전원 코드를 꽂습니다.
- 전면 패널 전원 버튼을 사용하여 장비의 전원을 켭니다.
- 시스템에 Windows 바탕 화면이 표시될 때까지 기다립니다.
- 두 가지 옵션 중에서 선택하여 애플리케이션을 시작할 수 있습니다.

전면 패널의 Basic 또는 Advanced 버튼을 눌러 한 가지 애플리케이션을 시작할 수 있습니다. 바탕 화면의 또는 한 바로 가기 아이콘을 클릭하여 애플리케이션 중 하나를 시작할 수도 있습니다.

**참고**. 애플리케이션은 한 번에 하나만 시작할 수 있습니다. 다른 애플리케이션을 시작하려면 먼저 사용 중인 애플리케이션을 닫으십시오.

#### 전원 끄기

- 사용 중인 애플리케이션을 닫습니다.
- 전면 패널 전원 버튼 오 을 눌러 장비를 끕니다. Windows 메뉴를 사용하여 장비를 종료할 수도 있습니다.

# 올바른 장비 사용

### 입력 및 출력 커넥터 확인

케이블을 연결할 때에는 잘못 연결되지 않도록 입력 커넥터와 출력 커넥터를 구분해야 합니다.

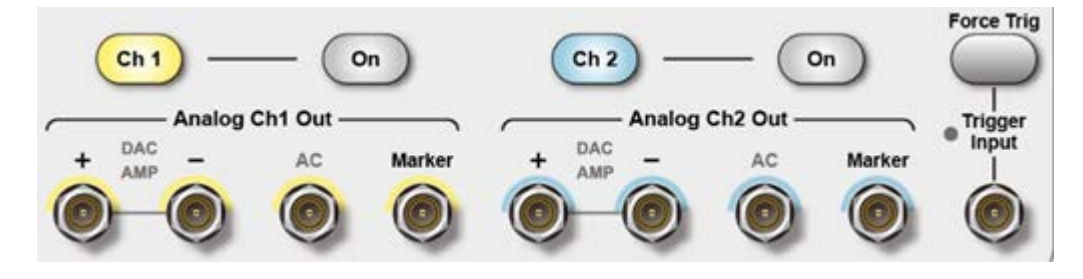

장비의 전면 패널에는 입력 및 출력 커넥터가 있습니다. 케이블을 연결할 때는 입력 커넥터와 출력 커넥터를 구분해야 합니다.

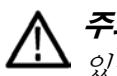

**주의**. 출력 핀을 단락시키거나 외부 전압을 출력 커넥터에 적용하지 마십시오. 장비가 손상될 수 있습니다.

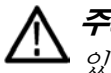

**주의**. +10V 가 넘는 과도한 입력을 트리거 입력 커넥터에 적용하지 마십시오. 장비가 손상될 수 있습니다.

# 최신 애플리케이션 및 버전 릴리스

장비와 함께 주문한 최신 버전의 옵션 애플리케이션이 장비에 설치되어 있지 않을 수 있습니다. 다음 다운로드 위치에서 최신 소프트웨어 버전을 빠르고 쉽게 다운로드할 수 있습니다.

최신 버전의 소프트웨어를 다운로드하려면 Tektronix 웹 사이트의 홈 페이지(<u>www.tek.com</u>)로 이동한 다음 해당 페이지에서 다운로드 섹션을 찾으십시오. 검색 텍스트 상자에 애플리케이션 이름을 입력하고 다운로드 유형 선택 풀다운 메뉴에서 소프트웨어를 선택합니다.

검색 기준을 정의하려면 검색 텍스트 상자에 애플리케이션 제목을 입력합니다. 예를 들어 최신 버전의 AWG4162 소프트웨어를 검색하여 다운로드하려면 AWG4162 라는 키워드를 사용합니다.

### Basic 애플리케이션 설치

장비에 다른 버전의 Basic 애플리케이션이 이미 설치되어 있는 경우 먼저 해당 버전을 제거해야 합니다. 제거 세부 사항은 "Basic 애플리케이션 제거" 섹션에서 확인할 수 있습니다.

1. 텍트로닉스 웹 사이트에서 Basic 애플리케이션 설치 패키지를 다운로드한 다음 장비의 로컬 디스크에 압축을 풉니다.

2. setup.exe 를 두 번 클릭하여 설치를 시작합니다. Welcome(시작) 페이지가 표시되면 Next(다음)를 클릭합니다.

| AWG4K-Basic - InstallShield Wiza | ard                                                                                                    | X |
|----------------------------------|----------------------------------------------------------------------------------------------------|---|
|                                  | Welcome to the InstallShield Wizard for<br>AWG4K-Basic<br>The InstallShield Wizard will install AWG4K-Basic on your<br>computer. To continue, click Next. |   |
|                                  | < <u>B</u> ack <u>Next</u> > Cancel                                                                                                    | I |

**3.** License Agreement(라이선스 계약) 페이지에서 Accept(동의)를 선택하고 Next(**다음**)를 클릭합니다.

| AWG4K-Basic - InstallShield Wizard                             | ×        |
|----------------------------------------------------------------|----------|
| License Agreement                                              |          |
| Please read the following license agreement carefully.         |          |
| TEKTRONIX SOFTWARE LICENSE AGREEMENT                           | <u> </u> |
| (Waveform Creation and Editing tool for Tektronix AWG/AFG      | =        |
| instruments)                                                   |          |
| THE ENCLOSED OR ACCOMPANYING PROGRAM IS FURNISHED SUBJECT TO   |          |
| THE TERMS AND CONDITIONS OF THIS AGREEMENT. USE OF THE PROGRAM |          |
| IN ANY MANNER, DOWNLOADING AND UNPACKING THE PROGRAM FROM ITS  |          |
| COMPRESSED STATE OR INSTALLING THE PROGRAM FROM A CD WILL BE   | Ŧ        |
| ○ I accept the terms of the license agreement                  |          |
| I do not accept the terms of the license agreement             |          |
| InstallShield                                                  |          |
| < <u>Back</u> Next> Cancel                                     |          |

#### 4. Install(설치)을 눌러 설치를 시작합니다.

| AWG4K-Basic - InstallShield Wizard                                         | ×                                                    |
|----------------------------------------------------------------------------|------------------------------------------------------|
| Ready to Install the Program<br>The wizard is ready to begin installation. |                                                      |
| Click Install to begin the installation.                                   |                                                      |
| If you want to review or change any of your install<br>wizard.             | ation settings, click Back. Click Cancel to exit the |
| InstallShield                                                              | < Back Install Cancel                                |

5. 설치가 시작되고 장비에 설치 진행률이 표시됩니다.

| AWG4K-Basic - InstallShield Wizard                 | <b>—</b> |
|----------------------------------------------------|----------|
| Setup Status                                       |          |
| The InstallShield Wizard is installing AWG4K-Basic |          |
| Installing                                         |          |
|                                                    |          |
|                                                    |          |
|                                                    |          |
|                                                    |          |
|                                                    | Cancel   |

6. "Installation Complete(설치 완료)"가 표시되면 Finish(마침)를 눌러 장비를 다시 시작합니다.

| AWG4K-Basic - InstallShield Wizard |                                                                                                    |  |
|------------------------------------|----------------------------------------------------------------------------------------------------|--|
|                                    | Installation Complete<br>To install all of components, please reboot your instrument now                   |  |
|                                    | <ul> <li>Yes, I want to restart my computer now.</li> <li>No, I will restart my computer later.</li> </ul> |  |
|                                    | < <u>B</u> ack <b>Finish</b> Cancel                                                                        |  |

### Basic 애플리케이션 제거

Basic 애플리케이션 설치 패키지를 사용하여 다음 단계를 수행해 Basic 애플리케이션을 제거할 수 있습니다.

- 1. Basic 애플리케이션 설치 패키지를 다운로드한 다음 장비의 로컬 디스크에 압축을 풉니다.
- 2. setup.exe 를 두 번 클릭합니다. Welcome(시작) 대화 상자에 설치된 Basic 버전을 제거할 것인지 묻는 메시지가 표시됩니다. "Yes(예)"를 선택하여 제거를 시작합니다.

| AWG4K-Basic - InstallShield Wizard                                                                                                    |        |  |  |
|----------------------------------------------------------------------------------------------------|--------|--|--|
| Preparing Setup<br>Please wait while the InstallShield Wizard prepares the setup.                                                                                                    | K      |  |  |
| AWG WE SET TO THE REPORT OF THE REPORT OF TH |        |  |  |
| Detected an old version! Do you want to completely remove the AWG4K Software and all of its components?                                                                                                    |        |  |  |
| 是(Y)                                                                                                    | 否(N)   |  |  |
| InstallShield                                                                                                    |        |  |  |
|                                                                                                    | Cancel |  |  |

3. 제거가 시작되고 장비에 진행률이 표시된 다음 자동으로 종료됩니다.

설치 패키지를 사용하는 방법 외에, Windows 제어판 도구를 사용하여 다음 단계를 수행해 Basic 애플리케이션 제거를 수행할 수도 있습니다.

1. 제거 페이지(경로: Start(시작) → Control Panel(제어판) → Uninstall a program(프로그램 제거))로 이동합니다.

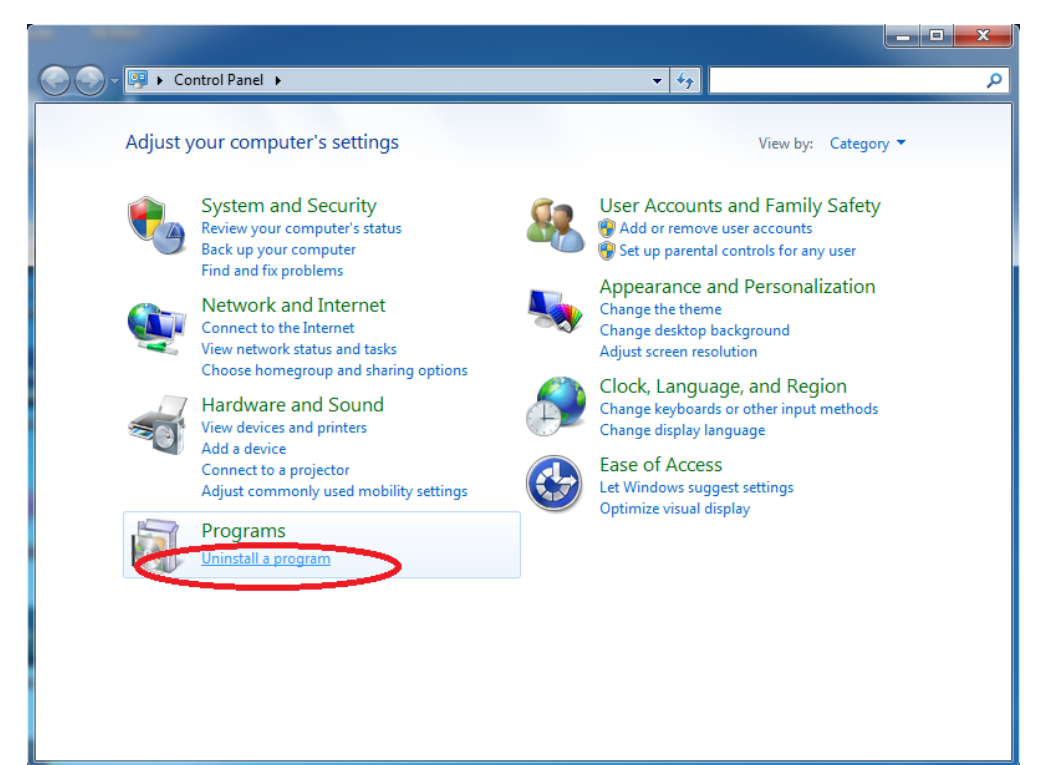

- 2. 프로그램 제거 또는 변경 페이지에서 "AWG4000 Basic" 프로그램을 선택한 후 제거합니다.
- 3. 제거가 완료될 때까지 기다립니다.

### 원격 제어

여러 기능 중 인쇄, 파일 공유, 인터넷 액세스 등의 기능을 위해 장비를 네트워크에 연결할 수 있습니다. 네트워크 관리자에게 문의한 다음 표준 Windows 유틸리티를 사용하여 장비를 네트워크에서 사용할 수 있도록 구성하십시오. LAN 구성의 경우 Control Panel(제어판)의 LAN Confiuration(LAN 구성) 대화 상자를 사용합니다.

VXI-11(LAN) 또는 USBTMC 프로토콜을 사용하여 장비를 제어할 수 있습니다. 이러한 프로토콜을 통해 SCPI 명령을 사용하여 장비를 원격으로 제어할 수 있습니다. 사용 가능한 모든 명령에 대한 전체 설명은 AWG4162 프로그래머 설명서를 참조하십시오. 다음 단계를 수행하여 AWG4162 장비와 통신할 수 있습니다.

- 1. 장비에 LAN 케이블 또는 USB 를 연결합니다.
- 2. 클라이언트 PC(IP 주소) 또는 AWG4162(LocalHost)에서 Tek OpenChoice Instrument Manager (Tek OpenChoice 장비 관리자) 윈도우를 시작합니다.

| 💖 OpenChoice Instrument Manager |                                                    |
|---------------------------------|----------------------------------------------------|
| File Edit Help                  |                                                    |
| Instruments                     | Applications and Utilities                         |
| < <u> </u>                      | OpenChoice Call Monitor<br>OpenChoice Talker Liste |
|                                 |                                                    |
| Search Criteria.                | Start Application or Utility<br>serties. Tektronix |

| earch | Criteria |
|-------|----------|

3. Search Criteria(검색 기준)... 버튼 을 누르고 LAN 및 USB를 활성화합니다. 클라이언트 PC 인 경우 IP 주소를, AWG4162 인 경우 LocalHost 를 Hostname(호스트 이름)에 입력한 다음 필요에 따라 검색하려는 경우 Search(검색)를 누릅니다. LAN 에 연결된 사용 가능한 모든 장비를 검색하려는 경우 Auto Discovery(자동 검색)를 활성화할 수도 있습니다. 그런 다음 Done(완료)을 누릅니다.

| vise<br>and | Search Criteria  |            |  |
|-------------|------------------|------------|--|
|             |                  |            |  |
|             | GPIB             | Off Off    |  |
|             | LAN              | On 🖸       |  |
|             | Search LAN       |            |  |
|             | Auto Discovery   | Parameters |  |
|             | Hostname         | Port       |  |
|             | VXI-11 🔽         | 4000       |  |
|             |                  |            |  |
|             | VXI 11 LocalHost |            |  |
|             |                  |            |  |
|             | Delete           | Search     |  |
|             | Serial           | Off        |  |
|             | VXI              | Off        |  |
|             | USB              | On 🖸       |  |
|             | TekLink          | Off        |  |
|             | Done             | Help       |  |
|             |                  |            |  |

4. Instruments(장비) 목록에서 AWG4162 가 올바르게 감지되었는지 확인합니다.

| Instruments                 |  |
|-----------------------------|--|
| LAN_TCPIP::LocalHost::INSTR |  |
|                             |  |
|                             |  |
|                             |  |
|                             |  |
|                             |  |
|                             |  |
|                             |  |
|                             |  |
|                             |  |

5. Start Application or Utility(애플리케이션 또는 유틸리티시작) 버튼 을 눌러 OpenChoice Talker Listener 를 열고 \*IDN? 명령을 전송합니다.

Start Application or Utility

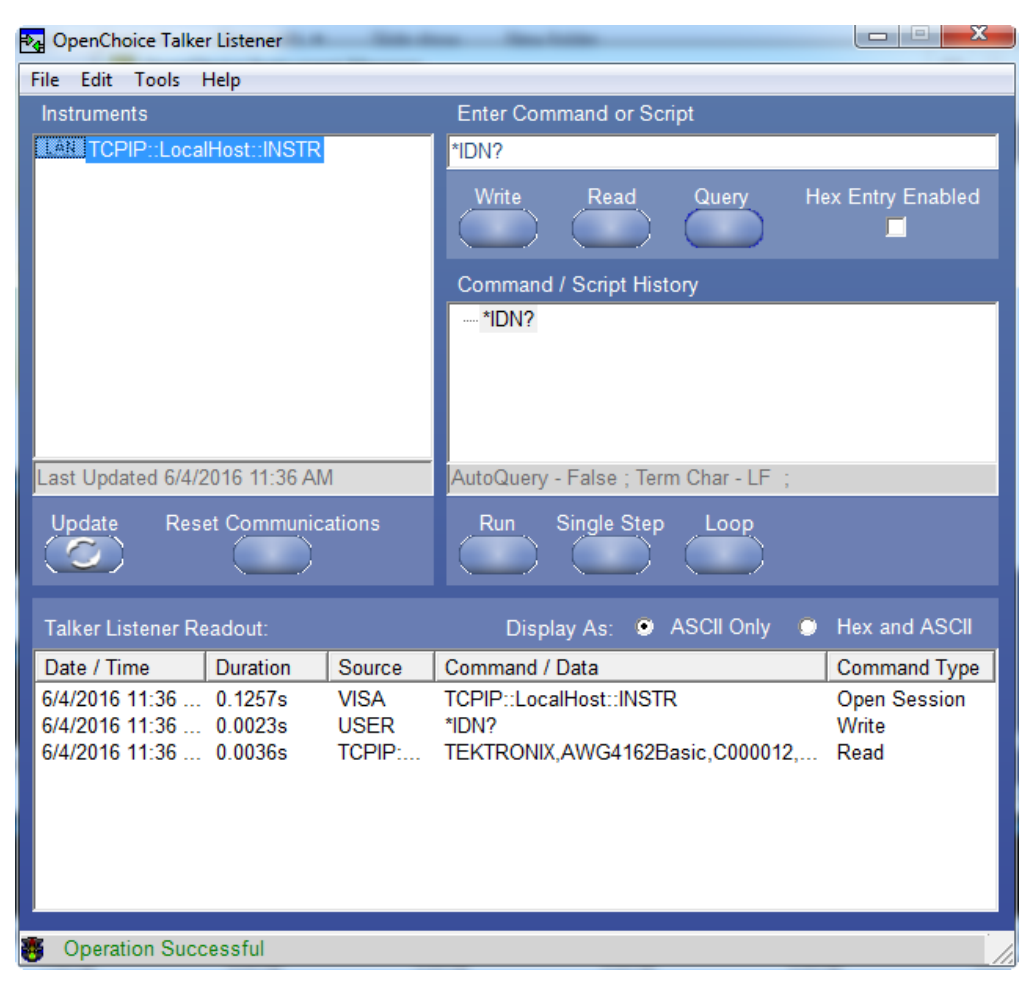

6. 장비가 다음과 같이 응답합니다.

TEKTRONIX,AWG4162Basic,C0000012,SCPI:99.0,FV:1.0. 여기서 C0000012는 일련 번호이고 FV:1.0은 애플리케이션 버전입니다.

7. 기존 스크립트를 로드하여 TekVISA 에서 실행할 수도 있습니다. 자세한 내용은 TekVISA Talk/Listener 도움말을 참조하십시오.

# 과열 보호

AWG4162 에서는 장비 내부 온도를 모니터링합니다. 내부 온도가 임계값 레벨에 도달하면 경고 메시지가 나타나고 장비가 자동으로 꺼집니다.

| Warning                              | ×   |
|--------------------------------------|-----|
| Warning: Temperature is too high now | V İ |
|                                      | ОК  |

경고 메시지가 표시되면 다음 조건을 확인하십시오.

- 주변 온도 요구 사항 충족 여부
- 필요한 냉각 공간 충족 여부
- 장비 팬의 정상 작동 여부

동기 입력 및 출력

외부 샘플링 클럭 입력

기준 입력/출력 3 3

1

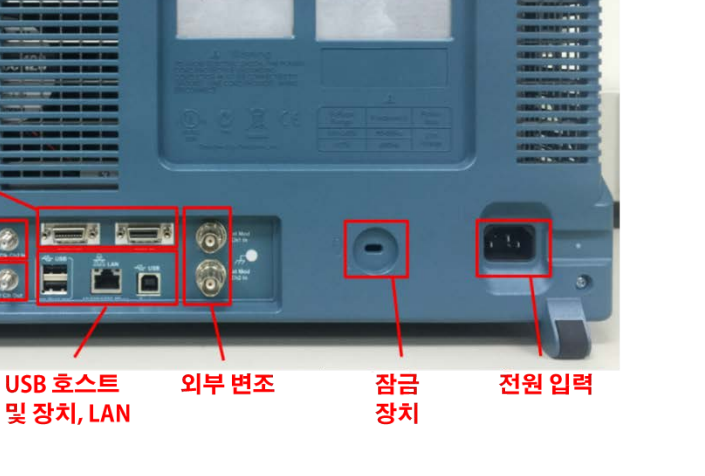

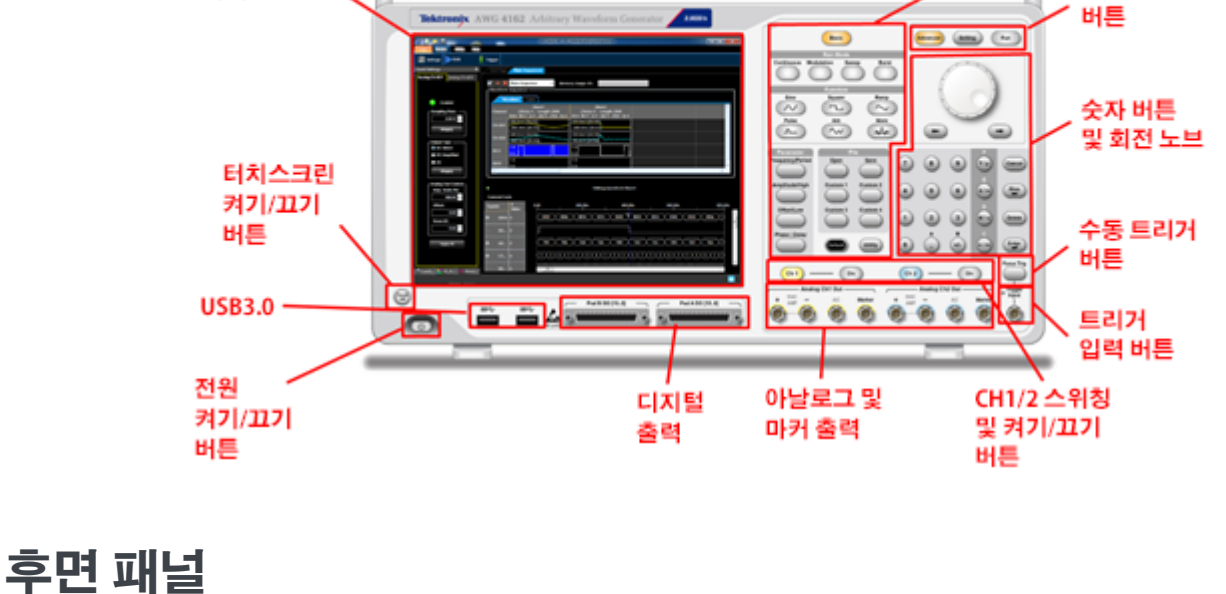

# 전면 패널

# 장비에 익숙해지기

10.1인치

터치스크린

기본 모드 버튼

고급 모드

# Basic 애플리케이션 개요

## 기본 모드 소개

AWG4162 를 기본 모드로 실행하면 함수, 펄스 및 임의 파형을 쉽게 생성할 수 있습니다. 12 개의 표준 파형(사인, 구형, 램프, 펄스, Sin(x)/x, 노이즈, DC, 가우스, 로렌츠, 지수형 증가, 지수 소멸, 하버사인) 중에서 선택합니다. 사용자 정의 설정을 생성 및 저장하고, 임의 파형을 직접 정의하며, 변조된 파형을 생성할 수도 있습니다. 다음 표에는 변조 유형과 출력 파형 모양의 조합이 나와 있습니다.

| 실행모드 | 사인,구형, 램프,<br>임의, Sin(x)/x,<br>가우스, 로렌츠,<br>지수형 증가,<br>지수 소멸<br>하버사인 | 펄스 | 노이즈, DC |
|------|----------------------------------------------------------------------|----|---------|
| 연속   | Х                                                                    | Х  | Х       |
| 변조   |                                                                      |    |         |
| AM   | Х                                                                    |    |         |
| FM   | Х                                                                    |    |         |
| PM   | Х                                                                    |    |         |
| FSK  | Х                                                                    |    |         |
| PSK  | Х                                                                    |    |         |
| PWM  |                                                                      | Х  |         |
| 스윕   | Х                                                                    |    |         |
| 버스트  | X                                                                    | X  |         |

**참고**. 장비가 임의 파형을 출력할 때 장비 설정 V<sub>PP</sub>는 정규화된 파형 데이터의 Vp-p 값을 나타냅니다. 장비가 Sin(x)/x, 가우스, 로렌츠, 지수형 증가, 지수 소멸 또는 하버사인을 출력할 때 Vp-p 는 0 에서 피크 값에 이르는 값의 두 배로 정의됩니다.

# 장비 제어

이 장비에는 유연한 파형 편집 기능이 포함된 그래픽 사용자 인터페이스가 있으며, Microsoft Windows 플랫폼의 디스플레이 화면과 터치스크린 인터페이스도 포함되어 있습니다.

다음을 사용하여 장비 작동을 제어할 수 있습니다.

- 전면 패널 컨트롤
- 메뉴 모음 명령
- 터치스크린 키보드
- 및 마우스

#### 터치스크린 인터페이스

터치스크린 인터페이스는 손가락으로 터치하여 메뉴 항목과 화면상 컨트롤에 접근할 수 있는 장비의 표준 기능입니다. 전면 패널의 Touch Screen Off(터치스크린 끄기) 버튼은 이 기능을 활성화하거나 비활성화합니다.

## 분석 및 연결 지원

이 텍트로닉스 Windows 기반 임의 파형 발생기는 업계 표준 소프트웨어 도구, 애플리케이션 및 프로토콜을 지원합니다. 통합 Windows 데스크톱을 통해, 널리 사용되는 상용 프로그램 또는 사용자 정의 애플리케이션을 이 장비에서 실행할 수 있습니다.

이 장비에는 데이터 분석 도구에 사용할 수 있도록 데이터 가져오기 또는 내보내기를 지원하기 위해 설치할 수 있는 도구가 포함되어 있습니다. 다음 도구가 지원됩니다.

TekVISA

TekVISA는 업계 표준 준수 소프트웨어 구성 요소의 라이브러리로서, VXIplug&play Systems Alliance 에서 확립한 표준 VISA 모델에 따라 구성되어 있습니다. 소프트웨어 애플리케이션과 장비 사이의 통신을 처리하기 위해 상호 운용 가능한 장비 드라이버를 작성하려면 소프트웨어에서 TekVISA 를 사용합니다.

■ VXI-11.2 LAN 서버

VXI-11.2 LAN 서버는 이더넷 LAN 을 통해 장비와 원격 PC 간에 소프트웨어 연결을 제공합니다. 이 도구는 각 원격 PC 에서 TekVISA 에 내장된 클라이언트 쪽 구성 요소이며, 해당 클라이언트 쪽 구성 요소를 이용하려면 TekVISA 를 또 설치해야 합니다.

## 기본 모드 시작 방법

기본 모드를 시작하려면 먼저 장비를 켠 다음 전면 패널에서 Basic 버튼

애플리케이션을 시작합니다. 바탕 화면에서 Basic 아이콘 🄛을 클릭하여 시작할 수도 있습니다.

AWG4162 Basic 애플리케이션 도움말 문서

# 장비 자체 교정 및 자가 진단 수행

전원 공급 시 장비는 제한된 일련의 하드웨어 테스트를 수행합니다. System(시스템) -> Tools(도구) 메뉴에서 자체 교정 및 자가 진단을 수행할 수도 있습니다.

| File    | Home System Help |                  | <b>–</b> X      |
|---------|------------------|------------------|-----------------|
| Setting | Operation        |                  |                 |
| Status  | Warm Up Timer    | Self Calibration | Self Diagnostic |
| Tools   |                  |                  |                 |

### 자체 교정

이 교정에서는 주로 내부 교정 루틴을 사용하여 DC 정확도를 검사합니다.

▲ 주의. 자체 교정을 실행하는 동안에는 장비를 끄지 마십시오. 자체 교정 중에 전원을 끄면 내부 메모리에 저장된 데이터가 손실될 수 있습니다.

**참고**. 이 작업을 실행하기 전에 장비 전원을 켜고 30 분 동안 예열합니다. 장비가 유효 온도에 도달하지 않으면 교정이 올바르게 수행되지 않기 때문입니다.

- 1. System(시스템) 탭을 클릭합니다.
- 2. 왼쪽 사이드바 메뉴에서 Took(도구) 탭을 클릭합니다.
- 3. Warm up Timer(예열 타이머)를 클릭하면 예열 타이머가 표시된 대화 상자가 나타납니다. 30 분 동안 기다립니다. Stop(정지)을 눌러 예열을 종료할 수 있습니다.

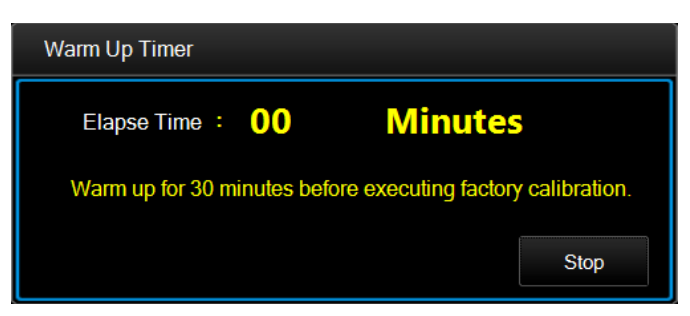

4. 예열 타이머 대화 상자에 30 분이 표시되면 OK(확인)를 누릅니다. 시스템 작업량이 많지 않을 때까지 약 1 분 동안 기다립니다.

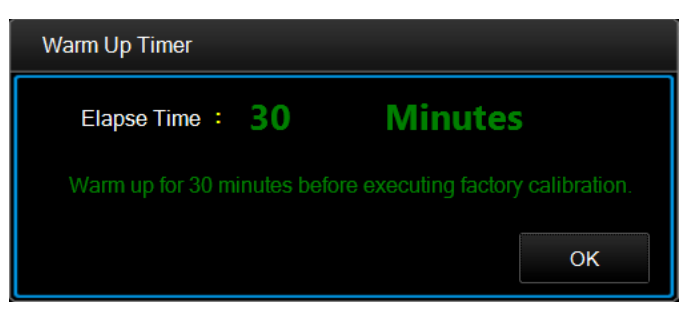

5. Self Calibration(자체 교정) 버튼을 클릭하면 다음 대화 상자가 나타납니다.

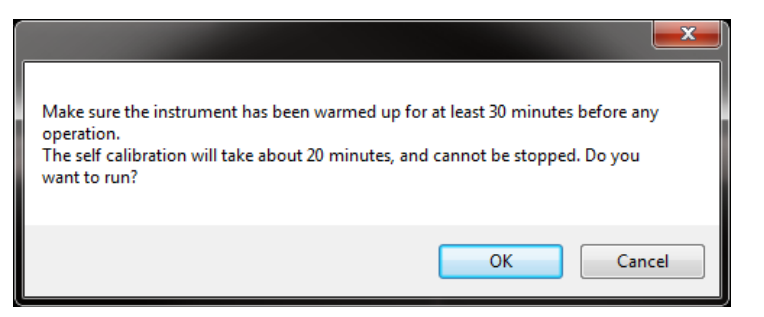

6. 30 분 동안 예열한 경우 OK(확인)를 선택하여 교정을 실행하고, 작업을 취소하려면 Cancel(취소)을 선택합니다. 자체 교정에는 20 분 이상 걸릴 수 있습니다. 이 작업 중에는 정지할 수 없습니다.

| Self Calibration ×                                                                                                    | ( |
|----------------------------------------------------------------------------------------------------|---|
| Self Calibration         2. 2016/6/3 22:14:05 -> CHANNEL: A, MESSAGE: ******* Calibrate_Vocm_Offset_BranchN_DcAmp_Output         ************************************ |   |
|                                                                                                    |   |
7. 자체 교정이 완료되면 디스플레이의 Information(정보) 섹션에서 Last Calibration(마지막 교정) 아래에 결과가 표시됩니다. 로그 파일 위치도 표시됩니다.

| nformation                    |                                                                                  |  |  |  |  |  |  |
|-------------------------------|----------------------------------------------------------------------------------|--|--|--|--|--|--|
|                               |                                                                                  |  |  |  |  |  |  |
| Last Diagnostic: Passed       | Last Calibration: Passed                                                         |  |  |  |  |  |  |
| 2016/6/3 22:35:02 -> No error | 2016/6/3 22:14:04 -> Calibration Error Info:<br>1. 2016/6/3 22:23:11 -> No error |  |  |  |  |  |  |
| Log File Location:            | Log File Location:                                                               |  |  |  |  |  |  |
|                               | X:\Tektronix\AWG4000\Basic\Log\CalLog_2016-6-3-22-22-49.txt                      |  |  |  |  |  |  |
|                               | Log saved is successful!                                                         |  |  |  |  |  |  |

## 자가 진단

이 테스트에서는 장비가 올바르게 작동하고 있는지 확인합니다.

**참고**. 이 작업을 실행하기 전에 장비 전원을 켜고 30 분 동안 예열합니다. 장비가 유효 온도에 도달하지 않으면 교정이 올바르게 수행되지 않기 때문입니다.

- 1. System(시스템) 탭을 클릭합니다.
- 2. 왼쪽 사이드바 메뉴에서 Took(도구) 탭을 클릭합니다.
- Warm up Timer(예열 타이머)를 클릭하면 예열 타이머가 표시된 대화 상자가 나타납니다. 30 분 동안 기다립니다. Stop(정지)을 눌러 예열을 종료할 수 있습니다.

| Warm Up Timer                                                |      |  |  |  |  |  |
|--------------------------------------------------------------|------|--|--|--|--|--|
| Elapse Time : 00 Minutes                                     | ;    |  |  |  |  |  |
| Warm up for 30 minutes before executing factory calibration. |      |  |  |  |  |  |
|                                                              | Stop |  |  |  |  |  |

4. 예열 타이머 대화 상자에 30 분이 표시되면 OK(확인)를 누릅니다. 시스템 작업량이 많지 않을 때까지 약 1 분 동안 기다립니다.

| Warm Up Timer                                                |    |  |  |  |  |  |
|--------------------------------------------------------------|----|--|--|--|--|--|
| Elapse Time : 30 Minutes                                     | 5  |  |  |  |  |  |
| Warm up for 30 minutes before executing factory calibration. |    |  |  |  |  |  |
|                                                              | ОК |  |  |  |  |  |

5. Self Diagnostic(자가 진단) 버튼을 클릭하면 다음 대화 상자가 나타납니다.

|                                                                                                    | ×                                                               |
|----------------------------------------------------------------------------------------------------|-----------------------------------------------------------------|
| Make sure the instrument has been warmed up fo<br>operation.<br>The self diagnostic will take about 10 minutes, and<br>want to run? | r at least 30 minutes before any<br>d cannot be stopped. Do you |
|                                                                                                    | OK Cancel                                                       |

6. 30 분 동안 예열한 경우 OK(확인)를 선택하여 진단을 수행하고, 작업을 취소하려면 Cancel(취소)을 선택합니다.

| Self Diagnostic                                                         | x |
|-------------------------------------------------------------------------|---|
|                                                                         |   |
|                                                                         |   |
|                                                                         |   |
| 11. 6/4/2016 1:38:03 PM -> CHANNEL_A - DAC 9/39: UK!                    |   |
| 10. 5/4/2010 1:35:03 PM -> CHANNEL_A - CHANNEL FPGA MEMORY: OK!         |   |
| 9. 6/4/2016 1:38:03 PM -> CHANNEL_A - CHANNEL FOA REGISTRY ACCESS UNI   |   |
| 8. 6/4/2016 1:35:02 PM -> CHANNEL_A - CHANNEL PGA FIRMWARE LOADING: UK! |   |
| /, 0/4/2010 1:36:02 PM -> EEPKUM ALCESS: UN!                            |   |
| 0. 0/4/2010 1:36.02 PM -> CONTROL FROM REGISTRY ACCESS. 01:             |   |
| 3. 6/4/2010 1:36.02 PM -> CONTROL FROM FILINAIE REFEASE: 03.02          |   |
|                                                                         |   |
| 2 6/4/2016 1:38:01 PM -> Serial number: aaaaaaa                         |   |
| 1.6/4/2016 1:38:01 PM -> USB Firmware Release: 04.02                    |   |
| 0. 6/4/2016 1:38:01 PM -> USB link: 0K!                                 |   |
| 6/4/2016 1:38:00 PM -> Self Diagnostic log:                             |   |
|                                                                         |   |
|                                                                         |   |
|                                                                         |   |
|                                                                         |   |
|                                                                         |   |
|                                                                         |   |
|                                                                         |   |
|                                                                         |   |
|                                                                         |   |
|                                                                         |   |
|                                                                         |   |
|                                                                         |   |

7. 진단이 오류 없이 완료되면 디스플레이의 Information(정보) 섹션에서 Last Diagnostic(마지막 진단) 아래에 Passed(통과) 메시지가 표시됩니다. 로그 파일 위치도 표시됩니다.

| formation                                                                               |                    |  |  |  |  |  |  |
|-----------------------------------------------------------------------------------------|--------------------|--|--|--|--|--|--|
|                                                                                         |                    |  |  |  |  |  |  |
| Last Diagnostic: Passed                                                                 | Last Calibration:  |  |  |  |  |  |  |
| 6/4/2016 1:38:01 PM -> Diagnostic Error Info:<br>1. 6/4/2016 1:49:51 PM -> No error     |                    |  |  |  |  |  |  |
| Log File Location:                                                                      | Log File Location: |  |  |  |  |  |  |
| X:\Tektronix\AWG4000\Basic\Log\DiagLog_2016-6-4-13-49-30txt<br>Log saved is successful! |                    |  |  |  |  |  |  |

#### 빠른 팁

- 예열될 때까지 30분 동안 기다렸다가 자체 교정 또는 자가 진단을 실행합니다.
- 자체 교정 또는 자가 진단을 수행할 때에는 장비에서 모든 케이블을 분리합니다.
- 자체 교정은 정기 검사와 함께 수행하는 것이 좋습니다.
- 장비가 보장 사양을 충족하는지 확인해야 할 경우 사양 및 성능 확인 기술 참조 설명서에 나와 있는 성능 확인 절차의 단계를 모두 수행합니다.
- 자체 교정에는 20 분 정도 걸립니다. 자가 진단에는 10 분 정도 걸립니다. 이러한 작업은 정지할 수 없습니다.
- 자체 교정 또는 자가 진단 작업 중에는 장비를 끄지 마십시오.

## 손상으로부터 DUT 보호

장비의 채널 출력(Channel Output)을 DUT(피시험 장치)에 연결할 때는 주의하십시오. DUT 에 대한 손상을 방지하기 위해 다음과 같은 방지책을 제공하고 있습니다. 이러한 단계에 따라 높은 레벨과 낮은 레벨의 한계 값을 설정합니다.

- 1. System(시스템) 탭을 클릭한 다음 왼쪽 사이드바 메뉴에서 Setting(설정) 탭을 클릭합니다.
- 2. 이 예제에서는 상한(High Limit)이 2,500V, 하한(Low Limit)이 -2,500V 로 설정되어 있습니다.

| File              | Home       | Syste        | m Help          |                    |        |      |       |                 | -      | × |
|-------------------|------------|--------------|-----------------|--------------------|--------|------|-------|-----------------|--------|---|
| Setting           | Device     | e            |                 |                    |        |      |       |                 |        |   |
| Status            | Clo        | ck Ref:      | Internal        | Pow                | er On: | Defa | ult   | Ext Clock Rate: | 10 MHz |   |
| Tools             | B          | eeper:       | Off             | Click              | Tone:  | On   |       |                 |        |   |
|                   | Outpu      | t CH1        |                 |                    |        |      |       |                 |        |   |
|                   | High       | n Limit:     | 2.500 V         | Load:              | Cust   | om • | 50 Ω  | VOCM:           | 0 mV   |   |
|                   | Low        | v Limit:     | -2.500 V        | Noise:             | Of     | f    | 0.0 % |                 |        |   |
|                   | Outpu      | t CH2        |                 |                    |        |      |       |                 |        |   |
|                   | Higł       | n Limit:     | 2.500 V         | Load:              | Cust   | om - | 50 Ω  | VOCM:           | 0 mV   |   |
|                   | Low        | v Limit:     | -2.500 V        | Noise:             | Of     | f    | 0.0 % |                 |        |   |
|                   |            |              |                 |                    |        |      |       |                 |        |   |
|                   |            |              |                 |                    |        |      |       |                 |        |   |
|                   |            |              |                 |                    |        |      |       |                 |        |   |
|                   |            |              |                 |                    |        |      |       |                 |        |   |
| Tektronix NoiseCH | 11 : 0.0 % | NoiseCH2 : 0 | .0 % LoadCH1: 5 | 50 Ω LoadCH2: 50 Ω |        |      |       |                 |        |   |

3. High Limit(상한)에 50mV, Low Limit(하한)에 - 50mV 를 입력합니다.

Sine

| File    | Home System         | n Help   |                |        |         |      |                 | -      | × |
|---------|---------------------|----------|----------------|--------|---------|------|-----------------|--------|---|
| Setting | Device              |          |                |        |         |      |                 |        |   |
| Status  | Clock Ref:          | Internal | Pow            | er On: | Default |      | Ext Clock Rate: | 10 MHz |   |
| Tools   | Beeper:             | Off      | Click          | Tone:  | On      |      |                 |        |   |
|         | Output CH1          |          |                |        |         |      |                 |        |   |
|         | High Limit: 50 mVpp |          | Load: Custom + |        | n •     | 50 Ω | VOCM:           | 0 mV   |   |
|         | Low Limit:          | -50 mVpp | Noise:         | Off    | 0       | .0 % |                 |        |   |

| File               | Home       | System         | Help          |                   |                    |        |            | -                   | x |
|--------------------|------------|----------------|---------------|-------------------|--------------------|--------|------------|---------------------|---|
| Sir                | Je I       | <b>Square</b>  | Ramp          | <b>J</b><br>Pulse | <b>∕√</b> .<br>Arb | -More- | ArbBuilder | <b>↓</b><br>Default |   |
|                    |            | CH1            | Output Off    | Contin            | uous               |        |            |                     |   |
| Modulation         |            | Freq           | 1.000 000     | 000 000 MH;       | Z                  |        |            |                     |   |
| Modulation         |            | Phase          | 0.00 °        |                   |                    |        |            |                     |   |
| Sweep              |            | High           | 50 mV         |                   |                    |        |            |                     |   |
| Burst              |            | Low            | -50 mV        |                   |                    |        |            |                     |   |
|                    |            | Units          | Vpp           |                   |                    |        |            |                     |   |
| Invert             |            |                |               |                   |                    |        |            |                     |   |
|                    |            |                |               |                   |                    |        |            |                     |   |
| CH1/CH2/<br>CHBOTH | •          |                |               |                   |                    |        |            |                     |   |
| Inter-CHs          | , 5        | •              |               |                   |                    |        |            |                     |   |
| Trigger            |            | 50             | 0.5           | us                |                    |        |            |                     |   |
| Tektronix Nois     | eCHI:0.0 % | NoiseCH2:0.0 % | LoadCH1: 50 Ω | LoadCH2: 50 Ω     |                    |        |            |                     |   |

**참고**. High level(높은 레벨)에는 50mV 가 넘는 값을 입력할 수 없습니다.

# 로드 임피던스, VOCM 및 출력 윈도우

다음 표에는 로드 임피던스 및 VOCM 을 변경한 경우 사인 파형의 출력 윈도우(최대 및 최소 레벨)가 표시되어 있습니다. 윈도우에는 최대 DC VOCM(50요 로드: +/-2.5V/High Z(높은 임피던스) 로드: +/-5.0V)이 포함됩니다. 윈도우는 진폭 및 VOCM 의 범위에 따라 달라집니다. <u>로드 임피던스</u> <u>설정</u> 항목에서 로드 임피던스에 대한 자세한 내용을, <u>VOCM 설정</u> 항목에서 VOCM 에 대한 자세한 내용을 확인할 수 있습니다.

|                 |               | high Z(높은 임피던스) |
|-----------------|---------------|-----------------|
| 주파수             | 50요 로드, 싱글 엔드 | 로드, 싱글 엔드       |
| 1uHz~350MH      | $-5V \sim 5V$ | $-10V \sim 10V$ |
| 350MHz ~ 550MHz | $-4V \sim 4V$ | $-8V \sim 8V$   |
| 550MHz ~ 600MHz | -3.5 ~ 3.5V   | -7V ~ 7V        |

Continuous

# 작동 기본 사항

# 기본 설정

Home(홈) 탭의 **Default(기본값)** 버튼 💭 또는 전면 패널 **Default(기본값)** 버튼 **Default** 의 권 클릭하여 기본 모드를 해당 기본 설정으로 되돌릴 수 있습니다. 자세한 내용은 부록을 참조하십시오.

# 빠른 자습서: 파형 선택 및 파라미터 조정 방법

초보 사용자인 경우 장비를 켜고 기본 모드로 실행 중이면 여기에 설명된 단계에 따라 파형을 선택하고 파형 파라미터를 조정하는 방법을 익힐 수 있습니다.

- 1. 전원 코드를 연결한 다음 전면 패널의 전원 켜기/끄기 스위치 오 를 눌러 장비를 켭니다.
- 2. 장비의 Analog Ch1 Out(아날로그 CH1 출력) ● 을 케이블로 오실로스코프 입력에 연결합니다.
- 3. 파형을 선택합니다. 아래 이미지에는 Sine(사인) 🗥 이 선택되어 있습니다.
- 4. 왼쪽 사이드바 메뉴에서 실행 모드를 선택합니다. 아래 이미지에는 Continuous(연속) 가 선택되어 있습니다.
- 5. Ch1 On(CH1 켜기) 버튼 Ch1 \_\_\_\_ On 을 눌러 출력을 활성화합니다.
- 6. 오실로스코프 화면에 표시된 사인 파형을 관찰합니다.
- 7. 장비의 전면 패널 바로 가기 버튼을 사용하여 파형 파라미터를 선택합니다. 여기서는

   Frequency/Period

   Frequency/Period

   주파라미터로 선택합니다.

   Phase Delay

  Amplitude/High
  Offset/Low
- 8. Phase(위상), Ampl(진폭), Offset(오프셋), Units(단위)도 설정할 수 있습니다.

Frequency/Pe

9. Frequency/Period(주파수/주기) 버튼 🔵 을 두 번 누르면 파라미터가 Period(주기)로

변경됩니다. 마찬가지로, Ampl(진폭) 버튼 으을 High(고)로, Offset(오프셋) 버튼 으을 Low(저)로 변경할 수 있습니다. UI 작동을 통해 Freq(주파수) 버튼을 클릭하여 파라미터를 Period(주기)로 변경합니다. 마찬가지로, Ampl(진폭) 버튼을 클릭하여 High(고)로, Offset(오프셋) 버튼을 클릭하여 Low(저)로 변경할 수 있습니다.

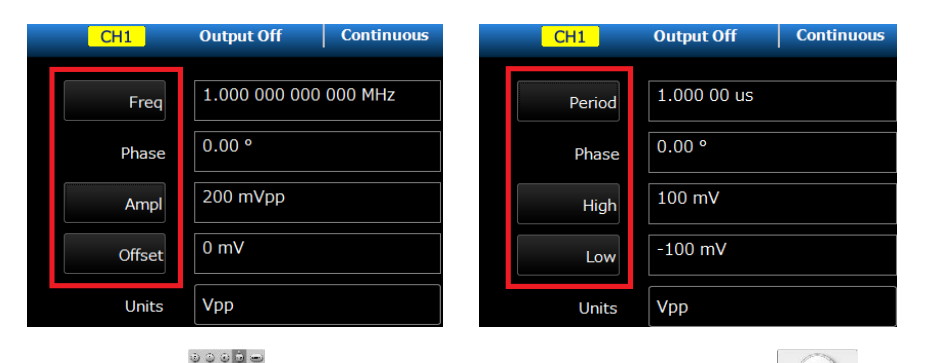

10. 숫자 키패드 또는 소프트 키, 범용 노브 및 화살표 키 , 터치스크린 또는 키보드와 마우스를 사용하여 파형 파라미터를 변경합니다.

#### 빠른 팁

 올바른 진폭, 오프셋 또는 Vocm 을 관찰하려면 오실로스코프 입력 임피던스가 50Ω으로 설정되어 있는지 확인합니다.

| File                        | Home        | System                | Help    |                      |               |            |                     |               |            | -                   | × |
|-----------------------------|-------------|-----------------------|---------|----------------------|---------------|------------|---------------------|---------------|------------|---------------------|---|
| Sine                        | •           | <b>T</b><br>Square    | Namp    | <b>J</b><br>Pi       | <b>L</b> ulse | ∕₩.<br>Arb | <b>ہے۔</b><br>Mo-Mo | <mark></mark> | ArbBuilder | <b>✓</b><br>Default |   |
|                             |             | CH1                   | Outp    | ut Off               | Continu       | ous        |                     |               |            |                     |   |
| Continuous                  | ſ           | Frog                  | 1.00    | 0 000 000            | 000 MHz       |            |                     |               |            |                     |   |
| Modulation                  |             | Freq                  |         |                      |               |            |                     |               | ×          |                     |   |
| Sweep                       |             |                       |         | 1.000                | 0000000       | 00 MHz     |                     |               |            |                     |   |
| Burst                       |             | о                     |         | 8                    |               | т          | р                   | Cancel        |            |                     |   |
|                             |             | L L                   | 4       |                      | 6             | G          |                     | Bksp          |            |                     |   |
| Invert                      |             |                       |         | 2                    | 3             | Million    |                     | Delete        |            |                     |   |
|                             |             |                       |         |                      | +/-           | k          | milli               | Enter         |            |                     |   |
| CH1/CH2/<br>CHBOTH          |             |                       |         |                      |               |            |                     |               |            |                     |   |
| Inter-CHs ,                 | mV          | 0                     |         | Je -                 |               |            |                     |               |            |                     |   |
| Trigger<br>Tektronix NoiseC | +11 : 0.0 % | 0<br>NoiseCH2 : 0.0 % | LoadCH1 | 0.5 us<br>:50 Ω Load | CH2: 50 Ω     |            |                     |               |            |                     |   |

# 빠른 자습서: 사인 파형 생성 방법

초보 사용자인 경우 장비를 켠 후 여기에 설명된 단계에 따라 연속 사인 파형을 생성할 수 있습니다.

- 1. 전원 코드를 연결한 다음 전면 패널의 전원 켜기/끄기 스위치 💭 를 눌러 장비를 켭니다.
- 2. 기본 모드를 시작합니다. (기본 모드 시작 방법 페이지 참조)

- 4. Home(홈) 탭 위쪽에서 Sine(사인) 함수 🗾 를 선택합니다.
- 5. 왼쪽 사이드바 메뉴에서 Continuous(연속) 실행 모드를 선택합니다.
- 6. 전면 패널 Ch1 On(CH1 켜기) 버튼 Ch1 \_\_\_\_ On 을 눌러 출력을 활성화합니다.
- 7. 오실로스코프 화면에 표시된 사인 파형을 관찰합니다.
- 8. 주파수를 변경하려면 주파수 옆에 있는 숫자 필드를 클릭합니다.
- 9. 주파수 값을 변경하려면 터치 패널을 사용합니다. 예를 들어 소프트 키보드를 사용하여 2를 클릭한 다음 Units(단위) 또는 Enter(입력)를 클릭하여 입력을 완료합니다. Amplitude(진폭), Phase(위상) 및 Offset(오프셋) 값도 같은 방법으로 변경할 수 있습니다.

| Fre | eq                |   |     |         |       | ×      |  |  |  |  |
|-----|-------------------|---|-----|---------|-------|--------|--|--|--|--|
|     | 1.00000000000 MHz |   |     |         |       |        |  |  |  |  |
|     | 7                 | 8 | 9   | Т       | р     | Cancel |  |  |  |  |
|     | 4                 | 5 | 6   | G       |       | Bksp   |  |  |  |  |
|     | 1                 | 2 | 3   | Million |       | Delete |  |  |  |  |
|     |                   |   | +/- | k       | milli | Enter  |  |  |  |  |

10. 숫자 키패드, 범용 노브 및 화살표 키 또는 키보드와 마우스를 사용하여 주파수 값을 변경할 수도 있습니다.

#### 빠른 팁

- 전면 패널의 바로 가기 버튼을 사용하여 파형 파라미터를 빠르게 선택할 수 있습니다.
- 바로 가기 버튼 또는 터치스크린 선택을 사용하여 파형 파라미터를 지정하면 활성 파라미터가 그래프 구역에서 녹색으로 표시됩니다.

# 연속 파형 생성

연속 실행 모드는 신호를 연속으로 출력하도록 발생기를 설정합니다. 이 모드가 기본 실행 모드입니다.

## 펄스파 생성

- 1. Home(홈) 탭 위쪽에서 Pulse(펄스) 함수 🛄 를 선택합니다.
- 2. 왼쪽 사이드바 메뉴에서 Continuous(연속) 실행 모드를 선택합니다.

AWG4162 Basic 애플리케이션 도움말 문서

ase | Dela

- 3. 주파수를 변경하려면 주파수 옆에 있는 숫자 필드를 클릭합니다.
- 4. Duty(듀티)를 클릭하여 파라미터를 Width(폭)로 변경합니다.
- 5. Leading(선행) 및 Trailing(후행) 옆에 있는 숫자 필드를 클릭합니다.
- 6. Delay(지연) 옆에 있는 숫자 필드를 클릭하고 필요에 따라 파라미터를 조정하여 Lead

Delay(리드 지연)를 설정할 수 있습니다. Phase/Delay(위상/지연) 바로 가기 버튼 💭을 눌러 Lead Delay(리드 지연)를 선택할 수도 있습니다.

- 7. 전면 패널 Ch1 On(CH1 켜기) 버튼 Ch1 \_\_\_\_ On 을 눌러 출력을 활성화합니다.
- 8. 오실로스코프 화면에 표시된 펄스 파형을 관찰합니다.

| File               | Home System | Help            |            |          |              | -      | × |
|--------------------|-------------|-----------------|------------|----------|--------------|--------|---|
| Sine               | Square      |                 |            | -More-   | ArbBuildor - |        |   |
| Jine               |             |                 |            | nore     | Arbbuilde    | Delaut |   |
| Continuous         | CHI         |                 | Continuous |          |              |        |   |
| Modulation         | Freq        | 1.000 000 000 0 | 000 MHz    | Width    | 500.00 ns    |        |   |
| Modulation         | Delay       | 0.0 ns          |            | Leading  | 800 ps       |        |   |
| Sweep              | Ampl        | 200 mVpp        |            | Trailing | 800 ps       |        |   |
| Burst              | Offset      | 0 mV            |            |          |              |        |   |
|                    | Units       | Vpp             |            |          |              |        |   |
| Invert             |             |                 |            |          |              |        |   |
|                    |             |                 |            |          |              |        |   |
| CH1/CH2/<br>CHBOTH |             |                 |            |          |              |        |   |
| Inter-CHs •        | 100         |                 |            |          |              |        |   |
|                    | m V a       |                 |            |          |              |        |   |
|                    |             |                 |            |          |              |        |   |
| Trigger            | -100        | 0.5 us          | 1          |          |              |        |   |

#### 펄스파 공식

다음 공식은 펄스 파형의 선행 에지 시간, 후행 에지 시간, 펄스 주기 및 펄스 폭에 적용됩니다.

lEdge(선행에지시간)

tEdge(후행에지시간)

**최대 선행 에지 시간**. 이 값은 각 인스턴스에 있는 세 항목의 최소값입니다.

Temp1 = 0.8 \* 2.0 \* width - tEdge; Temp2 = ( period - width ) \* 0.8 \* 2.0 - tEdge; Temp3 = 1000 s.

최대 후행에지시간. 이 값은 각 인스턴스에 있는 세 항목의 최소값입니다.

Temp1 = 0.8 \* 2.0 \* width - lEdge; Temp2 = ( period - width ) \* 0.8 \* 2.0 - lEdge; Temp3 = 1000 s.

# 임의 파형 생성

- Home(홈) 탭 위쪽에서 Arb(임의) 함수 ☆ 를 선택합니다.
   Arb(임의) 드롭다운 메뉴에서 ArbBuffer ▲ ArbBuffer 를 선택하여 이전 내부 임의 파형을
  - 호출하거나 Arb(**임의**) 🥟 Arb 를 선택하여 저장된 임의 파형을 호출합니다.

| Arb Open |                  |   | ×             |
|----------|------------------|---|---------------|
| 🍽 Open   | Recent Waveforms |   | Recent Places |
| 🏷 Cancel | Wave1.tfw<br>Dλ  | * |               |
| Recent   |                  |   |               |
|          |                  |   |               |
|          |                  |   |               |
|          |                  |   |               |
|          |                  |   |               |
|          |                  |   |               |
|          |                  |   |               |

- 3. 전면 패널 Arb(임의) 버튼 🔷 을 눌러 파형을 호출할 수도 있습니다.
- 4. 기본 내부 임의 파형은 사인입니다.

| File               | Home System    | Help       |                   |                    |        |            | -              | x |
|--------------------|----------------|------------|-------------------|--------------------|--------|------------|----------------|---|
| ∕_<br>Sine         | <b>S</b> quare | Namp       | <b>J</b><br>Pulse | <b>∕</b> ₩.<br>Arb | -More- | ArbBuilder | <b>Default</b> |   |
|                    | CH1            | Output Off | Continuo          | ArbBu              | ffer   |            |                |   |
| Modulation         | Freq           | 1.000 000  | 000 000 MHz       | 📂 Arb              |        |            |                |   |
| Modulation         | Phase          | 0.00 °     |                   |                    |        |            |                |   |
| Sweep              | Ampl           | 1.000 Vpp  | )                 |                    |        |            |                |   |
| Burst              | Offset         | 0 mV       |                   |                    |        |            |                |   |
|                    | Units          | Vpp        |                   |                    |        |            |                |   |
| Invert             | Shape          | ArbBuff1   |                   |                    |        |            |                |   |
| CH1/CH2/<br>CHBOTH |                |            |                   |                    |        |            |                |   |
| Inter-CHs •        | 500<br>m V 0   |            |                   |                    |        |            |                |   |
| Trigger            | -500           | 0.5        | US                |                    |        |            |                |   |

# 노이즈 및 DC 생성

- 1. Home(홈) 탭 위쪽에서 More(추가) ➡를 클릭하여 Noise(노이즈) 함수 ₩ 등 선택합니다.
- 2. 노이즈(Noise)에 대한 파형 파라미터를 설정할 수 있습니다.
- 3. DC 🚾 를 선택하여 DC 파라미터를 표시합니다.

| File               | Home System | Help       |                     |        |        |            | -       | x |
|--------------------|-------------|------------|---------------------|--------|--------|------------|---------|---|
| Sine               | Square      | Ramp       | <b>J</b><br>Pulse   | Arb    | -More- | ArbBuildor | Default |   |
| Sinc               |             | Output Of  | ff Conti            | inuous |        | Aibbullde  | Delddie |   |
| Continuous         |             | Output O   |                     | inuous |        |            |         |   |
|                    | Free        | 1.000 00   | 00 000 000 MI       | Hz     |        |            |         |   |
| Modulation         | Phase       | e 0.00 °   |                     |        |        |            |         |   |
| Sweep              | Amp         | 200 mVp    | p                   |        |        |            |         |   |
| Burst              | Offse       | t 0 mV     |                     |        |        |            |         |   |
|                    | Units       | s Vpp      |                     |        |        |            |         |   |
| Invert             |             |            |                     |        |        |            |         |   |
|                    |             |            |                     |        |        |            |         |   |
| CH1/CH2/<br>CHBOTH |             |            |                     |        |        |            |         |   |
| Inter-CHs →        | 100         |            |                     |        |        |            |         |   |
|                    | m V 0       |            |                     |        |        |            |         |   |
| Trigger            | 100         |            |                     |        |        |            |         |   |
| Tektronix NoiseCH  | -100 L      | 0.5<br>0.5 | us<br>LoadCH2: 50 O | 1      |        |            |         |   |

### 빠른 팁

■ 노이즈 또는 DC 파형을 변조, 스윕 또는 버스트할 수 없습니다.

## 버스트 파형 생성

장비는 사인, 구형, 램프 및 펄스 같은 표준 파형이나 임의 파형을 사용하여 버스트를 출력할 수 있습니다. 장비에서 다음과 같이 트리거된 버스트 모드 및 게이트된 버스트 모드를 사용할 수있습니다.

## 트리거된 버스트 파형 생성

장비가 내부 트리거 소스, 외부 트리거 소스, 원격 명령 또는 Manual Trigger(수동 트리거) 버튼을 통해 트리거 입력을 수신하면 파형 사이클에 지정된 숫자(버스트 카운트)가 출력됩니다.

- 1. Home(홈) 탭 위쪽에서 Pulse(펄스) 함수 🛄 를 선택합니다.
- 2. 왼쪽 사이드바 메뉴에서 Burst(버스트) 실행 모드를 선택합니다.
- 1-Cycle(1 사이클), N-Cycles(N 사이클) 또는 Inf-Cycles(무한 사이클)가 선택되어 있는지 확인합니다. 이 경우 트리거된 버스트 모드가 활성화됩니다. 이중 펄스를 생성하려면 Mode(모드)를 N-Cycles(N 사이클)로 설정하고 버스트 카운트를 2 로 설정합니다.

| File                          | Home System                         | Help                              |             |                              |              | = ×            |
|-------------------------------|-------------------------------------|-----------------------------------|-------------|------------------------------|--------------|----------------|
| ∕_<br>Sine                    | <b>TL</b><br>Square                 | Ramp Pulse                        | ∕√ .<br>Arb | <mark>مکه .</mark><br>-More- | ArbBuilder   | <b>Default</b> |
| Continuour                    | CH1                                 | Output Off   Bu                   | rst         |                              |              |                |
| Modulation                    | Freq                                | 1.000 000 000 000                 | MHz         | Mode                         | N-Cycles     |                |
| Modulation                    | Delay                               | 0.0 ns                            |             | Cycle                        | 2            |                |
| Sweep                         | Ampl                                | 1.000 Vpp                         |             | Source                       | Internal     |                |
| Burst                         | Offset                              | 0 mV                              |             | TrigDelay                    | 0 ps         |                |
|                               | Units                               | Vpp                               |             | Interval                     | 1.000 000 ms |                |
| Invert                        |                                     |                                   |             | Slope                        | Positive     |                |
|                               |                                     |                                   |             | nput Threshold               | 0.00 V       |                |
| CH1/CH2/<br>CHBOTH            |                                     |                                   |             |                              |              |                |
| Inter-CHs 🔸                   | 500<br>m∨ 0<br>-500                 |                                   |             |                              |              |                |
| Trigger<br>Tektronix NoiseCH1 | rig<br>2<br>:0.0 % NoiseCH2 : 0.0 % | 0.5 ms<br>LoadCH1:50 Ω LoadCH2:50 | Ω 1         |                              |              |                |

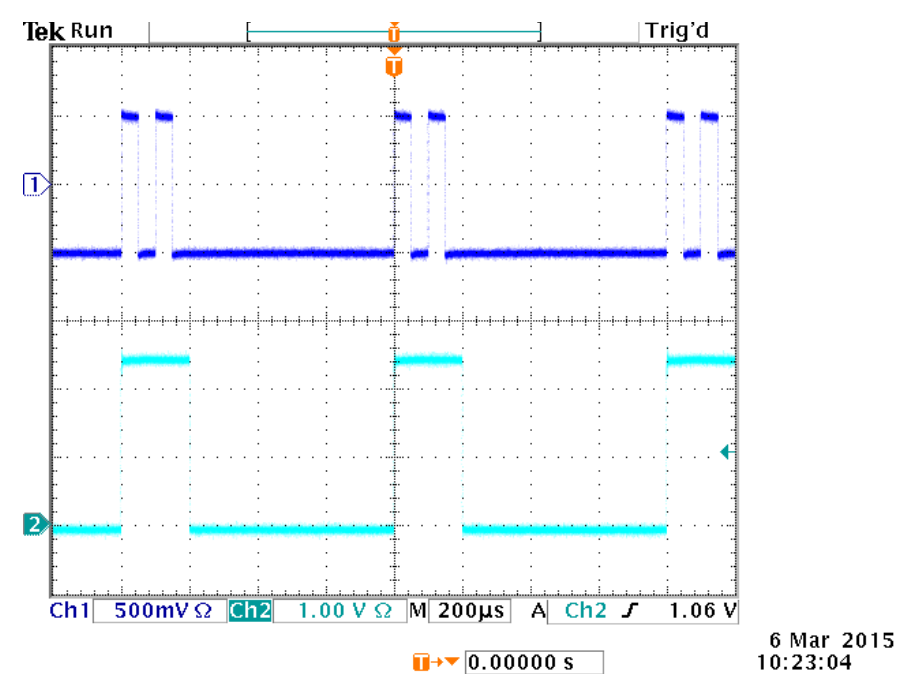

#### 4. 이중 펄스 및 트리거 출력 신호의 예가 아래에 표시되어 있습니다.

### 게이트된 버스트 파형 생성

이 경우 외부에서 효과적인 게이트 신호가 적용되거나, Manual Trigger(수동 트리거) 버튼을 누르거나, 원격 명령이 적용된 경우 또는 선택한 내부 트리거 간격의 50%가 진행되는 동안 연속 과형을 출력합니다.

게이트된 버스트 모드에서 출력은 내부 게이트 신호 또는 전면 패널의 Trigger Input(트리거 입력) 커넥터에 적용된 외부 신호를 기반으로 활성화되거나 비활성화됩니다. 게이트 신호가 유효하거나 전면 패널의 Force Trig(강제 트리거) 버튼을 누른 경우 장비가 연속 파형을 출력합니다.

- 1. 왼쪽 사이드바 메뉴에서 Burst(버스트) 실행 모드를 선택합니다.
- 2. Mode(모드) 필드에서 Gate(게이트)를 선택합니다. 이 경우 게이트된 버스트 모드가 활성화됩니다.
- 3. Source(소스) 드롭다운 메뉴에서 Manual(수동)을 선택하여 수동 트리거를 활성화합니다.

| File Ho               | ome System             | Help           |             |                       |               |              | = ×     |
|-----------------------|------------------------|----------------|-------------|-----------------------|---------------|--------------|---------|
|                       | Ъ                      | $\sim$         |             | <b>∧√</b> .           | ₩.            |              |         |
|                       | CH1                    | Output Off     | Burst       | AID                   | -More-        | ArdBuilder   | Delduit |
| Continuous            | Freq                   | 1.000 000      | 000 000 MHz |                       | Mode          | Gate         |         |
| Modulation            | Delay                  | 0.0 ns         |             |                       | Cycle         | 2            |         |
| Sweep                 | Ampl                   | 1.000 Vpp      |             |                       | Source        | Manual       |         |
| Burst                 | Offset                 | 0 mV           |             |                       | TrigDelay     | 0 ps         |         |
|                       | Units                  | Vpp            |             |                       | Interval      | 1.000 000 ms |         |
| Invert                |                        |                |             |                       | Slope         | Positive     |         |
| CH1/CH2/              |                        |                |             |                       | put Threshold | 0.00 V       |         |
| СНВОТН                |                        |                |             |                       |               |              |         |
| Inter-CHs →           | n V 0                  |                |             |                       |               |              |         |
| Trigger               |                        | 0.5            | ms          | 1                     |               |              |         |
| Tektronix NoiseCH1: 0 | 1.0 % NOISECH2 : 0.0 % | E040CH1: 30 02 |             | lang for Trigger (CH) | 9             |              |         |

- 4. Trigger(트리거) 버튼 <sup>Trigger</sup> 을 클릭하거나 전면 패널의 Force Trig(강제 트리거) 버튼 을 누릅니다.
- 5. 오실로스코프 화면에 표시된 게이트된 버스트 파형을 관찰합니다.

### 빠른 팁

- 전면 패널의 바로 가기 버튼을 사용하여 파형 파라미터를 빠르게 선택할 수 있습니다.
- 장비는 Burst(버스트) 모드일 때 다음의 세 가지 트리거 소스를 제공합니다.
  - = 내부 또는 외부 트리거 신호
  - 수동 트리거(강제 트리거)
  - = 원격 명령
- Gate(게이트)를 선택하면 버스트 카운트 파라미터가 무시됩니다.

Force Trig

## 파형 스윕

스윕은 출력 신호 주파수가 선형, 로그, 업스테어(Upstair) 및 사용자 정의 스윕 유형 중에서 변하는 파형을 출력합니다. 다음과 같은 스윕 파라미터를 설정할 수 있습니다.

- 시작 주파수: 주파수 스윕의 시작 값입니다. 정지
- 주파수: 주파수 스윕의 끝 값입니다.
- 스윕시간: 측정 길이(시간)에 영향을 줍니다.
- 리턴 시간: 정지 주파수에서 시작 주파수까지의 시간입니다.
- 중심 주파수: 시작 주파수와 정지 주파수 사이의 중간에 해당하는 주파수입니다.
- 주파수 범위: 주파수 표시의 경계입니다.
- 홀드 시간: 정지 주파수에 도달한 후에 주파수가 안정 상태로 유지되어야 하는 시간입니다.
- 1. Home(홈) 탭 위쪽에서 파형 함수를 선택합니다.
- 2. 왼쪽 사이드바 메뉴에서 Sweep(스윕) 실행 모드를 선택합니다.
- 3. Start(시작) 주파수, Stop(정지) 주파수, Sweep(스윕) 시간, Hold(홀드) 시간 및 Return(리턴) 시간을 원하는 대로 지정합니다. Start(시작) 주파수 버튼을 클릭하면 이 버튼이 Center(중심) 주파수로 전환됩니다. Stop(정지) 주파수 버튼을 클릭하면 이 버튼이 Span(범위) 주파수로 전환됩니다.
- 4. 스윕 Mode(모드) 필드를 클릭하고 Trigger(트리거) 또는 Repeat(반복)를 선택합니다.
- 5. Source(소스) 드롭다운 메뉴에서 트리거 소스를 선택합니다.

| File Home System                          | Help                                  |                    |          |              | ×              |   |
|-------------------------------------------|---------------------------------------|--------------------|----------|--------------|----------------|---|
| Sine Square                               | Ramp Pulse                            | <b>∕√ .</b><br>Arb | -More-   | ArbBuilder   | <b>Default</b> |   |
| Cantinuau                                 | Output On Swe                         | ер                 |          |              |                |   |
| Start                                     | 500.000 000 Hz                        |                    | Sweep    | 10.000 00 ms |                | - |
| Stop                                      | 2.000 000 000 kHz                     |                    | Hold     | 0.00 us      |                |   |
| Sweep                                     | 1.000 Vpp                             |                    | Return   | 1.000 00 ms  |                | н |
| Burst Offset                              | 0 mV                                  |                    | Туре     | Upstair      |                |   |
| Units                                     | Vpp                                   |                    | Mode     | Trigger      |                |   |
| Invert                                    |                                       |                    | Source   | Internal     |                |   |
|                                           |                                       |                    | Interval | 1.000 000 ms |                | Ŧ |
| CH1/CH2/ ,<br>CHBOTH                      |                                       |                    |          |              |                |   |
| Inter-CHs • 500<br>m V 0<br>-500          |                                       |                    |          |              |                |   |
| HZ <sup>2K</sup>                          |                                       |                    |          |              |                |   |
| Tektronix NoiseCH1: 0.0 % NoiseCH2: 0.0 % | 5.5 ms<br>LoadCH1: 50 Ω LoadCH2: 50 Ω |                    |          |              |                |   |

6. 이 화면은 샘플 오실로스코프 화면입니다. 위쪽은 스윕 파형의 샘플입니다. 아래쪽은 트리거 출력 신호입니다.

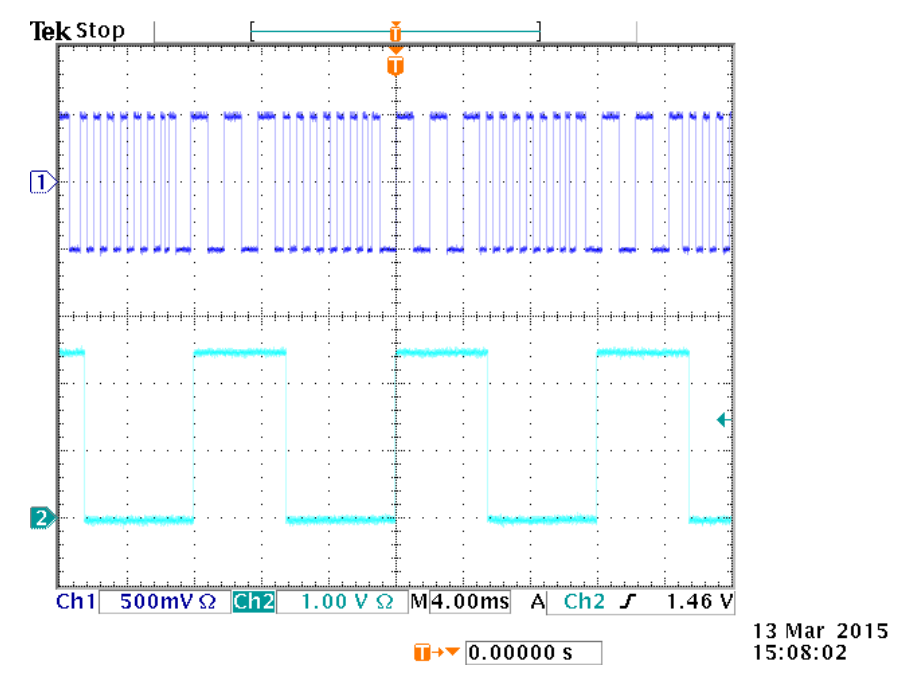

### 빠른 팁

- 주파수 스윕에서는 사인, 구형, 램프, 추가 또는 임의 파형은 선택할 수 있지만, 펄스, DC
   및 노이즈 파형은 선택할 수 없습니다.
- 스윕을 선택하면 주파수가 스윕 시작 주파수에서 스윕 정지 주파수로 스윕됩니다.

AWG4162 Basic 애플리케이션 도움말 문서

- 시작 주파수가 정지 주파수보다 낮으면 장비는 낮은 주파수에서 높은 주파수로 스윕됩니다.
- 시작 주파수가 정지 주파수보다 높으면 장비는 높은 주파수에서 낮은 주파수로 스윕됩니다.
- 다른 메뉴를 선택한 후 Sweep(스윕) 메뉴로 돌아가려면 전면 패널의 Sweep(스윕) 버튼을 다시 누릅니다.

## 파형 변조

### AM 파형 출력

AM(진폭 변조)은 캐리어 파형의 진폭을 바꾸는 기법입니다.

- 1. Home(홈) 탭 위쪽에서 파형 함수를 선택합니다. 이 파형이 캐리어 파형이 됩니다.
- 2. 왼쪽 사이드바 메뉴에서 Modulation(변조) 실행 모드를 선택합니다.
- 3. Type(유형) 필드를 클릭하고 드롭다운 메뉴에서 AM 을 선택하여 변조 유형을 AM 으로 지정합니다.

| File               | Home System              | Help          |                                                                                                   |            |         |            | -                   | × |
|--------------------|--------------------------|---------------|---------------------------------------------------------------------------------------------------|------------|---------|------------|---------------------|---|
| ∼<br>Sine          | <b>TL</b><br>Square      | Namp          | <b>J</b><br>Pulse                                                                                 | ∕√.<br>Arb | -More-  | ArbBuilder | <b>✓</b><br>Default |   |
| Continuous         | CH1                      | Output Of     | f   Modula                                                                                        | ntion      |         |            |                     |   |
| Modulation         | Freq                     | 1.000 00      | 0 000 000 MHz                                                                                     |            | Туре    | АМ         |                     |   |
| Houdiadoit         | Ampl                     | 1.000 Vp      | p                                                                                                 |            | Source  | AI         | М                   |   |
| Sweep              | Offset                   | 0 mV          |                                                                                                   |            | AM Freq | FI         | 4                   |   |
| Burst              | Units                    | Vpp           |                                                                                                   |            | Shape   | FS         | ĸ                   |   |
|                    |                          |               |                                                                                                   |            | Depth   | PS         | ĸ                   |   |
| Invert             |                          |               |                                                                                                   |            |         |            |                     |   |
|                    |                          |               |                                                                                                   |            |         |            |                     |   |
| CH1/CH2/<br>CHBOTH |                          |               |                                                                                                   |            |         |            |                     |   |
|                    | 500                      | ٩             | - <u>A</u> A A                                                                                    |            |         |            |                     |   |
| Inter-OHs •        | m V 0<br>-500            | $\mathbb{W}$  | $\sim \sim \sim \sim \sim \sim \sim \sim \sim \sim \sim \sim \sim \sim \sim \sim \sim \sim \sim $ | $\Lambda$  |         |            |                     |   |
| Trigger            | % <sup>50.00</sup>       |               |                                                                                                   |            |         |            |                     |   |
| Tektronix NoiseCH1 | : 0.0 % NoiseCH2 : 0.0 % | LoadCH1: 50 Ω | LoadCH2: 50 Ω                                                                                     |            |         |            |                     |   |

- 4. 변조 소스를 선택하고 변조 주파수를 설정한 후 모양을 선택하고 변조 깊이를 설정합니다.
- 5. 이 예는 오실로스코프 화면에 표시된 진폭 변조 파형의 예입니다.

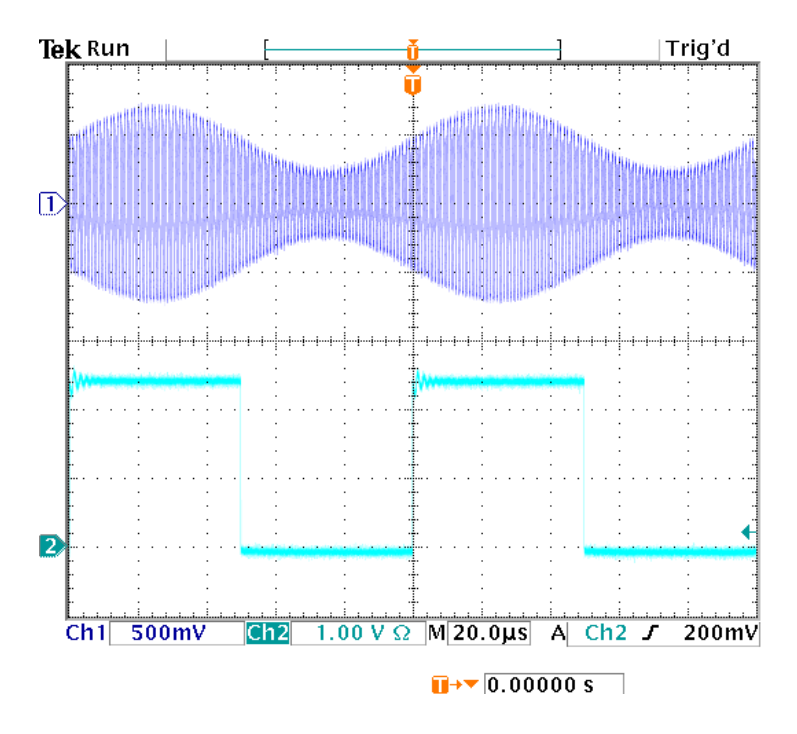

#### 빠른 팁

- FM(주파수 변조) 또는 PM(위상 변조) 파형도 같은 방법으로 출력할 수 있습니다. 필스, 노이즈 또는 DC는 캐리어 파형으로 선택할 수 없습니다.
- 내부 또는 외부 신호를 AM 소스로 선택할 수 있습니다. 외부 소스를 선택하고 변조 깊이를 120%로 설정한 경우 ±1Vp-p 신호가 후면 패널 Ext Mod Ch1 In(외부 변조 CH1 입력) 또는 Ext Mod Ch2 In(외부 변조 CH2 입력) 커넥터에 적용되면 최대 진폭으로 출력됩니다.
- 내부 메모리 또는 로컬/USB 메모리에서 변조 모양을 선택할 수 있습니다.
- 다음 등식은 AM, FM 및 PM 변조의 출력 진폭을 나타냅니다(이 예에서는 사인 파형이 캐리어 파형 및 변조 파형에 사용됨).

AM: Output( $\mathbf{V}_{p-p}$ )= $\frac{A}{2.2} \left(1 + \frac{M}{100} \sin (2\pi fmt)\right) \sin (2\pi fct) \left(1 + \frac{M}{100} \sin (2\pi fmt)\right)$ FM: Output( $\mathbf{V}_{p-p}$ ) = A sin  $\left(2\pi (fc + D \sin (2\pi fmt))t\right)$ PM: Output( $\mathbf{V}_{p-p}$ ) = A sin  $\left(2\pi fct + 2\pi \frac{P}{360} \sin (2\pi fmt)\right)$ 

| 캐리어 진폭   | A[V <sub>p-p</sub> ] |
|----------|----------------------|
| 캐리어 주파수  | fc[Hz]               |
| 변조 주파수   | fm[Hz]               |
| 시간       | t[sec]               |
| AM 변조 깊이 | M[%]                 |
| FM 편차    | D[Hz]                |
| PM 편차    | -<br>P[도]            |

다음 표에는 AM 변조 파형에 대한 변조 깊이와 최대 진폭의 관계가 표시되어 있습니다(내부 변조 소스가 선택됨).

| 깊이   | 최대 진폭                        |
|------|------------------------------|
| 120% | A(V <sub>p-p</sub> )         |
| 100% | A(V <sub>p-p</sub> ) * 0.909 |
| 50%  | A(V <sub>p-p</sub> ) * 0.682 |
| 0%   | A(V <sub>p-p</sub> ) * 0.455 |

### FSK 파형 출력

FSK(주파수 편이 방식) 변조는 캐리어 주파수와 홉 주파수 사이에서 출력 신호 주파수를 변화시키는 변조 기법입니다. AWG4162 는 위상 연속 FSK 신호를 생성합니다.

- AM 파형 출력 절차에 설명된 단계에 따라 변조 유형 드롭다운 메뉴를 표시합니다. (<u>파형 변조</u> 참조)이 예에서는 FSK 를 변조 유형으로 선택합니다.
- 2. FSK 파라미터 설정 화면이 표시됩니다. FSK Source(FSK 소스)로 Internal(내부) 또는 External(외부)을 선택합니다.
- 3. 내부를 선택할 경우 FSK 속도를 설정할 수 있습니다. External(외부)을 선택하면 FSK Rate(FSK 속도)가 무시됩니다.

| File                         | Home Syst            | em Help                     |                         |                     |          |               | -              | × |
|------------------------------|----------------------|-----------------------------|-------------------------|---------------------|----------|---------------|----------------|---|
| ∕<br>Sine                    | <b>C</b><br>Square   | Namp                        | <b>J</b><br>Pulse       | <b>∕√√</b> .<br>Arb | -More-   | ArbBuilder    | <b>Default</b> |   |
|                              | CH1                  | Output O                    | n Modul                 | lation              |          |               |                |   |
| Continuous                   | F                    | Freq 500.000                | 000 000 kHz             |                     | Туре     | FSK           |                |   |
|                              | А                    | 1.000 V                     | ор                      |                     | Source   | Internal      |                |   |
| Sweep                        | Of                   | fset 0 mV                   |                         |                     | FSK Rate | 10.000 000 0  | κHz            |   |
| Burst                        | U                    | Inits Vpp                   |                         |                     | Shape    | Square        |                |   |
|                              |                      |                             |                         |                     | Hop Freq | 1.000 000 000 | 000 MHz        |   |
| Invert                       | n                    |                             |                         |                     |          |               |                |   |
| CH1/CH2/ ,<br>CHBOTH         |                      |                             |                         |                     |          |               |                |   |
| Inter-CHs 🔸                  | 500<br>m V 0<br>-500 | $\bigwedge$                 | $\bigwedge$             | $\bigvee$           |          |               |                |   |
| Trigger<br>Tektronix NoiseCH | HZ 1M 0<br>500K 0    | 10<br>2 : 0.0 % LoadCH1: 50 | ) us<br>Ω LoadCH2: 50 Ω | 200                 |          |               |                |   |

4. 도약 주파수를 설정합니다. 캐리어 파형 주파수는 FSK 속도가 지정된 홉 주파수로 바뀌었다가 원래 주파수로 돌아옵니다.

### PSK 파형 출력

PSK(위상 편이 방식) 변조는 캐리어 위상과 홉 위상 사이에서 출력 신호 위상을 변화시키는 변조 기법입니다.

- <u>AM 파형 출력</u> 절차에 설명된 단계에 따라 변조 유형 드롭다운 메뉴를 표시합니다. (<u>파형 변조</u> 참조)이 예에서는 PSK 를 변조 유형으로 선택합니다.
- 2. PSK 파라미터 설정 화면이 표시됩니다. PSK Source(PSK 소스)로 Internal(내부) 또는 External(외부)을 선택합니다.
- Internal(내부)을 선택하면 PSK Frequency(PSK 주파수)를 설정할 수 있습니다. External(외부)을 선택하면 PSK Frequency(PSK 주파수)가 무시됩니다.

| File                          | Home System                                                                                              | Help                    |                     |                     |           |                  | <b>=</b> ×         |
|-------------------------------|----------------------------------------------------------------------------------------------------|-------------------------|---------------------|---------------------|-----------|------------------|--------------------|
| <b>∼</b><br>Sine              | Square                                                                                                   | Namp                    | <b>Fulse</b>        | <b>∕√v</b> .<br>Arb | -More-    | ArbBuilder De    | <b>V</b><br>efault |
| Continuous                    | CH1                                                                                                    | Output On               | Modulat             | tion                |           |                  |                    |
| Modulation                    | Freq                                                                                                    | 500.000 0               | 00 000 kHz          |                     | Туре      | PSK              |                    |
|                               | Ampl                                                                                                    | 1.000 Vpp               | )                   |                     | Source    | Internal         |                    |
| Sweep                         | Offset                                                                                                   | 0 mV                    |                     |                     | PSK Freq  | 10.000 000 0 kHz |                    |
| Burst                         | Units                                                                                                    | Vpp                     |                     |                     | Shape     | Square           |                    |
|                               |                                                                                                    |                         |                     |                     | Hop Phase | 90.00 °          |                    |
| Invert                        |                                                                                                    |                         |                     |                     |           |                  |                    |
| CH1/CH2/<br>CHBOTH            |                                                                                                    |                         |                     |                     |           |                  |                    |
| Inter-CHs 🔸                   | 500<br>m V 0<br>-500                                                                                     | $\mathbb{N}/\mathbb{N}$ |                     | $\bigvee$           |           |                  |                    |
| Trigger<br>Tektronix NoiseCH1 | <ul> <li>\$0.00</li> <li>0.00</li> <li>0.00 X</li> <li>0.00 X</li> <li>0.00 X</li> <li>0.00 X</li> </ul> | 100<br>LoadCH1: 50 Ω    | us<br>LoadCH2: 50 Ω | 200                 |           |                  |                    |

4. Hop Phase(홉 위상)를 설정합니다. 캐리어 파형 위상은 PSK Frequency(PSK 주파수)가 지정된 Hop Phase(홉 위상)로 바뀌었다가 원래 위상으로 돌아옵니다.

## PWM 파형 출력

다음 단계에 따라 PWM 파형을 출력합니다.

- 1. Home(홈) 탭 위쪽에서 Pulse(펄스) 함수 🖳 를 선택하여 펄스 파라미터 설정 화면을 표시합니다.
- 왼쪽 사이드바 메뉴에서 Modulation(변조) 실행 모드를 선택하면 변조 유형이 자동으로 PWM 로 지정됩니다. PWM Source(PWM 소스)를 선택합니다.

| File               | Home System                   | Help                 |                     |     |            | -                  | × |
|--------------------|-------------------------------|----------------------|---------------------|-----|------------|--------------------|---|
| $\sim$             | <u>_</u>                      | $\sim$               | Л                   | ∕   | <b>A</b> . |                    |   |
| Sine               | Square                        | Ramp                 | Pulse               | Arb | -More-     | ArbBuilder Default |   |
|                    | CH1                           | Output Off           | Modulati            | ion |            |                    |   |
| Continuous         |                               |                      |                     |     |            |                    | A |
| Modulation         | Freq                          | 1.000 000            | 000 000 MHz         |     | Туре       | PWM                |   |
| Modulation         | Ampl                          | 1.000 Vpp            |                     |     | Source     | Internal           |   |
| Sweep              | Offset                        | 0 mV                 |                     |     | PWM Freq   | 10.000 000 0 kHz   |   |
| Burst              | Units                         | Vpp                  |                     |     | Shape      | Sine               |   |
|                    |                               |                      |                     |     | Deviation  | 5.0 %              |   |
| Invert             |                               |                      |                     |     | Duty       | 50.0 %             |   |
|                    |                               |                      |                     |     | Leading    | 800 ps             |   |
| CH1/CH2/<br>CHBOTH |                               |                      |                     |     |            |                    |   |
| Inter-CHs          | 500                           |                      |                     |     |            |                    |   |
|                    | m V 0                         |                      |                     |     |            |                    |   |
|                    | -500                          |                      |                     |     |            |                    |   |
| Trigger            | 5.00<br>%                     |                      |                     |     |            |                    |   |
| Tektronix NoiseCH1 | •<br>: 0.0 % NoiseCH2 : 0.0 % | 100<br>LoadCH1: 50 Ω | us<br>LoadCH2: 50 Ω | 200 |            |                    |   |

3. PWM Frequency(PWM 주파수)를 설정하고 Modulation Shape(변조 모양)을 선택한 다음 Deviation(편차)(필스 폭 편차)을 설정합니다.

# 마커 출력

장비의 마커 출력 신호가 두 채널에서 각각 선택한 실행 모드 및 함수에 연결됩니다.

1. 전면 패널의 Marker out(마커 출력) 커넥터와 오실로스코프의 외부 트리거 입력 커넥터를 연결합니다. Marker out(마커 출력) 커넥터는 오실로스코프에 트리거 신호를 제공합니다.

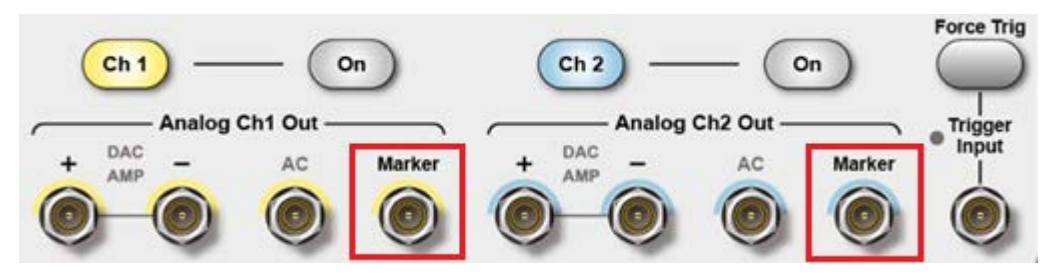

 Continuous(연속) 모드: 마커 출력은 구형파이며, 각 파형 주기 시작 지점의 상승 에지입니다. 출력 주파수가 156.25MHz보다 높으면 몇 가지 제한 사항이 적용됩니다. 아래 빠른 팁을 참조하십시오.

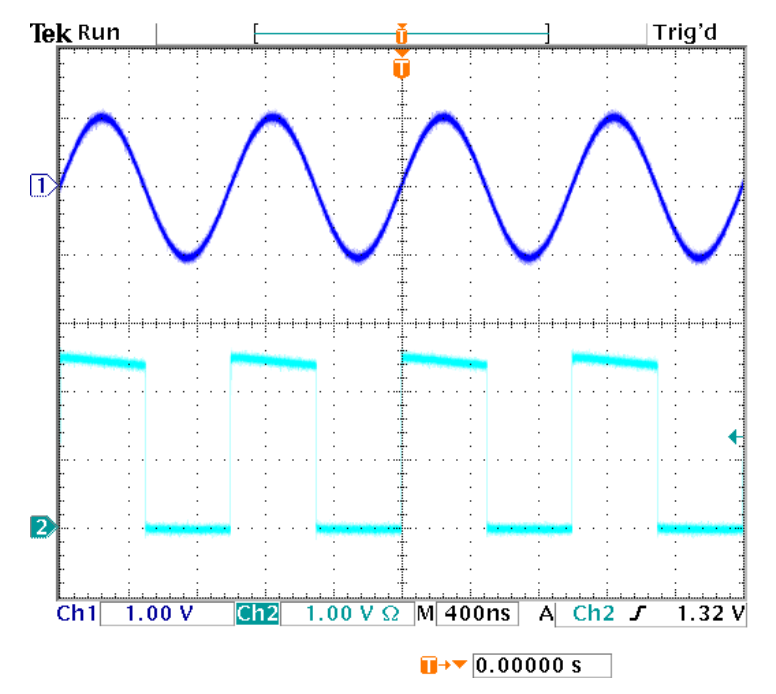

3. Sweep(스윕) 모드: Repeat(반복) 또는 Trigger(트리거) 스윕 모드에서 트리거 소스를 선택한 경우, 마커 출력은 구형파이며 각 스윕 시작 지점의 상승 에지입니다.

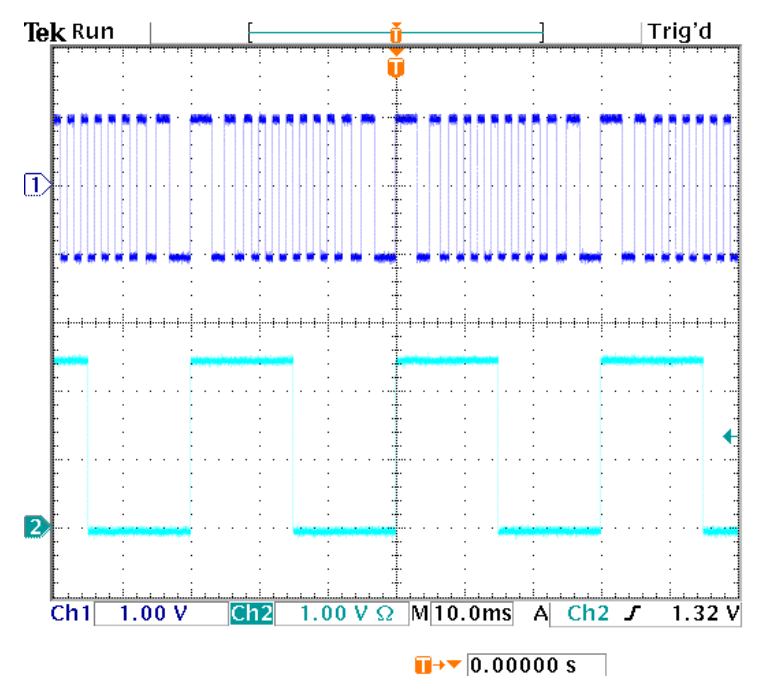

4. Modulation(변조) 모드: 내부 변조 소스를 선택한 경우 마커 출력은 변조 신호와 동일한 주파수의 구형파입니다. 외부 변조 소스를 선택한 경우 마커 출력은 비활성화됩니다.

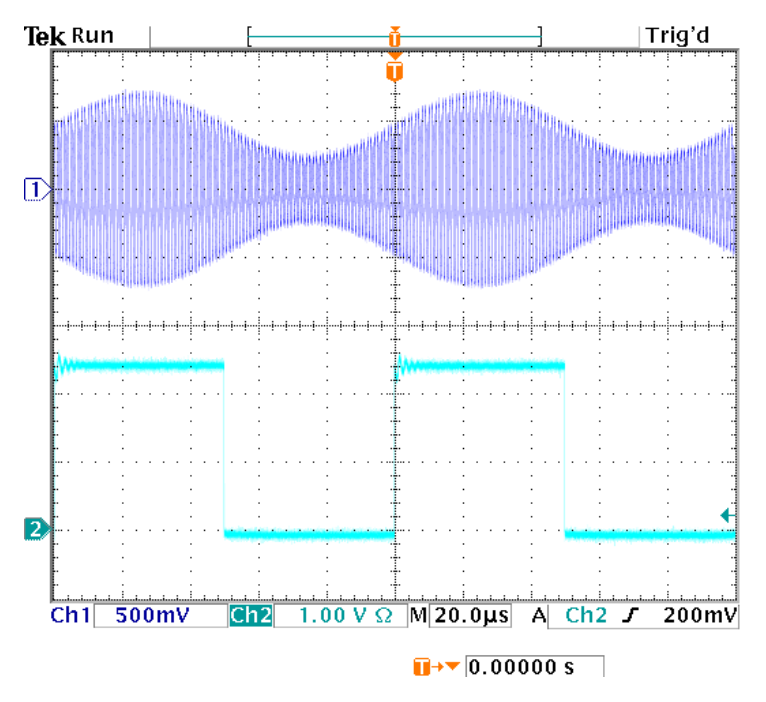

5. Burst(버스트) 모드: 내부 트리거 소스를 선택한 경우 마커 출력은 구형파이며 각 버스트 주기 시작 지점의 상승 에지입니다. 외부 트리거 소스를 선택한 경우 트리거 입력이 높은 시간 동안에는 마커 출력도 높습니다.

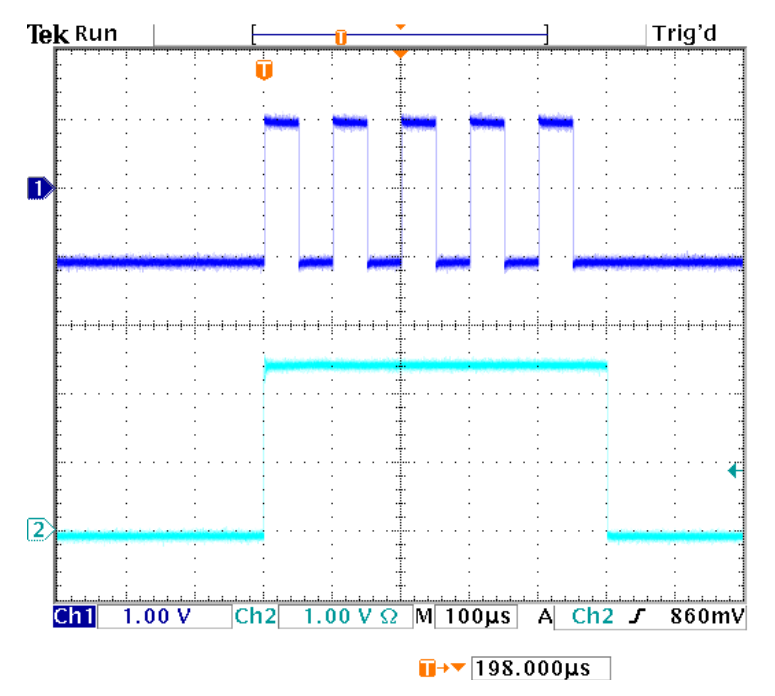

#### 빠른 팁

■ 마커 출력과 AO(아날로그 출력) 간의 주파수 관계:

| 시작 주파수  | 정지 주파수  | 마커 주파수          |
|---------|---------|-----------------|
| 0       | 100 MHz | 마커 f = AO f     |
| 100 MHz | 200 MHz | 마커 f = AO f / 2 |
| 200 MHz | 400 MHz | 마커 f = AO f / 4 |
| 400 MHz | 600 MHz | 마커 f = AO f / 8 |

참고, 마커 출력 신호의 최대 주파수는 156.25MHz 입니다.

**참고** 장비가 변조 과형을 출력할 때 변조 소스로 External(외부)을 선택한 경우 마커 출력 신호를 출력할 수 없습니다.

- 장비는 Burst(버스트) 모드일 때 다음의 세 가지 트리거 소스를 제공합니다.
  - 내부 또는 외부 트리거 신호
  - 수동 트리거(강제 트리거)
  - 원격 명령

AWG4162 Basic 애플리케이션 도움말 문서

## 두 채널 신호의 매개변수 조정

### 위상 정렬

AWG4162 시리즈는 위상 연속 방법을 사용하여 주파수를 변경합니다. 채널의 주파수를 변경하면 두 채널 간의 위상 관계에 영향을 줍니다.

예를 들어 장비가 CH1 과 CH2 에 모두 5MHz 의 사인 파형을 생성하면 두 채널 간의 위상이 조정됩니다. CH2 주파수를 10MHz 로 변경한 다음 5MHz 로 되돌리면, CH2 위상이 초기 상태로 돌아가지 않습니다. 두 채널 간의 위상 관계를 조정하려면 신호 생성을 정지하고 다시 시작해야 합니다. 장비는 위상 관계를 조정하기 위한 Align Phase(위상 정렬) 기능을 제공합니다.

1. 5MHz에서 CH1과 CH2에 연속 사인 파형을 생성하도록 장비를 설정합니다. 두 위상이 모두 0도로 설정되어 있는지 확인합니다.

| File              | Home System               | n Help                |                         |                   |       |                  |              | = ×            |
|-------------------|---------------------------|-----------------------|-------------------------|-------------------|-------|------------------|--------------|----------------|
| Sine              | Square                    | Namp                  | <b>J</b><br>Pulse       | <b>∕√∕</b><br>Arb | - Mor | <b>~</b> .<br>e- | ArbBuilder   | <b>Default</b> |
|                   | CH1                       | Output C              | off Conti               | inuous            | CH    | 2                | Output Off   | Continuous     |
| Continuous        | Fre                       | q 5.000 0             | 00 000 000 MH           | Ηz                |       | Freq             | 5.000 000 00 | 0 000 MHz      |
| Modulation        | Phas                      | se 0.00 °             |                         |                   | ſ     | Phase            | 0.00 °       |                |
| Sweep             | Am                        | ol 1.000 V            | рр                      |                   |       | Ampl             | 1.000 Vpp    |                |
| Burst             | Offse                     | et 0 mV               |                         |                   | C     | Offset           | 0 mV         |                |
|                   | Unit                      | ts Vpp                |                         |                   |       | Units            | Vpp          |                |
| Invert            |                           |                       |                         |                   |       |                  |              |                |
| CH1/CH2/          |                           |                       |                         |                   |       |                  |              |                |
| СНВОТН            | 500                       |                       |                         |                   | 500   |                  |              |                |
| Inter-CHs 🔸       |                           |                       |                         |                   |       |                  |              |                |
| Trigger           | m V 0                     |                       |                         |                   | m V 0 |                  |              |                |
| Tektronix NoiseCH | 0<br>1:0.0 % NoiseCH2:0.0 | 10<br>% LoadCH1: 50 0 | 0 ns<br>Ω LoadCH2: 50 Ω | 200               | 0     |                  | 100 ns       | 200            |

2. CH1/CH2/CHBOTH 버튼을 클릭하고 CHBOTH 를 선택하여 두 채널을 한 번에 확인합니다.

3. CH1 주파수를 10MHz 로 변경한 다음 5MHz 로 되돌립니다. 이 상태에서는 CH2 위상이 초기 상태로 돌아가지 않습니다.

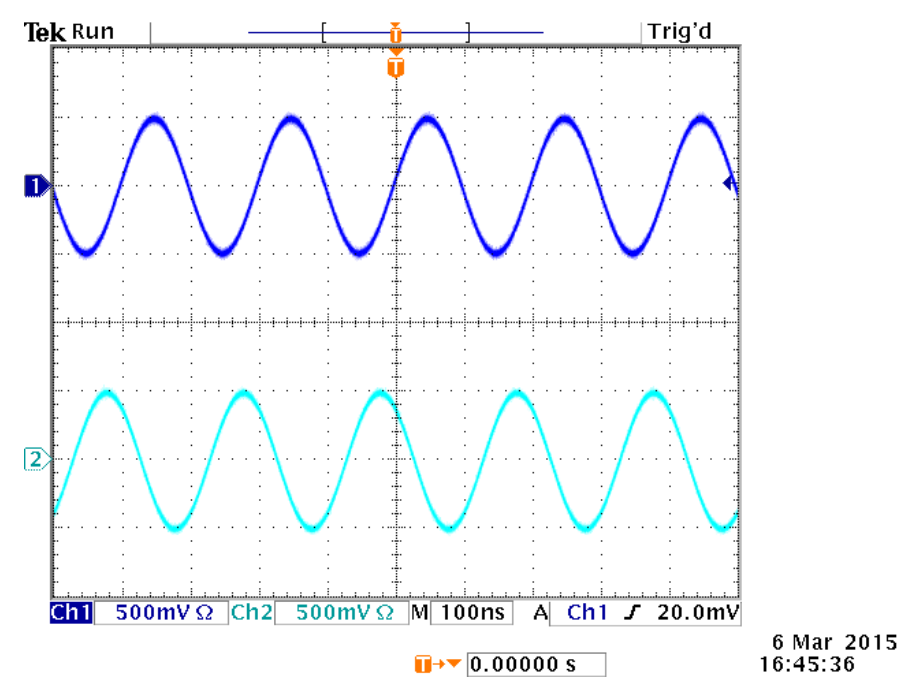

4. 두 채널 신호의 위상을 정렬하려면 Inter-CHs 버튼을 누르고 Align Phase(위상 정렬)를 선택합니다. 장비가 신호 생성을 정지하고 두 채널의 위상을 조정한 다음 자동으로 신호 생성을 다시 시작합니다.

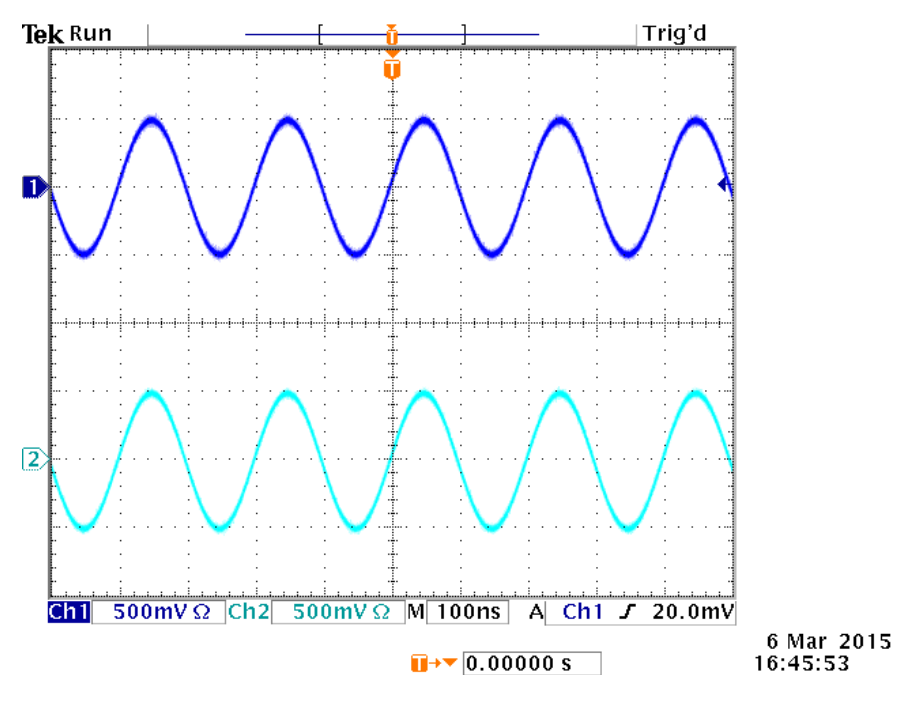

## 진폭 일치

CH1 진폭 및 CH2 진폭을 같은 레벨로 설정하려면 다음 단계를 따릅니다.

1. 두 채널을 같은 진폭으로 설정하려면 원하는 진폭을 가진 채널을 선택합니다. 선택한 채널은 상태 구역에서 주변에 색이 있는 직사각형이 표시됩니다.

| File                        | Home System                         | Help                 |                     |                   |              |               | = ×            |
|-----------------------------|-------------------------------------|----------------------|---------------------|-------------------|--------------|---------------|----------------|
| ∧<br>Sine                   | <b>TL</b><br>Square                 | Ramp                 | <b>J</b><br>Pulse   | <b>∕</b> √<br>Arb | -More-       | ArbBuilder    | <b>Default</b> |
|                             | CH1                                 | Output Off           | Continue            | ous               | CH2          | Output Off    | Continuous     |
| Continuous                  | Freq                                | 5.000 000            | 000 000 MHz         |                   | Freq         | 5.000 000 000 | 000 MHz        |
| Modulation                  | Phase                               | 0.00 °               |                     |                   | Phase        | 0.00 °        |                |
| Sweep                       | Ampl                                | 1.000 Vpp            |                     |                   | Ampl         | 1.000 Vpp     |                |
| Burst                       | Offset                              | 0 mV                 |                     |                   | Offset       | 0 mV          |                |
|                             | Units                               | Vpp                  |                     |                   | Units        | Vpp           |                |
| Invert                      |                                     |                      |                     |                   |              |               |                |
| CH1/CH2/<br>CHBOTH          |                                     |                      |                     |                   |              |               |                |
| Inter-CHs                   | Align Phase<br>Amplitude<br>CH1=CH2 |                      |                     |                   | 500<br>m V 0 |               |                |
| Trigger<br>Tektronix NoiseC | Frequency<br>CH1=CH2 0.0 %          | 100<br>LoadCH1: 50 Ω | rs<br>LoadCH2: 50 Ω | 200               | -500         | 100 ns        | 200            |

2. Inter-CHs 버튼을 클릭하고 Amplitude CH1=CH2(진폭 CH1=CH2)를 선택합니다. 장비가 신호 생성을 정지하고 두 채널의 진폭이 선택한 채널과 일치하도록 설정한 다음 자동으로 신호 생성을 다시 시작합니다.

## 주파수/주기 일치

CH1 주파수 및 CH2 주파수를 같은 레벨로 설정하려면 다음 단계를 따릅니다.

1. 두 채널을 같은 주파수로 설정하려면 원하는 진폭을 가진 채널을 선택합니다. 선택한 채널은 상태 구역에서 주변에 색이 있는 직사각형이 표시됩니다.

| File               | Home System          | Help          |                     |                        |        |               | <b>–</b> ×     |
|--------------------|----------------------|---------------|---------------------|------------------------|--------|---------------|----------------|
| ∕<br>Sine          | <b>TL</b><br>Square  | Ramp          | <b>J</b><br>Pulse   | ∕√ .<br><sub>Arb</sub> | -More- | ArbBuilder    | <b>Default</b> |
|                    | CH1                  | Output Off    | Continu             | ious                   | CH2    | Output Off    | Continuous     |
| Continuous         | Freq                 | 5.000 000     | 000 000 MHz         |                        | Freq   | 5.000 000 000 | 000 MHz        |
| Modulation         | Phase                | 0.00 °        |                     |                        | Phase  | 0.00 °        |                |
| Sweep              | Ampl                 | 1.000 Vpp     | )                   |                        | Ampl   | 1.000 Vpp     |                |
| Burst              | Offset               | 0 mV          |                     |                        | Offset | 0 mV          |                |
|                    | Units                | Vpp           |                     |                        | Units  | Vpp           |                |
| Invert             |                      |               |                     |                        |        |               |                |
|                    |                      |               |                     |                        |        |               |                |
| CH1/CH2/<br>CHBOTH |                      |               |                     |                        |        |               |                |
| Inter-CHs          | Align Phase          |               |                     |                        | 500    |               |                |
| Trigger            | Amplitude<br>CH1=CH2 |               |                     |                        | -500   |               |                |
| Tektronix NoiseC   | CH1=CH2              | LoadCH1: 50 O | ns<br>LoadCH2: 50.0 | 200                    | 0      | 100 ns        | 200            |

 Inter-CHs 버튼을 클릭하고 Frequency CH1=CH2(주파수 CH1=CH2)를 선택합니다. 장비가 신호 생성을 정지하고 두 채널의 주파수가 선택한 채널과 일치하도록 설정한 다음 자동으로 신호 생성을 다시 시작합니다.

# 로드 임피던스 설정

AWG4162 의 출력 임피던스는 50Ω 입니다(싱글 엔드 출력의 경우). 50Ω 이외의 로드를 연결하면 진폭, 오프셋 및 고/저 값이 출력 전압과 다르게 표시됩니다. 출력 전압과 같은 값이 표시되도록 하려면 로드 임피던스를 다음과 같이 설정해야 합니다.

- System(시스템) 탭을 선택한 다음 왼쪽 사이드바 메뉴에서 Setting(설정)을 선택합니다.
- 2. 원하는 채널에서 Load(로드)를 클릭하여 드롭다운 메뉴를 표시합니다.
- 3. 로드 임피던스를 조정하려면 다음 중 하나를 선택합니다.
  - = 50: 로드 임피던스를 50Ω으로 설정합니다.
  - High Z(높은 임피던스): 로드 임피던스를 거의 무한대로 설정합니다. dBm 이 출력 진폭 단위에 지정되어 있으면 높은 임피던스를 선택하는 경우 진폭 단위 설정이 자동으로 Vpp 로 변경됩니다.
  - Custom(사용자 정의): 로드 임피던스를 1Ω에서 1MΩ 사이의 값으로 설정할 수 있습니다.
- 4. 로드 값은 Status(상태) 메뉴에 표시됩니다.

#### 빠른 팁

■ 로드 임피던스는 진폭, 오프셋, 고/저 레벨 및 VOCM 설정에 적용됩니다.

## VOCM 설정

VOCM 은 + 채널과 - 채널 사이의 "전압 출력 커먼 모드"입니다. 차동 출력의 경우 네거티브 출력 DC VOCM 은 포지티브 출력의 DC VOCM 값과 같습니다.

- 1. System(시스템) 탭을 선택한 다음 왼쪽 사이드바 메뉴에서 Setting(설정)을 선택합니다.
- 2. 원하는 채널에서 VOCM 옆에 있는 숫자 필드를 클릭합니다.

#### 빠른 팁

- VOCM 은 진폭 설정과 관련 없습니다.
- VOCM 의 최대값은 다음과 같이 로드 임피던스와 관련 있습니다.

|                  | AWG4162            |
|------------------|--------------------|
| (50요 로드, 싱글 엔드)  | $-2.5V \sim +2.5V$ |
| (high Z(높은 임피던스) |                    |
| 로드, 싱글 엔드)       | $-5V \sim +5V$     |

## 파형 극성 반전

왼쪽 사이드바 메뉴의 Invert(반전) 버튼을 사용하여 생성된 파형의 극성을 반전할 수 있습니다. 다음 예제에서는 연속 사인 파형에 반전 기능을 사용하여 차동 신호를 얻는 방법을 보여 줍니다.

- 1. CH1 에서 연속 사인 파형을 생성하도록 장비를 설정합니다.
- 2. CH1 의 주파수를 원하는 값으로 설정합니다.
- 3. CH1/CH2/CHBOTH 버튼을 클릭하고 CHBOTH 를 선택하여 CH1 과 CH2 를 동시에 표시합니다.
- 4. Inter-CHs 버튼을 클릭하고 Frequency CH1=CH2(주파수 CH1=CH2)를 선택하여 CH2 주파수가 CH1 과 일치하도록 설정합니다.
- 5. CH2 상태 표시줄에서 CH2 를 클릭합니다.
- 6. 왼쪽 사이드바에서 Invert(반전) 버튼을 클릭하고 CH2 파형이 반전되는지 확인합니다.

| File                                         | Home       System       Help         Sine       Sine       Ramp       Pulse       Arb       More       ArbBuilder       Default         Sine       Sine       Cit       Output Off       Continuous       Cit2       Output Off       Continuous         Freq       2.000 000 000 000 000 MHz       Freq       2.000 000 000 000 MHz       Freq       2.000 000 000 000 MHz         Phase       0.00°       Ampl       1.000 Vpp       Ampl       1.000 Vpp         offset       0 mV       Offset       0 mV       Offset       0 mV         units       Vpp       units       Vpp       offset       0 mV         Merceiclo 20%       Leaded 10%       Edd 20%       Ch 1       On       을 눌러 출력 을 활성 화 |                      |                     |        |                           |              |            |
|----------------------------------------------|----------------------------------------------------------------------------------------------------|----------------------|---------------------|--------|---------------------------|--------------|------------|
| $\sim$                                       | Ъ                                                                                                    | $\sim$               | Л                   | ∿√.    |                           | ^₩ .         | ✓          |
| Sine                                         | Square                                                                                                    | Ramp                 | Pulse               | Arb    | -More-                    | ArbBuilder   | Default    |
| Continuous                                   | CH1                                                                                                    | Output Off           | Continu             | ious   | CH2                       | Output Off   | Continuous |
| Modulation                                   | Freq                                                                                                    | 2.000 000            | 000 000 MHz         |        | Freq                      | 2.000 000 00 | 0 000 MHz  |
| Modulation                                   | Phase                                                                                                    | 0.00 °               |                     |        | Phase                     | 0.00 °       |            |
| Sweep                                        | Ampl                                                                                                    | 1.000 Vpp            | )                   |        | Ampl                      | 1.000 Vpp    |            |
| Burst                                        | Offset                                                                                                    | 0 mV                 |                     |        | Offset                    | 0 mV         |            |
|                                              | Units                                                                                                    | Vpp                  |                     |        | Units                     | Vpp          |            |
| ✓ Invert<br>CH1/CH2/<br>CHBOTH               |                                                                                                    |                      |                     |        |                           |              |            |
| Inter-CHs •<br>Trigger<br>Tektronix NoiseCH1 | m V 0<br>200 % NoiseCH2:0.0 %                                                                                                    | 250<br>LoadCH1: 50 Ω | rs<br>LoadCH2: 50 Ω | 500    | 500<br>m V 0<br>-500<br>0 | 250 15       | 500        |
| 전면 패널                                        | Ch1 On(Cl                                                                                                    | H1 <b>켜기</b> )       | 버튼                  | h 1) - |                           | • 을 눌려       | 리 출력을 활    |

#### 빠른 팁

7.

- 이 파형 생성 시작에 대한 빠른 자습서는 <u>빠른 자습서: 사인 파형 생성 방법</u> 항목을 참조하십시오.
- 한 채널의 주파수가 다른 채널의 주파수와 일치하도록 빠르게 설정하는 방법에 대한 자세한 내용은 <u>두 채널 신호의 파라미터 조정</u> 항목을 참조하십시오.

# 노이즈 추가

다음 절차를 사용하여 내부 노이즈 신호를 파형에 추가할 수 있습니다. 이 예제에서는 연속 사인 파형이 사용됩니다.

- 1. Home(홈) 탭 위쪽에서 Sine(사인) 함수 Sme 를 선택합니다.
- 2. 왼쪽 사이드바 메뉴에서 Continuous(연속) 실행 모드를 선택합니다.
- 3. System(시스템) 탭을 선택한 다음 왼쪽 사이드바 메뉴에서 Setting(설정)을 선택합니다.
- 4. 원하는 채널에서 Noise(노이즈) 옆에 있는 On/Off(켜기/끄기) 버튼을 클릭하여 노이즈 추가 기능을 켭니다.

- 5. AWG4162 에서 Noise(노이즈) 파라미터 옆에 있는 숫자 필드를 클릭하고 원하는 대로 조정합니다. Noise(노이즈)가 Off(끄기) 상태인 경우 Noise Level(노이즈 레벨)을 수정할 수 없습니다.
- 6. 오실로스코프 화면에 표시된 노이즈를 추가하는 파형을 관찰합니다.

| File            | Home           | System           | Help          |                   |        |      |       |                 | -      | × |
|-----------------|----------------|------------------|---------------|-------------------|--------|------|-------|-----------------|--------|---|
| Setting         | Device         | ;                |               |                   |        |      |       |                 |        |   |
| Status          | Cloo           | ck Ref:          | Internal      | Pow               | er On: | Defa | ault  | Ext Clock Rate: | 10 MHz |   |
| Tools           | В              | eeper:           | On            | Click             | Tone:  | Or   | n     |                 |        |   |
|                 | Output         | t CH1            |               |                   |        |      |       |                 |        |   |
|                 | High           | Limit:           | 2.500 V       | Load:             | Cust   | om • | 50 Ω  | VOCM:           | 0 mV   |   |
|                 | Low            | Limit:           | -2.500 V      | Noise:            | Or     | ۱    | 5.0 % |                 |        |   |
|                 | Output         | t CH2            |               |                   |        |      |       |                 |        |   |
|                 | High           | Limit:           | 2.500 V       | Load:             | Cust   | om + | 50 Ω  | VOCM:           | 0 mV   |   |
|                 | Low            | Limit:           | -2.500 V      | Noise:            | Of     | f    | 0.0 % |                 |        |   |
|                 |                |                  |               |                   |        |      |       |                 |        |   |
|                 |                |                  |               |                   |        |      |       |                 |        |   |
|                 |                |                  |               |                   |        |      |       |                 |        |   |
| _               |                |                  |               |                   |        |      |       |                 |        |   |
| Tektronix Noise | :CH1 : 5.0 % ► | NoiseCH2 : 0.0 S | % LoadCH1: 50 | 0 Ω LoadCH2: 50 Ω |        |      |       |                 |        |   |

 위쪽 파형은 노이즈를 추가하기 전의 파형입니다. 아래쪽 파형은 노이즈를 추가한 후의 파형입니다. 노이즈를 추가하여 발생하는 오버플로를 방지하기 위해 출력 신호의 진폭이 자동으로 반감됩니다.

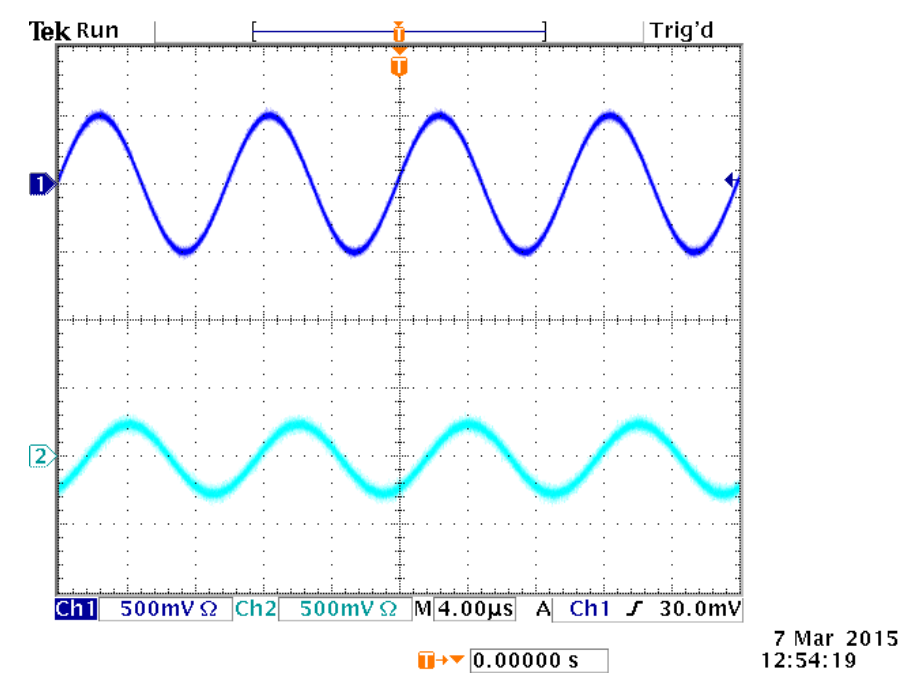

# 기준 클럭 입력

1. 기준 클럭 입력(Ref Clk In) 및 기준 클럭 출력(Ref Clk Out) 커넥터는 AWG4162 후면 패널에 있습니다.

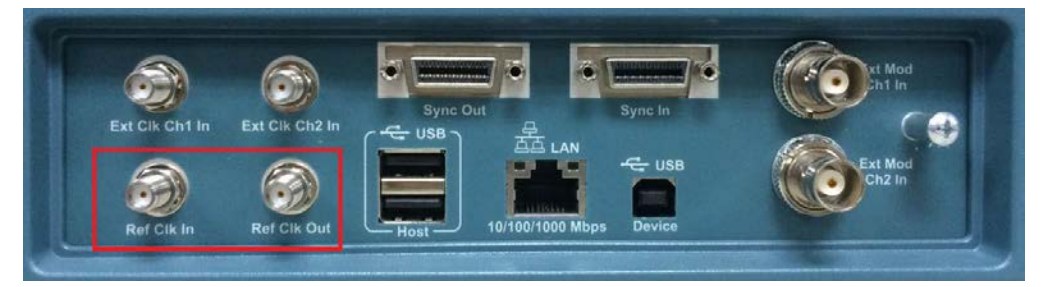

- 장비는 내부 또는 외부 소스를 기준 클럭으로 사용할 수 있습니다. 기준 클럭을 선택하려면
   전면 패널 Utility(유틸리티) 버튼 Utility 을 누른 다음 왼쪽 사이드바 메뉴에서 Setting(설정)을 선택합니다.
- 3. Clock Ref(클럭 참조)를 클릭하여 Internal(내부)와 External(외부) 사이를 전환합니다.

| File              | Home System Help                         |                     | <b>–</b> X             |
|-------------------|------------------------------------------|---------------------|------------------------|
| Setting           | Device                                   |                     |                        |
| Status            | Clock Ref: Internal                      | Power On: Default   | Ext Clock Rate: 10 MHz |
| Tools             | Beeper: On                               | Click Tone: On      |                        |
|                   | Output CH1                               |                     |                        |
|                   | High Limit: 2.500 V                      | Load: Custom • 50 Ω | VOCM: 0 mV             |
|                   | Low Limit: -2.500 V                      | Noise: Off 5.0 %    |                        |
|                   | Output CH2                               |                     |                        |
|                   | High Limit: 2.500 V                      | Load: Custom • 50 Ω | VOCM: 0 mV             |
|                   | Low Limit: -2.500 V                      | Noise: Off 0.0 %    |                        |
|                   |                                          |                     |                        |
|                   |                                          |                     |                        |
|                   |                                          |                     |                        |
|                   |                                          |                     |                        |
| Tektronix NoiseCH | 1 : 5.0 % NoiseCH2 : 0.0 % LoadCH1: 50 Ω | Σ LoadCH2: 50 Ω     |                        |

#### 빠른 팁

- 장비는 내부 소스 또는 외부 소스를 기준 클럭으로 사용할 수 있습니다. 내부 기준이 활성화되면 10MHz 기준 클럭이 후면 패널의 Ref Clk Out(기준 클럭 출력) 커넥터에서 출력됩니다.
- 기준 클럭 입력이 활성화되면 후면 패널의 Ref Clock Input(기준 클럭 입력) 커넥터가 외부 기준 클럭의 입력으로 사용됩니다.

# 유틸리티 메뉴

전면 패널 Utility(유틸리티) 버튼을 눌러 System(시스템) 탭을 표시합니다. System(시스템) 탭에서는 시스템 관련 메뉴, 자체 교정, 자가 진단 등 장비에서 사용되는 유틸리티에 접근할 수 있습니다.

- **1.** 전면 패널 Utility(유틸리티) 버튼 <sup>Utility</sup>을 눌러 System(시스템) 탭을 표시합니다. 왼쪽 사이드바 메뉴에서 Setting(설정)을 선택하여 시스템 관련 메뉴를 표시합니다.
- 2. Clock Ref(클럭 참조) (<u>기준 클럭 입력</u> 참조)
- 3. 장비의 Power On(전원 공급 시) 설정을 선택할 수 있습니다.
- 4. Clock Ref(클럭 참조) 소스를 External(외부)로 선택한 경우 Ext Clock Rate(외부 클럭 속도)를 수정할 수 있습니다.
- 5. Beeper(호출기)를 클릭하여 경고음 Off(끄기)와 On(켜기)을 전환합니다.
- 6. Click Tone(클릭 톤)을 클릭하여 클릭 톤 Off(끄기)와 On(켜기)을 전환합니다.
- 7. 원하는 채널의 High Limit(상한) 및 Low Limit(하한)를 수정할 수 있습니다.
- 8. Load Impedance(로드 임피던스) (<u>로드 임피던스 설정</u> 참조)
- 9. Noise(노이즈) (<u>노이즈 추가</u> 참조)
- **10. VOCM** (<u>VOCM 설정</u> 참조)

왼쪽 사이드바 메뉴에서 Status(상태)를 선택하여 장비 상태를 표시합니다.

| File    | Home  | System   | Help |                                  |                       | - | × |
|---------|-------|----------|------|----------------------------------|-----------------------|---|---|
| Setting | Setup |          |      |                                  |                       |   |   |
| Status  |       | Parame   | ter  | CH1                              | CH2                   |   |   |
|         |       | Function | า    | Sine                             | Sine                  | - |   |
| Tools   |       | Symme    | try  | 50.0 %                           | 50.0 %                | E |   |
|         |       | Duty     |      | 50.0 %                           | 50.0 %                |   |   |
|         |       | Width    |      | 500.00 ns                        | 500.00 ns             |   |   |
|         |       | Leading  |      | 800 ps                           | 800 ps                |   |   |
|         |       | Trailing |      | 800 ps                           | 800 ps                |   |   |
|         |       | Lead De  | lay  | 0.0 ns                           | 0.0 ns                |   |   |
|         |       | Frequer  | су   | 1.000 000 000 000 MHz            | 1.000 000 000 000 MHz |   |   |
|         |       | Period   |      | 1.000 00 us                      | 1.000 00 us           |   |   |
|         |       | Phase    |      | 0.00 °                           | 0.00 °                | - |   |
|         | Misc  |          |      |                                  |                       |   |   |
|         |       |          |      |                                  |                       |   |   |
|         |       | Parame   | ter  | Value                            |                       |   |   |
|         |       | USB ID   |      | USB::0x0699::0x0354::C000012::IN | STR                   |   |   |
|         |       | Serial N | о.   | C000012                          |                       |   |   |
|         |       | Version  |      | 1644, May 30 2016                |                       |   |   |
|         |       | Languag  | ge   | ENGLISH                          |                       |   |   |
|         |       | Clock Re | ef   | Internal                         |                       |   |   |
|         |       | Power C  | Dn   | Default                          |                       |   |   |
|         |       |          |      |                                  |                       |   |   |

왼쪽 사이드바 메뉴에서 Tools(도구)를 선택합니다.

- 11. Warm Up Timer(예열 타이머)는 예열 시간을 계산하는 데 사용됩니다.
- **12.** Self Calibration(자체 교정) (장비 자체 교정 및 자가 진단 수행 참조)
- 13. Self Diagnostic(자가 진단) (장비 자체 교정 및 자가 진단 수행 참조)
- **14.** Copy CH1 to CH2(CH2 에 CH1 복사) 또는 Copy CH2 to CH1(CH1 에 CH2 복사)을 클릭하여 한 채널의 파형 파라미터를 다른 채널에 복사할 수 있습니다.
- **15.** Secure(보안) (<u>사용자 정의 파형 파일 삭제</u> 참조)

| File              | Home      | System Help                           |        |                    |                 | - | x |
|-------------------|-----------|---------------------------------------|--------|--------------------|-----------------|---|---|
| Setting           | Operatio  | on                                    |        |                    |                 |   |   |
| Status            |           | Warm Up Timer                         | SelfC  | alibration         | Self Diagnostic |   |   |
| Tools             |           | Copy CH1 to CH2                       | Сору С | H2 to CH1          |                 |   |   |
|                   |           | Secure                                |        |                    |                 |   |   |
|                   | Informa   | ation                                 |        |                    |                 |   |   |
|                   | Last      | Diagnostic:                           |        | Last Calibration:  | _               | _ |   |
|                   |           |                                       |        |                    |                 |   |   |
|                   |           |                                       |        |                    |                 |   |   |
|                   |           |                                       |        |                    |                 |   |   |
|                   | Log F     | File Location:                        |        | Log File Location: |                 |   |   |
|                   |           |                                       |        |                    |                 |   |   |
| Tektronix NoiseCH | 1:0.0% No | biseCH2 : 0.0 % LoadCH1: 50 Ω LoadCH2 | : 50 Ω |                    |                 |   |   |
# 사용자 정의 설정 저장/호출

장비 내부 메모리에 사용자 정의 설정을 최대 4 개 저장할 수 있습니다. 이러한 설정은 File(파일) 탭 아래에 Custom 1 ~ 4(사용자 정의 1 ~ 4)로 저장됩니다. 로컬 디스크 또는 USB 메모리 장치에 설정을 추가로 저장할 수 있습니다.

#### 비로 사용자 정의 설정 저장

1. File(파일) 탭을 클릭합니다.

| File  |        | Home Syste  | m Help                                      |                       |                              | = × |
|-------|--------|-------------|---------------------------------------------|-----------------------|------------------------------|-----|
|       |        | User        | Recent Documents                            |                       | Recent Places                |     |
| 🍉 Op  | pen    | public      | Test-may23.tfs<br>C:\Users\llove\Documents\ | +                     | Documents<br>C:\Users\llove\ | ÷   |
| 🔒 Sar | ive    | user1       |                                             |                       |                              |     |
| 🖪 Sa  | ive As | user2       |                                             |                       |                              |     |
|       |        | user3       |                                             |                       |                              |     |
|       |        | Test1#user5 |                                             |                       |                              |     |
|       |        | user6       |                                             |                       |                              |     |
|       |        |             | Parameter                                   | CH1                   | CH2                          |     |
|       |        | user/       | Function                                    | Memory1               | Sine                         |     |
|       |        | user8       | Туре                                        | Continuous            | Continuous                   |     |
|       |        |             | Frequency                                   | 1.000 000 000 000 MHz | 1.000 000 000 000 MHz        |     |
| 📮 Cu  | istom1 | user9       | Start Frequency                             |                       |                              |     |
|       |        | user9       | Stop Frequency                              |                       |                              |     |
| 🗐 Cu  | ustom2 |             | Amplitude                                   | 1.000 V               | 1.000 V                      |     |
|       | ustom2 |             | Offset                                      | 0 mV                  | 0 mV                         |     |
|       | istoma |             |                                             |                       |                              |     |
| Cu    | ustom4 |             |                                             |                       | <b>B</b>                     |     |

- 2. 저장하려는 원하는 Custom(사용자 정의) 버튼을 클릭합니다.
- 3. 저장 아이콘 🔳을 클릭하여 저장합니다.

#### 전면 패널로 사용자 정의 설정 저장

1. 전면 패널 파일 구역에서 Custom1(사용자 정의 1) 버튼 💭을 길게 누릅니다.

2. custom1 파일이 있는 경우 경고 대화 상자가 표시됩니다.

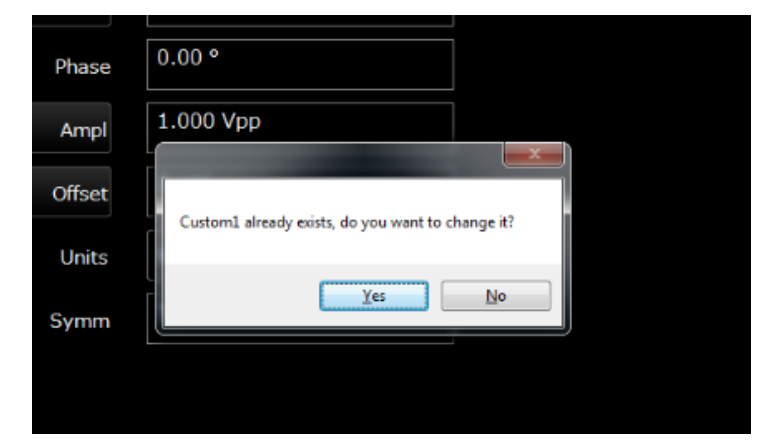

- 3. Yes(여)를 클릭합니다.
- 4. 정보 대화 상자에 "Custom1 setup has been saved(Custom1 설정이 저장됨)"가 표시됩니다.

| se 0.00 Vpp<br>pl 1.000 Vpp<br>et 0 mV<br>Custom1 setup has been saved<br>ts Vpp<br>m 50.0 % | ase 0.00 Vpp<br>and 1.000 Vpp<br>Custom1 setup has been saved<br>Custom1 setup has been saved<br>OK | ase 0.00 Vpp<br>1.000 Vpp<br>set 0 mV<br>Custom1 setup has been saved<br>OK |
|----------------------------------------------------------------------------------------------|----------------------------------------------------------------------------------------------------|-----------------------------------------------------------------------------|
| et 0 mV<br>Custom1 setup has been saved<br>S0.0 %                                            | 1.000 Vpp    eet    0 mV    its    Vpp    50.0 %                                                    | and 1.000 Vpp                                                               |
| et 0 mV<br>Custom1 setup has been saved<br>ts Vpp<br>50.0 %                                  | et 0 mV<br>Custom1 setup has been saved<br>its Vpp<br>50.0 %                                        | et 0 mV<br>Custom1 setup has been saved                                     |
| ts Vpp OK OK                                                                                 | ts Vpp<br>50.0 %                                                                                    | ts Vpp                                                                      |
| т 50.0 %                                                                                     | лт 50.0 %                                                                                           | OK                                                                          |
|                                                                                              |                                                                                                    | 50.0 %                                                                      |

### 비로 사용자 정의 설정 호출

- 1. File(파일) 탭을 클릭합니다.
- 2. 파형 파라미터를 보려는 원하는 Custom(사용자 정의) 버튼을 클릭하고 이 파형이 원하는 파형인지 확인합니다. 디스플레이 아래쪽 절반에 파라미터가 나타납니다.

| File      | Home Syste  | m Help                                       |                       | = ×                   |
|-----------|-------------|----------------------------------------------|-----------------------|-----------------------|
|           | User        | Recent Documents                             |                       | Recent Places         |
| 🍉 Open    | public      | P Test-may23.tfs<br>C:\Users\llove\Documents | +                     | Documents +           |
| 🖶 Save    | user1       |                                              |                       |                       |
| 🔍 Save As | user2       |                                              |                       |                       |
|           | user3       |                                              |                       |                       |
|           | Test1#user5 |                                              |                       |                       |
|           | user6       |                                              |                       |                       |
|           | user7       | Parameter                                    | CH1                   | CH2                   |
|           |             | Type                                         | Continuous            | Continuous            |
|           | user8       | Frequency                                    | 1.000 000 000 000 MHz | 1.000 000 000 000 MHz |
| 📮 Custom  | user9       | Start Frequency                              |                       |                       |
|           | user9       | Stop Frequency                               |                       |                       |
| Custom.   | 2           | Amplitude                                    | 1.000 V               | 1.000 V               |
| Custom    | 3           | Offset                                       | 0 mV                  | 0 mV                  |
| Custom    | 4           |                                              |                       | <b>1</b>              |

3. \_\_\_\_\_를 클릭하여 파형 파일을 로드합니다. 이제 AWG4162 디스플레이에 파형이 표시됩니다.

#### 전면 패널로 사용자 정의 설정 호출

- 1. 전면 패널 파일 구역에서 Custom1(사용자 정의 1) 버튼 💭을 누릅니다.
- 2. custom1 이 있는 경우 custom1 파형이 표시됩니다. custom1 이 없는 경우 경고 대화 상자가 표시됩니다.

#### 빠른 팁

- 사용자 정의 파형 파일이 삭제되거나 편집되지 않도록 잠그려면 🔒를 클릭합니다. 선택한
- 사용자 정의 파형 파일을 삭제하려면 🖉를 클릭합니다.
- 메뉴에서 사용 가능한 4개 사용자 정의 파일을 빠르게 탐색하려면 🚺 🚺를 클릭합니다.
- 사용자 정의 파형 파일을 열려면 ┣┏률 클릭합니다.
- 사용자 정의 파형 파일을 저장하려면 📕을 클릭합니다.

### UI 로 각각의 사용자에 대한 사용자 정의 설정 저장/호출

- 1. File(**파일**) 탭을 클릭합니다.
- 원하는 User(사용자) 버튼을 클릭하여 각 사용자의 Recent Documents(최근 문서) 및 Recent Places(최근 위치)를 확인합니다. 두 번 클릭하여 User 1-9(사용자 1-9)의 이름을 변경할 수 있습니다.

| Fi                | le      | Home      | System         | Hel      | р         |             |   |   |   |   |          |        |       | - | × |
|-------------------|---------|-----------|----------------|----------|-----------|-------------|---|---|---|---|----------|--------|-------|---|---|
|                   |         | Us        | ser            | Recent D | ocument   | s           |   |   |   |   | Recent I | Places |       |   |   |
| <b>&gt;</b> (     | Open    | publ      | ic             |          |           |             |   |   |   |   |          |        |       |   |   |
| <b>.</b> S        | Save    | user      | 1 <            |          |           |             |   |   |   |   |          |        |       |   |   |
| R 5               | Save As | user      | 2              |          |           |             |   |   |   |   |          |        | Y     | h |   |
|                   |         |           | e User Name    |          |           |             |   |   |   |   |          | Cu     | stom  |   |   |
|                   |         | q         | w              | е        | r         | t           | у | u | i | 0 | р        |        | ×     |   |   |
|                   |         |           | a s            | d        | f         | g           | h | j | k | 1 |          | E      | inter |   |   |
| <b>E</b> (        | Custom1 | ↑         | z              | x        | с         | v           | b | n | m |   |          | ?      | ↑     |   |   |
| <b>=</b> (        | Custom2 |           |                |          |           |             |   |   |   |   |          |        |       |   |   |
| <b>E</b> (        | Custom3 | Ctrl      | &123           | €        |           |             |   |   |   |   |          | <      | >     |   |   |
| Tektro <u>nix</u> | Custom4 | 11: 0.0 % | NoiseCH2 : 0.0 | % LoadC  | τΗ1: 50 Ω | LoadCH2: 50 | Ω |   |   |   |          |        |       | J |   |

# 화면 이미지 저장

장비의 화면 이미지를 저장할 수 있습니다. 다음 단계를 따릅니다.

- 이미지로 저장할 화면을 표시하도록 디스플레이를 설정합니다. 그런 다음 전면 패널의 회전 노브 아래에 있는 두 화살표 키
- 2. 화면 이미지가 저장되었다는 메시지가 화면에 표시됩니다.

#### 빠른 팁

- 이미지 파일은 "D:\Tektronix\AWG4000\Basic" 경로에 저장됩니다.
- 이미지 파일은 .BMP 형식으로 저장됩니다. 장비는 장비에서 생성된 모든 파일에 기본 이름 yyyy-mm-dd-hh-mm-ss.BMP를 지정합니다.

# 사용자 정의 파형 파일 삭제

#### 메모리에서 장비 설정 및 파형 지우기

다음 절차를 사용하여 장비 내부 메모리의 장비 설정 및 파형을 모두 삭제할 수도 있습니다.

**참고**. 기본 모드 디스플레이의 오른쪽 상단 모서리에 있는 Default(기본값) 버튼을 눌러 언제든지 메모리를 삭제하지 않고도 장비를 기본 설정으로 복원할 수 있습니다.

- 1. System(시스템) 탭을 클릭합니다.
- 2. 오른쪽 사이드바 메뉴에서 Tools(도구) 탭을 클릭합니다.
- 3. Secure(보안) 버튼을 클릭하면 다음 대화 상자가 나타납니다.

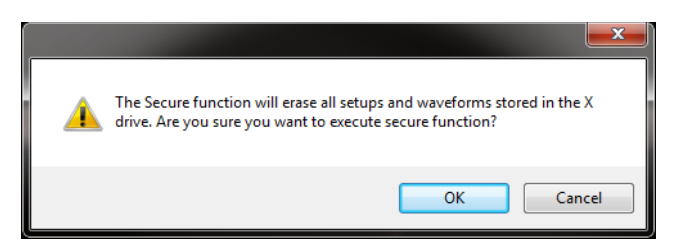

4. 하드 드라이브 X:\에 저장된 모든 설정과 파형을 삭제하려면 OK(확인)를 선택하고, 작업을 취소하려면 Cancel(취소)을 선택합니다.

# ArbBuilder

ArbBuilder 도구를 사용하여 파형을 생성할 수 있습니다. 표준 함수 목록에서 선택하거나, 등식 편집기를 사용하거나(<u>등식으로 파형 생성</u> 참조), 파형을 드로잉하여(<u>ArbBuilder 로 파형 드로잉</u> 참조) 새 파형을 생성할 수 있습니다.

Home(홈) 탭의 드롭다운 메뉴에서 New(새로 만들기) <sup>New</sup> 또는 Edit(편집) <sup>Edit</sup>를 선택하여 ArbBuilder 를 열 수 있습니다.

| File Hon   | ne System | Help             |               |     |          |            | <b>–</b> × |
|------------|-----------|------------------|---------------|-----|----------|------------|------------|
| $\sim$     | Ъ         | $\sim$           | Л             | ∕₩. | <u> </u> | ^₩         |            |
| Sine       | Square    | Ramp<br>Output O | Pulse         |     | -More-   | ArbBuilder | Default    |
| Continuous |           |                  |               |     |          | New        |            |
|            | Freq      | 1.000 00         | 0 000 000 MH; | z   |          | 📝 Edit     |            |

## 표준 파형 생성

- 1. Home(홈) 탭에서 ArbBuilder > New(새로 만들기) New 또는 Edit(편집) Edit 를 선택합니다.
- 2. Waveform(파형) 탭에서 New Std(새 표준) ☆ 를 선택합니다.

| Waveform | Draw | Edit    | Communicati | on   |         |       | ? ×      |
|----------|------|---------|-------------|------|---------|-------|----------|
| <b>~</b> | ,    | 2       | $f_x$       |      | R       | 2     |          |
| Open     | n l  | New Std | New Equa    | Save | Save As | Close | Resample |

- 3. Function(**함수**) 드롭다운 메뉴에서 표준 파형을 선택합니다. 사인, 구형, 삼각, 펄스, 노이즈, DC, 지수형 증가, 지수 소멸, Sin(x)/x, 스윕, 다주파, 로렌츠 파형을 선택할 수 있습니다.
- 4. 수직 및 수평 파라미터를 원하는 대로 조정합니다.
- 5. Preview(미리 보기) 버튼을 클릭하여 파형을 봅니다.

|                                                   |                | Preview Default | OK Cance |
|---------------------------------------------------|----------------|-----------------|----------|
| Blank<br>Sine<br>Square                           |                | Preview         |          |
| Pulse<br>Noise<br>DC                              | Full DAC Value |                 |          |
| Exponential Rise<br>Exponential Decay<br>Sin(x)/x | v              |                 | $\sim$   |
| Sweep<br>Multi Tone<br>Lorentz                    |                |                 |          |
| Phase                                             | 0 0            |                 |          |
| Cycles                                            | 1              |                 |          |
| Total Number of Points                            | 1k             |                 |          |
| Number of Zero Crossings                          | 10             |                 |          |

- 6. 파형을 보려면 OK(확인) 버튼을 클릭하고, 취소하고 윈도우를 종료하려면 Cancel(취소)을 클릭합니다.
- 7. 파형을 저장하려면 SAVE(저장) 버튼 💭 또는 SAVE AS(다른 이름으로 저장) 버튼 🕵 을 클릭하고, 파형을 닫으려면 Close(닫기) 버튼 🜅 을 클릭합니다.
- 8. 표를 클릭하여 Communication(통신) 페이지로 전환합니다.
- 9. Communication(통신) 탭 아래에서 Send to CH1(CH1 로 전송) <sup>™</sup> 또는 Send to CH2(CH2 로 전송)
  전송) <sup>™</sup> 를 클릭하여 이 파형을 채널 1 또는 채널 2 로 전송합니다.

## 등식으로 파형 생성

등식 편집기로 파형을 생성할 수 있습니다. ArbBuilder 도구에서 이 기능을 사용할 수 있습니다.

**참고**. 등식 편집기는 현재 작업 디렉토리에서 모든 파일 입력 및 출력을 처리합니다. 현재 작업 디렉토리에 읽기 및 쓰기 권한이 있어야 하며, 그렇지 않으면 등식 파일이 컴파일되지 않습니다.

#### 등식 편집기 개요

등식 편집기는 WPL(파형 프로그래밍 언어)을 사용하여 등식 파형 정의를 생성하고 편집하며 파형으로 로드하고 컴파일할 수 있는 ASCII 텍스트 편집기입니다. WPL을 사용하여 연산 기능에서 파형을 생성하고, 두 개 이상의 파형 파일 간 계산을 수행하며, 루프 및 조건부 브랜치 명령을 사용하여 파형 값을 생성할 수 있습니다. 등식 파일을 컴파일하여 설명된 파형을 생성합니다. 등식 편집기는 현재 작업 디렉토리에서 모든 파일 입력 및 출력을 처리합니다. 현재 작업 디렉토리에 읽기 및 쓰기 권한이 있어야 합니다. 컴파일은 장비의 사용 가능한 메모리와 기타 리소스에 따라 달라질 수 있습니다.

등식 파일은 등식 편집기에서 생성 및 편집하는 텍스트 파일입니다. ArbBuilder > New(새로 만들기)

| uation Ed                                                 | itor                                  |              |              |    |    |   |   |      | ? ×                                     |  |
|-----------------------------------------------------------|---------------------------------------|--------------|--------------|----|----|---|---|------|-----------------------------------------|--|
| <b>)</b>                                                  |                                       | X            |              | Ē. |    |   |   |      |                                         |  |
| quation<br>#Change t<br>range(0,40<br>#Your equ<br>Sin(w) | he range acc<br>Ons)<br>ation goes he | ording to yo | our settings |    |    |   |   |      | Preview                                 |  |
| utput —                                                   |                                       |              |              |    |    |   |   |      | Compile                                 |  |
| ommand l                                                  | .ist                                  |              |              |    |    |   |   |      | Settings                                |  |
| Sin(                                                      | Cos(                                  | exp(         | log(         | ×  | pi |   | 8 | 9    | Number of Points                        |  |
| In(                                                       | Sqrt(                                 | Max(         | Min(         | v  | e  | 4 | 5 | 6    | 400n s = Hz<br>Equivalent Sampling Rate |  |
| range(                                                    | rnd(                                  | int(         | diff(        | t  | k  | 1 | 2 | 3    |                                         |  |
| norm(                                                     | round(                                | abs(         | integ(       |    | •  | 0 |   | BKSP | Lock Total Range                        |  |
| m                                                         | u                                     | n            | p            | +  | -  | ( | ) | CLR  | Sampling Rate: 2.5GS/s                  |  |
| s                                                         | •                                     | к            | м            | *  | 1  | = | E | nter | OK Cancel                               |  |

다음 표에는 등식 편집기의 화면 요소가 설명되어 있습니다.

| 요소                     | 설명                                                                                                    |
|------------------------|----------------------------------------------------------------------------------------------------|
| Toobar(도구모음)           | 열기, 저장, 잘라내기, 복사, 붙여넣기 등의 편집 작업을 제공합니다.                                                                       |
| File name(파일 이름)       | 등식 또는 텍스트가 작성된 파일 이름 또는 편집 중인 파일의<br>이름입니다. 장비에서는 모든 등식 편집기 파일에 기본 .equ 파일<br>확장자가 추가됩니다.                     |
| Equation(등식)           | 텍스트 및/또는 등식 정보를 입력하는 구역입니다.                                                                                   |
| Output(출력)             | 컴파일 상태를 표시합니다. 컴파일이 실패하면 애플리케이션에 오류<br>메시지가 표시됩니다. 컴파일이 성공하면 애플리케이션에 "Compiled<br>Successfully(컴파일됨)"가 표시됩니다. |
| Command List(명령 목록)    | 등식을 생성하기 위한 연산 기능, 숫자 및 문자 키패드입니다.                                                                            |
| Preview(미리 보기)         | 컴파일 후 파형 그래프 표시입니다.                                                                                           |
| Compile(컴파일)           | 현재 로드되거나 편집된 등식 파일을 컴파일하는 버튼입니다.<br>컴파일 상태가 Output(출력) 윈도우에 표시됩니다.                                            |
| Settings(설정)           | 범위 및 포인트를 조정하는 컨트롤을 제공합니다.                                                                                    |
| OK(확인) 및 Cancel(취소) 버튼 | 이러한 버튼을 사용하여 등식 편집기 윈도우를 저장하고<br>종료(OK(확인))하거나, 취소하고 종료(Cancel(취소))합니다.                                       |

AWG4162 Basic 애플리케이션 도움말 문서

| Command L | ist —— |      |        |   |    |   |    |      |
|-----------|--------|------|--------|---|----|---|----|------|
| Sin(      | Cos(   | exp( | log(   | x | pi | 7 | 8  | 9    |
| ln(       | Sqrt(  | Max( | Min(   | * | e  | 4 | 5  | 6    |
| range(    | rnd(   | int( | diff(  | t | k  | 1 | 2  | 3    |
| norm(     | round( | abs( | integ( | * | •  | 0 | •  | BKSP |
| m         | u      | n    | р      | + | -  | ( | )  | CLR  |
| s         |        | к    | м      | * | /  | = | En | ter  |

구성 요소 메뉴에는 함수, 연산자, 변수, 상수, 구문 항목 및 문자와 시간 범위를 설정하는 데 사용되는 항목이 포함되어 있습니다. 이러한 항목을 사용하여 등식을 생성하고 설명을 입력할 수 있습니다.

| 구성 요소                                      | 기호                                     | 의미                                                                                                    | 예제                              |
|--------------------------------------------|----------------------------------------|----------------------------------------------------------------------------------------------------|---------------------------------|
| 구문 항목                                      | ()                                     | 연산 순서를 지정하는 괄호()입니다. 각<br>여는(왼쪽) 괄호는 닫는(오른쪽) 괄호와<br>쌍을 이루어야 합니다. 두 개의 인수(예:<br>범위, 최대값, 최소값)가 있는 경우 이러한<br>인수는 ,(쉼표)로 구분됩니다.   | NA                              |
| 변수. 등식에<br>사용할 수<br>있는 변수는<br>다음과<br>같습니다. | t<br>x<br>v                            | 해당 범위() 문의 헤드로부터의 시간<br>해당 범위() 내 0.0 에서 1.0 사이의 값을<br>사용하는 변수<br>해당 위치 문에서 파형 데이터의 현재 값을<br>표시하는 변수                           | NA                              |
| 연산자                                        | +, -,*,/                               | 구성 요소를 더하기, 빼기, 곱하기 또는<br>나누기합니다. 우선순위는 보통 이러한 네<br>가지 연산자에 대해 같으며, *와/는 +와 -<br>에 우선합니다.                                      | NA                              |
|                                            | ٨                                      | 지수를 나타냅니다. 정수만 더 높은<br>거듭제곱으로 제곱할 수 있습니다. ^은 * 및<br>/와 우선순위가 같습니다. 따라서 곱셈에<br>우선권을 주려면 괄호가 필요합니다.                              | pi*(2^3)*x여기서 2^3=2를<br>세제곱합니다. |
| 설명                                         | #                                      | 설명 앞에는 숫자 기호(#)를 붙입니다. 숫자<br>기호를 입력하면 라인 끝이 나올 때까지<br>숫자 기호 뒤에 있는 모든 문자가 설명으로<br>처리됩니다. 구성 요소 메뉴에 있는 모든<br>항목을 설명에 사용할 수 있습니다. | NA                              |
| 문자                                         | a <sup>_</sup> z, %, \$, &,<br>@, A, _ | 구성 요소 메뉴에서 사용할 수 있는 문자는<br>알파벳 문자(a - z)와 몇 가지 기호(%, \$, &, @,<br>A, _)입니다. 이러한 문자와 기호는 설명에<br>사용됩니다.                          | NA                              |

| 기타 항목 | pi, e, k, =,    |                                                                                                    | NA                                                                                                    |
|-------|-----------------|----------------------------------------------------------------------------------------------------|----------------------------------------------------------------------------------------------------|
|       | pi              | 원주율입니다.                                                                                                    | NA                                                                                                    |
|       | e               | 지수입니다(암시적 10 의 경우). 이 과학적<br>표기법으로 표현된 숫자의 범위는  5.9e -<br>39 에서  3.4e38  사이입니다.                                                       | 1e6=1,000,000, 1e - 3=0.001                                                                                                    |
|       | k               | k0 - k9 를 지정할 수 있습니다. 이러한 값은<br>등식에 사용할 수 있는 상수입니다. 같은<br>k#에 새 값을 지정하면 이전 값이 새 값으로<br>바뀝니다.k에 대해 정의된 상수가 없으면<br>이 값은 자동으로 0으로 설정됩니다. | NA                                                                                                    |
|       | =               | 등호입니다. =는 k 상수와 함께 사용됩니다.                                                                                                    | k0=2*pi                                                                                                    |
|       |                 | 범위 또는 등식의 라인을 종료합니다. 라인<br>중간에<br>리턴( )을 삽입하면 해당 라인이<br>분할됩니다.                                                                        | NA                                                                                                    |
| 함수    | sin(, cos(      | 이러한 삼각 함수의 인수는 라디안 단위로<br>표현됩니다.                                                                                                    | range(0,100 s)cos(2*pi*x)<br>예: range(0,100 s)sin(2*pi*1e4*t)                                                                                      |
|       | exp(, log(, ln( | 지수 함수, 상용 로그 함수, 자연 로그<br>함수입니다. log 및 ln 인수는 양수여야<br>합니다.                                                                            | range(0,50_s)<br>1 - exp( - 5*x)<br>range(50_s,100_s)<br>exp( - 5*x)<br>예: range(0,100_s)<br>log(10*(x+0.1))<br>예: range(0,100_s)<br>ln(2*(x+0.2)) |
|       | sqrt(           | 제곱근입니다. 인수는 양수 값이어야<br>합니다.                                                                                                    | range(0,100 _s)<br>sqrt(sin(pi*x))                                                                                                    |
|       | abs(            | 절대값입니다.                                                                                                    | range(0,100 _s)<br>abs(sin(2*pi*x))                                                                                                    |
|       | int(            | 정수를 얻기 위해 분수를 잘라냅니다.                                                                                                    | range(0,100 _s)<br>int(5*sin(2*pi*x))/5                                                                                                    |
|       | round(          | 정수를 얻기 위해 분수를 반올림합니다.                                                                                                    | range(0,100 _s)<br>round(5*sin(2*pi*x))/5                                                                                                    |
|       | norm(           | range()로 지정된 범위를 정규화하고 최대<br>절대값이 1.0(즉, +1.0 또는 -1.0 값)이 되도록<br>진폭 값 스케일을 조정합니다. norm() 문은<br>하나의 전체 라인으로 구성됩니다.                     | range(0,100 _s)<br>sin(2*pi*x)+rnd()/10<br>norm()                                                                                                  |
|       | max(<br>min(    | 두 값 중 큰 값을 사용합니다.<br>두 값 중 작은 값을 사용합니다.                                                                                               | range(0,100 _s) sin(2*pi*x)<br>range(0,50 _s) min(v,0.5) range(50<br>_s,100 _s) max(v, - 0.5)                                                      |

|  | range(                               | 등식은 시간 도메인을 지정해야 합니다.<br>시간<br>도메인을 정의하지 않으면 오류입니다.<br>시간 도메인은 range()로 지정됩니다.<br>새 등식 파일을 만들 때 range(0,는 등식 첫<br>번째 라인의 입력입니다. 다음으로 시간이<br>지정됩니다. 이 설정은 다음 range( 항목이<br>지정될 때까지 유효합니다. 첫 번째<br>range()를 지정한 경우 등식을 원하는<br>라인만큼<br>입력할 수 있습니다. 같은 라인에서 range()<br>뒤에 쓰인 텍스트는 잘못된 것입니다.<br>range( 항목의 형식은 다음과 같습니다.<br>range( 등식 시작 시간, 등식 종료 시간 ) | range(0,1ms) 시간 범위 sin(2*pi*x)<br>등식                                                                                       |
|--|--------------------------------------|----------------------------------------------------------------------------------------------------|----------------------------------------------------------------------------------------------------|
|  | rnd(1 에서<br>16,777,215<br>사이의<br>정수) | 인수를 지정한 경우 해당 인수를 초기<br>값으로 사용하여 임의 숫자 시퀀스를<br>생성합니다. 인수를 생략한 경우 1이<br>사용됩니다.                                                                                                    | range(0,100 _s)<br>rnd(2)/3                                                                                                |
|  | diff(                                | range()로 지정된 범위에서 함수를<br>미분합니다. diff()로 지정됩니다. diff()는<br>하나의 전체 라인으로 구성됩니다.                                                                                                    | range(0,33 _s)<br>-0.5<br>range(33 _s,66 _s)<br>0.5<br>range(66 _s,100 _s)<br>-0.5<br>range(0,100 _s)<br>diff()            |
|  | integ(                               | range()로 지정된 범위에서 함수를<br>적분합니다. integ()로 지정됩니다. integ()는<br>하나의 전체 라인으로 구성됩니다. integ()<br>뒤에 필요한 경우 정규화(norm())를<br>지정합니다.                                                                                                    | range(0,33 _s)<br>-0.5<br>range(33 _s,66 _s)<br>0.5<br>range(66 _s,100 _s)<br>-0.5<br>range(0,100 _s)<br>integ()<br>norm() |
|  | mark(marker1<br>또는<br>marker2)       | range()로 설정된 범위에 대한 마커를<br>설정합니다. 컴파일 후에는 마커 표시가<br>없지만, 파형 편집기를 사용하여 설정된<br>마커를 확인할 수 있습니다. mark() 문은<br>하나의 전체 라인으로 구성됩니다. 예를<br>들어 mark(1)이 입력된 경우 해당 라인에는<br>다른 항목을 입력할 수 없습니다.                                                                                                    | NA                                                                                                    |

등식 편집기 Units(단위) 메뉴를 사용하여 등식에 사용되는 파라미터 또는 변수의 단위를 지정할 수 있습니다. 다음 표에는 사용할 수 있는 단위와 해당 설명이 나열되어 있습니다.

| 장치 | 의미                          |
|----|-----------------------------|
| m  | 밀리(e-3)                     |
| u  | 마이크로( <b>e</b> -6)          |
| n  | 나노(e <sup>-9</sup> )        |
| р  | 피코(e <sup>-12</sup> )       |
| S  | 초                           |
| ,  | 쉼표 구분 기호                    |
| K  | 킬로(e³)                      |
| М  | 메가( <b>e</b> <sup>6</sup> ) |

선택 메뉴를 사용하여 등식을 확인하거나 등식에 백스페이스를 적용하거나 등식을 삭제할 수 있습니다. 다음 표에는 사용할 수 있는 단위와 해당 설명이 나열되어 있습니다.

| 버튼          | 의미                                         |
|-------------|--------------------------------------------|
| Enter(입력)   | 선택을 확인하고 등식의 다음 라인으로 이동합니다.                |
| BKSP(백스페이스) | 마지막 문자에 백스페이스를 적용합니다. 키보드의 백스페이스키처럼 작동합니다. |
| CLR(삭제)     | 전체 등식을 삭제합니다.                              |

#### 등식 편집기로 파형 생성

1. ArbBuilder > Edit(편집) > Waveform(파형) 탭을 선택하고 New Equa(새 등식) 아이콘 <sup>ƒ</sup><sub>№№ Fqu</sub> 을 클릭하여 등식 편집기를 엽니다.

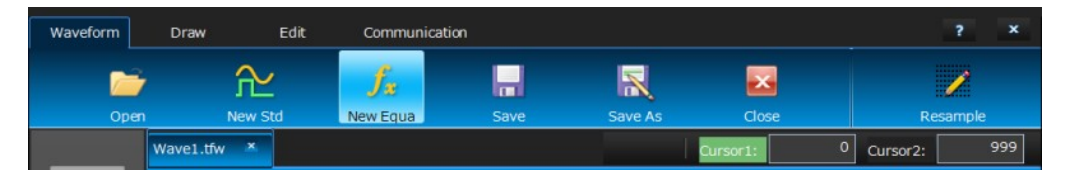

2. 등식 편집기 윈도우에서 텍스트를 입력하여 파형 등식을 구성합니다. 예를 들어 Equation(등식) 입력 상자에 "Log(w)"를 입력합니다.

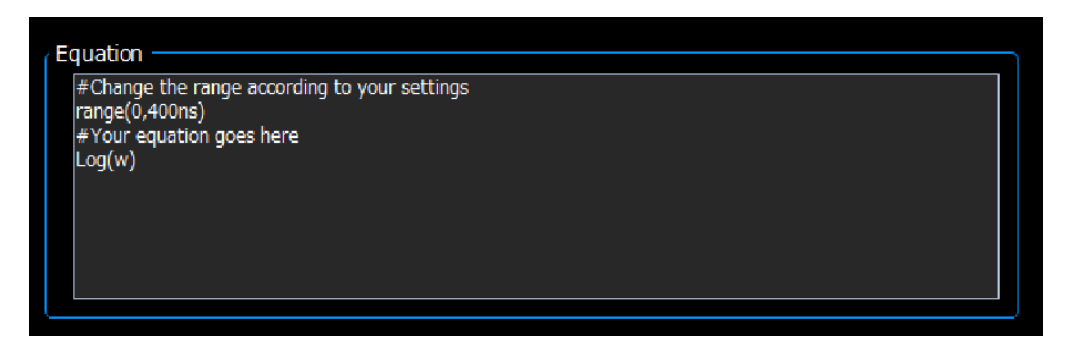

3. Preview(미리 보기) 상자에서 **컴파일** 버튼을 클릭하여 파형을 생성합니다. Output(출력) 상자에 "Compiled Successfully(컴파일됨)" 정보가 표시되고 Preview(미리 보기) 상자에 로그 파형이 표시됩니다. 잘못된 등식을 입력하면 Output(출력) 상자에 오류 경고 메시지가 표시되고 Equation(등식) 입력 상자에서 오류가 있는 라인이 빨간색으로 바뀝니다.

| Output<br>Compiled Successfully |  |
|---------------------------------|--|
| Preview                         |  |

- 편집 가능 모드에서 파형을 표시하려면 OK(확인) 버튼을 클릭하고, 작업을 취소하려면 Cancel(취소) 버튼을 클릭합니다.
- 5. 로그 파형이 표시됩니다. 로그 파형을 편집하거나 저장하거나 채널 1 또는 2 로 전송할 수 있습니다.

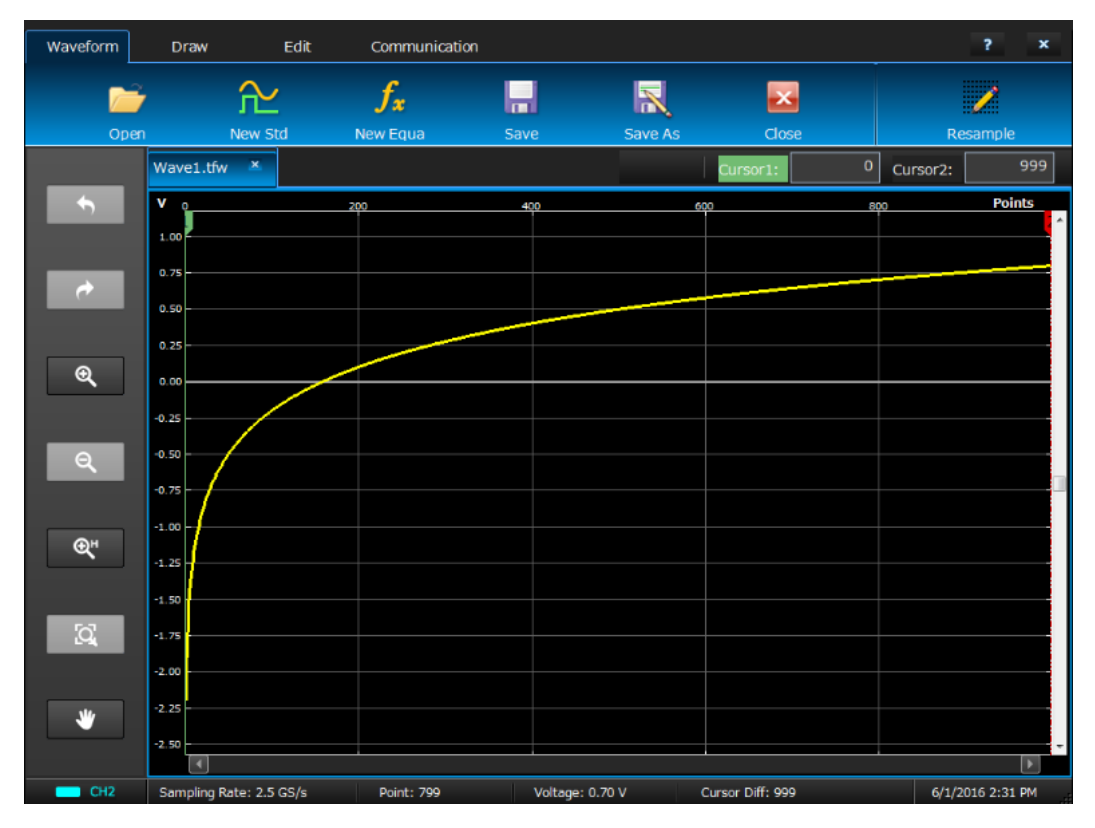

**참고.** 등식 편집기는 기본 7 비트 ASCII 문자 집합만 지원합니다. 단일 문자열의 최대 길이는 공백을 포함하여 256 자입니다. 라인 끝에 콜론 문자(:)를 입력하여 문자열을 연결합니다. 최대 길이(즉, 모든 문자열 길이의 합)는 1000 입니다.

#### 파형 등식 저장

- 1. "파형 등식 생성"의 1 3 단계에 따라 파형 등식을 생성합니다.
- 2. 등식 편집기 도구 모음에서 🔲 버튼을 클릭합니다.
- 3. Windows 다른 이름으로 저장 대화 상자가 나타납니다. 파일 이름을 입력하고 저장합니다. 등식 파일이 .eqa 형식 파일로 저장됩니다.

#### 등식 파일 열기

- 1. 등식 편집기 윈도우의 등식 편집기 도구 모음에서 💴를 클릭합니다.
- 2. 기존 파형 등식 파일을 선택하고 Open(열기)을 클릭합니다.

AWG4162 Basic 애플리케이션 도움말 문서

#### 등식 파일 편집

등식 편집기 윈도우에서 다음을 수행하여 등식을 수정할 수 있습니다.

- Cut(잘라내기). 잘라낼 등식 부분을 강조 표시한 다음 이 아이콘 📈을 클릭합니다.
- Copy(복사). 복사할 등식 부분을 강조 표시한 다음 이 아이콘 □ 을 클릭합니다.
- Paste(붙여넣기). 붙여넣을 등식 부분을 강조 표시한 다음 이 아이콘 🛄을 클릭합니다.
- 키보드나 Command List(명령 목록) 키패드를 사용하여 텍스트를 직접 편집합니다.

## ArbBuilder로 파형 열기

- 1. ArbBuilder > New(새로 만들기) 또는 Edit(편집)를 선택하여 ArbBuilder 도구를 엽니다.
- 2. Waveform(파형) 탭에서 Open(열기) 버튼 🌅을 선택합니다.
- 3. Windows 파일 열기 대화 상자가 나타납니다. 기존 파형 파일을 선택합니다. ArbBuilder 는 몇 가지 파형 형식(예: .wfm, .pat, .txt, .tfw, .isf)을 지원합니다. 이러한 형식은 ArbBuilder 에서 지원됩니다.
- 4. 다음과 같은 5 가지 방법으로 파일을 열 수 있습니다.
- Open in New Tab(새 탭에서 열기): 새 탭에서 파일을 열 수 있습니다.
- Insert at the End(끝부분에 삽입): 현재 파형의 끝부분에 새 파일을 삽입할 수 있습니다.
- Insert at the Beginning(시작 부분에 삽입): 현재 파형의 시작 부분에 새 파일을 삽입할 수 있습니다.
- Insert at Active Cursor(액티브 커서에 삽입): 파형 보기에는 두 가지 커서가 있습니다. 새 파형을 삽입할 커서를 클릭합니다. 그런 다음 OK(확인)를 클릭합니다. 현재 파형의 커서에 새 파일이 삽입됩니다.
- Replace between Cursors(커서 사이에 다시 배치): 파형 보기에는 두 가지 커서가 있습니다. 새 파형이 두 커서 사이에 삽입됩니다.

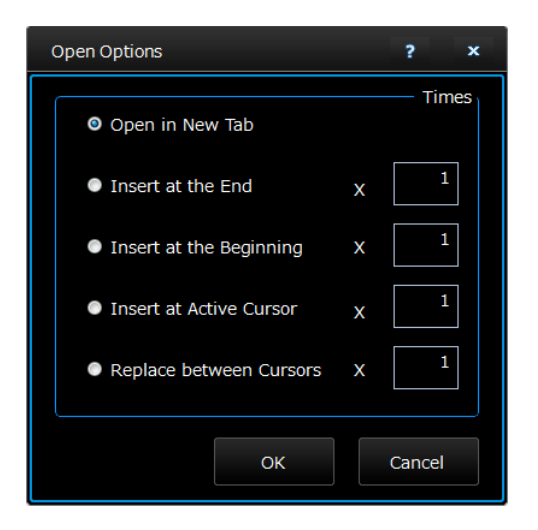

5. OK(확인)를 클릭합니다. 파일이 열립니다.

## ArbBuilder로 파형 드로잉

- 1. 파형을 엽니다. 표준 파형을 열 수 있습니다(표준 파형 생성 참조).
- 2. Draw(드로잉) 탭을 클릭합니다.
- 3. Draw(드로잉) 도구 모음의 아이콘을 사용하여 파형을 생성합니다.

| t  | Redo(다시 실행)는 이전 상태를 복원하는 데 사용됩니다.                           |
|----|-------------------------------------------------------------|
| t  | Undo(실행 취소)는 다음 상태를 복원하는 데 사용됩니다.                           |
| Q  | Zoom In(확대)은 파형 그래프를 확대하는 데 사용됩니다.                          |
| ൪  | Zoom Out(확대)은 파형 그래프를 축소하는 데 사용됩니다.                         |
| €́ | Horizontal Zoom In(수평 확대)은 파형 그래프를 수평 방향으로<br>확대하는 데 사용됩니다. |
| ğ  | Fit To Window(전체 화면)는 파형의 기본 상태를 복원하는 데<br>사용됩니다.           |
| *  | Move With Hand(손으로 이동)는 손으로 파형을 이동하는 데<br>사용됩니다.            |

4. Freehand(자유 곡선) . 는 파형을 수평 포인트와 수직 포인트 둘 다에서 드로잉할 수 있음을

의미합니다. Horizontal(수평) 문화형을 수평 방향으로 드로잉할 수 있음을 의미합니다.

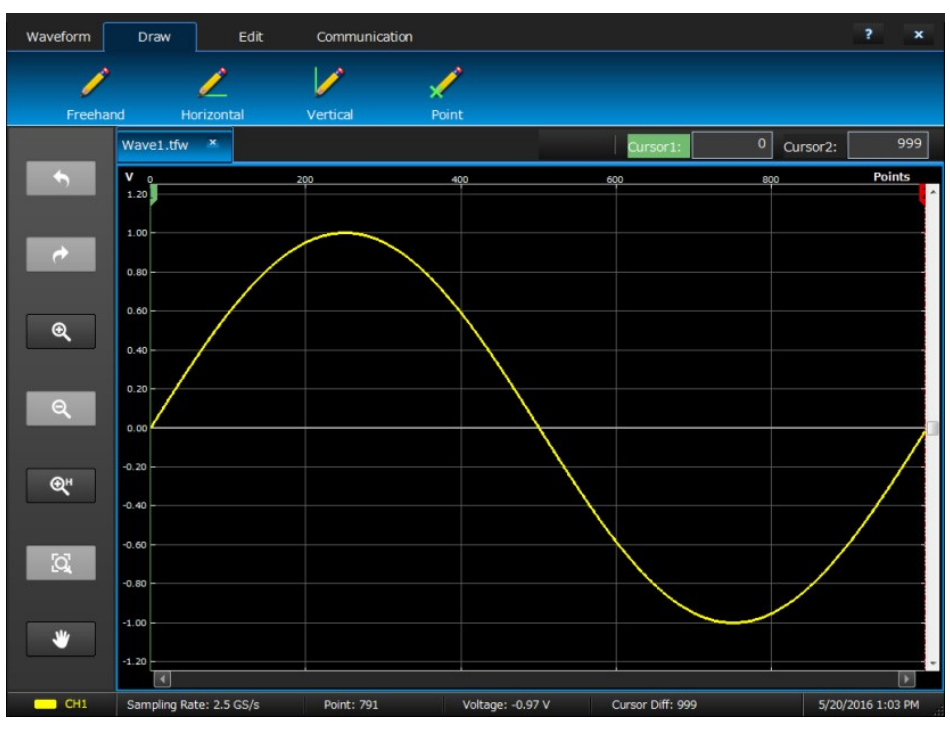

AWG4162 Basic 애플리케이션 도움말 문서

- 5. Point(포인트) 아이콘 🚰 을 선택하면 Point Draw(포인트 드로잉) 도구 모음이 나타납니다. 그래프를 클릭하고 포인트를 선택한 다음 도구 모음 아이콘을 사용하여 포인트를 편집할 수 있습니다. 다음 표의 도구를 사용할 수 있습니다.
- 6. Table(표) 아이콘 Set 을 클릭하면 Point Draw Table(포인트 드로잉표) 윈도우가 열립니다. 이 표에 포인트를 직접 입력하고 OK(확인)를 클릭하여 저장할 수 있습니다. 데이터 포인트를 Insert(삽입), Delete(삭제) 또는 Clear All(모두 삭제)할 수 있습니다.

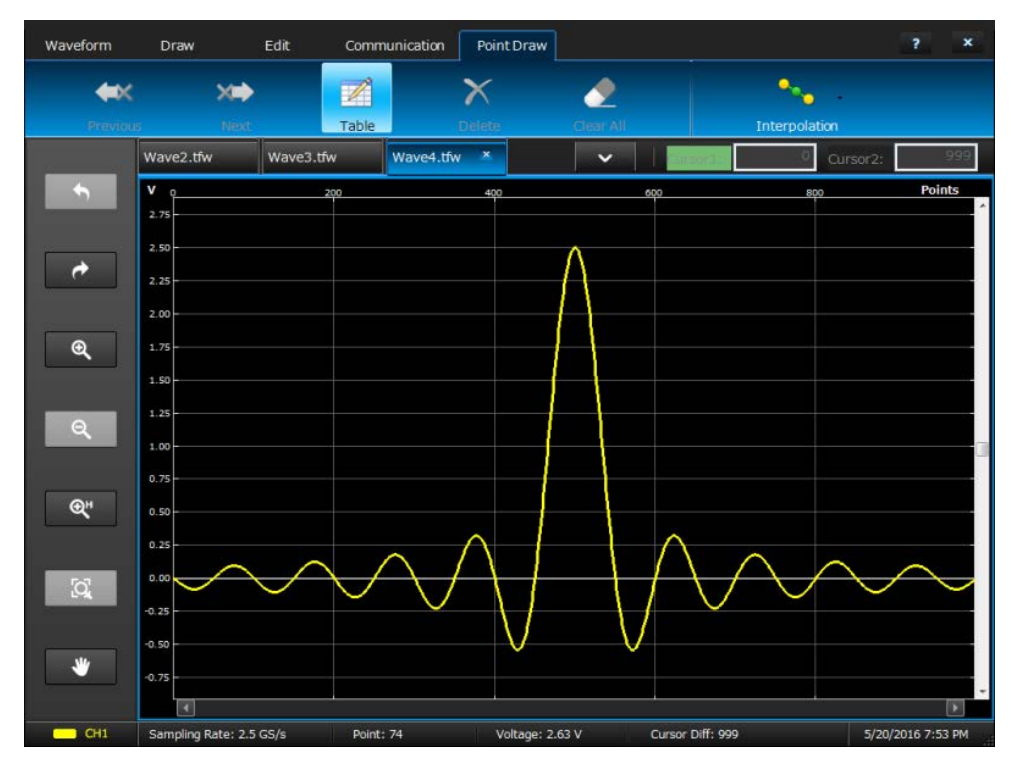

| PointDraw Table |                 |              |          |                 | ×      |  |
|-----------------|-----------------|--------------|----------|-----------------|--------|--|
| Enter ar        | nd edit point v | alues below: |          |                 |        |  |
| Index           | Position        | Volts        | <b>^</b> | Insert          |        |  |
| 0               | l               |              |          |                 |        |  |
| 1               |                 |              |          | Delete          |        |  |
| 2               |                 |              |          | Clear All       |        |  |
| 3               |                 |              |          |                 |        |  |
| 4               |                 |              |          | Interpolation — |        |  |
| 5               |                 |              |          | Linear          |        |  |
| 6               |                 |              |          | Conseth         |        |  |
| 7               |                 |              |          | Smooth          |        |  |
| 8               |                 |              |          | Staircase       |        |  |
| 9               |                 |              |          |                 |        |  |
| 10              |                 |              |          |                 |        |  |
| 11              |                 |              |          |                 |        |  |
| 12              |                 |              |          |                 |        |  |
| 13              |                 |              | -        | ОК              | Cancel |  |

7. Interpolation(보간) 메뉴에서 선택하고 세 가지 선택 항목 중 하나를 파형에 적용할 수 있습니다. Linear(선형): 포인트를 직선으로 연결할 수 있습니다. Smooth(매끄럽게): 포인트를 매끄러운 선으로 연결할 수 있습니다. Staircase(계단): 포인트를 계단식으로 연결할 수 있습니다.

## ArbBuilder로 파형 편집

1. 파형을 엽니다. <u>ArbBuilder 로 파형 열기</u>를 참조하십시오.

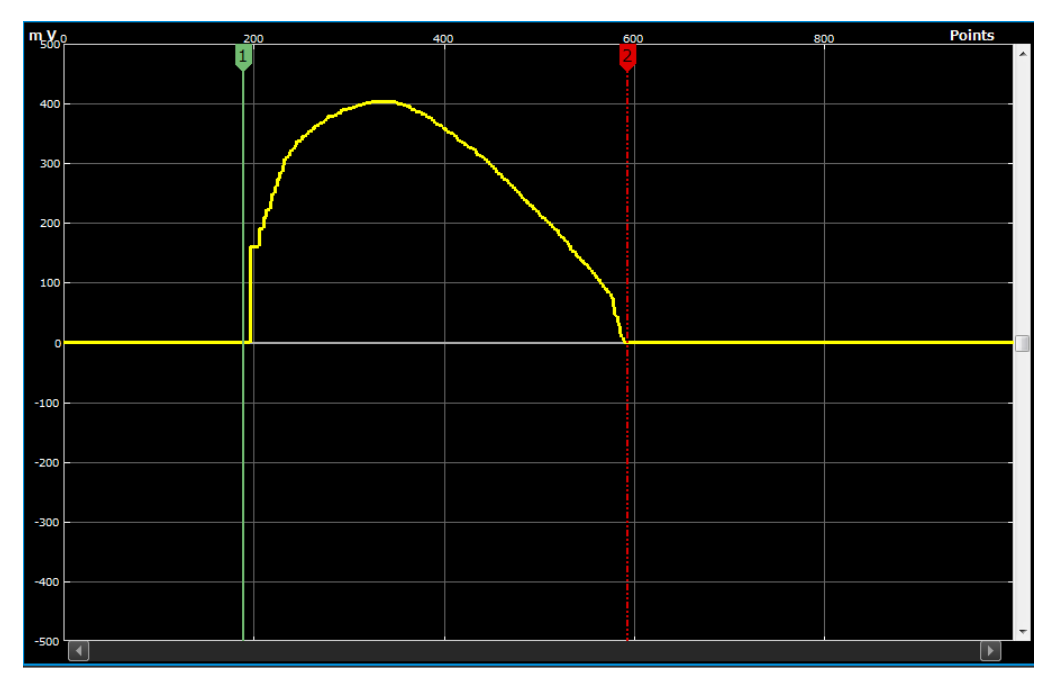

2. ArbBuilder->Edit(편집)를 클릭합니다. 편집 도구 모음이 표시됩니다.

| Waveform | Draw | Edit | Communication |      |        |        | ?  |            | ×  |
|----------|------|------|---------------|------|--------|--------|----|------------|----|
| ×        |      |      |               | *    | 4      |        |    | ۲          |    |
| Cut      |      | Copy | Paste         | Math | Invert | Mirror | Si | hift/Rotal | te |

3. Cut(잘라내기) . 두 커서 사이의 파형 데이터 조각을 잘라내는 데 사용됩니다.

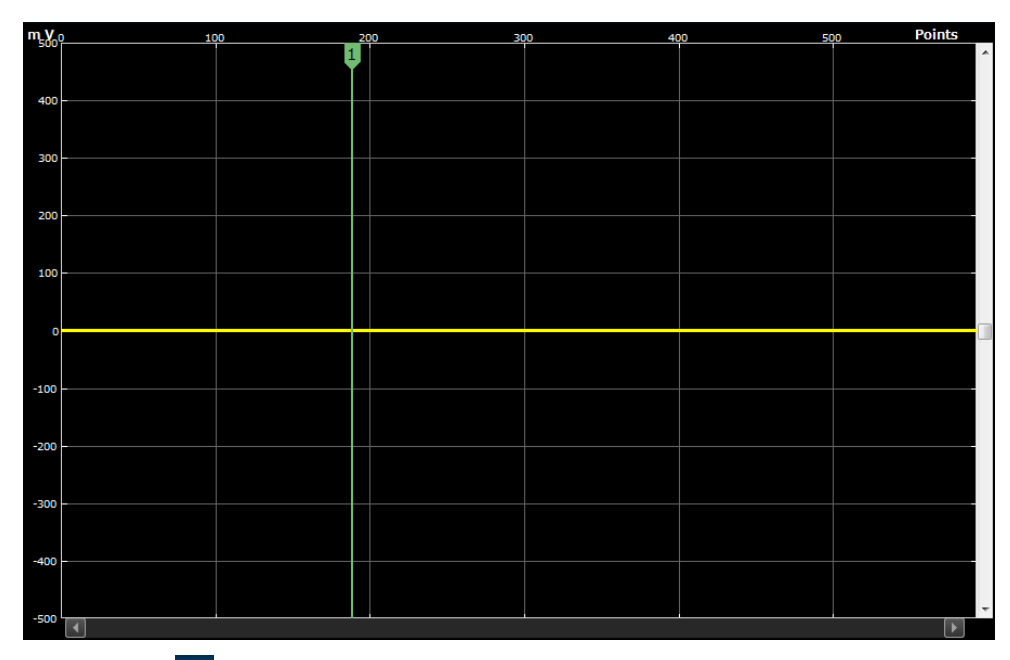

- **4.** Copy(**복사**) 📮 두 커서 사이의 파형 데이터 조각을 복사하는 데 사용됩니다. 파형은 변경되지 않습니다.
- 5. Paste(붙여넣기) . Paste(붙여넣기) 버튼을 클릭하면 대화 상자가 나타납니다. 4 가지 붙여넣기 옵션이 있습니다.

| Paste Options                | ?      | × |
|------------------------------|--------|---|
|                              |        | _ |
| Paste at the End             |        |   |
| Paste at the Beginning       |        |   |
| • Paste at the Active Cursor |        |   |
| Replace between the Cursors  |        |   |
|                              |        |   |
| ОК                           | Cancel |   |

| 항목                                 | 설명                           |
|------------------------------------|------------------------------|
| Paste at the End(끝부분에 붙여넣기)        | 파형 세그먼트를 파형의 끝부분에<br>붙여넣습니다. |
| Paste at the Beginning(시작 부분에      | 파형 세그먼트를 파형의 시작 부분에          |
| 붙여넣기)                              | 붙여넣습니다.                      |
| Paste at the Active Cursor(액티브 커서에 | 파형 세그먼트를 액티브 커서 뒤에           |
| 붙여넣기)                              | 붙여넣습니다.                      |
| Replace between the Cursors(커서 사이에 | 커서 사이의 파형을 파형 세그먼트로          |
| 다시 배치)                             | 바꿉니다.                        |

#### 6. Math(연산)

파형에 대한 연산을 만드는 데 사용됩니다. 연산에는 덧셈, 뺄셈, 곱셈, 나눗셈의 4 가지 연산이 포함됩니다. Math(연산) 버튼 🎇 을 클릭하면 대화 상자가 나타납니다.

| Waveform Math                                                           |                                | ? ×    |
|-------------------------------------------------------------------------|--------------------------------|--------|
| Math Source                                                             | Selected Waveform              |        |
| Cycles 1<br>Phase 0 0<br>Duty Cycle 50<br>Scalar Value<br>Amplitude 1 V | Selected Number of Points: 407 |        |
| Copy from clipboard   Operation  Add  Subtract   Multiply  Divide       | Resultant Waveform             |        |
| Only Between Cursors                                                    | ОК                             | Cancel |

연산 소스의 종류에는 Waveform Library(파형 라이브러리), Scalar Value(스칼라 값), Copy from clipboard(클립보드에서 복사)의 3 가지가 있습니다.

| 항목                      | 설명                            |
|-------------------------|-------------------------------|
| Waveform Library        | 파형의 종류에는 사인, 구형, 삼각, 펄스, 노이즈, |
| (파형 라이브러리)              | 지수형 증가, 지수 소멸의 7 가지가 있습니다.    |
| Scalar Value<br>(스칼라 값) | 사용자가 설정한 진폭 값입니다.             |
| Copy from clipboard     | Copy(복사) 또는 Cut(잘라내기) 작업의 파형  |
| (클립보드에서 복사)             | 조각입니다.                        |

7. Invert(반전) 저서 사이의 파형을 수직 방향으로 뒤집는 데 사용됩니다.

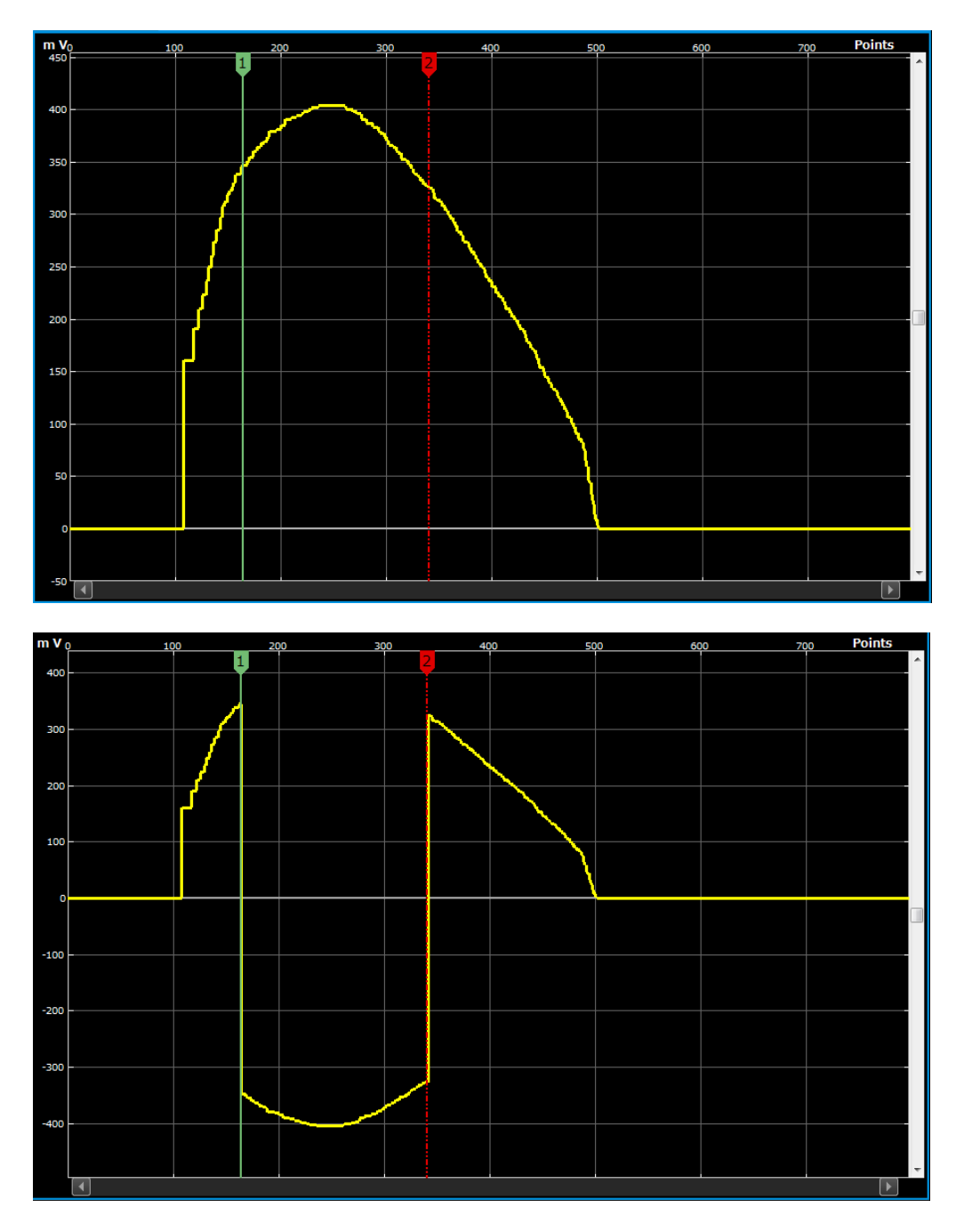

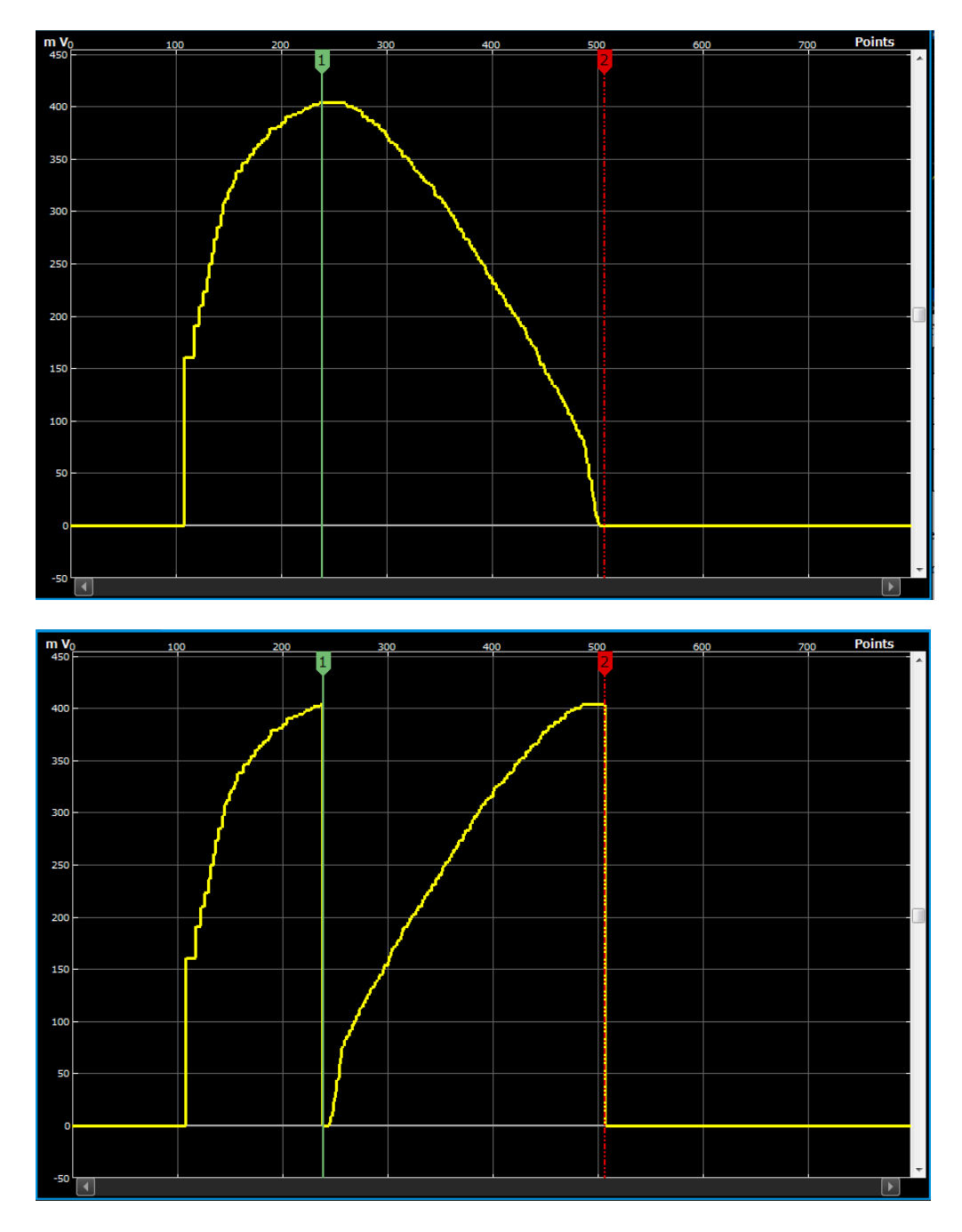

8. Mirror(미러링) . 커서 사이의 파형을 수평 방향으로 뒤집는 데 사용됩니다.

9. Shift/Rotate(이동/회전) (Shift/Rotate(이동/회전) 버튼을 클릭하면 기본 패널 구역의 오른쪽에 패널이 나타납니다. 파형 표시 구역이 축소됩니다.

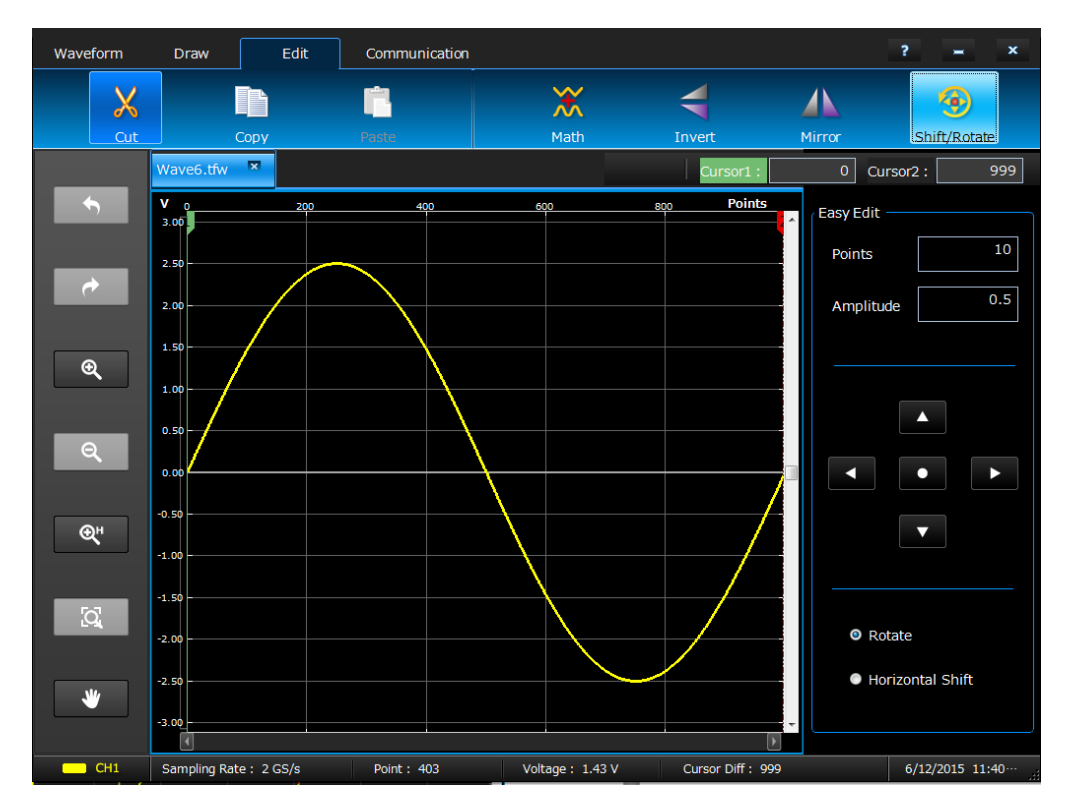

| 항목                      | 설명                                   |
|-------------------------|--------------------------------------|
| Points(포인트)             | 매번 이동되는 포인트 수를 설정합니다.                |
| Amplitude(진폭)           | 매번 이동되는 진폭을 설정합니다.                   |
| Rotate(회전)              | 주기적으로 파형을 이동합니다.                     |
| Horizontal Shift(수평 이동) | 과형을 이동하고 0을 사용하여 파형 뒤의<br>데이터를 채웁니다. |

✓ Shift left(왼쪽으로 이동)는 파형을 왼쪽으로 이동하는 데 사용됩니다.

▶ Shift right(오른쪽으로 이동)는 파형을 오른쪽으로 이동하는 데 사용됩니다.

▲ Shift up(위쪽으로 이동)은 파형을 위쪽으로 이동하는 데 사용됩니다.

▼ Shift down(아래쪽으로 이동)은 파형을 아래쪽으로 이동하는 데 사용됩니다.

Shift/Rotate(이동/회전)는 대화 상자를 표시하고 Shift/Rotate(이동/회전) 기능을 똑같게 수행할 수 있습니다.

| Shift/Rotate ? ×             |  |  |  |  |  |  |  |
|------------------------------|--|--|--|--|--|--|--|
| Resolution Points10          |  |  |  |  |  |  |  |
| Amplitude 0.5 V              |  |  |  |  |  |  |  |
| Vertical Segment             |  |  |  |  |  |  |  |
| O Shift Up ● Shift Down      |  |  |  |  |  |  |  |
| Horizontal Segment           |  |  |  |  |  |  |  |
| ◙ Rotate Right ● Shift Right |  |  |  |  |  |  |  |
| Rotate Left Shift Left       |  |  |  |  |  |  |  |
| OK Cancel                    |  |  |  |  |  |  |  |

# CH1/CH2로 파형 전송

1. ArbBuilder 에서 Communication(통신)을 클릭합니다.

| Waveform | Draw | Edit        | Communication |  |  | ? | - | × |
|----------|------|-------------|---------------|--|--|---|---|---|
| CH1      |      | CH2         |               |  |  |   |   |   |
| Send to  | CH1  | Send to CH2 |               |  |  |   |   |   |
|          |      |             |               |  |  |   |   |   |

2. Send to CH1(CH1 로 전송) 및 또는 Send to CH2(CH2 로 전송) 및 프레이머, 진행률 표시줄이 표시됩니다. 파형이 Basic 으로 전송되었습니다.

| Send to CH1                          | ×  |
|--------------------------------------|----|
| The waveform is being sent to channe | ЭК |
|                                      |    |

### 부록

# 부록

### 터치 패널 교정

- **1.** 바탕 화면에서 "Microchip AR Configuration Utility(마이크로칩 AR 구성 유틸리티)"를 두 번 클릭합니다.
- **2.** "Configuration Wizard(구성 마법사)"를 선택합니다.

| W                  | elcome To The AR Co<br>How Do You Wish<br>Configuration Wizard                    | onfiguration<br>To Begin? | Utility              |  |
|--------------------|-----------------------------------------------------------------------------------|---------------------------|----------------------|--|
| Start Wizard       | Launch the configuration witzed which<br>you set up your touch controller step by | will help<br>r strep      |                      |  |
|                    | Manual Setup                                                                      | Communication             | AR1100 USB Digitizer |  |
| 3                  | Configure the controller using these settings.                                    | Sensor Type               | 5 Wire               |  |
| Use These Settings | Export                                                                            |                           |                      |  |
|                    | I know what I'm doing - take me to the<br>acreen using the last communication m   | home<br>athod             |                      |  |
| Ext This Screen    | V. Show this screen on at                                                         | artup                     |                      |  |

3. Next(다음)를 클릭하여 아래 그림과 같은 대화 상자가 표시되면 "AR1100 Dev Kit(AR1100 개발 키트)"를 선택합니다.

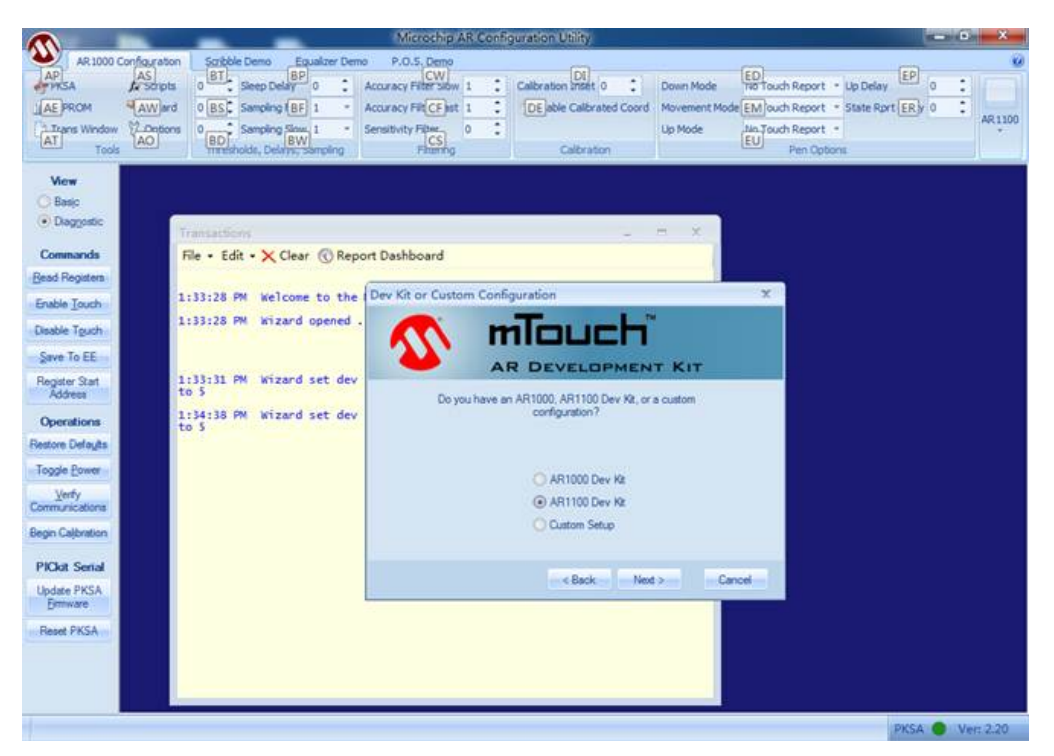

4. 그러면 표시되는 아래 그림과 같은 대화 상자에서 "USB"와 "Digitizer(디지타이저)"를 선택한 후 기다립니다.

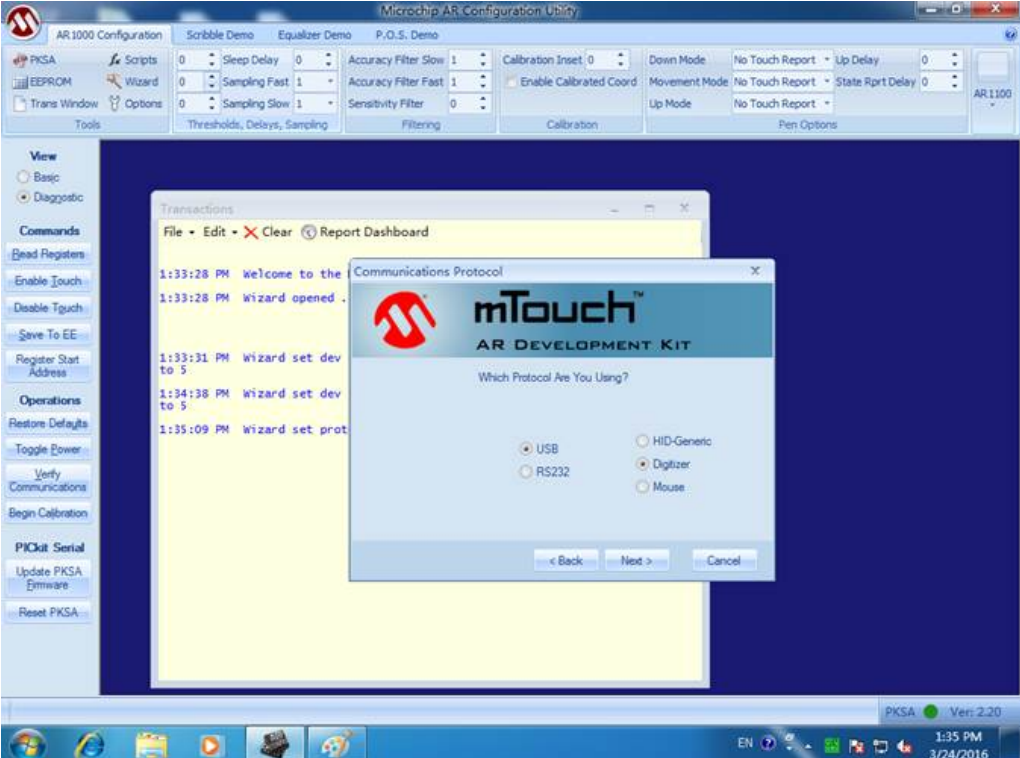

5. Next(다음)를 계속 클릭하여 아래 그림과 같은 대화 상자가 표시되면 "Next(다음)"를 클릭합니다. 이제 작업이 완료되었습니다.

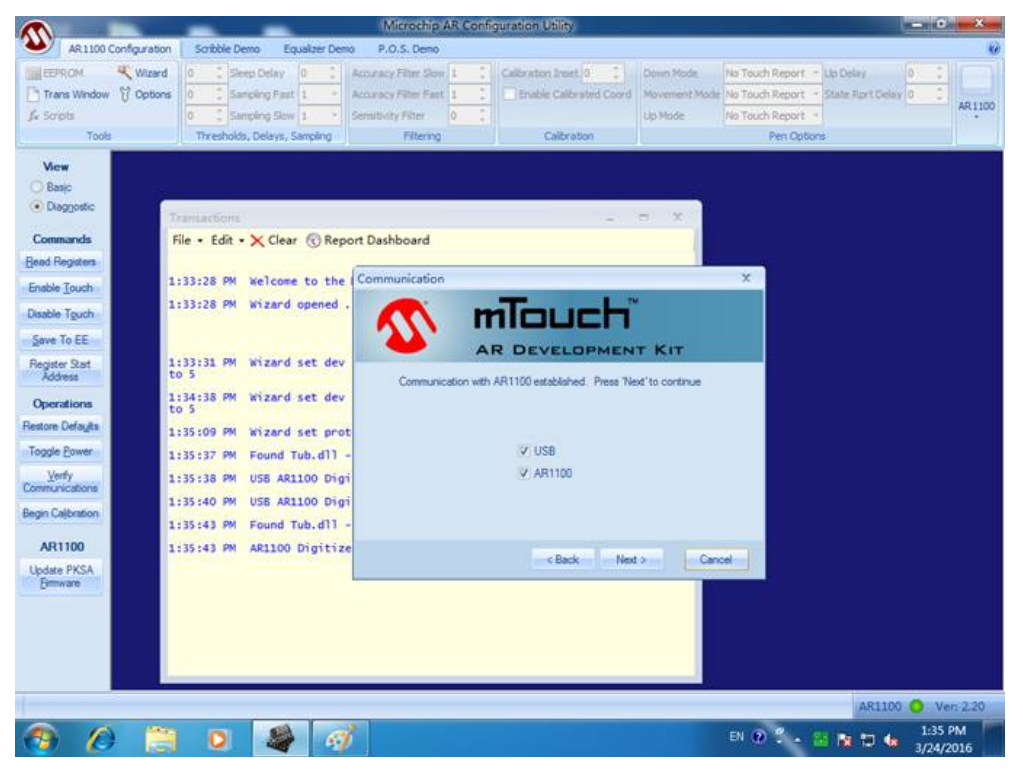

- 6. 이 애플리케이션을 닫습니다.
- 7. 바탕 화면에서 다시 "Microchip AR Configuration Utility(마이크로칩 AR 구성 유틸리티)"를 두 번 클릭하고 "Manual Setup(수동 설정)"을 선택합니다.

| Ì | w                       | elcome To The AR Co<br>How Do You Wish                                                 | nfiguration U<br>To Begin?                  | Itility                                  |    |  |
|---|-------------------------|----------------------------------------------------------------------------------------|---------------------------------------------|------------------------------------------|----|--|
|   | Rat Wized               | Launch the configuration witzard which<br>you set up your touch controller step by     | will help<br>step                           |                                          |    |  |
|   | y<br>Use These Settings | Manual Setup<br>Configure the controller using these<br>settings.                      | Communication<br>Sensor Type<br>Calibration | AR1100 USB Digitaer<br>5 Wire<br>9 Point |    |  |
|   | Ext The Screen          | Expert<br>Know what I'm dong -take me to the<br>screen using the last communication in | ine<br>ded                                  |                                          |    |  |
|   |                         | V Show this screen on at                                                               | atup                                        |                                          | n. |  |

8. 아래 그림과 같은 화면이 표시되면 더하기 기호를 클릭하여 터치 패널을 교정할 수 있습니다.

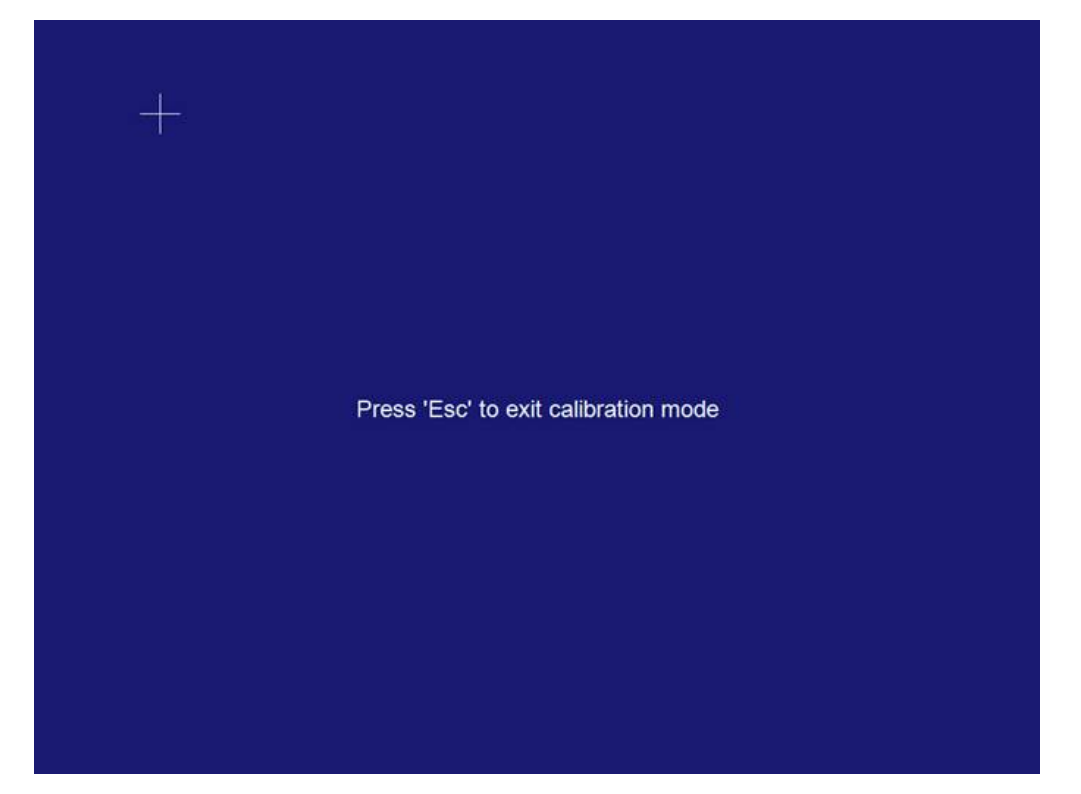

9. 더하기 기호를 모두 터치한 후 아래 그림과 같은 화면이 표시되면 애플리케이션을 닫아 교정을 완료할 수 있습니다.

| ~                 | 100                                      |                              | Microchip AR Configurat | ion Utility - Transa | ictions]      |              |         |                    | - 0  | x       |
|-------------------|------------------------------------------|------------------------------|-------------------------|----------------------|---------------|--------------|---------|--------------------|------|---------|
| E.                |                                          |                              |                         |                      |               |              |         |                    |      | - # 3   |
| EEPROM CS         | 🔍 Wizard                                 | 128 💲 Sleep Delay 0          | Accuracy Filter Slow 8  | Calbration Inset     | 64 00         | own Mode     | P=0,P=1 | - Up Delay         | 2 2  |         |
| Trans Window      | Options                                  | 3 🛟 Sampling Fast 4          | Accuracy Filter Fast    | : 📝 Enable Calibr    | sted Coord Ma | evenent Made | P=1     | - State Rprt Delay | 4 5  | 40.1100 |
| Ja Scripts        |                                          | 0 C Sampling Slow 8          | Sensitivity Filter  4   | 2                    | Up            | p Mode       | P+0     | -                  |      | mino    |
| Tools             |                                          | Thresholds, Delays, Sampling | g Filtering             | Calbrat              | ion .         |              | Pen C   | Options            |      |         |
| View              | File - Edit                              | - 🗙 Clear 🕜 Report Dar       | shboard                 |                      |               |              |         |                    |      |         |
| O Basic           | 1:37:28 PM                               | Calibration touch 2          | received.               |                      |               |              |         |                    |      |         |
| Diagnostic        | 1:37:29 PM                               | Cal: 55 02 00 14             |                         |                      |               |              |         |                    |      |         |
| Commands          | 1:37:29 PM                               | Calibration touch 3          | received.               |                      |               |              |         |                    |      |         |
| Bead Registers    | 1:37:32 PM                               | Cal: 55 02 00 14             |                         |                      |               |              |         |                    |      |         |
| Enable Touch      | 1:37:32 PM Calibration touch 4 received. |                              |                         |                      |               |              |         |                    |      |         |
| Disable Touch     | 1:37:34 PM Cal: 55 02 00 14              |                              |                         |                      |               |              |         |                    |      |         |
| Save To FF        | 1:37:34 PM Calibration touch 5 received. |                              |                         |                      |               |              |         |                    |      |         |
| Register Stat     | 1:37:35 PM                               | Cal: 55 02 00 14             |                         |                      |               |              |         |                    |      |         |
| Address           | 1:37:35 PM                               | Calibration touch 6          | received.               |                      |               |              |         |                    |      |         |
| Operations        | 1:37:37 PM                               | Cal: 55 02 00 14             |                         |                      |               |              |         |                    |      |         |
| Restore Delayts   | 1:37:37 PM                               | Calibration touch 7          | received.               |                      |               |              |         |                    |      |         |
| Toggle Bower      | 1:37:40 PM                               | Cal: 55 02 00 14             |                         |                      |               |              |         |                    |      |         |
| Yerty             | 1:37:40 PM                               | Calibration touch 8          | received.               |                      |               |              |         |                    |      |         |
| Communications    | 1:37:43 PM                               | Cal: 55 02 00 14             |                         |                      |               |              |         |                    |      |         |
| Begin Calibration | 1:37:43 PM                               | Calibration touch 9          | received.               |                      |               |              |         |                    |      |         |
| AR1100            | 1:37:43 PM                               | Welcome to the Micro         | chip AR Configuration   | Utility version      | 2.20          |              |         |                    |      |         |
| Update AR1100     | 1:37:43 PM                               | Found Tub.dll - Ver:         | 1.5.0.0                 |                      |               |              |         |                    |      |         |
| Firmware          | 1:37:45 PM                               | USB AR1100 HID-Gener         | ic Removed              |                      |               |              |         |                    |      |         |
|                   | 1:37:46 PM                               | USB AR1100 Digitizer         | Detected                |                      |               |              |         |                    |      |         |
|                   | 1:37:49 PM                               | Found Tub.dll - Ver:         | 1.5.0.0                 |                      |               |              |         |                    |      |         |
|                   | 1:37:49 PM                               | AR1100 Digitizer fou         | nd and operating norma  | 11y                  |               |              |         |                    |      |         |
|                   |                                          |                              |                         |                      |               |              |         |                    |      | -       |
| 100               | _                                        |                              |                         |                      |               |              |         | AR1100             | O Ve | 12.20   |
| A 6               |                                          | o d                          |                         |                      |               |              | EN 😧 🖞  | - B N D 4          | 1:37 | PM      |

### 기본값 설정

다음 표에는 전면 패널 **Default(기본값)** 버튼을 누르거나 SCPI 명령 "\*RST"를 전송하면 복원되는 설정이 나열되어 있습니다.

| Menu(메뉴) 또는            |                                  | 기보 서저                           |
|------------------------|----------------------------------|---------------------------------|
| System(시스템)            |                                  | 기준 걸경                           |
| Output configuration   | Function(함수)                     | Sine(사인)                        |
| (출력 구성)                | Frequency(주파수)                   | 1.000 000 000 00MHz             |
|                        | Amplitude(진폭)                    | 1.000Vp-p                       |
|                        | Offset(오프셋)                      | 0mV                             |
|                        | Symmetry (Ramp)(대칭(램프))          | 50.0%                           |
|                        | Duty (Pulse)(듀티(펄스))             | 50.0%                           |
|                        | Output Units(출력 단위)              | Vp-p                            |
|                        | Output Impedance(출력 임피던스)        | 50Ω                             |
|                        | Output Invert(출력 반전)             | Off(끄기)                         |
|                        | Output Noise Add(출력 노이즈 추가)      | Off( <i>1</i> , 기기)             |
|                        | Output High Limit(출력 상한)         | 2.500V                          |
|                        | Output Low Limit(출력 하한)          | -2.500V                         |
|                        | VOCM                             | 0mV                             |
| Modulation(변조)         | Modulation Waveform(변조 파형)       | 10.00kHz, Sine(사인)(FSK, PSK 제외) |
|                        | Modulation Waveform(변조 파형)       | 10.00kHz, Square(구형)(FSK, PSK)  |
|                        | AM Depth(AM 깊이)                  | 50.0%                           |
|                        | FM Deviation(FM 편차)              | 1.000 000MHz                    |
|                        | PM Deviation(PM 편차)              | 90.0                            |
|                        | FSK Hop Frequency(FSK 홉 주파수)     | 1.000 000MHz                    |
|                        | FSK Rate(FSK 속도)                 | 10.000 000 0kHz                 |
|                        | PWM Deviation(PWM 편차)            | 5.0%                            |
|                        | PSK Frequency(PSK 주파수)           | 10.00kHz                        |
|                        | PSK Hop Phase(PSK 홉 위상)          | 90.0 🗆                          |
| Sweep(스윕)              | Sweep Start Frequency(스윕 시작 주파수) | 100.000kHz                      |
|                        | Sweep Stop Frequency(스윕 정지 주파수)  | 1.000 000MHz                    |
|                        | Sweep Time(스윕시간)                 | 10ms                            |
|                        | Sweep Hold Time(스윕 올드 타임)        | 0ms                             |
|                        | Sweep Return Time(스윕 리턴 시간)      | Ims                             |
|                        | Sweep Type(스윕 유영)                | Linear(선영)                      |
|                        | Sweep Mode(스윕 모드)                | Repeat(반복)                      |
|                        | Sweep Source(스윕 소스)              | Internal(내무)                    |
|                        | Trigger Slope(트리거 기울기)           | Positive(포시티므)                  |
|                        | Trigger Interval(드리거 산격)         | 1.000ms                         |
|                        | Input Threshold(입턱 임계값)          | 0.00 V                          |
|                        | Step Num(난계 번호)                  |                                 |
| Burst(미스트)             | Burst Mode(머스드 모드)               | Inggered(드리거됨)                  |
|                        | Burst Count(머스드 가군드)             |                                 |
|                        | Trigger Source(드디거 소스)           | Internal(내구)                    |
|                        | Trigger Delay(드디거 시언)            | 0.0ps                           |
|                        | Trigger Interval(트리거 간격)         | 1.000 000ms                     |
|                        |                                  | POSITIVE(工시더브)<br>  0.00V       |
|                        | Input Inresnoid(집덕 업계紙)          | 0.00 %                          |
| System valated setting | rnase(귀성)                        | V.VV                            |
| (시스테 과려 선전)            | Clock Kelerence(코닉 삼소)           | Internal(네ㅜ)                    |
|                        | EXI CIOCK Kate(되ㅜ 코닉 뉵노)         | TOWITIZ                         |